# IBM Netfinity サーバー <sup>SA88-6528-00</sup> IBM Netfinity 5500 (8660 型) モデル 11X、41X 保守マニュアル 1998 年 5 月

# IBM Netfinity サーバー <sup>SA88-6528-00</sup> IBM Netfinity 5500 (8660 型) モデル 11X、41X 保守マニュアル 1998 年 5 月

# IBM

- お願い -

本書と本書がサポートする製品をご使用になる前に、必ず本書 の319ページの『特記事項』の一般情報をお読みください。

#### 第1版(1998年6月)

| 原 | 典 | 10L9800                        |
|---|---|--------------------------------|
|   |   | IBM Netfinity 5500 - Type 8660 |
|   |   | Models 11U, 11X, 41U, 41X      |
|   |   | Hardware Maintenance Manual    |
| 発 | 行 | 日本アイ・ビー・エム株式会社                 |
| 担 | 当 | ナショナル・ランゲージ・サポート               |
|   |   |                                |

©Copyright International Business Machines Corporation 1997, 1998. All rights reserved.

Translation: ©Copyright IBM Japan 1998

### この補足について

この補足には、Netfinity 5500 (8660 型) について、診断情報、 FRU 判別インデックス、保守情報、エラー・コード、エラー・メ ッセージ、および構成情報が記載されています。

- 重要 -

本書は、IBM PC Server 製品に精通している、研修を受けた 技術担当者を対象としています。

#### 安全上の注意

手順を実行する前に、必ず、本書に記載されている注意および危険 に関する説明をすべてお読みください。

#### オンライン・サポート

診断ファイル、BIOS フラッシュ・ファイル、デバイス・ドライバ ー・ファイルをダウンロードするには、ワールド・ワイド・ウェブ (WWW)を使用します。

これらのファイルをダウンロードするアドレスは、次のとおりで す。

http://www.us.pc.ibm.com/files.html

## 目次

| この補足について..........................           | iii |
|----------------------------------------------|-----|
| 安全上の注意・・・・・・・・・・・・・・・・・・・・・・・・・・・・・・・・・・・・   | iii |
| オンライン・サポート                                   | iii |
| Netfinity 5500 (8660 型)                      | . 1 |
| -般チェックアウト                                    | . 8 |
| 诊断ツール                                        | 11  |
| 幾能                                           | 16  |
| 呆守に関する追加情報                                   | 18  |
| 各部の名称と位置・・・・・・・・・・・・・・・・・・・・・・・・・・・・・・・・・・・・ | 151 |
| RU 判別インデックス                                  | 272 |
| 判別できない問題                                     | 299 |
| ペーツ・リスト (8660 型)                             | 301 |
| 呆守に関する情報                                     | 309 |
| 安全上の注意・・・・・・・・・・・・・・・・・・・・・・・・・・・・・・・・・・・・   | 310 |
| 問題判別のヒント                                     | 318 |
| 寺記事項                                         | 319 |
| 商標                                           | 319 |

# Netfinity 5500 (8660 型)

| 一般チェックアウト                                                                          | . 8 |
|------------------------------------------------------------------------------------|-----|
| 診断ツール                                                                              | 11  |
| 診断プログラム                                                                            | 11  |
| 始動テスト (POST)                                                                       | 11  |
| POST ビープ・コード                                                                       | 12  |
| エラー・メッセージ                                                                          | 13  |
| POST エラー・メッセージ                                                                     | 13  |
| 診断エラー・メッセージ                                                                        | 13  |
| ソフトウェア生成のエラー・メッセージ                                                                 | 13  |
| システム・エラー・ログ                                                                        | 13  |
| オプション・ディスケット                                                                       | 13  |
| 診断プログラム                                                                            | 14  |
| 診断プログラムの実行                                                                         | 14  |
| テスト・ログの表示                                                                          | 15  |
| 機能                                                                                 | 16  |
| <br>保守に関する追加情報                                                                     | 18  |
| Administration and Monitoring (管理と監視) ユーティリ                                        |     |
| ティー・プログラム                                                                          | 19  |
| 始める前に                                                                              | 20  |
| サーバー・ユーティリティー・プログラムのインストー                                                          |     |
| JL                                                                                 | 21  |
| ServerGuide を使用したサーバー・ユーティリティ                                                      |     |
| ー・プログラムのインストール                                                                     | 21  |
| ディスケットを使用したサーバー・ユーティリティ                                                            |     |
| ー・プログラムのインストール                                                                     | 21  |
| IBM OS/2 サーバー・ユーティリティー・プログ                                                         |     |
| ラム                                                                                 | 22  |
| Microsoft Windows NT Server 4.x ユーティリ                                              |     |
| ティー・プログラム                                                                          | 23  |
| Novell NetWare/Intranetware サーバー・ユーティ                                              |     |
| リティー・プログラム                                                                         | 24  |
| SCO OpenServer $\forall - \sqrt{-} \cdot \neg - \neg - \neg + \sqrt{-} \cdot \neg$ |     |
| プログラム                                                                              | 25  |
| サーバー・ユーティリティー・プログラムのインストー                                                          | 20  |
|                                                                                    | 26  |
| サーバー・ヤキュリティー・ファイル                                                                  | 27  |
| サーバー・ユーティリティー・ネーム・レゾリュー                                                            |     |
| ション                                                                                | 27  |
| Administration and Monitoring (管理と監視) ユー                                           |     |
| ティリティー・プログラムのインストール                                                                | 27  |
| ServerGuide を使用した                                                                  |     |
| Administration and Monitoring (管理と監                                                |     |
| 視) コーティリティー・プログラムのインストー                                                            |     |
|                                                                                    | 28  |
| //                                                                                 | 20  |

| ディスケットを使用した                                 |    |
|---------------------------------------------|----|
| Administration and Monitoring (管理と監視)       |    |
| ユーティリティー・プログラムのインストール                       |    |
| . 28                                        |    |
| Administration and Monitoring (管理と監視) ユー    |    |
| ティリティー・プログラムの使用                             | 29 |
| オプション・プルダウン・メニュー                            | 30 |
| Network Settings (ネットワーク設定)                 | 30 |
| General Options (一般設定)                      | 31 |
| Netfinity Alert (Netfinity 警報) オプション .      | 33 |
| ServeRAID 管理機能の使用                           | 34 |
| アレイの管理                                      | 34 |
| 論理ドライブの管理                                   | 37 |
| 論理ドライブの初期化                                  | 39 |
| 論理ドライブの同期化                                  | 40 |
| 論理ドライブの非ブロック化                               | 41 |
| 論理ドライブの移行管理                                 | 42 |
| RAID レベルの変更                                 | 42 |
| 物理ドライブの追加                                   | 44 |
| 物理装置の管理・・・・・・・・・・・・・・・・・・・・・・・・・・・・・・・・・・・・ | 46 |
| 物理装置状態の設定                                   | 46 |
| ドライブの再作成                                    | 47 |
| ServeRAID コントローラーの管理                        | 49 |
| ServeRAID コントローラーへのドライブ構成のコ                 |    |
| Ľ–                                          | 49 |
| ドライブへの ServeRAID コントローラー構成の                 |    |
| コピー                                         | 49 |
| ServeRAID II コントローラーの初期化                    | 50 |
| 新しいドライブのスキャン                                | 51 |
| ServeRAID 監視機能の使用                           | 52 |
| 状況情報の監視                                     | 52 |
| イベント・ログの監視                                  | 54 |
| デバイス・イベント・ログ                                | 54 |
| Hard Event Log (ハード・イベント・ログ) .              | 56 |
| Soft Event Log (ソフト・イベント・ログ) .              | 56 |
| 論理ドライブ情報の監視                                 | 56 |
| 物理装置情報の監視                                   | 58 |
| Ethernet コントローラーの構成                         | 60 |
| オプションの構成                                    | 61 |
| 構成の概要                                       | 62 |
| Configuration/Setup Utility (構成/セットアップ・ユー   |    |
| ティリティー)                                     | 64 |
| ISA および PCI アダプターの構成                        | 66 |
| 冗長イーサネットについての障害回復                           | 67 |
| 障害回復機能とホット・プラグ機能を結合する場合の特                   |    |
| 別な考慮事項                                      | 67 |
| 障害回復のための構成設定                                | 67 |
| Windows NT                                  | 68 |
| IntraNetware                                | 69 |

| Netfinity システム管理プロセッサー                                               | 70         |
|----------------------------------------------------------------------|------------|
| Netfinity 管理プログラムでの拡張システム管理サービ                                       |            |
| スのシステム要件                                                             | 71         |
| Netfinity 管理プログラムを使用しない、システム管理                                       |            |
| プロセッサーへのアクセス                                                         | 71         |
| System Power (システム電源) メニュー選択                                         | 73         |
| Boot (ブート) メニュー選択                                                    | 75         |
| リモート・ビデオ・モードを使用した、POST の監                                            |            |
| 視およびアクセス...............                                              | 76         |
| 構成上の競合の解消・・・・・・・・・・・・・・・・・・・・・・・・・・・・・・・・・・・・                        | 79         |
| ソフトウェア構成セットアップの変更                                                    | 79         |
| ハードウェア構成セットアップの変更                                                    | 79         |
| ServeRAID 構成プログラム                                                    | 80         |
| ソフトウェアのインストール                                                        | 80         |
| 什樣                                                                   | 81         |
| ServeRAID 構成プログラムの開始                                                 | 83         |
| サーバーの初期始動中                                                           | 83         |
| オペレーティング・システムのインストール後                                                | 83         |
| ディスケットを使用した ServeRAID 構成プログラム                                        | 05         |
|                                                                      | 83         |
| の用丸                                                                  | 05         |
| (ハルノノノ                                                               | 0 <i>5</i> |
|                                                                      | 03<br>07   |
|                                                                      | 01         |
| ハート・ディスク・トライノの谷里                                                     | 01         |
|                                                                      | 0/         |
|                                                                      | 88         |
|                                                                      | 88         |
|                                                                      | 88         |
|                                                                      | 89         |
| ServeRAID メニュー、画面、およびトライブの状態                                         | 89         |
| $Main Menu ( \forall 1 \forall \forall = 1) \dots \dots \dots \dots$ | 90         |
| 画面とホッフアッフ・ワインドワ                                                      | 91         |
|                                                                      | 92         |
|                                                                      | 94         |
| 拡張構成機能の使用                                                            | 95         |
| BootCd 機能の設定                                                         | 96         |
| Configuration/Setup Utility Main Menu (構成/セット                        |            |
| アップ・ユーティリティー・メインメニュー )の使用                                            | 98         |
| System Summary (システムの要約)                                             | 99         |
| System Information (システム情報)                                          | 99         |
| Product Data (プロダクト・データ)                                             | 99         |
| System Card Data (システム・カード・データ)                                      | 99         |
| PCI Routing (PCI 経路指定)                                               | 99         |
| 装置と I/O ポート                                                          | 99         |
| Date and Time (日付と時刻)                                                | 101        |
| System Security (システム・セキュリティー) .                                     | 101        |
| Power-On Password Menu (始動パスワード)                                     |            |
| メニューの使用法                                                             | 102        |

| Administrator Password (管理者パスワード)                   |     |
|-----------------------------------------------------|-----|
| メニューの使用法                                            | 104 |
| Start Options (始動オプション)                             | 105 |
| Advanced Setup (拡張セットアップ)                           | 105 |
| ACPI Control (ACPI 制御)                              | 106 |
| Cache Control (キャッシュ制御)                             | 106 |
| PCI Bus Control (PCI バス制御)                          | 106 |
| Memory Settings (メモリー設定値)                           | 106 |
| Advanced ISA Settings (拡張 ISA 設定值)                  | 107 |
| System Service Processor Settings (システ              |     |
| ム・サービス・プロセッサー設定値)                                   | 107 |
| プラグ・アンド・プレイ                                         | 107 |
| Error Logs (エラー・ログ)                                 | 108 |
| POST Error Log (POST エラー・ログ)                        | 108 |
| System Error Log (システム・エラー・ログ)                      | 108 |
| Save Settings (設定値の保管)                              | 108 |
| Restore Settings (設定値の復元)                           | 108 |
| Load Default Settings (デフォルト設定のロード)                 | 108 |
| Exit Setup (セットアップの終了)                              | 108 |
| ServeRAID 構成プログラムの使用                                | 109 |
| ディスク・アレイの作成                                         | 110 |
| EZ-RAID 構成機能の使用法                                    | 110 |
| 手動によるディスク・アレイの作成                                    | 112 |
| 論理ドライブの定義                                           | 113 |
| 論理ドライブの初期化 / 同期化の同時実行                               | 116 |
| 論理ドライブの初期化                                          | 117 |
| 論理ドライブの同期化                                          | 119 |
| ホット・スペア・ドライブの定義                                     | 119 |
| ホット・スワップ再構築の使用可能化または使用                              |     |
| 不能化                                                 | 120 |
| 構成の表示と変更・・・・・・・・・・・・・・・・・・                          | 122 |
| ディスク・アレイ構成の表示                                       | 122 |
| ドライプ情報の表示............                               | 122 |
| ServeRAID コントローラー・パラメーターの表                          |     |
|                                                     | 124 |
|                                                     | 125 |
| RAID バラメーターの変更                                      | 127 |
|                                                     | 130 |
| 論理ドライフとディスク・アレイのコヒー                                 | 131 |
|                                                     | 131 |
| 既存のティスク・アレイのコヒー                                     | 133 |
| 論理トフィノとティスク・アレイのコヒー  論理ドライブの完美                      | 133 |
| ····································                | 133 |
|                                                     | 134 |
| ティスク・アレ1 傾成の衣示 ・・・・・・・・・・・・・・・・・・・・・・・・・・・・・・・・・・・・ | 135 |
| ディスク・アレ1 伸成のハックアック ・・・・・                            | 133 |
| シュスシーテレゴ 1時以の1をルー・・・・・・・<br>RAID サブシステムのテスト         | 127 |
| ドライブのフォーマット                                         | 138 |
| 1 2 1 2 22 2 3 2 2 1                                | 100 |

| 装置イベント・ログのクリア                                                     | 138 |
|-------------------------------------------------------------------|-----|
| 障害があるドライブの交換                                                      | 139 |
| ドライブ再構築の処理の概要                                                     | 141 |
| 自動再構築処理                                                           | 141 |
| ServeRAID II コントローラー構成の初期化、表                                      |     |
| 示、同期化                                                             | 143 |
| 構成の同期化                                                            | 145 |
| ServeRAID ミニ構成プログラムの使用                                            | 147 |
| ServeRAID II コントローラー状況の表示                                         | 149 |
| 構成の表示・・・・・・・・・・・・・・・・・・・・・・・・・・・・・・・・・・・・                         | 150 |
| 各部の名称と位置・・・・・・・・・・・・・・・・・・・・・・・・・・・・・・・・・・・・                      | 151 |
|                                                                   | 153 |
| ホット・プラグ PCI スロットの LED                                             | 154 |
| アダプターに関する考慮事項                                                     | 155 |
| プラグ・アンド・プレイ・テクノロジー                                                | 156 |
| プラグ・アンド・プレイ・アダプター                                                 | 156 |
| レガシー・アダプター                                                        | 156 |
| Configuration/Setup (構成/セットアップ) コーテ                               | 150 |
| $\chi    = \chi = \sqrt{2}    d    d    d    d    d    d    d   $ | 156 |
| 1991-1900                                                         | 150 |
|                                                                   | 150 |
|                                                                   | 162 |
|                                                                   | 162 |
|                                                                   | 102 |
|                                                                   | 104 |
|                                                                   | 105 |
|                                                                   | 166 |
| トリム・ヘセルとサーハー・トアの取り付け                                              | 167 |
|                                                                   | 16/ |
|                                                                   | 169 |
| CD-ROM F717                                                       | 172 |
| CD の取り扱い方法                                                        | 172 |
|                                                                   | 173 |
| DASD バックプレーンの取り外し                                                 | 174 |
| 診断パネル LED                                                         | 175 |
| 外付けオプション                                                          | 176 |
| 外付け SCSI 装置の接続                                                    | 176 |
| ケーブルの要件                                                           | 176 |
| 外付け装置の SCSI ID の設定                                                | 176 |
| 取り付け手順・・・・・・・・・・・・・・・・・・・・・・・・・・・・・・・・・・・・                        | 176 |
| 入出力ポートとコネクター                                                      | 176 |
| シリアル・ポート                                                          | 177 |
| 管理ポート C                                                           | 178 |
| パラレル・ポート                                                          | 178 |
| ビデオ・ポート                                                           | 179 |
| キーボード・ポートと補助装置ポート                                                 | 180 |
| イーサネット・ポート                                                        | 181 |
| ユニバーサル・シリアル・バス・ポート                                                | 182 |
| 前面ベゼルの取り外し                                                        | 183 |
| ホット・プラス PCI アダプターの取り付け                                            | 184 |

| 非ホット・プラグ・アダプターの取り付け                            | 188 |
|------------------------------------------------|-----|
| ネットワーク・アダプターとデバイス・ドライバー間                       |     |
| の互換性の確認                                        | 190 |
| ホット・スワップ電源機構の取り付け                              | 191 |
| ホット・スワップ電源機構の取り外し                              | 194 |
| ホット・スワップ・ファン・アセンブリー                            | 196 |
| 情報 LED パネル ・・・・・・・・・・・・・・・・・・・・・・・・・・・・・・・・・・・ | 198 |
| 情報パネル・カバーの取り外し                                 | 200 |
| 情報パネル LED アセンブリーの取り外し                          | 201 |
| 入出力コネクターと拡張スロット                                | 203 |
| 内部ランプ / スピーカー・アセンブリー                           | 205 |
| 内蔵ドライブの取り付け                                    | 206 |
| 内蔵ドライブ・ベイ                                      | 206 |
| SCSI ドライブ                                      | 207 |
| SCSI ID                                        | 208 |
| 終端処理 (内蔵 SCSI 装置)                              | 208 |
| 事前導入ステップ (全ベイ共通) .......                       | 209 |
| 5.25 インチの取り外し可能メディア・ドライブの取り                    |     |
| 付け                                             | 209 |
| ホット・スワップ・ベイへのドライブの取り付け .                       | 212 |
| ホット・スワップのドライブの交換                               | 214 |
| NetBAY3 への装置の取り付け                              | 218 |
| 一般的な考慮事項                                       | 218 |
| 背面パネルの取り外し                                     | 219 |
| サイド・レールへの装置の取り付け                               | 219 |
| ケージ・ナットの取り外し                                   | 220 |
| ケージ・ナットの取り付け                                   | 221 |
| 片面取り付け装置の取り付け                                  | 222 |
| NetBAY3 ベース・プレートへの装置の取り付け .                    | 222 |
| メモリー・モジュール・キット                                 | 223 |
| マイクロプロセッサー・キット                                 | 226 |
| オプションの取り付けの準備                                  | 229 |
| 電源バックプレーンの取り外し                                 | 231 |
| 電源機構                                           | 233 |
| 電源機構フィラー・プレート                                  | 234 |
| NetBAY3 ベゼルの取り付け                               | 235 |
| プロセッサー・ボード構成要素の位置                              | 236 |
| プロセッサー・ボードのジャンパー                               | 238 |
| プロセッサー・ボードの取り外し                                | 240 |
| ラックの取り付け                                       | 241 |
| 始める前に                                          | 241 |
| サーバーの取り付けと取り外し                                 | 241 |
| ラックの準備・・・・・・・・・・・・・・・・・・・・・・・・・・・・・・・・・・・・     | 242 |
| ラックへのサーバーの取り付け                                 | 248 |
| ラックからのサーバーの取り外し                                | 253 |
| SCSI バックプレーン構成要素の位置                            | 256 |
| SCSI バックプレーン・オプション・ジャンパー                       | 257 |
| サーバーの配線                                        | 258 |
| サーバーのドアおよびトリム・ベゼルの取り外し                         | 259 |

| シャトルの取り外し                                 | 260 |
|-------------------------------------------|-----|
| サイド・カバーの取り外し                              | 261 |
| システム・ボード構成要素の位置                           | 262 |
| システム・ボード・ジャンパー                            | 264 |
| 忘れてしまった始動パスワードのバイパス                       | 264 |
| システム・ボードの取り外し                             | 266 |
| トップ・カバーの取り外し                              | 269 |
| 電圧調整器カードの取り外し                             | 271 |
| FRU 判別インデックス                              | 272 |
| ビープ音が鳴る場合                                 | 272 |
| ビープ音が鳴らない場合                               | 276 |
| 制御パネル・システム・エラー LED                        | 276 |
| 診断エラー・コード                                 | 279 |
| エラー現象                                     | 283 |
| 電源ランプ・エラー                                 | 284 |
| POST エラー・コード                              | 287 |
| SCSI エラー・コード                              | 293 |
| ServeRAID II コントローラー・エラー・コード / メッセ        |     |
| ージ                                        | 294 |
| システム・ボード LED                              | 298 |
| システム・ボード SCSI LED                         | 298 |
| 判別できない問題                                  | 299 |
| パーツ・リスト (8660 型)                          | 301 |
| システム                                      | 302 |
| ハード・ディスク・ドライブおよびケーブル                      | 305 |
| キーボード                                     | 306 |
| 電源コード・・・・・・・・・・・・・・・・・・・・・・・・・・・・・・・・・・・・ | 307 |

一般チェックアウト

サーバー診断プログラムは、システム・ボード上の不揮発性 ランダ ム・アクセス・メモリー (NVRAM)に格納されています。これらの プログラムは、サーバーの主要構成要素をテストする基本手段で す。主要構成要素とは、システム・ボード、イーサネット・コント ローラー、ビデオ・コントローラー、RAM,キーボード、マウス (ポインティング・デバイス)、ディスケット・ドライブ、シリア ル・ポート、およびパラレル・ポートです。診断プログラムを使用 して、一部の外付け装置をテストすることもできます。

問題の原因がハードウェア、ソフトウェアのどちらにあるかを判別 できない場合は、診断プログラムを実行してハードウェアが正常に 作動しているかどうか確認できます。

診断プログラムを実行すると、1 つの問題で複数のエラー・メッセ ージが表示される場合があります。このような場合には、最初のエ ラー・メッセージの原因を訂正するよう作業を行ってください。最 初のエラー・メッセージの原因を訂正すると、次にこのテストを実 行したときに、他のエラー・メッセージも表示されなくなることが あります。

障害の発生したシステムが、共用 DASD クラスター (同一の外部 記憶装置 (複数の場合もあります)を共用する 2つまたはそれ以 上のシステム)の一部である場合があります。診断プログラムを実 行する前に、障害の発生しているシステムが共用 DASDクラスタ ーの一部でないかどうか確認してください。

次の場合には、システムがクラスターの一部である可能性がありま す。

- ユーザーがそのシステムをクラスターの一部として識別している場合。
- 1つまたは複数の外部記憶装置がそのシステムに接続されて おり、接続されている記憶装置の少なくとも1つがさらに別 のシステムまたは識別不能なソースに接続されている場合。
- 障害の発生しているシステムの近くに、1つまたは複数のシス テムが配置されている場合。

障害の発生しているシステムが共用 DASDクラスターの一部であ ると考えられる場合は、記憶装置(記憶装置内にある DASD)ま たは記憶装置に接続されている記憶域アダプターをテストする診断 テストを除き、すべての診断テストを実行できます。 - 注 -

- 共用 DASDクラスターの一部であるシステムについて は、ループ化モードでテストを一度に1つ実行します。 ループ化モードですべてのテストを実行しないでくださ い。すべてのテストを実行すると、DASD 診断テストが 使用可能になることがあります。
- 複数のエラー・コードが表示される場合は、まず最初に 表示されるエラー・コードから調べます。
- コンピューターが POST エラーを表示してハングした場 合は、272ページの『FRU 判別インデックス』を参照し てください。
- コンピューターがハングしたがエラーが表示されない場合は、299ページの『判別できない問題』を参照してください。
- 電源の問題であれば、272ページの『FRU 判別インデッ クス』を参照してください。
- 6. 安全上の注意については、310ページの『安全上の注 意』を参照してください。
- 断続的に問題が起こる場合には、エラー・ログを調べま す。108ページの『Error Logs (エラー・ログ)』を参 照してください。

001

システムはクラスターの一部ですか

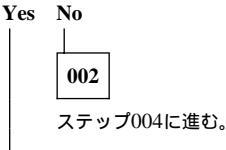

003

ユーザーと相談して、保守のスケジュールを立てる。クラスターに 関連するすべてのシステムをシャットダウンする。実行 PS"テスト を実行する。

004

- コンピューターとすべての外付け装置の電源を切る。
- すべてのケーブルと電源コードを点検する。
- すべてのディスプレイ制御を中間点にセットする。
- すべての外付け装置の電源を入れる。
- コンピューターの電源を入れる。
- 制御パネル・システム・エラー LED をチェックする。オンになっている場合には、276ページの『制御パネル・システム・エラー LED』を参照する。

(ステップ004に続く)

(続き)

004 (続き)

- エラー・ログを調べる。システムがエラーを記録している場合には、272ページの『FRU 判別インデックス』を参照する。
- 診断プログラムを開始する。14ページの『診断プログラムの実行』を参照する。
- 以下の応答についてチェックする。
  - 1. ビープ音が鳴らない。
  - 2. 読み取り可能な指示またはメイン・メニュー。

正しい応答が得られましたか

Yes No

005 272ページの『FRU 判別インデックス』で障害症状を見つけ る。

006

- 診断プログラムを実行する。必要なら、14ページの『診断プログ ラムの実行』を参照する。 エラーが表示された場合は、272ページの『FRU 判別インデッ クス』に進む。 診断は正常に終了したが、それでも問題があると考えられる場合 には、299ページの『判別できない問題』を参照する。

#### 診断ツール

ハードウェア関連の問題を識別し、解決するために、以下のツール が利用できます。

#### 診断プログラム

サーバー診断プログラムは、システム・ボード上の読み取り専用メ モリー(ROM) に格納されています。これらのプログラムは、サー バーの主要構成要素をテストする基本手段です。主要構成要素と は、システム・ボード、イーサネット・コントローラー、ビデオ・ コントローラー、RAM,キーボード、マウス (ポインティング・ デバイス)、ディスケット・ドライブ、シリアル・ポート、および パラレル・ポートです。診断プログラムを使用して、一部の外付け 装置をテストすることもできます。

問題の原因がハードウェア、ソフトウェアのどちらにあるかを判別 できない場合は、診断プログラムを実行してハードウェアが正常に 作動しているかどうか確認できます。

注: 診断プログラムを実行すると、1 つの問題で複数のエラー・ メッセージが表示される場合があります。このような場合には、最 初のエラー・メッセージの原因を訂正するよう作業を行ってくださ い。最初のエラー・メッセージの原因を訂正すると、次にこのテス トを実行したときに、他のエラー・メッセージも表示されなくなる ことがあります。.cp

### 始動テスト (POST)

サーバーの電源を入れると、一連のテストが実行されてサーバーの 構成要素とサーバーにインストールされているオプションのいくつ かの動作が検査されます。この一連のテストを、始動テスト (POST) と呼んでいます。

POST では、以下の検査が行われます。

- システム・ボードの一部の基本動作の検査
- メモリーの検査
- 現在のサーバー構成と、保管されているサーバー構成情報との比較
- PCI アダプターの構成
- ビデオ動作の開始
- ディスケット、CD-ROM, ハード・ディスク・ドライブなどのドライブが正常に接続されているかどうかのチェック

始動パスワードまたは管理者パスワードが設定されている場合に は、プロンプト指示されたときにそのパスワードを入力して Enter を押さないと、POST は続行しません。

メモリーのテスト中に、使用可能メモリーの容量が画面に表示され ます。この数値は、サーバーで POST が進行するにつれて増え、 最終的に画面に表示された数値が、使用可能な合計メモリー容量を 示します。POST が何も問題を検出せずに終了すると、ビープ音が 1 回鳴り、オペレーティング・システムまたはアプリケーション・ プログラムの最初の画面が表示され、情報 LED パネルでシステム POST 完了 (OK)ランプがオンになります。 POST が問題を検出した場合は、ビープ音が複数回鳴り、エラー・ メッセージが画面に表示されます。

注: 1 つの問題で複数のエラー・メッセージが表示される場合が あります。このような場合には、最初のエラー・メッセージの原因 を訂正するよう作業を行ってください。最初のエラー・メッセージ の原因を訂正すると、通常、次にこのテストを実行したときに、他 のエラー・メッセージも表示されなくなります。

エラー・コードの全リストについては、272ページの『FRU 判別 インデックス』を参照してください。

#### POST ビープ・コード

POST では、ビープ・コードを使って正常な終了または問題の検出 を知らせます。

- ビーブ音が1回鳴った場合は、POSTが正常に終了したことを示します。
- エラー・コードの全リストについては、272ページの『FRU 判別インデックス』を参照してください。

エラー・メッセージ

エラー・メッセージは、問題が発生したことを示すものです。障害 の発生している部分を特定するために使用するためのものではあり ません。エラー・メッセージによって示された複雑な問題のトラプ ルシューティングおよび保守は、研修を受けた保守担当者が行って ください。

ハードウェア・エラーのメッセージは、テキスト、数字、またはそ の両方です。ソフトウェアから生成されるメッセージは、通常、テ キスト・メッセージですが、数字の場合もあります。

**POST エラー・メッセージ:** 始動時に POST がハードウ ェアの問題、またはハードウェア構成の変更を検出すると、POST エラー・メッセージが表示されます。詳細については、272ペー ジの『FRU 判別インデックス』を参照してください。

診断エラー・メッセージ: テストによりサーバー・ハード ウェアの問題が検出されると、診断エラー・メッセージが表示され ます。これらのエラー・メッセージは英数字で、テスト・ログに保 管されます。詳細については、283ページの『エラー現象』を参照 してください。

ソフトウェア生成のエラー・メッセージ: このメッセージは、アプリケーション・プログラムまたはオペレーティング・システム(あるいはその両方)で問題や矛盾が検出された場合に表示されます。メッセージは、通常、テキスト・メッセージですが、数字の場合もあります。これらのエラー・メッセージについては、ソフトウェアに添付されている資料を参照してください。

システム・エラー・ログ: システム・エラー・ログには、 POST 中に出されたすべてのエラー・メッセージと警告メッセージ、ならびにシステム管理プロセッサーからのすべてのシステム状況メッセージが入れられます。システム・エラー・ログの表示方法については、108ページの『System Error Log (システム・エラー・ログ)』を参照してください。

オプション・ディスケット: オプションの装置やアダプタ ーに、オプション・ディスケットが付属していることがあります。 オプション・ディスケットには、通常、そのオプション固有の診断 テスト・プログラムまたは構成ファイルが収容されています。

オプションの装置またはアダプターにオプション・ディスケットが 付属している場合には、そのオプションに添付されている説明書に 従ってください。オプション・ディスケットが始動可能かどうかに より、別の説明書が適用されます。

#### 診断プログラム

以下の情報を参照して、診断プログラムを実行してください。これ らのプログラムは、IBM Netfinity 5500をテストするよう設計され ています。IBM以外の製品をテストする場合には、その製品に付属 の情報を参照してください。

— 注 -

診断プログラムを実行すると、1 つの問題で複数のエラー・メ ッセージが表示される場合があります。このような場合には、 最初のエラー・メッセージの原因を訂正するよう作業を行って ください。最初のエラー・メッセージの原因を訂正すると、通 常、次にこのテストを実行したときに、他のエラー・メッセー ジも表示されなくなります。

診断プログラムの実行: 診断プログラムを実行中に F1 を 押すと、ヘルプ情報が表示されます。ヘルプ画面から F1 を押す とヘルプ・インデックスが表示され、これを使用すると、別のカテ ゴリーを選択することができます。Esc を押すと、ヘルプが終了 して、元の画面に戻ります。

一注・

 診断プログラムを実行するためには、最高レベルのバス ワードでサーバーを始動する必要があります。

すなわち、始動パスワードを入力したが管理者パスワー ドが設定されている場合には、診断プログラムを実行で きません。テスト・ログに入っているエラー・メッセー ジを見ることはできます。

診断プログラムを実行するためには、管理者パスワード を入力する必要があります。

- テスト中にサーバーが停止し、作業を続行できない場合 には、サーバーを再始動して、もう一度診断プログラム を実行してみてください。問題が解消しない場合は、シ ステムの保守を依頼してください。
- 診断テストでは問題が検出されないが、通常の操作中に 問題が続く場合には、272ページの『FRU 判別インデ ックス』を参照して、問題の症状を見つけてください。
- 活動状態のパラレル・ポートまたはシリアル・ポートについて正確なテスト結果を取得するするためには、その ポートにラップ・コネクターを取り付けなければならない場合があります。
- ディスケット・ドライブをテストしたときに正確なテスト結果を取得するためには、スクラッチ・ディスケットが必要な場合があります。
- キーボードおよびマウス (ポインティング・デバイス) のテストでは、キーボードとマウスがサーバーに接続さ れているものと想定しています。

診断プログラムを開始するには、以下の手順に従います。

- 1. サーバーの電源を入れて、画面に注目します。
  - サーバーの電源がすでに入っている場合には、オペレーティ ング・システムのシャットダウンして、サーバーを再始動し ます。
- メッセージ F2 for Diagnostics が表示されたら、F2 を押 します。
   始動パスワードまたは管理者パスワードが設定されている場 合には、サーバーは、それを入力するようプロンプト指示し ます。該当するパスワードを入力してから、Enter を押しま す。
- 3. 診断プログラム画面が表示されます。
- 画面の上部で Extended (拡張) または Basic (基本)の どちらかを選択します。
- 表示されたリストから実行したいテストを選択し、後は画面の指示に従います。

テストが完了したら、画面の上部で Utility (ユーティリティー)を選択すると、テスト・ログが表示されます。

また、画面の上部で Hardware Info (ハードウェア情報) を選択すると、サーバー構成情報 (たとえば、システム構 成、メモリー内容、割り込み要求 (IRQ)の使用、直接メモリ ー・アクセス(DMA)の使用、デバイス・ドライバー、など) も表示できます。

ハードウェアは問題ないことが判明したが、通常の操作中に問題が 続く場合には、ソフトウェアのエラーが原因である場合がありま す。ソフトウェアの問題であると考えられる場合は、ソフトウェ ア・パッケージに付属の情報を参照してください。

テスト・ログの表示: すでに診断プログラムを実行してい る場合には、この手順のステップ4から作業を続行してください。

テスト・ログを表示するには、以下の手順に従います。

- サーバーの電源を入れて、画面に注目します。
   サーバーの電源がすでに入っている場合には、オペレーティング・システムのシャットダウンして、サーバーを再始動します。
- メッセージ F2 for Diagnostics が表示されたら、F2 を押 します。
   始動パスワードまたは管理者パスワードが設定されている場 合には、それを入力するよう、サーバーからプロンプト指示

されます。該当するパスワードを入力してから、Enter を押 します。

- 3. 診断プログラム画面が表示されます。
- 4. 画面の上部で Utility (ユーティリティー)を選択します。
- 表示されたリストから View Test Log (テスト・ログの表示)を選択し、後は画面の指示に従います。

### 機能

以下に、Netfinity 5500の機能を要約します。

```
マイクロプロセッサー
```

- Intel® Pentium® II マイクロプロセッサー (MMX<sup>™</sup> テクノロジー付き)
- 16 KB のレベル 1 キャッシュ
- 512 のレベル 2 キャッシュ
- マイクロプロセッサー を 2 つまで拡張可能

```
メモリー
```

- 標準: 128 MB (最小)。1 GB まで拡張可能。
- 100 MHz の同期ダイナミック・ランダム・アクセス・メモリー (SDRAM)、エラー修 正コード (ECC)
- 二重インライン・メモリー・モジュール (DIMM) ソケット 4 つ

```
ディスケット・ドライブ
```

• 標準: 3.5 インチ、1.44 MB ドライブ1台

ハード・ディスク・ドライブ

```
    ホット・スワップ可能ハード・ディスクを最高6台までサポート
```

CD-ROM ドライブ

• 標準: 32X IDE

キーボードおよび補助装置 (一部のモデル)

- キーボード
- マウス

拡張ベイ

- 6 つのスリム (1 インチ) ホット・スワップ・ドライブ・ベイまたは 3 つのハーフハイト (1.6インチ) ホット・スワップ・ドライブ・ベイ
- 5.25 インチの取り外し可能メディア・ベイ 3 つ (1 つは CD-ROM ドライブが使用)
- IBM Netfinity NetBAY3 (タワー型のみ)の場合は、さらに拡張ペイを提供できるオブ ションの取り付けが可能
- 拡張スロット

最高7 つのアダプターが取り付け可能。

- 32 ビットのホット・プラグ PCI スロット 4 つ
- 標準(非ホット・プラグ) 32 ビット PCI スロット 2 つ

16 ビット ISA スロット 1 つ

アップグレード可能なファームウェア

- BIOS、診断プログラム、システム管理プロセッサー、および ServeRAID II のアップ グレード(使用可能な場合)により、システム・ボード上の EEPROM を更新可能
- セキュリティー機能
- ドアおよびトップ・カバー・ロック (タワー型のみ)
- NetBAY3 ベゼル・ロック
- 始動パスワードおよび管理者パスワード
- 選択可能なドライブ始動順位
- キーボード・パスワード
  - システム管理セキュリティー
    - ユーザー・ログイン・パスワード
      - 読み取り専用または読み取り/書き込みアクセス
    - ダイヤル・バック

Predictive Failure Analysis (予想障害分析 (PFA)) 警報

- 電源機構
- ファン
- メモリー
- ハード・ディスク・ドライブ
- マイクロプロセッサー

#### 内蔵機能

- シリアル・ポート 2 個
- 汎用シリアル・バス (USB) ポート 2 個

- 並列ポート1個
- マウス・ポート
- キーボード・ポート
- ビデオ・ポート
- システム・ボード上に IBM ServeRAID II コントローラー (2 チャネル)
- 10BASE-T/100BASE-TX イーサネット・ポート (システム・ボード上のコントローラ -)
- システム・ボード上の システム管理プロセッサー
- 専用システム管理入出力ポート
  - 以下のものと互換性のあるビデオ・コントローラー (MB のビデオ・メモリー付き) - スーパー・ビデオ・グラフィック・アレイ (SVGA)
    - ビデオ・グラフィックス・アダプター (VGA)

#### 電源機構

.

- 400 W (115-230 V ac)
- 自動電圧範囲選択
- 過負荷保護およびサージ保護内蔵
- 電源オフ後の自動再始動
- 冗長電源の場合には、オプションの 400 W 電源機構が使用可能

冗長冷却

ホット・スワップ・ファン 3 個

### 保守に関する追加情報

この章では、Netfinity 5500 (8644 型 ) サーバーの保守に必要な次 の情報を説明します。

- 19ページの『Administration and Monitoring (管理と監 視) ユーティリティー・プログラム』
- 60ページの『Ethernet コントローラーの構成』
- 61ページの『オプションの構成』
- 62ページの『構成の概要』
- 64ページの『Configuration/Setup Utility (構成/セットア ップ・ユーティリティー)』
- 66ページの『ISA および PCI アダプターの構成』
- 67ページの『冗長イーサネットについての障害回復』
- 70ページの『Netfinity システム管理プロセッサー』
- 79ページの『構成上の競合の解消』
- 80ページの『ServeRAID 構成プログラム』
- 80ページの『ソフトウェアのインストール』
- 81ページの『仕様』
- 83ページの『ServeRAID 構成プログラムの開始』
- 85ページの『状況ランプ』
- 87ページの『ディスク・アレイ・テクノロジーの概要』
- 95ページの『拡張構成機能の使用』
- 98ページの『Configuration/Setup Utility Main Menu (構成/セットアップ・ユーティリティー・メインメニュー)の 使用』
- 109ページの『ServeRAID 構成プログラムの使用』
- 147ページの『ServeRAID ミニ構成プログラムの使用』

## Administration and Monitoring (管理と監 視) ユーティリティー・プログラム

IBM ServeRAID Administration and Monitoring (IBM ServeRAID管理と監視) ユーティリティー・プログラムは、ネッ トワーク・オペレーティング・システムが起動され、実行している 問ServeRAID コントローラーを監視します。

Administration and Monitoring (管理と監視) ユーティリティ ー・プログラムは、以下の 3バージョンがあります。

• IBM OS/2

- 注 -

- Novell NetWare/IntraNetware
- Microsoft Windows NT and Windows 95 (Microsoft Windows NT および Windows 95)

OS/2 版および NetWare/IntraNetware版のユーティリティー・プ ログラムは、スタンドアロン・モードでのみサーバー上で稼働しま す。

Windows NT/Windows 95 版の Administration and Monitoring (管理と監視) ユーティリティー・プログラムは、スタンドアロ ン・モードのサーバーまたはクライアント / サーバー・モードのク ライアント / サーバー環境で稼働します。スタンドアロン・モード を使用すると、サーバーに居ながら ServeRAID コントローラーの 管理と構成を行うことができます。クライアント / サーバー・モー ドを使用すると、ネットワーク上のいずれの場所にあってもサーバ ーに収容されているServeRAID コントローラーおよびアダプター の管理と構成が行えます。TCP/IP ネットワーク・プロトコルはク ライアント / サーバー・モードをサポートしており、IBM OS/2, Microsoft Windows NT, Novell NetWare/IntraNetware および SCO OpenServerオペレーティング・システムへの接続を可能にし ます。

論理ドライブ移行機能を使用するには、Windows NT and Windows 95 (Windows NT および Windows 95) ユーティ リティー・プログラムが必要です。42ページの『論理ドライブ の移行管理』を参照してください。

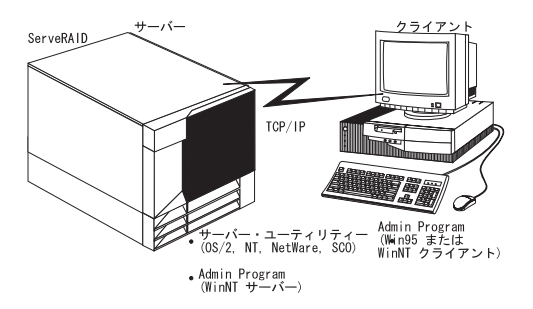

この項では、以下の ServeRAID ユーティリティー・プログラムに ついてのインストール手順を説明します。

- Administration and Monitoring (管理と監視) ユーティリ ティー・プログラムは、Windowsベースのシステム (Windows 95, Windows NT ワークステーション、または Windows NT サーバー)上で稼働します。
- サーバー・ユーティリティー
  - OS/2 サーバー・ユーティリティー
  - Microsoft Windows NT サーバー・ユーティリティー
  - Novell NetWare/Intranetware サーバー・ユーティリティー
  - SCO OpenServer ユーティリティー

ServeRAID ユーティリティー・プログラムのインストール手順の 更新は、ワールド・ワイド・ウェブ (WWW) から取得できます。 iiiページの『オンライン・サポート』を参照してください。

#### 始める前に

- ServeRAID コントローラーの構成が正しいか確認します。
- ネットワーク・オペレーティング・システムがインストール され、機能しているか確認します。
- Microsoft Windows NT を使用している場合は、クライアン ト/サーバー・モード (ネットワークを介して)またはスタ ンドアロン・モード (サーバーで) で Administration and Monitoring (管理と監視) ユーティリティー・プログラム を使用できます。
  - クライアント / サーバー・モードの手順については、21
     ページの『サーバー・ユーティリティー・プログラムの インストール』を参照してください。
  - スタンドアロン・モードの手順については、28ページの
     『ディスケットを使用した

Administration and Monitoring (管理と監視) ユ ーティリティー・プログラムのインストール』を参照し てください。

- OS/2, NetWare/IntraNetware, または SCO OpenServerを使用している場合には、クライアント/サーバー・モードで Administration and Monitoring(管理と監視)ユーティリティー・プログラムを使用する必要があります。この環境での要件として、次のことが挙げられます。
  - IBM ServeRAID Administration and Monitoring (IBM ServeRAID管理と監視) ユーティリティー・プ ログラムを実行している Windows NT または Windows 95 クライアント
  - クライアント・システムにアクセスできるように適切に
     配線されたネットワーク・アダプターまたはコントロー
     ラー
  - サーバーとクライアントの両方に TCP/IPネットワー ク・プロトコルがインストールされていること
  - IBM ServeRAID Administration and Monitoring Server ユーティリティー・プログラムがクライアン ト・システムにインストールされていること

- サーバー・ユーティリティー・プログラムのイン
   ストールについては、21ページの『ディスケット
   を使用したサーバー・ユーティリティー・プログ
   ラムのインストール』を参照してください。
- Windows 95 または Windows NT システムでの Administration and Monitoring (管理と監視)
   ユーティリティー・プログラムのインストールに ついては、28ページの『ディスケットを使用した Administration and Monitoring (管理と監視)
   ユーティリティー・プログラムのインストー ル』を参照してください。

サーバー・ユーティリティー・プログラムのインス トール

- 注 -

OS/2, Novell NetWare/Intranetware, または SCO OpenServer版のサーバー・ユーティリティー・プログラムバ ージョンをインストールしようとする場合には、ディスケット を使用する必要があります。

サーバー・ユーティリティー・プログラムは、次の 2とおりの方法 のいずれかでインストールできます。

- ServerGuide を使用する方法(『ServerGuide を使用したサ ーバー・ユーティリティー・プログラムのインストール』を 参照)
- ディスケットを使用する方法(『ディスケットを使用したサー パー・ユーティリティー・プログラムのインストール』を参 照)

ServerGuide を使用したサーバー・ユーティリティー・ プログラムのインストール: ServerGuide の CoPilot を使用 して、サーバー・ユーティリティー・プログラムをインストールす ることができます。詳しくは、ServerGuide パッケージを参照して ください。

サーバー・ユーティリティー・プログラムをインストールしたら、 26ページの『サーバー・ユーティリティー・プログラムのインスト ール』に進んで、それらの使用法をお読みください。

ディスケットを使用したサーバー・ユーティリティー・プ ログラムのインストール: この項では、インストール手順と、 IBM OS/2サーバー・ユーティリティー、Microsoft Windows NT サーバー・ユーティリティー、Novell NetWare/IntraNetwareサー バー・ユーティリティー、および SCO OpenServerサーバー・ユ ーティリティーの使用法について説明します。 - 注 -

まず最初に、ServerGuide の Diskette Factory 機能を使用し てServeRAID ディスケットを作成する必要があります。手順 については、ServerGuide パッケージを参照してください。

*IBM OS/2 サーバー・ユーティリティー・プログラム:* ディスケットを使用して IBM OS/2サーバー・ユーティリティ ー・プログラムをインストールするには、以下の手順に従います。

- IBM ServeRAID デバイス・ドライバー・ディスケットをディ スケット・ドライブに差し込みます。
- ハード・ディスク上にディレクトリー IPSRAID を作成します。次のように入力します。

md d:¥ipsraid

(ここで、*d:* はハード・ディスク・ドライブ文字です)

以下のファイルをターゲット・ディレクトリーにコピーします。次のように入力します。

copy a:\fremote\freeservers\freeso2\freesingadm.exe d:\freesingadm.exe d:\freesingadm.exe d:\freesingadm.exe d:\freesingadm.exe d:\freesenvers\freesondadm.exe d:\freesondadm.exe d:\freesonda

(ここで、*a:* はディスケット・ドライブ文字であり、*d:* はハ ード・ディスク・ドライブ文字です)

 アイコン・ファイルをターゲット・ディレクトリーにコピー します。次のように入力します。

copy a:¥remote¥servers¥os2¥ipsadm.ico
d:¥ipsraid¥ipsadm.ico

(ここで、*a:* はディスケット・ドライブ文字であり、*d:* はハ ード・ディスク・ドライブ文字です)

- 次のようにして、アプリケーションのアイコンを作成します。
  - a. デスクトップの OS/2 システム・フォルダーからテンプ レート・フォルダーをオープンします。
  - b. プログラム・テンプレートをデスクトップにドラッグします。
  - c. プログラム・タブで、以下のパスとファイル名を入力します。

d:¥ipsraid¥ipsadm.exe

(ここで、*d:* はハード・ディスク・ドライブ文字で す)

- d. 一般タブで、タイトルとして以下のように入力します。
   IPSRAID Admin/Monitor
- e. 現在のアイコンを見つけます。 d:¥ipsraid¥ipsadm.ico

(ここで、d: はハード・ディスク・ドライブ文字です)

- 新しいアイコンをダブルクリックして、サーバー・ユーティ リティーにアクセスします。
- 26ページの『サーバー・ユーティリティー・プログラムのイ ンストール』に進みます。

#### Microsoft Windows NT Server 4.x ユーティリティ

ー・プログラム: Microsoft Windows NT 4.x サーバー・ユ ーティリティー・プログラムをインストールするには、以下の手順 に従います。

- IBM ServeRAID デバイス・ドライバー・ディスケットをディ スケット・ドライブに差し込みます。
- ハード・ディスク上にディレクトリー IPSRAID を作成しま す。次のように入力します。

md d:¥ipsraid

(ここで、*d*: はハード・ディスク・ドライブ文字です)

以下のファイルをターゲット・ディレクトリーにコピーします。次のように入力します。

copy a:\fremote\freeservers\freeservers\freeservers\freeservers\freeservers\freesevers\freesev

(ここで、a: はディスケット・ドライブ文字であり、d: はハ ード・ディスク・ドライブ文字です)

 アイコン・ファイルをターゲット・ディレクトリーにコピー します。次のように入力します。
 copy a:¥remote¥servers¥nt¥ipsadm.ico

d:¥ipsraid¥ipsadm.ico

(ここで、*a*: はディスケット・ドライブ文字であり、*d*: はハ ード・ディスク・ドライブ文字です)

- ユーザーの新しいショートカットを作成するには、以下の手順に従います。
  - マウスの右ボタンを使用して、デスクトップをクリック し、New(新規)を選択してから、Shortcut(ショー トカット)を選択します。
  - b. Create Shortcut (ショートカットの作成)ウィンド ウで、次のように入力します。

d:¥ipsraid¥ipsadm.exe

(ここで、*d:*はハード・ディスク・ドライブ文字で す)

または

バスとファイル名がはっきりしない場合には、Browse (表示) ボタンをクリックし、ファイルを探して選択 します。

d:¥ipsraid¥ipsadm.ext

(ここで、*d:* はドライブ文字です)

- c. Next (次へ)をクリックします。
- d. 「Select a Title for the Program (プログラムのタイトルの選択)」ウィンドウで、次のように入力します。
   ipsraid admin/monitor server
- e. Finish (終了) をクリックすると、デスクトップにア イコンが表示されます。
- いま作成したショートカットにカスタマイズしたアイコンを 作成するには、以下の手順に従います。

- a. マウスの右ボタンを使用して、ショートカット用に作成 したアイコンをクリックしてから、Properties (プロ パティー)を選択します。
- b. Shortcut (ショートカット)ノート・タブをクリック します。
- c. Change Icon (アイコンの変更)をクリックします。
- d. 情報ウィンドウで **OK** (了解) をクリックします。
- e. Change Icon (アイコンの変更) ウィンドウで、次の ように入力します。

d:¥ipsadm¥ipsadm.ico

(ここで、*d*: はハード・ディスク・ドライブ文字で す)

または

バスとファイル名がはっきりしない場合には、Browse (表示) ボタンをクリックし、ファイルを探して選択 します。

d:¥ipsadm¥ipsadm.ico

(ここで、*d:*はハード・ディスク・ドライブ文字で す)

- f. アイコンについて OK (了解) をクリックします。
- プログラム・プロパティーについて OK (了解)をク リックします。
- 新しいアイコンをダブルクリックして、サーバー・ユー ティリティーにアクセスします。
- 26ページの『サーバー・ユーティリティー・プログラムのイ ンストール』に進みます。

Novell NetWare/Intranetware サーバー・ユーティリ

*ティー・プログラム*: Novell Netware 3.x/IntraNetware 1.0 サーバー・ユーティリティー・プログラムをインストールするに は、以下の*いずれか* を実行します。

- DOS プロンプトから:
  - IBM ServeRAID デバイス・ドライバー・ディスケット をディスケット・ドライブに差し込みます。
  - 2. 次のように入力します。

copy a:#remote#servers#netware#ipsadm.nlm
d:#nwserver#ipsadm.nlm

(ここで、a: はディスケット・ドライブ文字であり、 d:¥nwserver は、NetWare/IntraNetwareをインストー ルするハード・ディスク・ドライブとディレクトリーで す)

 システム・コンソールから NLM をロードして、次の ように入力します。

load d:¥nwserver¥ipsadm.nlm

(ここで、*d:¥nwserver* はNetWare/IntraNetware をイ ンストールするハード・ディスク・ドライブとディレク トリーです )

- 26ページの『サーバー・ユーティリティー・プログラム のインストール』に進みます。
- ネットワーク上のクライアント・ワークステーションから:
  - IBM ServeRAID デバイス・ドライバー・ディスケット を、a: などのディスケット・ドライブに差し込みます。
  - 2. 次のように入力します。

copy a:¥remote¥servers¥netware¥ipsadm.nlm
f:¥system¥ipsadm.nlm

(ここで、a: はディスケット・ドライブ文字であり、fは SYS ボリュームです)

 システム・コンソールから NLM をロードします。次 のように入力します。

load ipsadm.nlm

 26ページの『サーバー・ユーティリティー・プログラム のインストール』に進みます。

**SCO OpenServer** サーバー・ユーティリティー・プログ ラム: IBM ServeRAID デバイス・ドライバーのインストール時 に SCO OpenServer サーバー・ユーティリティー・プログラムが *SCO Open Server Boot-Time Loadable (SCO オープン・サーバ*  $-\cdot ブート時ロード可能) (BTLD) ディスケット がインストール$ されます。ファイルは、ディレクトリー /usr/bin にインストールされます。

プログラムを実行するためには、コマンド・プロンプトで ipsadm & と入力します。

プログラムが実行しない場合には、以下の手順に従って、手動によ り SCO OpenServer 5.X ユーティリティー・プログラムをイン ストールしてください。

- SCO Open Server Boot-Time Loadable (SCOオープン・サ ーパー・ブート時ロード可能) (BTLD) ディスケットをディ スケット・ドライブに差し込みます。
- サーバー・ユーティリティー用にディレクトリーを作成します。次のように入力します。
   mkdir /ipsraid
- ディスケット・ドライブを装てんします。次のように入力します。

mount /dev/fd0 /mnt

- 以下のファイルをコピーします。次のように入力します。 cp /mnt/ipsraid/new/usr/bin/ipsadm /ipsraid/ipsadm
- ディスケット・ドライブを取り外します。次のように入力します。

umount /mnt

 サーバー・ユーティリティーを開始してバックグラウンドで 実行するためには、次のように入力します。

 /ipsadm &

  26ページの『サーバー・ユーティリティー・プログラムのイ ンストール』に進みます。

サーバー・ユーティリティー・プログラムのインス トール: コマンド行パラメーターを使用して、ServeRAIDプロ グラムをカスタマイズすることができます。

コマンド行パラメーターを使用するためには、以下の形式の IPSADMコマンドを発行します。

IPSADM <パラメーター 1> <パラメーター 2> ... ... <パラメーター n>

オプションのコマンド行パラメーターについて、以下で説明しま す。

- コマンド 説明
- -? -? コマンドは、有効なパラメーターのヘルプを表示します。
- -p:number -p:number コマンドは、クライアント接続がある かどうかをサーバーがチェックするポート番号を 指定します。
   ポート番号は、単一サーバー上の別のサービスを 識別するために TCP/IP で使用されるパラメータ ーです。ServeRAIDユーティリティーのデフォル トは、ポート番号 1087 です。システム上のもう 一方のサービスが 1087 を使用している場合に は、コマンド行でポート番号を変更することがで きます。
- -d -d コマンドは、ディスプレイへのメッセージの記 録を使用禁止にします。
- -f -f コマンドは、デフォルトのファイル IPSADM.LOGへメッセージを記録するよう指定 します。
- -f:filename -f:filename コマンドは、メッセージを記録するフ ァイルの名前を指定します。 メッセージは、画面またはシステム上のテキス

ト・ファイルに記録することができます。デフォ ルト設定では、メッセージは標準出力 (通常、デ ィスプレイ)に記録されますが、-d パラメーター を使用すると、これを使用禁止にできます。-f パ ラメーターを指定すると、メッセージをファイル に記録することができます。メッセージは、始動 情報、接続クライアントと切断クライアント、お よびエラー・メッセージで構成されます。

-s:filename -s:filename コマンドは、セキュリティー情報を含 むファイルの名前を指定します。サーバー・セキ ュリティーについて詳しくは、27ページの『サー バー・セキュリティー・ファイル』を参照してく ださい。 サーバー・セキュリティー・ファイル: セキュリティー情報 は、サーバー・システム上のオプションのテキスト・ファイルに保 持されています。このファイルには、暗号化されていないユーザー 名と暗号化されていないパスワードが格納されています。したがっ て、このファイルは、安全なディレクトリーに保持する必要があり ます。

ユーザー名とパスワードは Administration and Monitoring (管理 と監視) ユーティリティー・プログラム (クライアント)で入力 されると、サーバーに送達するために暗号化されます。サーバー は、ユーザー名とパスワードを暗号化解除して、ServeRAID コン トローラーに対する許可アクセスを検査します。この検査に合格す ると、ServeRAID コントローラーは、そのクライアントからのコ マンドを受け入れます。デフォルトのディレクトリーまたは -s パ ラメーターによって指定されたディレクトリーにセキュリティー・ ファイルが入っていない場合には、ServeRAID コントローラー は、セキュリティーを使用禁止にして、いずれのクライアント接続 からのコマンドも受け入れます。

セキュリティー・ファイルでは、1 行にユーザー名とパスワードの 組み合せが1 つ含まれています。ユーザー名とパスワードの文字 列は1つのコロン(:) で区切られており、各文字列には最大8文字 まで入れることができます。

サーバー・ユーティリティー・ネーム・レゾリューション ・ サーバー・ユーティリティー・プログラムは、接続しようとし ているクライアントからホスト名を判別するのにネーム・レゾリュ ーションに依存します。クライアントがリモート・サーバーにアク セスしようとすると、サーバーは、接続クライアントの名前の検索 を試みます。この名前の検索に使用される手段は、サーバーの構成 によって決められます。考えられる手段として、ドメイン・ネー ム・サーバー (DNS) やHOSTS ファイルがあります。特定の構成 では、構成が正しくないか、あるいは DNSへアクセスできないた めにタイミング遅延が発生することがあります。問題が起こった場 合には、ネットワーク構成を調べてください。

Administration and Monitoring (管理と監視) ユーティリティー・プログラムのインストール: Administration and Monitoring (管理と監視) ユーティリティ

ー・プログラムは、次の2とおりの方法のいずれかでインストール することができます。

- ServerGuide を使用する方法 (28ページの『ServerGuide を 使用した Administration and Monitoring (管理と監視) ユーティリティー・プログラムのインストール』を参照)
- ディスケットを使用する方法(28ページの『ディスケットを 使用した Administration and Monitoring (管理と監視) ユーティリティー・プログラムのインストール』を参照)

OS/2, Novell NetWare/IntraNetware, または SCO OpenServer 版のAdministration and Monitoring (管 理と監視) プログラムをインストールする場合には、デ ィスケットを使用する必要があります。手順について は、28ページの『ディスケットを使用した Administration and Monitoring (管理と監視)ユ ーティリティー・プログラムのインストール』に進んで ください。

- 注 -

一注 —

ServerGuide を使用した Administration and Monitoring (管理と監視) ユーティリティー・プログラ ムのインストール: ServerGuide の CoPilot を使用して、 Administration and Monitoring (管理と監視) ユーティリティ ー・プログラムをインストールすることができます。詳しくは、 ServerGuideパッケージを参照してください。

Administration and Monitoring (管理と監視) ユーティリティ ー・プログラムをインストールしたら、 29ページの 『Administration and Monitoring (管理と監視) ユーティリテ

ィー・プログラムの使用』に進んで、その使用法をお読みください。

ディスケットを使用した Administration and Monitoring (管理と監視)ユーティリティー・プログラ ムのインストール

まず最初に、ServerGuide の Diskette Factory 機能を使用し てServeRAID ディスケットを作成する必要があります。手順 については、ServerGuide パッケージを参照してください。 さらに、OS/2, NetWare/IntraNetware, または SCO OpenServerを使用している場合には、クライアント/サーバ ー・モードでAdministration and Monitoring (管理と監視) ユーティリティー・プログラムを使用する必要があります。

ディスケットを使用して Administration and Monitoring (管理と監視) ユーティリティー・プログラムをインストールするに は、次の手順に従います。

- システムの電源が入っており、Windows NT または Windows 95がインストールされていることを確認します。 インストールの手順については、ご使用のオペレーティン グ・システムに付属のマニュアルを参照してください。
- 作成した Administration and Monitoring (管理と監視)ユ ーティリティー・プログラム・ディスケットをディスケッ ト・ドライブに差し込みます。
- Run (実行) プロンプトで、次のように入力します。
   a:setup
### 4. Enter を押して、画面の指示に従います。

Administration and Monitoring (管理と監視) ユーティリティ ー・プログラムの使用法については、 『Administration and Monitoring (管理と監視) ユーティリテ ィー・プログラムの使用』を参照してください。

# Administration and Monitoring (管理と監視) ユーティリティー・プログラムの使用:

Administration and Monitoring (管理と監視)ユーティリティ ー・プログラムを使用して、ServeRAIDコントローラーの監視、 ServeRAID 構成および関連装置の表示、アレイの再作成、非稼働 ドライブを取り替えるためのドライブの再割り当て、論理ドライブ の再作成、論理ドライブの作成、アレイの作成、アレイの削除、論 理ドライブ・サイズの動的増加、RAIDレベルの変更などが行えま す。

Administration and Monitoring (管理と監視) ユーティリティ ー・プログラムを開始するには、次の手順に従います。

 IBM ServeRAID Administration (IBM ServeRAID 管理) アイコンをダブルクリックします。

または

開始メニューから IBM ServeRAID Administration (IBM ServeRAID 管理) を選択します。

Administration and Monitoring (管理と監視) ユーティリ ティー・プログラムがスタンドアロン・モードで開始しま す。

表示される画面の例を以下に示します。

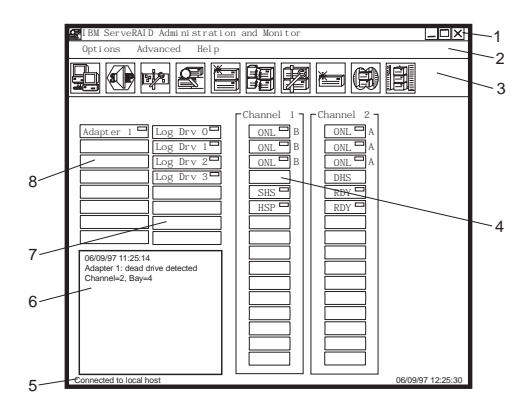

ラベル域について、以下で説明します。

- 1. タイトル・バー
- 2. メニュー・バー
- アプリケーションのタイトルと一緒に、最小 化アイコン、最大化アイコン、およびクロー ズ・アイコンを表示します。
- サポートされているすべての機能のプルダウ ン・メニューを表示します。

- 3. ツール・バー 共通して使用される機能のアイコンを表示します。
- 装置エリア ServeRAID コントローラーの物理チャネル に接続されている各装置の情報を表示しま す。これには、装置状態およびアレイ ID (該当する場合) が含まれます。
- 5. 状況パー カーソルが現在ポインティングしているエリ アのヘルプを表示します。日付と時刻も表示 されます。
- 6. 状況ウィンドウ 各 ServeRAID コントローラーの作動可能 状況に関するメッセージを表示します。

7. 論理ドライブ・エリア 作成した論理ドライブの数および各論理 ドライブの状況を表示します。

 アダプター・エリア サーバーにインストールされている ServeRAIDコントローラーの数および各 ServeRAIDコントローラーの状況を表示し ます。

オプション・プルダウン・メニュー: この項では、 Administration and Monitoring (管理と監視)ユーティリティー のメイン画面のオプション・プルダウン・メニューから使用できる 以下の3つの選択項目について説明します。

- Network Settings (ネットワーク設定)
- General Options (一般設定)
- Alert Options (警報オプション)

**Network Settings** (ネットワーク設定): ServeRAID コントローラーをネットワークを介して監視したい場合には、クラ イアント / サーバー・モードに切り替える必要があります。

|   | $\square$ |
|---|-----------|
| ł |           |

Network Settings (ネットワーク設定)ダイアロ グ・ボックスを使用すると、IBM ServeRAIDコント ローラーがインストールされているネットワーク内の サーバーを選択して、接続できます。

サーバーを選択して接続するには、次の手順に従います。

 ツール・バーの ・ワーンをクリックするか、 Options (オプション)プルダウン・メニューから Network Settings (ネットワーク設定)を選択します。 以下に示すような画面が表示されます。

| Network Settings       | ×             |  |  |
|------------------------|---------------|--|--|
| O St and- al one       | Connect       |  |  |
| • Client/Server        | Cancel        |  |  |
| Client/Server Settings |               |  |  |
| User Name: F           | Password      |  |  |
| ServeRAID              | * * * * * * * |  |  |
| • TCP/I P Add          | Del et e      |  |  |
| Host Name: Port Number | (Optional)    |  |  |
| i ps: 1087             |               |  |  |
|                        |               |  |  |
|                        |               |  |  |
|                        |               |  |  |
|                        |               |  |  |

- Client/Server (クライアント / サーバー) ラジオ・ボタン を選択します。
- 接続しているサーバーでセキュリティーが使用可能になって いる場合は、ご自分の User Name (ユーザー名) と Password (パスワード)を、接続しているサーバー上のセ キュリティー・ファイルで定義されているとおりに入力しま す。(セキュリティー・ファイルについては、27ページの 『サーバー・セキュリティー・ファイル』を参照してくださ い。)
- Hostname (ホスト名) またはシステムの TCP/IP Address (アドレス) のどちらかを入力するか、プルダウ ン・リストから選択します。

- 注 -

デフォルト (1087) 以外のポートでサーバーが始動され ている場合には、入力したホスト名または TCP/IP アド レスの後にコロン 1 つと、構成の正しいポート番号 (たとえば、ServeRAID:1088)と入力してください。

 Connect (接続) をクリックして、リモート・システムとの 接続を開始します。

**General Options** (一般設定): General Options (一般 設定) 画面を使用して、警報の使用可能、使用禁止、またはリセットを行えます。ポーリング・オプションも設定できます。

Options (オプション) プルダウン・メニューから General Options (一般設定) を選択すると、以下に示すような画面が表示 されます。

| General Options                | X |
|--------------------------------|---|
| Alarm Options                  | _ |
| Disable Alarm Reset Alarm      |   |
| Polling Options                |   |
| Poll Adapter Every 5 🗬 Seconds |   |
| Cancel OK                      |   |

警報の使用可能化、使用禁止、またはリセット:警報は、以下の状態 が発生した場合に知らせます。

- DDD ハード・ディスク・ドライブが検出された場合
- Predictive Failure Analysis (予想障害分析 (PFA))イベント が発生した場合
- ServeRAID コントローラーが応答していない場合

警報を使用可能にしたり、使用禁止にするには、General Options (一般設定) 画面の Disable Alarm (警報の使用禁止)のボック スをクリックします。ボックスにチェック・マークを入れると、警 報は使用禁止になります。チェック・マークを外すと、警報は使用 可能になります。

警報をリセットするには、

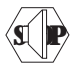

アイコンをクリックするか、

あるいはGeneral Options (一般設定) メニューの Reset Alarm (警報のリセット)をクリックします。警報をリセットすると、現 在の障害について警報がオフになります。この機能が使用禁止にな るわけではありません。

Polling Options (ボーリング・オプション):General Options (一般設定)画面を使用して、ServeRAID コントローラーが*ポー リングする*回数を定義したり、サーバー内で発生したと考えられる 変更(たとえば、再作成または非稼働(DDD)状態になったドライ ブ)がないかサーバーをチェックすることができます。時間間隔を 5秒から60秒までの間で設定できます。デフォルトの時間間隔設 定は、5秒です。

ポーリングは、以下のイベントが発生した場合に行われます。

- Rebuild started (再作成が開始された)
- Rebuild completed (再作成が完了した)
- Synchronization started (同期が開始された)
- Synchronization completed (同期が完了した)
- Migration started (移行が開始された)
- Migration completed (移行が完了した)
- PFA event detected (PFA イベントが検出された)

- Dead drive detected (作動していないドライブが検出された)
- ServeRAID controller not responding to commands (ServeRAIDコントローラーがコマンドに応答しない)

**Netfinity Alert (Netfinity** 警報) オプション: Netfinity 警報により、Netfinity 管理プログラムを使用してServeRAID Administration and Monitoring (管理と監視)ユーティリティ ー・プログラムを構成しようとしているシステム管理者は、 Netfinity Alert Manager (Netfinity 警報管理プログラム)にサー バー上で現在発生している各種の活動を知らせることができます。

Netfinity 警報の設定を構成するには、次の手順に従います。

- Options (オプション) プルダウン・メニューをオープンし ます。
- 2. Alert Options (警報オプション) をクリックします。
- Netfinity Alerts (Netfinity 警報)をクリックします。
   以下に示すような画面が表示されます。

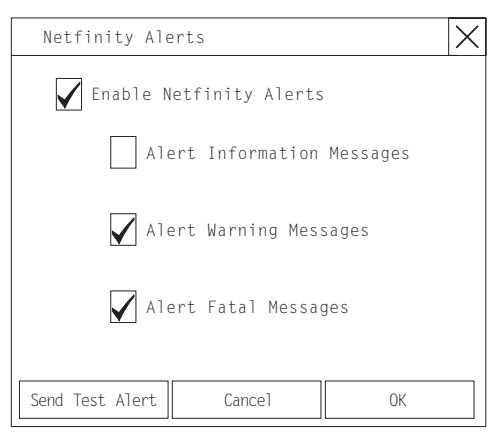

- すべての Netfinity 警報を使用可能にするには、Enable Netfinity Alerts (Netfinity 警報の使用可能)の横にあるチ ェックボックスをクリックします。
- Netfinity 警報をすべて使用禁止にするには、次の手順に従い ます。
  - Enable Netfinity Alerts (Netfinity 警報の使用可能)の 横にあるチェックボックスにチェック・マークが入って いるか確認します。
  - b. 使用禁止にしたい特定の警報 (複数も可)の横にある チェックボックスをクリックします。
- Netfinity 警報をテストするために、Send Test Alert (テス ト警報の送信) ボタンをクリックします。こうすると、 Netfinity 警報とテスト・メッセージが Netfinity Alert Manager (Netfinity 警報管理プログラム) に送信されます。

Netfinity 警報が使用可能になっていると、ServeRAID コントロー ラーは、3タイプのメッセージを Netfinity Alert Manager (Netfinity警報管理プログラム) に中継します。

- 通知メッセージ
  - Rebuild started (再作成が開始された)
  - Rebuild completed (再作成が完了した)
  - Synchronization started (同期が開始された)
  - Synchronization completed (同期が完了した)
  - Migration started (移行が開始された)
  - Migration completed (移行が完了した)
- 警告メッセージ
  - PFA event detected (PFA イベントが検出された)
- 重大メッセージ
  - Dead drive detected (作動していないドライブが検出 された)
  - ServeRAID controller not responding to commands (ServeRAIDコントローラーがコマンドに応答しない)

上記タイプのメッセージがどういうものであるのかを知っている と、システム管理者は、サーバー構成の監視と警報が出された場合 にとるべき適切な処置を特定するための手順で Netfinity Manager (Netfinity管理プログラム)を構成することができます。たとえ ば、システム管理者は、ネットワークのいずれかのサーバーで非稼 働ドライブが検出された場合に、指定された電話番号にモデムを介 してダイヤル呼び出しを行うよう Netfinity Manager (Netfinity 管 理プログラム)をプログラムすることができます。

ServeRAID 管理機能の使用: この項では、以下の機能 を使用して ServeRAIDコントローラーを管理する方法について説 明します。

- 『アレイの管理』
- 37ページの『論理ドライブの管理』
- 42ページの『論理ドライブの移行管理』
- 46ページの『物理装置の管理』
- 49ページの『ServeRAID コントローラーの管理』

アレイの管理: この項では、ServeRAID Administration and Monitoring (管理と監視) ユーティリティー・プログラムを使用 したディスク・アレイの削除および作成の手順について説明しま す。

ディスク・アレイの作成

ディスク・アレイを作成するには、次の手順に従います。

- ×
- ツール・バーの アイコンをクリックするか、 Advanced (拡張) プルダウン・メニューから Manage Disk Arrays (ディスク・アレイの管理)を選択し、次に Create Disk Array (ディスク・アレイの作成)を選択し ます。

以下に示すような画面が表示されます。

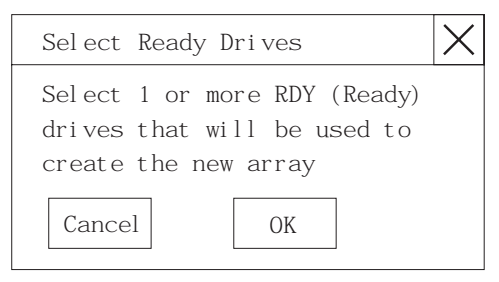

 新しいディスク・アレイ用に1つまたは複数の作動可能 (RDY)ドライブを選択します。

RDY ドライブを選択するには、デバイス・エリアで必要な RDYボタンをクリックします。ディスク・アレイ ID は、そ のディスク・アレイに付加された各 RDYドライブの横に表示 されます。

いったん選択したドライブを変更したい場合には、もう一度 そのボタンを選択して、そのドライブをディスク・アレイか ら取り除きます。

 OK (了解)をクリックして、新しいアレイの論理ドライブ を定義します。

以下に示すような画面が表示されます。

| Array | Free      | Rai d | Request ed | OK     |
|-------|-----------|-------|------------|--------|
| ID    | Space MB) | Level | Space      |        |
| С     | 2150      | 0 🔻   | 2150       | Cancel |

 
 ・論理ドライブに割り当てたい RAID レベルをプルダウン・リ ストから選択します。

使用可能な RAID レベルは、そのディスク・アレイに対して 選択されたハード・ディスク・ドライブの数によって異なり ます。

- ハード・ディスク・ドライブが1台の場合は、その論 理ドライブはRAID レベル0だけです。
- ハード・ディスク・ドライブが2台以上ある場合には、論理ドライブは、RAIDレベル0または1とすることができます。
- ハード・ディスク・ドライブが3台以上ある場合には、論理ドライブは、RAIDレベル0,1,または5とすることができます。

 Requested Space (要求されたスペース)入力フィールドに 示されている論理ドライブに割り当てたいサイズをメガバイ ト単位で入力します。

- 注・ 注: 1. Requested Space (要求されたスペース)のデフ ォルト値は、割り当てられた RAID レベルに使用 可能な最大論理ドライブのサイズとして計算されま す。 Requested Space (要求されたスペース) は、 2. 2MBから使用可能な最大値までの範囲のものでな ければなりません。 3. 実際に表示される論理ドライブのサイズが、Space **Requested** (要求されたスペース) フィールドに 入力したサイズと若干異なることがあります。 論理ドライブのサイズは、RAID レベルとハー ド・ディスク・ドライブの数によって決められま す。たとえば、要求された 1000 MBの RAID レ ベル0の論理ドライブをもつ、1GBのハード・デ ィスク・ドライブ3台で構成されているディス ク・アレイの場合には、実際には 999 MB しか含 まれません。それは、データが、各ドライブに 333 MB ずつ、全部で 3台のドライブにまたがって ストライピングされるためです。

- OK (了解) をクリックして、そのディスク・アレイを作成 します。
- 新しい論理ドライブをすべて初期化してからでないと、それら にデータを格納できません。39ページの『論理ドライブの初 期化』.を参照してください。

── 注 ── すべての新しい RAID レベル 5 論理ドライブは、初期 化された時点で自動的に同期されます。

ディスク・アレイの削除

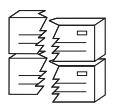

- 注 -

ディスク・アレイを削除すると、そのアレイで定義されているすべての論理ドライブが削除されます。この プロシージャー中に、ディスク・アレイ内のすべての データおよびプログラムが失われます。

ー部のオペレーティング・システムでは、ディスク・アレイと その関連付けられた論理ドライブを削除すると、システムを再 始動したときに、その他のドライブに割り当てられているドラ イブ文字が変更されます。 - 重要 -

先に進む前に、保管したいデータおよびプログラムを必ずバッ クアップしてください。

ディスク・アレイを削除するには、次の手順に従います。

 ツール・バーの ジージー アイコンをクリックするか、 Advanced (拡張) ブルダウン・メニューから Manage Disk Arrays (ディスク・アレイの管理) を選択し、次に Delete Disk Array (ディスク・アレイの削除) を選択しま す。

以下に示すような画面が表示されます。

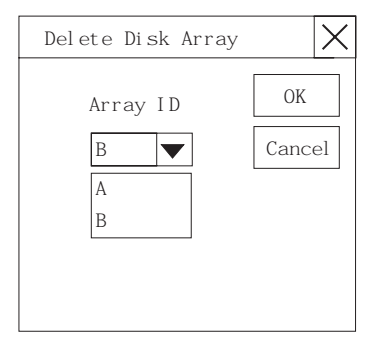

- プルダウン・リストから削除したいディスク・アレイの IDを 選択します。
- OK (了解) をクリックして、そのディスク・アレイを削除 します。

論理ドライブの管理: この項では、ServeRAID

Administration and Monitoring (管理と監視) ユーティリティ ー・プログラムを使用したディスク・アレイの作成、初期化と同 期、およびプロック化された論理ドライブへのアクセスの手順につ いて説明します。

論理ドライブの作成

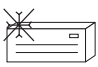

各ディスク・アレイについて、論理ドライブを少なく とも1台作成する*必要があります。*論理ドライブは、 最大8台まで作成できます。

論理ドライブ移行(LDM)機能を使用する予定の場合は、作成する 論理ドライブは最大7台までにします。LDMプロシージャーで は、移行を実行するのに、空き論理ドライブが1台必要です。詳細 については、42ページの『論理ドライブの移行管理』を参照してく ださい。 論理ドライブを作成するには、次の手順に従います。

 ツール・バーの Advanced (拡張) ブルダウン・メニューから Manage Logical Drive (論理ドライブの管理)を選択し、次に Create Logical Drive (論理ドライブの作成)を選択しま す。

以下に示すような画面が表示されます。

| Array<br>I D | Free<br>Space (MB) | Rai d<br>Level | Request ed<br>Space | OK     |
|--------------|--------------------|----------------|---------------------|--------|
| А            | 1762               | 0              | 881                 | Cancel |
| А            | 1762               |                |                     |        |
| В            | 1906               |                |                     |        |

- 論理ドライブを作成したいディスク・アレイの ID を選択し ます。
- 論理ドライブに割り当てたい RAID レベルをプルダウン・リ ストから選択します。

使用可能な RAID レベルは、そのディスク・アレイに対して 選択されたハード・ディスク・ドライブの数によって異なり ます。

注**:** 

- a. ハード・ディスク・ドライブが1台の場合は、その論 理ドライブはRAID レベル0だけです。
- b. ハード・ディスク・ドライブが2台以上ある場合には、論理ドライブは、RAIDレベル0または1とすることができます。
- c. ハード・ディスク・ドライブが 3 台以上ある場合に は、論理ドライブは、RAID レベル 0, 1, または 5とす ることができます。
- d. 論理ドライブ移行の Change RAID Level (RAID レベ ルの変更)機能を使用する予定の場合は、同一の RAID レベルをそのアレイ内のすべての論理ドライブに割り当 てる必要があります。詳細については、42ページの 『RAID レベルの変更』を参照してください。
- Requested Space (要求されたスペース)入力フィールドに 示されている論理ドライブに割り当てたいサイズをメガバイ ト単で入力します。

注:

- Requested Space (要求されたスペース)のデフォル ト値は、割り当てられた RAID レベルに使用可能な最 大論理ドライブのサイズとし計算されます。
- B. Requested Space (要求されたスペース) は、2 MBから使用可能な最大値までの範囲のものでなければなりません。

c. 実際に表示される論理ドライブのサイズが、Space Requested (要求されたスペース) フィールドに入力 したサイズと若干異なることがあります。

論理ドライブのサイズは、RAID レベルとハード・ディ スク・ドライブの数によって決められます。たとえば、 要求された 1000 MBの RAID レベル0 のドライブを もつ、1 GBのハード・ディスク・ドライブ 3 台で構成 されているディスク・アレイの場合には、実際には 999 MB しか含まれません。それは、データが、各ドラ イブに 333 MB ずつ、全部で 3台のドライブにまたが ってストライピングされるためです。

- 5. OK (了解) をクリックして、その論理ドライブを作成しま す。
- 新しい論理ドライブをすべて初期化してからでないと、それら にデータを格納できせん。『論理ドライブの初期化』に進み ます。

→→ 注 →→→→→ すべての新しい RAID レベル 5 論理ドライブは、初期 化された時点で自動的に同期されます。

論理ドライブの初期化: 論理ドライブを初期化すると、そのド ライブ上の最初の1024個のセクターが消去され、そのドライブに 以前に格納されたデータにアクセスできません。新しい論理ドライ ブをすべて初期化してからでないと、それらにデータを格納できま せん。

論理ドライブを初期化するには、次の手順に従います。

 初期化したい論理ドライブを、Administration and Monitoring (管理と監視) プログラムの Main Screen (メ イン画面)から選択します。

以下に示すような画面が表示されます。

| Logical Drive Infor | rmation 🗙      |
|---------------------|----------------|
|                     |                |
| Logical Drive Numbe | er 1           |
| Blocked             | No             |
| Part of Array       | A              |
| Part of Merge Grou  | p 1            |
| Date Created        | 05/19/97       |
| State               | ОКҮ            |
| Size                | 100MB          |
| RAID Level          | 0              |
| Write Policy        | WT             |
| Read Ahead          | On             |
| Strip Unit Size     | 8 KB           |
| Number of Chunks    | 3              |
| Stripe Order        | 1,1 1,2 1,4    |
|                     |                |
| Unblock Initialize  | Synchronize OK |

 Initialize (初期化) をクリックして、選択したドライブを 初期化します。 - 注 -

RAID レベル5 論理ドライブは、初期化された時点で自 動的に同期されます。RAID レベル0 または1 論理ド ライブは、データを格納する前に同期する必要はありま せん。

論理ドライブの同期化: 論理ドライブを同期する目的は、選択 した RAID レベル5論理ドライブ上のパリティー・データを計算し て書き込むためです。RAID レベル1 論理ドライブを同期すると、 基本ディスクからミラーリングされたディスクヘデータがコピーさ れます。

RAID レベル5 論理ドライブは、初期化された時点で自動的に同期 されます。RAID レベル0 または1 論理ドライブは、データを格 納する前に同期する必要はありません。また、システムの実行中 に、ServeRAID コントローラーの*データ消し込み*機能により、"バ ックグラウンドにある" RAID レベル1 および RAIDレベル5 論 理ドライブのすべてのセクションが継続して読み取られます。欠陥 セクターが見つかると、自動的に修復されます。したがって、1週 間ごとに RAID レベル1 と RAID レベル 5論理ドライブを同期す る必要はありません。

論理ドライブを同期すると、その論理ドライブのデータ冗長度が正 しいかどうかが検査されます。RAID レベル5 については、パリテ ィー・ビットが計算され、パリティー・ドライブに書き込まれま す。

論理ドライブを同期するには、次の手順に従います。

 同期したい論理ドライブを、Administration and Monitoring (管理と監視) プログラムの Main Screen (メイン画面) から選択します。

以下に示すような画面が表示されます。

| Logical Drive Informa                                                                                                    | ation X                                                                     |
|----------------------------------------------------------------------------------------------------|-----------------------------------------------------------------------------|
|                                                                                                    |                                                                             |
| Logical Drive Number<br>Blocked<br>Part of Array<br>Part of Merge Group<br>Date Created<br>State<br>Size<br>RAID Level<br>Write Policy<br>Read Ahead<br>Strip Unit Size<br>Number of Chunks | 1<br>No<br>A<br>1<br>05/19/97<br>OKY<br>100MB<br>0<br>WT<br>0n<br>8 KB<br>3 |
| Stripe Order                                                                                                    | 1,1 1,2 1,4                                                                 |
| Unblock Initialize                                                                                                    | Synchronize OK                                                              |

 Synchronize (同期化) をクリックして、選択したドライブ を同期します。

同期化プロセスが始まり、画面に進行情報が報告されます。

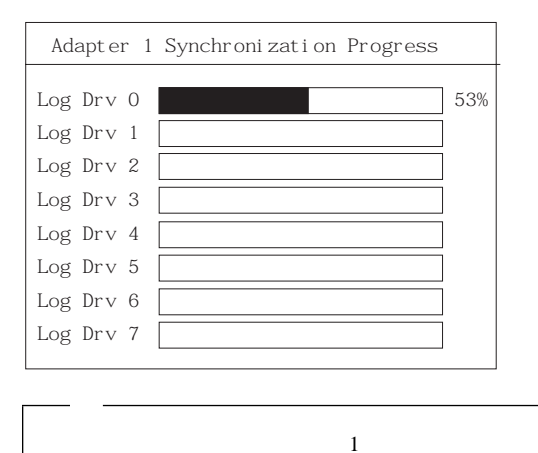

*論理ドライブの非ブロック化*: ServeRAID コントローラーが アレイに対して再作成操作を実行すると必ず、そのアレイ内のあら ゆる RAID レベル1 および RAIDレベル5 論理ドライブに格納さ れているデータが再作成されます。ただし、そのアレイ内の RAID レベル0論理ドライブに格納されているデータを再作成することは できません。そのアレイは使用可能であるが、データが損傷してい る可能性があることを ServeRAID コントローラーが検出すると、 RAID レベル0論理ドライブ内のデータはブロック化されます。

再作成プロセスが完了すると、RAID レベル0論理ドライブを非プ ロック化することができます。この非プロック化により、各論理ド ライブの状態は OKYとして再定義され、それらへのアクセスが再 度可能になります。ただし、RAID レベル0 論理ドライブに入って いるデータが損傷している可能性があることに留意してください。 RAID レベル0 論理ドライブのデータを最新のバックアップ・ディ スクまたはテープから再作成、インストール、または復元する必要 があります。

プロック化されたドライブを非ブロック化するには、次の手順に従 います。

 ブロック化されている論理ドライブを、Administration and Monitoring(管理と監視)プログラムの Main Menu(メ イン・メニュー)から選択します。 以下に示すような画面が表示されます。

| Logical Drive Informa                                                             | tion 🗙                               |
|-----------------------------------------------------------------------------------|--------------------------------------|
|                                                                                   |                                      |
| Logical Drive Number<br>Blocked<br>Part of Array<br>Part of Merge Group           | 1<br>No<br>A                         |
| Date Created<br>State<br>Size                                                     | 05/19/97<br>OKY<br>100MB             |
| Write Policy<br>Read Ahead<br>Strip Unit Size<br>Number of Chunks<br>Stripe Order | WT<br>On<br>8 KB<br>3<br>1,1 1,2 1,4 |
| Unblock Initialize                                                                | Synchronize OK                       |

- Unblock (非ブロック化)をクリックして、選択したドラ イブを非ブロック化します。
- 新しい論理ドライブをすべて初期化してからでないと、それら にデータを格納できません。39ページの『論理ドライブの初 期化』を参照してください。
- 最新のバックアップ・ディスクまたはテープからデータをド ライブに復元します。

論理ドライブの移行管理: 論理ドライブの移行(LDM)機 能は、現在の論理ドライブ構造を動的に変更します。この機能を使 用すると、RAID レベルを変更したり、ディスク・アレイ内の空き スペースを増やしたり、あるいは論理ドライブのサイズを変更した りできます。

LDM 機能を使用するためには、2 台の論理ドライブが使用可能に なっている必要があります。1 台は空き (FRE) 論理ドライブであ り、もう 1台はアクセス可能 (OKY)状態にあるソース論理ドライ プでなければなりません。LDM プロシージャー中に、ServeRAID コントローラーは、FRE 論理ドライブの状態をSYS へ変更してか ら、その SYS ドライブを一時的に使用して移行を実行します。移 行プロセスが完了すると、ServeRAID コントローラーは、SYS ド ライブの状態を FREに戻します。

### RAID レベルの変更:

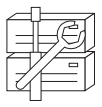

現在定義されている論理ドライブの RAID レベルを 変更 (移行)することができます。現在の RAID レ ベルによっては、ハード・ディスク・ドライブを追加 するか、あるいは取り外さないと、RAID レベルを変 更できません。

Change RAID Level (RAID レベルの変更) 機能を使用するため には、そのアレイ内のすべての論理ドライブが同じ RAIDレベルで なければなりません。 ServeRAID コントローラーでは、以下のように RAID レベルの変 更をサポートしています。

- ハード・ディスク・ドライブを1台追加することにより、2 台のRAID レベル 0 論理ドライブを RAID レベル5に変更 します。
- ハード・ディスク・ドライブを1台追加することにより、2 台のRAID レベル1論理ドライブをRAID レベル5に変更 します。
- ハード・ディスク・ドライブを1台取り外すことにより、 RAIDレベル5をRAIDレベル0に変更します。

RAID レベルを変更するには、以下の手順に従います。

- <u>I</u>
- ツール・バーの ご アイコンをクリックするか、 Advanced (拡張) プルダウン・メニューから Manage Disk Arrays (ディスク・アレイの管理)を選択し、次に Logical Drive Migration (論理ドライブ移行)を選択しま す。

以下に示すような画面が表示されます。

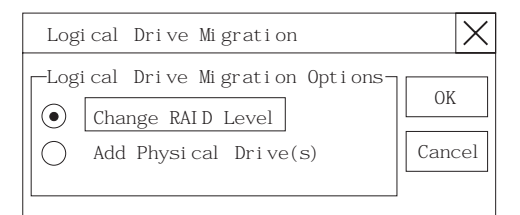

 Change RAID Level (RAID レベルの変更)を選択してか ら、OK (了解)をクリックします。

| Change RAI D                 | Level                    |                              | ×            |
|------------------------------|--------------------------|------------------------------|--------------|
| Options:<br>Change array     | B from Raid 5            | ó to Raid O 🔻                | OK<br>Cancel |
| Logi cal<br>Dri ve<br>0<br>1 | Rai d<br>Level<br>5<br>5 | Size<br>(MB)<br>1000<br>1000 |              |

3. プルダウン・リストから移行オプションを選択します。

影響を受けた論理ドライブが、選択された移行オプショ ンに基づいて表示されます。

- OK (了解) をクリックして、先に進みます。OK (了解) をクリックして、操作を検証します。
- RAID レベル5 に移行しようとする場合には、そのアレイに 追加する作動可能 (RDY) ドライブを選択します。

RAID レベル0 に移行しようとする場合には、そのアレ イで最後に定義されたドライブが RDY になります。

物理ドライブの追加:

- 注 -

- 注 -

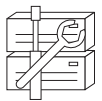

 3 台のハード・ディスク・ドライブを新たに追加 することによって、現在定義されているアレイを新し いサイズに拡張することができます。

ServeRAID コントローラーでは、以下のように、ディスク・アレ イへの新しいスペースの追加をサポートしています。

論理ドライブのサイズを調整せずにディスク・アレイ内の空きスペースを増やすことができます。この能力は、既存のディスク・アレイに論理ドライブを追加する必要があるときに役立ちます。下図を参照してください。

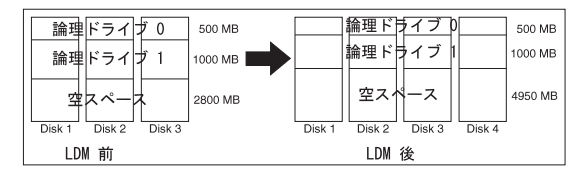

たとえば、既存のディスク・アレイが、2 台の RAID レベル 5 論理ドライブ (1 台は 500 MB でもう1台は 1000 MB) と 2800 MB の空きスペースとして構成されている2150 MB の ハード・ディスク・ドライブを 3台使用するとします。空き スペースを増やすために、論理ドライブ移行プロシージャー を使用して、2150 MB のハード・ディスク・ドライブを追加 すると、結果として、RAID レベル5 の論理ドライブが 2 台 (1台は 500 MB でもう 1 台は 1000 MB) と、4950 MB の空 きスペースとなります。

すべての論理ドライブのサイズを、ディスク・アレイ内で釣り合うように増やすことができます。この能力は、現在定義されている論理ドライブのサイズを増やしたい場合に役立ちます。下図を参照してください。

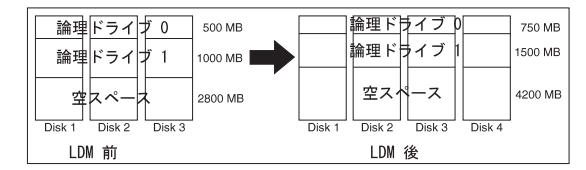

たとえば、既存のアレイが、2 台の RAID レベル5論理ドラ イブ(1 台は 500 MB でもう1 台は1000 MB)と 2800 MBの 空きスペースとして構成されている 2150 MBのハード・ディ スク・ドライブを3 台使用するとします。ディスク・アレイ のサイズを釣り合うように増やすために、論理ドライブ移行 プロシージャーを使用して、2150 MBのハード・ディスク・ ドライブを追加すると、結果として、RAIDレベル5 の論理 ドライブが2 台(1 台は 750 MBでもう1 台は 1500 MB) と、4200 MBの空きスペースとなります。

物理ドライブを追加するには、次の手順に従います。

 ツール・バーの ②
 アイコンをクリックするか、 Advanced (拡張) プルダウン・メニューから Manage Disk Arrays (ディスク・アレイの管理)を選択し、次に Logical Drive Migration (論理ドライブ移行)を選択しま す。

以下に示すような画面が表示されます。

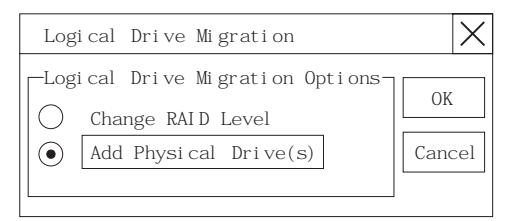

- Add Physical Drive(s) (物理ドライブ (複数も可)の追加) を選択してから、OK (了解)をクリックします。
   既存のアレイに追加する1~3台の作動可能 (RDY)ドライブを選択するよう要求するプロンプトが表示されます。
- 該当する RDY ドライブをクリックします。選択されたドラ イブの横に X が表示されます。
- 4. **OK**(了解)をクリックします。

### 以下に示すような画面が表示されます。

| Add Physical                | Drive(s) to Array     |                     | ×                |
|-----------------------------|-----------------------|---------------------|------------------|
| Options:<br>Increase the ca | pacity of all logical | drives in array B 🔻 | OK<br>Cancel     |
| Logical<br>Drive            | Raid<br>Level         | Size<br>(MB)        | New Size<br>(MB) |
| 0<br>1                      | 5<br>0                | 1000<br>498         | 1500<br>664      |
| 2                           | 5                     | 300                 | 450              |
|                             |                       |                     |                  |
|                             |                       |                     |                  |
|                             |                       |                     |                  |

 ブルダウン・リストから展開のための使用可能オプションの 1つを選択します。

画面に、影響を受けた論理ドライブが、それぞれの新しいサ イズと一緒にリストで示されます。

6. **OK**(了解)をクリックします。

**物理装置の管理:** この項では、ServeRAID Administration and Monitoring (管理と監視) ユーティリティー・プログラムを 使用した物理装置状態の設定およびドライブの再作成の手順につい て説明します。

物理装置状態の設定: 物理装置は、必ず、以下の定義済み状態 のいずれかになっていますが、簡単に定義し直して、別の状態にす ることができます。

以下の表に、有効な装置状態と、有効な代替状態を示します。

| 装置の状態 | 代替状態            |
|-------|-----------------|
| EMP   | RDY SBY         |
| SBY   | RDY EMP HSP SHS |
| DHS   | EMP HSP SHS     |
| SHS   | HSP DHS         |
| DDD   | ONL RBL         |
| RDY   | EMP HSP SHS SBY |
| HSP   | RDY SHS DHS     |
| ONL   | DDD             |
| RBL   | DDD ONL         |

物理装置の状態を変更するには、次の手順に従います

 Administration and Monitoring (管理と監視) プログラム のMain Screen (メイン画面) から該当する装置を選択しま す。以下に示すような画面が表示されます。

| Devi ce Manager                                                      | nent                                                                                                    | X                                                                                         |
|----------------------------------------------------------------------|----------------------------------------------------------------------------------------------------|-------------------------------------------------------------------------------------------|
| Dri ve State<br>EMP<br>SBY<br>DHS<br>SHS<br>HSP<br>DDD<br>ONL<br>RBL | Drive Informat<br>Channel<br>Bay<br>SCSI ID<br>Vendor<br>Serial Number<br>Size<br>State<br>Soft Event<br>Hard Event<br>Misc Event<br>Parity Event<br>PFA | i on<br>1<br>2<br>1<br>I BM<br>003056669<br>1003 MB<br>ONL<br>0<br>0<br>0<br>0<br>0<br>No |
| Set Device State                                                     | Rebuild Drive                                                                                                    | OK                                                                                        |

2. 必要な状態を示すラジオ・ボタンをクリックします。

- 注 -

再作成 (RBL) 操作を行わずに DDD ドライブを ONL に設定し、そのドライブが重要 (CRT) 論理ドライブの 一部である場合には、サーバーはデータがなくなる場合 があります。

3. Set Device State (装置状態の設定)をクリックします。

ドライブの再作成: ハード・ディスク・ドライブが機能しない 状態 (DDD)になってしまったら、その装置の個々のディスク・ア レイ内でデータを再構成するのに再作成操作が必要です。再作成が 可能なのは、RAID レベル1 および RAID レベル5論理ドライブ だけです。RAID レベル0 論理ドライブに格納されているデータは 再構成できません。そのため、RAID レベル0論理ドライブはブロ ック化されます。

再作成プロセスが完了すると、RAID レベル0論理ドライブを非プ ロック化することができます。この非プロック化により、各論理ド ライブの状態は OKYとして再定義され、それらへのアクセスが再 度可能になります。ただし、RAID レベル0 論理ドライプに入って いるデータが損傷している可能性があることに留意してください。 RAID レベル0 論理ドライブのデータを最新のバックアップ・ディ スクまたはテープから再作成、インストール、または復元する必要 があります。(詳細については、41ページの『論理ドライブの非プ ロック化』を参照してください。)

ドライブを再作成するには、次の手順に従います。

- Administration and Monitoring (管理と監視) プログラム のMain Screen (メイン画面) から DDD 装置を選択しま す。
- Rebuild Device (装置の再作成)をクリックします。
   以下に示すような画面が表示されます。

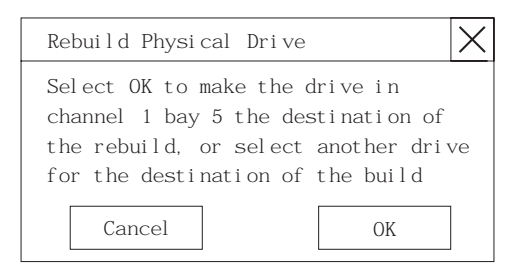

 再構築されたデータを格納する RDY ドライブを選択する か、あるいは物理的にドライブを取り替えた場合には OK (了解)をクリックして同じペイを使用します。

4. 再作成プロセスが始まり、画面に進行情報が報告されます。

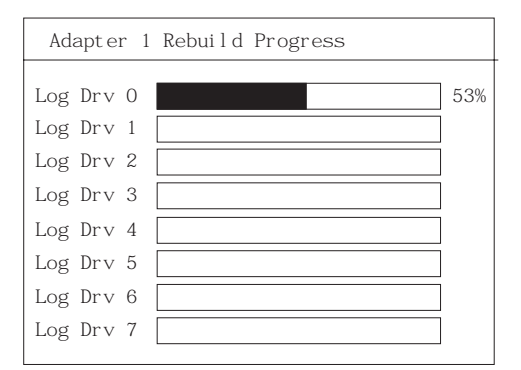

注:

- 1. 一度に行える再作成操作は、1回だけです。
- アレイに CRT 論理ドライブが含まれている場合には、再作 成操作により、ハード・ディスク・ドライブの状態は DDD から RBLへ変更されます。再作成操作が完了すると、ハー ド・ディスク・ドライブの状態は、RBL から ONL に変わり ます。(RDY ドライブに対して再作成を行うと、DDDドライ ブはアレイから取り外され、DDD ドライブの状態は、機能し ないホット・スペア (DHS) に変更されます。)
- 複数のホット・スペア (HSP) ドライブが使用可能な場合に は、ServeRAID コントローラーは各チャネル上のすべてのペ イについて該当するサイズのホット・スペア・ドライブがな いか探索し、最初に検出された該当するホット・スペア・ド ライブが再作成 (RBL) 状態になります。
- 4. ホット・スペア (HSP) ドライブが使用可能であれば、再作成 操作は自動的に開始します。

ServeRAID コントローラーの管理: この項では、 ServeRAID コントローラーへのドライブ構成のコピー、ドライブ へのServeRAID コントローラー構成のコピー、ServeRAID コン トローラー構成の初期化、および新しいドライブのスキャンの手順 について説明します。

**ServeRAID** コントローラーへのドライブ構成のコピー:

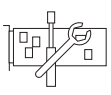

ハード・ディスク・ドライブ上に格納されている構成 情報を ServeRAID コントローラーにコピーすること ができます。このプロシージャーは、他のシステムか らドライブをインストールする場合に役立ちます。

コピー・プロシージャー時に、ServeRAID コントローラーは、必要な構成の再配置を自動的に実行し、構成されたハード・ディスク・ドライブ上の予約済み領域に新しい構成情報を戻します。

構成情報を ServeRAID コントローラーヘコピーするには、次の手 順に従います。

 ツール・バーの イコンをクリックするか、 Advanced (拡張)ブルダウン・メニューから Adapter Configuration (アダブター構成)を選択します。 以下に示すような画面が表示されます。

| Adapter Configuration                                                       | X      |
|-----------------------------------------------------------------------------|--------|
| Adapter Configuration Options                                               | OK     |
| Copy Drive Configuration To Adapter<br>Copy Adapter Configuration To Drives | Cancel |
| O Initialize Adapter Configuration                                          |        |

 Copy Drive Configuration to Adapter (アダプターへの ドライブ構成のコピー)を選択してから、OK (了解)を クリックします。

ドライブへの **ServeRAID** コントローラー構成のコピー :

F

ServeRAID コントローラーに格納されている構成情 報を、すべての構成済みハード・ディスク・ドライブ ヘコピーすることができます。

ServeRAID コントローラー構成情報をドライブへコピーするに は、次の手順に従います。  ツール・バーの
 アイコンをクリックするか、 Advanced (拡張) プルダウン・メニューから Adapter Configuration (アダプター構成) を選択します。
 以下に示すような画面が表示されます。

| Adapter Configuration                                                       | ×      |
|-----------------------------------------------------------------------------|--------|
| Adapter Configuration Options                                               | OK     |
| Copy Drive Configuration To Adapter<br>Copy Adapter Configuration To Drives | Cancel |
| O Initialize Adapter Configuration                                          |        |

 Copy Adapter Configuration to Drives (ドライブへのア ダプター構成のコピー)を選択してから、OK (了解)を クリックします。

ServeRAID II コントローラーの初期化:

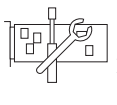

このプロシージャーでは、すべての論理ドライブを切 断し、すべての機能ハード・ディスク・ドライブを RDYにリセットすることによって、ServeRAID コン トローラー構成を初期化します。このプロシージャー は、初めからやり直して、新しい構成を作成したい場 合に役立ちます。

— 重要 -

このプロシージャー中に、アレイ内のすべてのデータおよびプ ログラムが失われます。

ServeRAID コントローラーを初期化するには、次の手順に従いま す。

 ツール・バーの Advanced (拡張) プルダウン・メニューから Adapter Configuration (アダプター構成) を選択します。 以下に示すような画面が表示されます。

 Adapter Configuration
 X

 Adapter Configuration Options
 0K

 O Copy Drive Configuration To Adapter
 0K

 O Copy Adapter Configuration To Drives
 Cancel

 Initialize Adapter Configuration
 0K

 Initialize Adapter Configuration (アダプター構成の初期 化)を選択してから、OK (了解)をクリックします。 新しいドライブのスキャン: このオプションを選択すると、 ServeRAID コントローラーに接続されている新しいドライブを探 し出すことができます。

新しいドライブをスキャンするには、次の手順に従います。

# OP

ツール・バーの アイコンをクリックするか、Advanced (拡張)ブルダウン・メニューから Scan For New Drives (新し いドライブのスキャン)を選択します。 ServeRAID 監視機能の使用: この項では、ServeRAID Administration and Monitoring (管理と監視) ユーティリティ ー・プログラムを使用して ServeRAID コントローラー状況情報、 イベント・ログ、論理ドライブ情報、および物理装置情報を監視す る手順について説明します。

*状況情報の監視:* Administration and Monitoring (管理と監 視) プログラムの Main Screen (メイン画面) でアクティブな ServeRAIDコントローラー・ポタンをクリックすると、

ServeRAID コントローラー状況を監視できます。現在アクティブ な ServeRAID コントローラー・ボタンは、緑または赤のランプで 示されます。(緑のランプはアクティブなコントローラーを示し、 赤のランプはコントローラーが応答していないことを示します。)

システム内に ServeRAID コントローラーが複数台ある場合には、 該当するボタンをクリックして、そのコントローラーをアクティブ にします。

Adapter Information Adapter Number Number of Logical Drives 6 Off Unattended Mode Code Block Version 97125 Boot Block Version 96340 Concurrent Commands 64 Maximum Devices Supported 45 Flash Program Count 2650 Defunct Disk Count 0 Rebuild Rate Hi gh Hot-Swap Rebuild Di sabl ed Offline Logical Drive Count O Device Event Log Hard Event Log Soft Event Log OK

以下に示すような画面が表示されます。

画面に表示される情報について、以下に説明します。

— 注 ·

この画面に表示されているすべての項目を見るのに、スクロール・バーを使用してスクロールダウンしなければならないことがあります。

 
 Adapter Number
 アクティブな ServeRAID コントローラー (1 ~ (アダプター番号)

 8)。

 Number of Logical

 定義されている論理ドライブの数 (0 ~ 8)。

 Drives (論理ドライ ブの数)
 Unattended Mode (不在モード)  Off (オフ) - ServeRAID コントローラー始動 エラーが発生した場合に、ユーザーが回復手段を 選びます。
 On (オン) -始動エラーが発生した場合に、
 ServeRAID コントローラーが回復手段を選びま

Code Block Version  $(\neg - \lor \cdot \neg \Box \neg \neg \neg \cdot$   $ee \neg \neg \lor \neg \neg \neg \neg \neg \cdot$ Boot Block Version  $(\neg - \vdash \cdot \neg \Box \neg \neg \neg \cdot$  $ee \neg \neg \lor \neg \neg \cdot$ 

Concurrent Commands (並行コ マンド) Maximum Devices

Supported (サポー トされる最大装置数) Flash Program

Count (フラッシ ュ・プログラム・カウ ント)

**Defunct Disk Count** (機能していないディ スク・カウント) **Rebuild Rate**(再作

成速度)

Hot-Swap Rebuild (ホット・スワップ再 作成) ServeRAID コントローラーのファームウェア・ マイクロコードの現行バージョン・レベル。

ServeRAID コントローラーのブート・ブロック にロードされているマイクロコードの現行バージ ョン・レベル。

サポートされる並行コマンドの最大数。

サポートされる装置の最大数。

す。

ServeRAID コントローラー・マイクロコード (フラッシュ EEPROM) が*フラッシュ* または 更新された回数。

現在の、機能していないハード・ディスク・ドラ イブ数。

再作成速度は、優先順位を low (低位)、 medium (中位)、high(高位) で設定できま す。(デフォルト設定は high (高位)です。)

ホット・スワップ再作成が使用可能に設定されて いる場合、ServeRAID コントローラーは、以下 の条件がすべて満足されると、機能しないドライ プを自動的に再作成します。

- ホット・スワップ再作成パラメーターが Enable (使用可能)に設定されていること
- 機能しないドライブが RAID レベル1または RAID レベル5論理ドライブの一部であること
- 取り替えドライブの容量が、その機能しないドライブのそれと等しいか、それより大きいこと
- 再作成、同期、RAID レベル変更のいずれ の操作も進行中でないこと

ドライブを取り替え、上記の要件が満足されてい る場合には、ServeRAID コントローラーは、ユ ーザー介入なしに自動的にドライブの再作成を開 始します。

現在の、オフライン論理ドライブ数。

Offline Logical Drive Count (オフ ライン論理ドライブ・

カウント) Configuration

Update Count (構

update Count (桶 成更新カウント) ServeRAID コントローラー構成情報が更新され た回数。 イベント・ログの監視: ServeRAID コントローラーは、イベ ント・ログ内に、各種の予期せぬイベントに関する情報を格納しま す。イベント・ログには、デバイス・イベント・ログ、ハード・イ ベント・ログ、およびソフト・イベント・ログの 3タイプがありま す。

イベント・ログを表示するには、次の手順に従います。

 Administration and Monitoring (管理と監視) プログラム のMain Screen (メイン画面)で adapter (アダプター) (または controller (コントローラー))をクリックしま す。

以下に示すような画面が表示されます。

| Adapter Information                                                                                                    |                                                                                 | X  |
|----------------------------------------------------------------------------------------------------|---------------------------------------------------------------------------------|----|
|                                                                                                    |                                                                                 |    |
| Adapter Number<br>Number of Logical Drives<br>Unattended Mode<br>Code Block Version<br>Boot Block Version<br>Concurrent Commands<br>Maxi mum Devices Supported<br>Flash Program Count<br>Defunct Disk Count<br>Rebuild Rate<br>Hot-Swap Rebuild | 1<br>6<br>0ff<br>97125<br>96340<br>64<br>45<br>2650<br>0<br>Hi gh<br>Di sabl ed |    |
| Ultrine Logi car brive count                                                                                                    |                                                                                 |    |
|                                                                                                    |                                                                                 |    |
| Device Event Log Hard Event Log                                                                                                    | Soft Event Log                                                                  | OK |

 画面の下部にある該当するボタンで、表示したいイベント・ ログを選択します。

デバイス・イベント・ログ: Device Event Log (デバイス・ イベント・ログ)には、接続されている各物理装置のイベント・カ ウンターが含まれています。

| Vi e | ew Sei | rveRAI D | Device Ev | vent Log  |           |          | $\times$ |
|------|--------|----------|-----------|-----------|-----------|----------|----------|
| 10/  | /27/93 | 7 14:10  | : 48      |           |           |          |          |
| Ser  | veRAl  | D Devic  | e Event I | .og for . | Adapter 1 |          | Π        |
| Chr  | n Bay  | Parity   | Evt Soft  | Evt PFA   | Hard Evt  | Misc Evt |          |
| 1    | 1      | 0        | 1         | No        | 1         | 0        |          |
| 1    | 2      | 0        | 0         | No        | 0         | 0        |          |
| 1    | 3      | 0        | 0         | No        | 4         | 0        |          |
| 1    | 4      | 0        | 0         | No        | 0         | 0        |          |
| 1    | 5      | 0        | 0         | No        | 0         | 0        |          |
| 1    | 6      | 0        | 1         | No        | 0         | 0        |          |
| 1    | 7      | 0        | 0         | No        | 0         | 0        |          |
| 1    | 8      | 0        | 0         | No        | 0         | 0        |          |
| 1    | 9      | 0        | 0         | No        | 0         | 0        |          |
| 1    | 10     | 0        | 0         | No        | 0         | 0        |          |
| 1    | 11     | 0        | 0         | No        | 0         | 0        |          |
| 1    | 12     | 0        | 0         | No        | 0         | 0        |          |
| 1    | 13     | 0        | 0         | No        | 0         | 0        |          |
|      |        |          |           |           |           |          |          |
|      |        |          |           |           |           |          |          |
|      |        |          |           | Erase     |           | OK       |          |

Device Event Log (デバイス・イベント・ログ)に記録されてい るイベントについて、以下に説明します。

Parity Event (パリティー・イベント)

ServeRAID コントローラーは、SCSI パスでデータを転送中 にパリティー・イベントを検出します。パリティー・イベン トが多数検出された場合には、装置に接続されているSCSI ケ ーブル、コネクター、またはターミネーターに問題がある可 能性があります。

- Soft Event (ソフト・イベント)
   SCSI 装置は、この種のイベントを検出し、Check Condition (検査条件)状況によりそれを ServeRAID コントローラー に報告します。
- Predictive Failure Analysis (予想障害分析) (PFA)
   装置は ServeRAID コントローラーに、近い将来障害の発生 する可能性があることを伝えます。
- Hard Event (ハード・イベント)

ServeRAID コントローラーは、この種のイベントを検出しま す。ほとんどの場合、これらのイベントの原因は ServeRAID コントローラーにあります。

Misc Event (その他のイベント)

ServeRAID コントローラーは、この種のイベントを検出しま す。ほとんどの場合、選択タイムアウト、予期せぬバスの空 き、または SCSIフェーズ・イベントといったイベントの原因 は、SCSI 装置にあります。

- 注 -

通常の操作条件では、イベント・ログには、エラーでない記入 項目が含まれます。 Hard Event Log (ハード・イベント・ログ): Hard Event Log (ハード・イベント・ログ)を見ることができます。

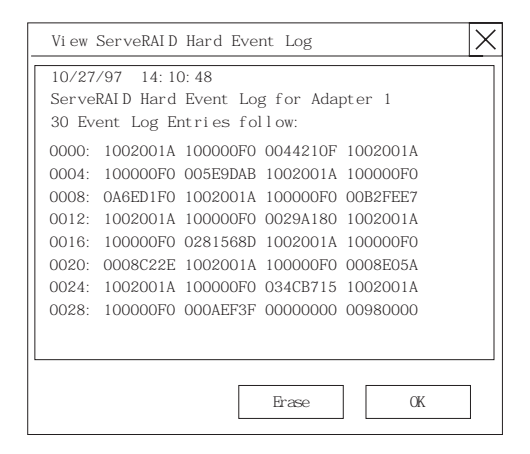

**Soft Event Log** (ソフト・イベント・ログ): Soft Event Log (ソフト・イベント・ログ)を見ることができます。

| View ServRAID Soft Event Log                                                                                                    | $\times$ |
|----------------------------------------------------------------------------------------------------|----------|
| 06/27/97 14:10:26<br>ServeRAID Soft Event Log for Adapter 1<br>195 Error Log Entries follow:                                                                                                    |          |
| 0000:         10F15D0         10200002         168A3063         10F15D00           0004:         10010002         178410AC         012B000E         01014000           0008:         0020BB38         012B000E         01004000         00213AB7           0012:         010A000E         01014000         00215C34         0101A00E |          |
| 0016: 01004000 0021DBB3 0132000E 01014000<br>0020: 0021FC33 1002001A 100000F0 0044210F<br>0024: 10F15D00 10110102 0093861B 10F15D00<br>0028: 10110102 00938A7E 1002001A 100000F0<br>0032: 005E9DAE 1002001A 100000F0 0A6ED1F0                                                                                                    |          |
| 0036:         10F15D00         10280102         1F78DAC3         10F15D00           0040:         10280102         1F78E00C         10F15D00         103B0002           0044:         22193F15         10F31100         10300102         274E7B75                                                                                    | •        |
| Erase OK                                                                                                    |          |

論理ドライブ情報の監視: Administration and

Monitoring (管理と監視) プログラムの Main Screen (メイン 画面) で必要な論理ドライブ・ボタンをクリックすると、その論理 ドライブの情報を監視できます。

論理ドライブ・ボタンをクリックすると、以下のような画面が表示 されます。

| Logical Drive Informat                                                                                                    | ion 🗙                                                                       |
|----------------------------------------------------------------------------------------------------|-----------------------------------------------------------------------------|
|                                                                                                    |                                                                             |
| Logical Drive Number<br>Blocked<br>Part of Array<br>Part of Merge Group<br>Date Created<br>State<br>Size<br>RAID Level<br>Write Policy<br>Read Ahead<br>Strip Unit Size<br>Number of Chunks | 1<br>No<br>A<br>1<br>05/19/97<br>OKY<br>100MB<br>0<br>WT<br>On<br>8 KB<br>3 |
| Stripe Order                                                                                                    | 1,1 1,2 1,4                                                                 |
| Unblock Initialize                                                                                                    | Synchronize OK                                                              |

画面に表示される情報は、それぞれ、次のものです。

| Logical Drive<br>Number (論理ドラ<br>イブ番号)    | 論理ドライブの番号。                                       |
|-------------------------------------------|--------------------------------------------------|
| Blocked (ブロック                             | No (いいえ) - 論理ドライブはアクセス可能で<br>す                   |
|                                           | Yes (はい) - 論理ドライブはアクセス可能で<br>はありません。             |
| Part of Array (アレ<br>イの一部)                | 論理ドライブのディスク・アレイの ID (A, B,<br>C, D, E, F, G, H)。 |
| Part of Merge<br>Group (組み合わせ<br>グループの部分) | 論理ドライブの組み合わせグループの ID (1 から 254 まで )。             |
| Date Created (作成<br>日付)                   | 論理ドライブが作成された日付。                                  |
| State (状態)                                | ドライブの現在の状態 (詳細については、94ペ<br>ージの『論理ドライブ状態』を参照)。    |
| Size (サイズ)                                | メガバイト単位のサイズ。                                     |
| RAID Level (RAID                          | RAID レベル (0, 1, または 5)。                          |
| Write Policy (書き                          | WT - ライトスルー。                                     |
| 込み方式)                                     | WB - ライトバック。                                     |
| Read Ahead (先読<br>み )                     | Off (オフ) - ディスク先読みは非アクティブで<br>す。                 |
| ,                                         | On (オン) - ディスク先読みはアクティブで<br>す。                   |
| Stripe Unit Size (ス<br>トライプ・ユニット・<br>サイズ) | ハード・ディスク当たりの各ストライプ・ユニッ<br>トのサイズ (8, 16, 32, 64)。 |
| 、<br>Number of Chunks<br>(チャンクの数)         | 論理ドライブを構成しているハード・ディスク・<br>ドライブの数。                |
| Stripe Order (スト<br>ライプ順序 )               | 論理ドライブを構成している物理ドライブのチャ<br>ネルおよびべイ番号。             |

**物理装置情報の監視:** Administration and Monitoring (管 理と監視) プログラムの Main Screen (メイン画面) で必要な装 置ボタンをクリックすると、その物理装置の情報を監視できます。

装置ボタンをクリックすると、以下のような画面が表示されます。

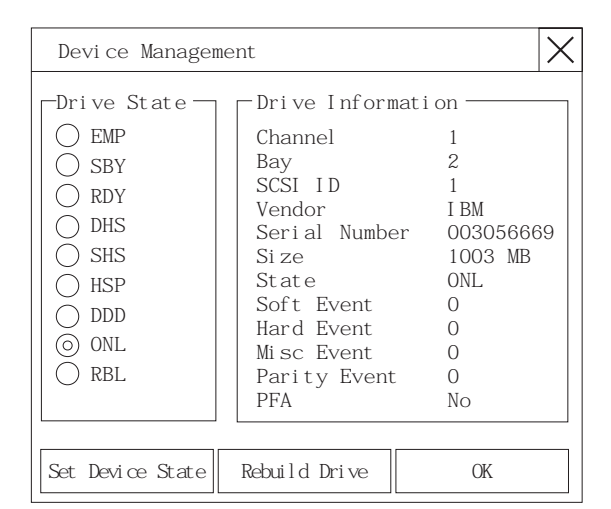

画面に表示される情報について、以下に説明します。

| Channel (チャネ<br>ル)               | 装置が接続されるチャネル。                                                       |
|----------------------------------|---------------------------------------------------------------------|
| Bay (ベイ)                         | チャネル上の装置のベイ番号(1 ~ 16)。                                              |
| SCSI ID                          | SCSI ID (0 ~ 15).                                                   |
| Vendor (メーカー)                    | ドライブのメーカー。                                                          |
| Serial Number (製<br>浩番号)         | ドライブのメーカーの ID。                                                      |
| Size (サイズ)                       | メガバイト単位のドライブのサイズ。                                                   |
| State (状態)                       | ドライブの現在の状態 (詳細については、92ペ<br>ージの『物理装置状態』および 94ページの『論<br>理ドライブ状態』を参照)。 |
| Soft Event (ソフ<br>ト・イベント)        | デバイス・イベント・ログから報告されたソフ<br>ト・イベントの数。                                  |
| Hard Event (ハー<br>ド・イベント)        | デバイス・イベント・ログから報告されたハー<br>ド・イベントの数。                                  |
| <b>Misc Event</b> (その他<br>のイベント) | デバイス・イベント・ログから報告されたその他<br>のイベントの数。                                  |
| Parity Event (パリ<br>ティー・イベント)    | デバイス・イベント・ログから報告されたパリテ<br>ィー・イベントの数。                                |

PFA

Yes (はい) - 装置は、予想障害分析イベント を指示します。 No (しいえ) - 装置は、予想障害分析イベント を指示しません。

### **Ethernet** コントローラーの構成

Netfinity 5500 は、システム・ボード上にイーサネット・コントロ ーラーが標準装備されています。イーサネット・コントローラー は、サーバーの背面にある RJ-45 コネクターを介して 10BASE-T および100BASE-TX サポートを提供します。サーバーをネットワ ークに接続すると、イーサネット・コントローラーは、ネットワー ク上のデータ転送速度 (10 Mbps または 100 Mbps)を自動的に検 出して、自分自身を適切な速度で動作するように設定します。 つま リ、イーサネット・コントローラーは、データ速度が標準 Ethernet (10BASE-T), Fast Ethernet (100BASE-TX), 半二重 (HDX), 全二 重 (FDX) のどれであっても、自分をネットワークのデータ速度に 合わせます。このプロセスを、*自動折衝*とも呼びます。自動折衝 は、ソフトウェアの介入なしに行われます。このコントローラー は、上記の両方の速度で半二重 (HDX) と全二重の両方のモードを サポートします。

- 注 -

100BASE-TX 高速イーサネット標準では、ネットワーク内の 配線がカテゴリー 5 以上である必要があります。

高速イーサネットは、100 Mbps のデータ転送率で稼働します。つ まり、標準イーサネットの 10 倍の速度です。しかし、動作速度が 異なる場合を除き、高速イーサネットと標準イーサネットは、構造 的に同じです。標準イーサネット・システム上に現在ホストが置か れているアプリケーションおよびプロトコルは、高速イーサネッ ト・システムへシームレスで移行できます。(ごくまれに、アプリ ケーションを高速イーサネット・システムの高い方のパフォーマン スに合わせて調整するために少々調整が必要な場合があります。) 2 つのタイプのイーサネットが等しいため、イーサネットと高速イ ーサネットの混合システムを設計して実装することも可能です。

サーバーに接続されている各ワークステーションで必要な帯域幅 は、一般的に、サーバーで必要な帯域幅よりもはるかに小さいもの です。これは、サーバーは、複数のワークステーションの帯域幅を 同時に扱わなければならないことがあるためです。このタイプのシ ステムの帯域幅要件に対する費用効果の高いソリューションは、イ ーサネットと高速イーサネットの混合ネットワークです。この混合 ネットワークは、ワークステーションでの標準イーサネット接続 と、サーバーでの高速イーサネットで構成されます。

イーサネット・コントローラーは 1 台の PCI 装置であるため、プ ラグ・アンド・プレイ装置です。したがって、イーサネット・コン トローラーを使用する前にジャンパーを設定したり、コントローラ ーを構成したりする必要はありません。ただし、デバイス・ドライ バーをインストールして、ご使用のオペレーティング・システムが イーサネット・コントローラーをアドレス指定できるようにする必 要があります (ご使用の ServerGuideマニュアルまたはオペレー ティング・システムのマニュアルを参照してください)。

イーサネット接続を追加する必要がある場合は、IBM 10/100イー サネット・アダプターなどのイーサネット・アダプターを取り付け ることができます。その際、構成上の追加要件やトラブルシューテ ィング情報の有無については、ネットワーク・アダプターのマニュ アルで参照してください。

## オプションの構成

新しい装置やプログラムを導入するときは、それらに付属している 資料を事前に読んでください。資料を読むと、導入や構成に必要な 手順が判断できます。以下に、サーバーの構成に必要な処置のプリ ビューをリストで示します。

- Configuration/Setup Utility (構成/セットアップ・ユーティリティー)を実行し、現在の構成設定値を記録します。
   64ページの『Configuration/Setup Utility (構成/セットアップ・ユーティリティー)』を参照してください。
- サーバー・システム・ボードのジャンパーまたはスイッチを 設定します。
   162ページの『ジャンパー位置の変更』および 264ページの

『システム・ボード・ジャンパー』を参照してください。

- 装置のジャンパーまたはスイッチを設定します。 アダプターに付属の説明書を参照してください。
- サーバーにアダプターを取り付けます。
   153ページの『アダプター』を参照してください。
- ソフトウェア・プログラムをインストールします。
   ソフトウェアに付属のインストール説明書を参照してください。
- 構成上の競合を解決します。
   79ページの『構成上の競合の解消』を参照してください。

#### 構成の概要

ハードウェア・デバイスおよびソフトウェア・プログラムを編成 し、相互接続するためにサーバーによるリソースの割り振りに重要 な役割を果たすのは、みなさんです。この割り振りプロセスを、 *構 成*といいます。サーバーの構成に必要な手順は、導入する装置とプ ログラムの数と種類によって異なります。

本サーバーは、いくつかのタイプのアダプターおよび SCSI装置を サポートしています。このように柔軟性が高いため、以下の標準の いずれにも適合する多くのアダプターおよびデバイスのなかから選 択できます。

- 周辺構成要素相互接続 (PCI)
- 業界標準アーキテクチャー (ISA)
- 小型コンピューター・システム・インターフェース (SCSI)

一般的に、サーバーに導入されるハードウェア・デバイスおよびソ フトウェア・プログラムの数と種類が多いほど、システムを正しく 構成するのにサーバーおよび装置との対話がたくさん必要です。

本サーバーには、次のハードウェア構成ユーティリティー・プログ ラムが付属しています。

Configuration/Setup Utility (構成/セットアップ・ユーティリティー)

Configuration/Setup Utility (構成 / セットアップ・ユーテ ィリティー) によって、システム・ボードのシリアル・ポー トとパラレル・ボートの割り当て、割り込み要求 (IRQ) 設定 の変更、導入するドライブの始動優先順位の設定など、シス テム・ボード機能を構成することができます。また、このユ ーティリティー・プログラムを使用して、サーバーを始動 し、 Configuration/Setup Utility (構成 / セットアップ・ユ ーティリティー) プログラムにアクセスするためのパスワー ドを設定することもできます。

ServeRAID

ServeRAID プログラムを使用すると、ディスク・アレイの定 義と保守を行えます。また、これらのプログラムを使用し て、システム・ボード上のServeRAID コントローラーに接続 される SCSI 装置 (たとえば、ホット・スワップ・ドライ ブ)を構成することもできます。詳細については、87ペー ジの『ディスク・アレイ・テクノロジーの概要』を参照して ください。

新しい装置やプログラムを導入するときは、それらに付属している 資料を事前に読んでください。資料を読むと、導入や構成に必要な 手順が判断できます。次の手順は、通常、サーバーの構成時に必要 なものですが、常に必要とは限りません。

- Configuration/Setup Utility (構成 / セットアップ・ユーティリティー)を実行し、現在の構成設定値を記録します。
- サーバー・システム・ボードのジャンパーまたはスイッチを 設定します。

162ページの『ジャンパー位置の変更』および 264ページの 『システム・ボード・ジャンパー』を参照してください。

装置のジャンパーまたはスイッチを設定します。

装置の取り付けに関する説明を参照してください。 4. サーバーに装置を取り付けます。

- プラグ・アンド・プレイ装置でない ISAアダプターを導入す る場合は、Configuration/Setup Utility (構成/セットアッ プ・ユーティリティー)プログラムのメインメニューの Plug and Play (プラグ&プレイ) 選択項目を選択して、ISA レ ガシー・リソースを割り当てます。詳細については、107ペー ジの『プラグ・アンド・プレイ』を参照してください。
- ソフトウェア・プログラムをインストールします。
   ソフトウェアに付属のインストール説明書を参照してください。
- 構成上の競合を解決します。
   79ページの『構成上の競合の解消』を参照してください。

# **Configuration/Setup Utility** (構成 / セッ トアップ・ユーティリティー)

— 注 —

ハードウェア構成のコピーを印刷したり、サーバー構成情報 (たとえば、システム構成、メモリー内容、割り込み要求 (IRQ)の使用、直接メモリー・アクセス (DMA)の使用、デバ イス・ドライバー、など)を表示するためには、次のように 行います。

- 診断プログラムを開始します(14ページの『診断プログ ラムの実行』を参照)。
- Diagnostic Programs (診断プログラム) 画面が表示されたら、Hardware Info (ハードウェア情報)を選択します。

ほとんどの構成の場合、サーバーは、デフォルトのシステム値を使 って動作します。設定値の変更が必要なのは、構成上の競合を解決 する場合、または装置の機能を使用可能したり変更する場合 (たと えば、ディスケット・タイプを定義する場合など) だけです。

省略時設定値を変更したい場合は、Configuration/Setup Utility (構成/セットアップ・ユーティリティー) プログラムによって、 設定値の表示と変更に便利な方法を使用できます。

Configuration/Setup Utility (構成/セットアップ・ユーティリティー) プログラムを実行して終了した後で、構成情報は、不揮発性 ランダム・アクセス・メモリー (NVRAM) に格納されます。サー バーの電源が切られても構成情報は保存されているので、次回のシ ステム始動時には有効です。

ハードウェア・オプションの追加、除去、または再配置を行う場合 や、その実行を求めるエラー・メッセージを受信した場合には、必 ず、Configuration/Setup Utility (構成/セットアップ・ユーティ リティー)を実行してください。変更を行う前に、オプションに付 属の以下の情報を読み直してください。また、変更を行う前に、必 ず現在の設定値を記録してください。

Configuration/Setup Utility (構成 / セットアップ・ユーティリ ティー)プログラムを開始する手順:

- 1. サーバーの電源を入れて、画面に注目します。
- Press F1 for Configuration/Setup というメッセージが 表示されたら、F1 キーを押します。

始動パスワードを入力しても、管理者(スーパーパイザ ー・レベル)パスワードも設定されている場合には、限 定パージョンのメニューが表示されます。完全なメニュ ーを表示するためには、サーパーを再始動して、パスワ ードを入力するようプロンプト指示されたときに管理者 パスワードを入力する必要があります。詳細について は、101ページの『System Security(システム・セキ ュリティー)』を参照してください。

一注-
Configuration/Setup Utility (構成 / セットアップ・ユーティリティー) メインメニューが表示されます。このメニュー については、98ページの

『Configuration/Setup Utility Main Menu (構成/セット アップ・ユーティリティー・メインメニュー)の使用』を参 照してください。

## ISA および PCI アダプターの構成

ISA アダプターを、すでに PCI アダプターに割り当てられている のと同じ割り込みに割り当てることはできません。これは、 Netfinity 5500 では、PCI および ISA アダプター間での割り込み の共用をサポートしていないためです。

追加の割り込みが必要な状態になった場合は、必要ないと考えられ る別の機能 (たとえば、COM2 (Interrupt 3 (割り込み 3))から 割り込みを使用することができます。

ISA アダプターを構成するためには、Plug and Play (プラグ& プレイ)を選択して、後は画面の指示に従います。詳細について は、107ページの『プラグ・アンド・プレイ』および 156ページの 『プラグ・アンド・プレイ・テクノロジー』を参照してください。

PCI 装置は、サーバー構成情報と自動的に通信します。この結果、 通常、PCI 装置の自動構成が行われます。競合が発生しない場合 は、79ページの『構成上の競合の解消』を参照してください。

複数機能 PCI アダプターは、複数の割り込みを使用します。この アダプターを取り付ける際には、Configuration/Setup Utility (構成/セットアップ・ユーティリティー) プログラムの IRQ割り当 てをよく調べてください (99ページの『PCI Routing (PCI 経路指 定)』を参照)。IRQ 割り当てが正しいか検査します。

Netfinity 5500 は、交代割り込み手法を用いて、PCIアダプターを 構成します。この手法により、現在 PCI割り込みの共用をサポート していない各種の PCIアダプターを取り付けることが可能となりま す。

### 冗長イーサネットについての障害回復

Netfinity 5500 には、内蔵イーサネット・コントローラーが備わっ ています。IBM Netfinity 10/100 フォールト・トレラント・アダ プターは、オプションの冗長ネットワーク・インターフェース・カ ード (NICアダプター) で、サーバーに取り付けることが可能で す。この NICアダプターを取り付け、それを基本イーサネット・コ ントローラーと同じ論理セグメントに接続すると、*障害回復*機能を サポートするようサーバーを構成することができます。内蔵イーサ ネット・コントローラーまたは NIC アダプターのどちらかを1 次 イーサネット・コントローラーとして構成できます。障害回復モー ドでは、1次イーサネット・コントローラーがリンク障害を検出す ると、それに関連するすべてのイーサネット・トラフィックが冗長 (2次) コントローラーに切り替えられます。この切り替えは、ユ ーザー介入なしに発生します。アクティブ・セッションをもつアプ リケーションでは、データは失なわれません。1次リンクが復元し て作動可能になると、イーサネット・トラフィックは、元どおりに 1次イーサネット・コントローラーに自動的に切り替わります。

所定の時刻にアクティブであるのは、冗長ペアの一方だけであるこ とに注意してください。たとえば、1次イーサネット・コントロー ラーがアクティブである場合には、2次イーサネット・コントロー ラーを他のネットワーク操作に使用することはできません。

— 注 —

サーバーに取り付けられる IBM Netfinity 10/100フォール ト・トレラント・アダプターの最大数は、ご使用のオペレーテ ィング・システムにより決まります。詳細については、アダプ ターに添付されている説明書を参照してください。

障害回復機能とホット・プラグ機能を結合する場合 の特別な考慮事項: オペレーティング・システムがホット・ プラグ PCIアダプターをサポートしており、オプションの冗長 NICアダプターがホット・プラグ PCI スロットに取り付けられて いる場合には、サーバーの電源を切らずに(たとえ、それが1次イ ーサネット・コントローラーであっても)、NICアダプターを取り 替えることができます。1次イーサネット・コントローラーからイ ーサネット・ケーブルを切断すると、イーサネット・トラフィック は、2次イーサネット・コントローラーに自動的に切り替えられま す。このことは、障害のあるアダプター・ハードウェアによりネッ トワーク問題が発生した場合や、1次アダプター・ハードウェアを アップグレードしたい場合に、非常に役立ちます。

障害回復のための構成設定: 障害回復機能は、現在、 OS/2, Windows NT, およびIntraNetware でサポートされていま す。各オペレーティング・システムに必要なセットアップは、次の とおりです。

 冗長 NIC アダプターに付属の説明書および 153ページの『ア ダプター』に従って、アダプターを追加します。

- ServerGuide を使用して、AMD PCNet イーサネット・ファ ミリー・アダプター・デバイス・ドライバーをインストール します。
- MPTS ユーティリティー・プログラムを使用して、リストか らドライバーを選択し、 Edit (編集)ボタンを選択しま す。

イーサネット・コントローラーの各冗長ペアにロードす る必要のあるドライバー・インスタンスは 1 つだけで す。

- PermaNet Server Feature (サーバー機能) キーワードを **True** に変更し、 その冗長ペアを含む 1次および待機スロッ トを指定します。PCI スロットの位置およびスロット番号に ついては、262ページの『システム・ボード構成要素の位置』 を参照してください。内蔵コントローラーは、スロット E に あります。
- 障害回復が発生したときに IBMCOM¥LANTRAN.LOGへの メッセージの書き込みを使用可能にするには、次の手順に従 います。
  - a. ファイル PCNETOS2.EXE を、ServerGuideによって 作成されたディスケットのルート・ディレクトリーから ハード・ディスク・ドライブヘコピーします。
  - b. 以下のステートメントを CONFIG.SYS ファイルに追加します。

Run=d:\u00e4path\u00e4PCNETOS2.EXE

ここで、*d* および *path* は、PCNETOS2.EXEをコピー したドライブとパスです。

6. サーバーを再始動します。

- 注 -

これで、障害回復機能は使用可能になります。

## Windows NT

- 冗長 NIC アダプターに付属の説明書および 153ページの『ア ダプター』に従って、アダプターを追加します。
- ServerGuide を使用して、AMD PCNet イーサネット・ファ ミリー・アダプター・デバイス・ドライバーをインストール します。
- NT デスクトップから、Control Panel (制御パネル)を選 択し、次に Network (ネットワーク) アイコン、さらに Adapters (アダプター) タブを選択します。
- 冗長ペアになるアダプターの一方を強調表示してから、 Properties... (プロパティー)ボタンを選択します。
- Grouping (グループ化)ボックスにチェックを付けます。
   こうすると、冗長ペアにできる組み合わせが示されます。
- 必要なアダプターのペアを選択して、OK (了解)を選択し ます。内蔵イーサネット・コントローラーは、PCI パス 0, ス ロット 14に配置されていることに注意してください。
- Close (クローズ) を選択して、ネットワーク・セットアッ ブを終了します。

サーバーを再始動すると、障害回復機能が有効になります。

障害回復が発生すると、NT イベント・ビューアー・ログにメッセ ージが書き込まれます。内蔵イーサネット・コントローラーの DMI計測コードがアクティブである (PCNET.EXE が実行され た)場合には、ポップアップ・メニューも生成されます。

#### IntraNetware

- 冗長 NIC アダプターに付属の説明書および 153ページの『ア ダプター』に従って、アダプターを追加します。
- 以下のコマンドを使用して、デバイス・ドライバーをロード します。

LOAD d: *i*path *i*PCNTNW.LAN PRIMARY=x SECONDARY=y

ここで、*d と path*はドライバーが配置されているドライブと パスであり、*x とy* は冗長ペアが配置されている PCI スロッ ト番号です。

内蔵イーサネット・コントローラーと関連付けられたスロッ ト番号は、サーバーの構成により異なる可能性があります。 スロット番号を判別するためには、パラメーターなしでドラ イバーをロードしてください。ドライバーにより、使用可能 なスロット番号が表示されます。10000 より大きなスロット 番号は、内蔵イーサネット・コントローラーのスロット番号 です。内蔵イーサネット・コントローラーのスロット番号が 判別したら、適切なパラメーターを指定して、ドライバーを 再ロードしてください。

 ドライバーがロードされたら、プロトコル・スタックにバイ ンドします。

これで、障害回復機能は使用可能になります。障害回復が発生する と、次のようになります。

- オペレーティング・システム・コンソールに対してメッセージが生成されます。
- デバイス・ドライバーのカスタム・カウンターに、障害回復 機能の状態および冗長ペアの位置を定義する変数が入ります。NetWare モニターを使用すると、カスタム・カウンター を表示することができます。

- 注 -

イーサネット・トラフィックが2次イーサネット・コントロ ーラーによって操作されている間に基本アダプターがホット交換された場合には、基本アダプターがオンラインに戻ってもト ラフィックは自動的に基本アダプターに戻ることはありません。この場合には、次のコマンドを発行してください。

LOAD d: ¥path¥PCNTNW SCAN

ここで、*d* と *path* は、ドライバーが配置されているドライブ とパスです。このコマンドにより、デバイス・ドライバーは、 基本アダプターを探し出し、イーサネット・トラフィックを切 り替えてそれに戻します。

### Netfinity システム管理プロセッサー

サーバーに内蔵されているシステム管理プロセッサーについて、以 下で説明します。また、Netfinity 管理プログラムを使用せずにシ ステム管理プロセッサーにアクセスする方法についても、説明しま す。以下の情報は、Netfinityシステム管理プロセッサーに適用され ます。

Netfinity 5500 の機能の 1 つが、内蔵システム管理プロセッサー です。

— 注 -

システム管理プロセッサーの機能をすべて使用するためには、 拡張システム管理サービス(Netfinity 管理プログラム用)を インストールする必要があります。また、相手側の機能を使用 するためには、シリアル・ポート Aにユーザー提供のモデム が接続されている必要もあります。シリアル・ポート A につ いては、177ページの『シリアル・ポート』を参照してください。

拡張システム管理サービスにより、サーバーのシステム管理プロセ ッサーの多くの機能を構成して監視することができます。リモー ト・システムのシステム管理プロセッサーへの接続、直接アクセス および制御が可能になります。拡張システム管理サービスを使用し て拡張システム管理サービス・イベント (たとえば、POST,ロー ダー、およびオペレーティング・システムのタイムアウト、重大な 温度障害や電圧障害など)を構成できます。これらのイベントのい ずれかが発生した場合には、次の3とおりの方法のどれかにより Netfinity 警報を自動的に転送するよう、拡張システム管理サービ スを構成することができます。

- 別の Netfinity システムへ警報を転送する
- 標準数字ページャーに警報を転送する
- 英数字ページャーに警報を転送する

拡張システム管理サービスを使用すると、さらに、POST中にリモ ート・システムによって生成されたテキスト・データをすべて、リ モートで監視、記録、再生することができます。POST 中にリモー ト・システムを監視しながら、キーボード上でキー・コマンドを入 力することができます。入力されたコマンドは、リモート・システ ムに中継されます。

Netfinity 管理プログラム・ソフトウェアは、ServerGuideパッケー ジに組み込まれています。Netfinity管理プログラム・ソフトウェア のインストール方法については、ServerGuide に付属の資料を参照 してください。次に、システム管理プロセッサーの使用法につい て、オンライン Netfinity文書またはオンラインの拡張システム管 理サービス (Netfinity管理プログラム用) 使用者の手引きを参照し てください。 Netfinity 管理プログラムでの拡張システム管理サ

ービスのシステム要件: 拡張システム管理サービスを使用 するための最小システム要件は、次のとおりです。

- システム管理プロセッサー (Netfinity 5500 に組み込まれて います)
- Netfinity 管理プログラムまたは Netfinityクライアント・サ ービス・バージョン 5.10.4またはそれ以上
- 2 MBの使用可能ハード・ディスク・ドライブ・スペース

## Netfinity 管理プログラムを使用しない、システム 管理プロセッサーへのアクセス

なんらかの理由により Netfinity 管理プログラムを使用してシステ ム管理プロセッサーにアクセスしたり管理できない場合には、端末 プログラムとモデムを使用して、システム管理プロセッサーに直接 に接続することができます。このモデムは、管理ポートC に接続し ておく必要があります。(管理ポート C については、178ページの 『管理ポート C』を参照してください。)この接続がなされていれ ば、各種のモニター、構成、およびエラー・ログ・データにアクセ スすることができます。また、リモートの (Netfinity 5500) システ ムの電源のオン / オフ、サーバーの電源切断と再始動、およびシス テム管理プロセッサー上でのリモート・ビデオ・モードの開始も行 えます。リモート・ビデオ・モードでは、POST 中に生成されたす べてのテキスト出力をリモートで監視することができます。すべて の POST データは、リモート・システムが POST を完了した時点 で端末プログラムに表示されます。リモート・システムで POST を監視している間に、すべてのローカル (端末プログラム)キース トロークはリモート・システムへ自動的に中継され、POST中にア クセスできる POST ユーティリティー (たとえば、システム構 成、RAID ミニ構成プログラム、診断プログラムなど)が使用でき るようになります。

端末プログラムを使用してシステム管理プロセッサーとの接続を確 立する手順:

- 端末プログラムを使用してシステム管理プロセッサー・モデムとの接続を確立します。使用するモデム設定は、次のものです。
   ボー 57.6 k
   データ・ビット 8
   パリティー なし
   ストップ・ビット 1
  - フロー制御 ハードウェア
- システム管理プロセッサーにログインします。
   システム管理プロセッサーとの接続が確立されると、ユーザー名とパスワードを入力するようプロンプト指示されます。
   システム管理プロセッサーで使用するよう前もって構成されているユーザー名とパスワードの組み合わせを与える必要があります。次の2とおりのユーザー名とパスワードの組み合わせのいずれかを使用できます。

 デフォルトのユーザー名 (USERID) とパスワード (PASSW0RD)

> デフォルトのユーザー名とパスワードは、大文字小 文字の区別があります。すべてに大文字を使用し、 PASSW0RD の "0"は数表示のゼロです。

 拡張システム管理サービスおよび Netfinity管理プログ ラムを使用して定義したユーザー名とパスワード

— 重要 -

- 注 -

システム管理プロセッサー・マイクロコードを更新する と、デフォルトのユーザー名(USERID) とパスワード (PASSW0RD) はリセットされます。該当する場合に は、システム管理者に通知してください。

システム管理プロセッサーにログインすると、以下のメインメニュ ーが表示されます。

- 2 Monitors
- 3 Error Logs

- 注 -

- 4 Service Processor Configuration
- 5 System Services
- 6 System Power
- 7 Boot
- B Remote Terminal Status
- Y Disconnect Current Logon
- Z Start Remote Video

メニュー項目にアクセスするには、アクセスしたい情報に対応する 数値または英字を押します。メニュー項目を選択すると、後続のメ ニューに、メインメニューで行った選択に関係するさらに特定な情 報が示されます。

- Y Disconnect Current Logon (現在のログオンの切断)を選択すると、現行セッションが終了し、作業を続けるには新しいユーザー名とパスワードの入力が必要になります。
- Read (読み取り) を選択すると、最後の記入項目が表示されます。
- Read Last (最後の読み取り) を選択すると、記入項 目を遡ります。
- Write(書き込み)を選択すると、コマンドが実行されます。

| メニュー選択                  | 表示可能なデータ                                                      |
|-------------------------|---------------------------------------------------------------|
| Monitors (モニター)         | システム・ボード温度、CPU 温度、電源温度、<br>電圧示度、電圧調整器モジュール示度、ファン状<br>況、予備電源状況 |
| Error Logs (エラー・ロ<br>グ) | システム・エラー・ログの内容                                                |

| メニュー選択                                                 | 表示可能なデータ                                                                                                    |
|--------------------------------------------------------|----------------------------------------------------------------------------------------------------|
| Service Processor<br>Configuration (サービ<br>ス・プロセッサー構成) | システム管理プロセッサー・モデム構成、ダイヤ<br>ルアウト入力、ダイヤルアウト警報、ダイヤルイ<br>ン・ログイン、システム状況、限界値、システム<br>統計、VPD情報およびシステム状態                                                                                   |
| System Services (システ<br>ム・サービス)                        | サーバーに送信されたシステム管理プロセッサ<br>ー・ウォッチドッグ・タイマー、およびイベント<br>警報の状況                                                                                                    |
| System Power (システム<br>電源)                              | 現在のシステム電源状況、電源オフ構成、および<br>電源オフ遅延値。<br>注<br>System Power(システム電源)メニュ<br>一から使用可能な還択を使用して、システ<br>ム電源のオン/オフを行うことができま<br>す。詳細については、73ページの<br>『System Power(システム電源)メ<br>ニュー選択。を参照してください。 |
| Boot (ブート)                                             | Boot (ブート) メニューから使用可能な選択を<br>使用して、システムの遮断と再始動またはシステ<br>ム管理プロセッサーの再始動を行うことができま<br>す。詳細については、75ページの『Boot (ブー<br>ト) メニュー選択。を参照してください。                                                |
| Remote Terminal Status<br>(リモート端末状況)                   | 現在のリモート端末の状況                                                                                                    |
| Start Remote Video (リ<br>モート・ビデオの開始)                   | Start Remote Video (リモート・ビデオの開<br>始)を使用すると、端末プログラムは POST 中<br>にサーバーをリモートで監視および管理すること<br>ができます。詳細については、76ページの『リモ<br>ート・ビデオ・モードを使用した、POST の監<br>視およびアクセス。を参照してください。                 |

端末プログラムを使用したシステム管理プロセッサーへのアクセス が済んだら、メインメニューから Disconnect Current Logon (現行ログオンの切断)を選択し、次に端末プログラムを使用して システム管理プロセッサーへの接続をクローズします。

System Power (システム電源) メニュー選択

: System Power (システム電源) メニューから使用可能な選択 を使用して、次のことを行うことができます。

- 現在のサーバー電源状況に関するデータを表示する
- サーバー電源構成に関するデータを表示する
- サーバーの電源をオフにする
- サーバーの電源をオンにする

上記の機能にアクセスする手順:

- 端末プログラムを使用してシステム管理プロセッサー・モデムとの接続を確立します。
- システム管理プロセッサーにログインします。
   システム管理プロセッサーとの接続が確立されると、ユーザ ー名とパスワードを入力するようプロンプト指示されます。
   システム管理プロセッサーで使用するよう前もって構成され ているユーザー名とパスワードの組み合わせを与える必要が あります。次の2とおりのユーザー名とパスワードの組み合 わせのいずれかを使用できます。

 デフォルトのユーザー名 (USERID) とパスワード (PASSW0RD)

> デフォルトのユーザー名とパスワードは、大文字小 文字の区別があります。すべてに大文字を使用し、 PASSW0RD の "0"は数表示のゼロです。

 拡張システム管理サービスおよび Netfinity管理プログ ラムを使用して定義したユーザー名とパスワード

- 重要 -

- 注 -

システム管理プロセッサー・マイクロコードを更新する と、デフォルトのユーザー名(USERID) とパスワード (PASSW0RD) はリセットされます。該当する場合に は、システム管理者に通知してください。

システム管理プロセッサーにログインすると、以下のメイン メニューが表示されます。

- 2 Monitors
- 3 Error Logs
- 4 Service Processor Configuration
- 5 System Services
- 6 System Power
- 7 Boot
- B Remote Terminal Status
- Y Disconnect Current Logon
- Z Start Remote Video
- 3. 6 System Power (システム電源) を選択します。

以下の System Power (システム電源 )メニューが表示され ます。

- 1 Current Power Status
- 2 Power Configuration
- 3 Power On
- 4 Power Off
- System Power (システム電源) メニュー項目を 1つ選択し ます。
  - 現在のサーバー電源状況に関する情報を入手するために は、1 Current power Status (現在の電源状況)を 選択します。
  - サーバー電源構成に関する情報を入手するためには、2 Power Configuration (電源構成)を選択します。
  - サーバーの電源をオンにするためには、3 Power On (電源オン)を選択します(サーバーの電源が現在オ フである場合)。
  - サーバーの電源をオフにするためには、4 Power Off (電源オフ)を選択します(サーバーの電源が現在オ ンである場合)。

**Boot** (ブート) メニュー選択: Boot (ブート) メニュー から使用可能な選択を使用して、次のことを行うことができます。

- サーバー・オペレーティング・システムを遮断してから、サ ーバーを再始動する
- 最初にオペレーティング・システム遮断を行わずに、サーバ ーを即時に再始動する
- システム管理プロセッサーを再始動する

上記の機能にアクセスする手順:

— 注 -

- 端末プログラムを使用してシステム管理プロセッサー・モデムとの接続を確立します。
- 2. システム管理プロセッサーにログインします。

システム管理プロセッサーとの接続が確立されると、ユーザ ー名とパスワードを入力するようプロンプト指示されます。 システム管理プロセッサーで使用するよう前もって構成され ているユーザー名とパスワードの組み合わせを与える必要が あります。次の2とおりのユーザー名とパスワードの組み合 わせのいずれかを使用できます。

 デフォルトのユーザー名 (USERID) とパスワード (PASSW0RD)

> デフォルトのユーザー名とパスワードは、大文字小 文字の区別があります。すべてに大文字を使用し、 PASSW0RD の"0"は数表示のゼロです。

 拡張システム管理サービスおよび Netfinity管理プログ ラムを使用して定義したユーザー名とパスワード

一 重要 -

システム管理プロセッサー・マイクロコードを更新する と、デフォルトのユーザー名(USERID) とパスワード (PASSW0RD) はリセットされます。該当する場合に は、システム管理者に通知してください。

システム管理プロセッサーにログインすると、以下のメイン メニューが表示されます。

```
2 Monitors
```

- 3 Error Logs
- 4 Service Processor Configuration
- 5 System Services
- 6 System Power
- 7 Boot
- B Remote Terminal Status
- Y Disconnect Current Logon
- Z Start Remote Video
- 3. 7 Boot (ブート)を選択します。

以下の Boot (ブート) メニューが表示されます。

- 1 Reboot w/OS Shutdown
- 2 Reboot immediately
- 3 Restart SP
- 4. Boot (ブート) メニュー項目を 1 つ選択します。
  - サーバー・オペレーティング・システムを遮断してから サーバーを再始動するためには、1 Reboot w/OS Shutdown (w/OS 遮断のリプート)を選択します。
  - 最初にオペレーティング・システムを遮断せずにサーバ ーを即時に遮断するためには、2 Reboot immediately (即時にリプート)を選択します。
  - システム管理プロセッサーを再始動するためには、3 Restart SP (SP の再始動)を選択します。

リモート・ビデオ・モードを使用した、POST の監視およ びアクセス: 端末プログラムを使用すると、POST 中に生成されたすべてのテキスト出力をリモートで監視することができます。 すべての POST データは、リモート・システムが POST を完了した時点で端末プログラムに表示されます。リモート・システムで POST を監視している間に、すべてのローカル・キーストロークは リモート・システムへ自動的に中継され、POST中にアクセスできる POST ユーティリティー (たとえば、システム構成、RAID ミニ構成プログラム、診断プログラムなど)が使用できるようになります。

リモート・ビデオ・モードを使用してサーバー上で POSTを監視お よびアクセスする手順:

- 端末プログラムを使用してシステム管理プロセッサー・モデムとの接続を確立します。
- システム管理プロセッサーにログインします。
   システム管理プロセッサーとの接続が確立されると、ユーザ ー名とパスワードを入力するようプロンプト指示されます。
   システム管理プロセッサーで使用するよう前もって構成され ているユーザー名とパスワードの組み合わせを与える必要が あります。次の2とおりのユーザー名とパスワードの組み合 わせのいずれかを使用できます。
  - デフォルトのユーザー名 (USERID) とパスワード (PASSW0RD)

デフォルトのユーザー名とパスワードは、大文字小 文字の区別があります。すべてに大文字を使用し、 PASSW0RD の "0"は数表示のゼロです。

 拡張システム管理サービスおよび Netfinity管理プログ ラムを使用して定義したユーザー名とパスワード

- 注 -

- 重要 -

システム管理プロセッサー・マイクロコードを更新する と、デフォルトのユーザー名(USERID) とパスワード (PASSW0RD) はリセットされます。該当する場合に は、システム管理者に通知してください。

システム管理プロセッサーにログインすると、以下のメイン メニューが表示されます。

- 2 Monitors
- 3 Error Logs
- 4 Service Processor Configuration
- 5 System Services
- 6 System Power
- 7 Boot
- B Remote Terminal Status
- Y Disconnect Current Logon
- Z Start Remote Video
- 3. サーバーを開始 (再始動) します。
  - リモート・サーバーの電源が現在オフである場合には、 次のように行います。
    - メインメニューから 6 System Power (システム 電源)を選択します。
    - b. System Power (システム電源) メニューから 4
       Power On (電源オン) を選択します。
  - サーバーの電源が現在オンである場合には、サーバーを 再始動する必要があります。System Power (システム 電源)メニューからの選択を使用するか、Boot (ブー ト)メニューを使用して、複数の方法でサーバーを再始 動することができます。

System Power (システム電源) メニュー選択を使用 してサーバーを再始動する手順:

- A. メインメニューから 6 System Power (システム 電源)を選択します。
- b. System Power (システム電源) メニューから 3
   Power Off (電源オフ) を選択します。
- c. サーバーの電源がオフになったら、4 Power On (電源オン)を選択して、サーバーの電源を再度 オンにします。

Boot (プート) メニュー選択を使用してサーバーを再 始動する手順:

- a. メインメニューから **7 Boot** (プート)を選択し ます。
- b. 1 Reboot w/OS Shutdown (w/OS 遮断のリプート)または 2 Reboot Immediately (即時にリプート)のどちらかを選択して、サーバーを再始動します。

System Power(システム電源)メニューおよび Boot(ブート)メニューについては、73ページの 『System Power(システム電源)メニュー選 択』および 75ページの『Boot(ブート)メニュ ー選択』を参照してください。

 サーバーを再始動した後で、メインメニューに戻り、Z Start Remote Video (リモート・ビデオの開始)を選択します。

- 注 -

システム管理プロセッサー上で Remote Video (リモート・ビデオ)モードを開始すると、POST 中に生成されたすべてのテキスト 出力がご使用の端末mode onウィンドウに送信されます。ご使用の 端末は、完全アクティブ・リモート・セッションとしても活動する ため、キーボード・コマンドを入力することができます。入力され たコマンドは、リモート・サーバーに送信されます。このようにし て、システム・セットアップまたは RAID ミニ構成プログラムな どの POST操作およびユーティリティーにアクセスするキー・コマ ンドとキーの組み合せを入力することができます。

Remote Video (リモート・ビデオ) モードの使用が済んだら、 Ctrl+R を押し、次に Ctrl+E, さらにCtrl+T を押します。こうす ると、Remote Video (リモート・ビデオ) モードが終了して、 メインメニューに戻ります。

### 構成上の競合の解消

Configuration/Setup (構成/セットアップ) ユーティリティー・プロ グラムが構成するのは、サーバー・ハードウェアだけです。このプ ログラムは、オペレーティング・システムやアプリケーション・プ ログラムの要件を考慮しません。そういった理由から、メモリー・ アドレスの構成上の競合が発生することがあります。

ソフトウェア構成セットアップの変更: メモリー・ア ドレスの競合を解消する最良の方法は、EMSデバイス・ドライバー が定義したアドレスを変更することによってソフトウェア構成を変 更することです。SVGA ビデオ・メモリーは、16 進 C0000 から C7FFF EMSメモリー領域の 32 Kb のスペースを占有します.br (1 Kb = 約 1000 ビット)。EMS デバイス・ドライバーは、ビデ オ読み取り専用メモリー (ROM)に割り当てられたアドレスとは別 のアドレスを使用する必要があります。Configuration/Setup (構成/ セットアップ) ユーティリティー・プログラムを使用して、ビデオ ROMの現在の設定を表示したり、変更することができます。構成 プログラムの使用法については、98ページの

『Configuration/Setup Utility Main Menu (構成/セットアッ プ・ユーティリティー・メインメニュー)の使用』を参照してく ださい。

ハードウェア構成セットアップの変更: メモリー・アドレスの競合を解消するもう1つの方法は、競合するハードウェア・オプションのアドレスを変更することです。ISAレガシー・アダプターのリソースの予約については、107ページの『プラグ・アンド・プレイ』を参照してください。

## ServeRAID 構成プログラム

IBM ServeRAID 構成プログラムを使用すると、現在のディスク・ アレイ構成の表示、既存のアレイの変更または削除、新しいディス ク・アレイの作成と初期化、その他多数の構成および保守作業の実 行が可能です。

ハード・ディスク・ドライブを区分し、オペレーティング・システムをインストールする前に、ServeRAID構成プログラムまたは EZ-RAID構成機能を使用してディスク・アレイを構成する必要があります。ディスク・アレイを構成した後で、ServerGuideパッケージで提供された情報を使用して、オペレーティング・システムをインストールします。次に、ServeRAID Administration and Monitoring(管理と監視)ユーティリティー・プログラムのインストールおよび使用方法について、本書を参照してください。

# ソフトウェアのインストール

ServerGuide を使用して、インストールしようとする特定のオペレ ーティング・システムに適切な作業環境が備わっているか確認して ください。

 お手元の ServerGuide パッケージで提供される手順に従っ て、オペレーティング・システムをインストールします。

次の作業

アプリケーション・プログラムをインストールするためには、アプリケーション・プログラムのマニュアルを参照してください。

## 仕様

以下のリストに、Netfinity 5500 の仕様を示します。

サイズ (タワー型)

- 奥行き: 700 mm
- NetBAY3 付きの高さ: 530 mm
- NetBAY3 なしの高さ: 356 mm
- 幅: 483 mm
- 前面離間距離: 305 mm
- 背面離間距離: 100 mm
- 側面離間距離: 50 mm

サイズ(ラック型)

- 奥行き: 650 mm
- 高さ: 356 mm (8 U)
- 幅: 440 mm

重量

- 梱包を解いた状態の最小構成 (空の NetBAY3 付き):39 kg
- 梱包を解いた状態の最大構成:55 kg

発熱量

- 英国熱量単位 (Btu) による 1 時間当たりの発熱量 (近似値):
  - 最小構成: 1023.9 Btu
  - 最大構成: 2764.6 Btu

#### 環境

•

- 気温
  - システム電源オン時: 10°~35°C
     高度: 0~914 m
  - システム電源オン時: 10° to 32° C
     高度: 914 m ~ 2133 m
  - システム電源オフ時: 10° to 43° C 最大高度: 2133 m
  - 取八同反·213
  - システム電源オン時:8%~80%;最大湿球、23°C
  - システム電源オフ時: 8% ~ 80%; 最大湿球、27° C
- 高度: 0 ~ 2133 m

#### 音響ノイズ発生値

- 音響出力、アイドリング時
  - オープン・ベイ・システムの場合に 6.2 ベル (ハード・ディスク・ドライブの取り付けなし)
    - 一般的なシステム構成の場合 6.2 ベル (ハード・ディ スク・ドライブ 3 台取り付け)
- 音響出力、動作時
  - オープン・ベイ・システムの場合に 6.2 ベル (ハード・ディスク・ドライブの取り付けなし)

 一般的なシステム構成の場合 6.4 ベル (ハード・ディ スク・ドライブ 3 台取り付け)

- 音圧、アイドリング時
  - オープン・ベイ・システムの場合に 45 dBA (ハード・ディスク・ドライブの取り付けなし)
     一般的なシステム構成の場合 45 dBA (ハード・ディ
  - スク・ドライブ 3 台取り付け)
- 音圧、動作時
  - オープン・ベイ・システムの場合に 45 dBA (ハード・ディスク・ドライブの取り付けなし)
  - 一般的なシステム構成の場合 46 dBA (ハード・ディ スク・ドライブ3 台取り付け)

これらのレベルは、ISO 7779 で指定された手順に従い、制御され た音響環境の中で計測されたもので、ISO 9296に従って報告され ています。表示されている音力レベルは上限を示しており、コンピ ューターの多くはこれより低いレベルで動作します。音圧レベル は、部屋の反響や近くにある他の雑音などのために、場所によって は表示された平均値を超える場合があります。

#### 電源

- 正弦波入力 (50± または 60± Hz) が必須
- 入力電圧
  - 低域
    - 最小: 90 V ac
    - 最大: 137 V ac
  - 高域
    - 最小: 180 V ac
    - 最大: 265 V ac
  - 入力岐路ボルト・アンペア (KVA) (近似値)
    - 出荷時の最小構成: 0.2 KVA
    - 最大構成: 0.78 KVA

#### 静電気の放電

14 KV までテスト済み

免疫

• EN 50082-2 準拠検査済み

#### 安全基準

- UL 1950
- CSA C22.2 No. 950-M93
- EN 60950 および各国偏差
- IEC 950
- NOM-019

## ServeRAID 構成プログラムの開始

ServeRAID 構成プログラムは、次の 3とおりの方法のいずれかで 開始できます。これらの始動方式の 1つを選択して、該当する手順 に従ってください。

- ServerGuide を使用した、サーバーの初期始動中(『サーバーの初期始動中』を参照)。
- ServerGuideを使用してオペレーティング・システムがイン ストールされた後(『オペレーティング・システムのインスト ール後』を参照)。
- ディスケットを使用する場合(『ディスケットを使用した、 ServeRAID 構成プログラムの開始』を参照)。

サーバーの初期始動中: ServerGuide を使用して、 CD-ROM ドライブに *HardwareGuide* CD を挿入して、サーバー を開始します。お手元の ServerGuideパッケージに入っている手順 に従って、ServeRAID構成プログラムを開始してください。

ServeRAID 構成プログラムが開始したら、109ページの 『ServeRAID 構成プログラムの使用』で詳細を参照してくださ い。

# オペレーティング・システムのインストール後

- 注 -

- CD-ROM が始動ドライブとして使用可能であるか確認 します。(追加情報については、105ページの 『Start Options (始動オプション)』を参照してくだ さい。)
- 画面でオペレーティング・システムの選択を求められた ら、インストールしたオペレーティング・システムを選 択します。これによりオペレーティング・システムが再 インストールされることはありません。これは、通知目 的だけのものです。

CD-ROM ドライブに *HardwareGuide* CD を挿入して、サーバー を開始します。お手元の ServerGuideパッケージに入っている手順 に従って、ServeRAID構成プログラムを開始してください。

ServeRAID 構成プログラムが開始したら、109ページの 『ServeRAID 構成プログラムの使用』で詳細を参照してくださ い。

ディスケットを使用した、ServeRAID 構成プログ ラムの開始: ディスケットを使用した ServeRAID コントロ ーラーの構成を選択した場合は、まず最初に、ServeRAID を作成 する必要があります。ディスケットは、ServerGuide の Diskette Factory (ディスケット・ファクトリー) 機能を使用して作成でき ます。手順については、ServerGuide の資料を参照してください。 ワールド・ワイド・ウェブ (WWW)からディスケット・イメージを ダウンロードすることもできます。ワールド・ワイド・ウェブ (WWW)上に IBMが保持しているページについては、iiiページの 『オンライン・サポート』を参照してください。

ServeRAID ディスケットを作成したら、以下の手順に従って、 ServeRAID 構成プログラムを開始してください。

ServeRAID 構成ディスケットを 1 次ディスケット・ドライブに挿入してから、システムの電源をオンにします。システムの電源がすでにオンになっている場合は、Ctrl+Alt+Delを押します。

システムが開始するたびに、ServeRAID コントローラーは始動テ スト (POST)を実行します。POST は、ServeRAID コントローラ ーおよび構成済みのハード・ディスク・ドライブの構成情報を検査 します。POST が問題を検出すると、画面にエラー・メッセージが 表示されます。エラー・メッセージが表示された場合は、272ペー ジの『FRU 判別インデックス』を参照してください。

ServeRAID 構成プログラムが開始したら、109ページの 『ServeRAID 構成プログラムの使用』で詳細を参照してください。

### 状況ランプ

本サーバーには、いくつかのサーバー構成要素に関する問題を識別 する上で役立つ LED が備わっています (272ページの『FRU 判別 インデックス』を参照)。

状況ランプは、以下の構成要素に付いています。

- 情報パネル
   詳細については、198ページの『情報 LED パネル』を参照 してください。
- ハード・ディスク・ドライブ・トレイ
   詳細については、169ページの『調整機構とインディケーター』を参照してください。
- 電源機構
   詳細については、『電源ランプ』を参照してください。
- 診断パネル
   詳細については、175ページの『診断パネル LED』を参照し

プロセッサー・ボード上の LED の位置については、236ページの『プロセッサー・ボード構成要素の位置』を参照してください。

 システム・ボード
 システム・ボード上の LED の位置については、262ページの 『システム・ボード構成要素の位置』を参照してください。

電源ランプ: 電源機構の AC および DC 電源ランプは、電源 機構に関する状況を提供します。これらの LED の位置について は、233ページの『電源機構』を参照してください。

以下の表で、AC および DC 電源ランプについて説明します。

| AC 電源ランプ         | DC 電源ランプ         | 説明と処置                                                                                                    |
|------------------|------------------|----------------------------------------------------------------------------------------------------|
| オン               | オン               | 電源はオンで、正しく動作していま<br>す。                                                                                                    |
| オン               | <i><b>オ</b>フ</i> | DC 電源に問題があります。         考えられる原因:         1. サーバーの前面にある Power         Control (電源制御) ボタンが         Off(オフ) の位置になっています。         処置: Power Control (電源制御) ボタンを押して、サーバーを開始します。         2. 電源機構の Power (電源) ス         イッチが Off(オフ)の位置になっています。         処置: Power (電源) ス         イッチが Off (オフ)の位置になっています。         処置: Power (電源) スイッチを On (オン)の位置にします。         3. 電源機構に障害が起こりました。         処置: 電源機構を取り替えます。 |
| <i><b>オ</b>フ</i> | <i><b>オ</b>フ</i> | <ul> <li>AC 電源に問題があります。</li> <li>考えられる原因:</li> <li>1. 電源機構への AC 電源がありません。</li> <li>処置: 以下のことを確認してください。</li> <li>電源コードが正しくサーバーに接続されているか</li> <li>電源コンセントが正常に作動しているか</li> <li>電源機構に障害が起こりました。</li> <li>処置: 電源機構を取り替えます。</li> </ul>                                                                                                    |

### ディスク・アレイ・テクノロジーの概要

いくつかのハード・ディスクを一緒に接続し、事前定義済みのバタ ーンでそれらにアクセスするよう RAIDコントローラーを構成する ときには、ディスク・アレイを作成します。システム・ボード上の ServeRAID コントローラーは、最大 8個の独立アレイをサポート します。

ディスク・アレイは、セキュリティー、パフォーマンス、および信 頼性を高めるために使用されます。向上の程度は、サーバー上で実 行するアプリケーション・プログラムと、アレイ内の論理ドライプ に割り当てる RAID レベルによって異なります。ServeRAID コン トローラーは、RAID レベル 0, 1, および 5 をサポートします。

本サーバーには、最大6台のホット・スワップ・ハード・ディス ク・ドライブを装備できます。

ハード・ディスク・ドライブの容量: ハード・ディス ク・ドライブの容量は、アレイの作成方法に影響します。アレイ内 のドライブは、それぞれ容量が異なります(たとえば、1GB<sup>1</sup>ま たは 2GB)が、ServeRAID コントローラーは、それらすべてが*最* 小ディスク・ドライブの容量をもっているものとして扱います。

たとえば、3 台の 1 GB ドライブと 1 台の2 GB ドライブを 1 つの アレイにまとめた場合、そのアレイの総容量は 1 GB の 4 倍、つま リ4 GB であって、物理的に使用可能な 5 GB ではありません。しか し、その逆も可能で、もっと小さいドライブをもっと大きなドライ ブのアレイに追加する (たとえば、3 台の2 GB ドライブを含むグ ループに 1 台の 1 GB ドライブを追加する) と、そのアレイの総容 量は 4 GB であって、物理的に使用可能な7 GB ではありません。 そのため、アレイを作成する最良の方法は、同じ容量をもるハー ド・ディスク・ドライブを使用することです。

論理ドライブ: アレイを作成するときには、ハード・ディス ク・ドライブをまとめて1つの記憶域に組み込みます。この記憶域 を単一の*論理*ドライブとして定義することもできますし、あるい は、それをさらに複数の論理ドライブに分割することもできます。 各論理ドライブが、オペレーティング・システムにとっては1つの 物理ハード・ディスク・ドライブです。

システム・ボード上の ServeRAID コントローラーは、最大 8台の 論理ドライブをサポートします。アレイが 1 つしかない場合には、 それを単一の論理ドライブとして定義することもできますし、ある いはそれをさらにいくつかの論理ドライブに分割することもできま す。最初に定義する論理ドライブが、始動 (ブート)ドライブにな ります。アレイが 2 つ以上ある場合には、各アレイを 1つの論理ド ライブとすることもできますし、あるいは各アレイを複数の論理ド ライブに分割することもできます。ただし、分割する場合は、すべ てのアレイの論理ドライブの総数が 8を超えてはなりません。

ハード・ディスク・ドライブの容量をいう場合、GB は10000000000000000000000000000
 トを表します。ユーザーが使用できる総容量は、動作環境によって異なります。

**RAID** 種別: RAID テクノロジーにより、データは、ハード・ディスク・ドライブのアレイ全体に対して*ストライプ* されます。このデータ配分手法は、オペレーティング・システムがデータを要求する方法を補うものです。

6 つの基本 RAID 種別は、RAID レベル0 から RAIDレベル5 ま でです。システム・ボード上の ServeRAID コントローラーは、3 つの業界認定 RAID レベル、0, 1, および 5 をサポートします。

**RAID** レベル 0: RAID レベル0 は、アレイ内のすべてのドラ イブに対してデータをストライプします。これにより、実質的に速 度は増加しますが、データ冗長度がゼロであることの備えにはなり ません。ServeRAID コントローラーは、ハード・ディスク・ドラ イブが1台しか含まれていないアレイ内のすべての論理ドライブに RAID レベル0を自動的に割り当てます。

アレイ内でハード・ディスク障害が発生すると、レベル0を割り当 てられた論理ドライブ内のデータは失われますが、*その論理ドライ ブ内のデータに限られ*ます。同じアレイ内に、RAID レベル1ま たは5を割り当てられた論理ドライブがある場合、それらのデータ は失われません。

障害の発生したドライブを取り替えると、ServeRAID コントロー ラーは、RAID レベル5 および 1 を割り当てられた論理ドライブ をすべて交換ハード・ディスク・ドライブ上に再作成し、レベル0 の論理ドライブを定義します。ただし、障害の発生したレベル0の 論理ドライブに入っていたデータは失われます。

データ損失の危険性はあるものの、この RAIDレベルで提供される 速度を利用するために、RAID レベル 0を論理ドライブの 1つに割 り当てなければならないことがあります。この論理ドライブは、毎 日バックアップするが、さほどの重要性の高くないデータ、つま り、容易に作成し直すことのできるデータを入れるのに使用できま す。また、行っている作業が最大容量を必要とする場合には、レベ ル0の論理ドライブを使用しなければならないこともあります。 RAID レベル0 の場合は、与えられた 3 つのRAIDレベルの最大容 量が使用可能になります。なぜなら、冗長データまたはデータ・パ リティー記憶域に取られる余地がないからです。

**RAID** レベル 1: RAID レベル1 は、100%のデータ冗長度を 提供するもので、ハード・ディスク・ドライブを 2台必要としま す。RAID レベル1 では、最初のストライブがデータ・ストライブ です。2つ目のストライブは最初のストライブの*ミラー*(コピー) ですが、別のドライブに書き込まれます。ハード・ディスク・ドラ イブの1 つで障害が発生した場合、ServeRAID コントローラー は、読み取り/書き込み要求を、アレイ内の残りの機能ドライブに 切り替えます。

データがミラーリングされるため、レベル1が割り当てられたときの論理ドライブの容量は、アレイ内でのハード・ディスク・ドライ ブのグループ化の物理容量の50%です。

RAID レベル1 では、2 台のドライブが必要です。2台以上のドラ イブを1 つの RAID レベル1アレイにグループ化すると、 ServeRAID コントローラーは、拡張 RAID レベル1 を自動的に 割り当てます。

拡張 RAID レベル1 は、アレイ内のすべてのドライブに対してデ ータおよびデータのコピーをストライブします。標準 RAID レベ ル1の場合にそうであるように、データはミラーリングされるた め、論理ドライブの容量は、アレイ内でのハード・ディスク・ドラ イブのグループ化の物理容量の 50%です。

以下の図に、ハード・ディスク・ドライブが 3台備わっているアレ イ内に配列されたデータを示します。論理ドライブには、拡張レベ ル1 が割り当てられます。最初のデータ・ストライプ(XXX YYY ZZZ)のミラーは、ドライブ1 台分シフトされることに注意してく ださい。レベル1 内のその他のデータ・ストライプは、同じパター ンに従います。

| ストライプ          | XXX | YYY | ZZZ |
|----------------|-----|-----|-----|
| ミラーリングされたストライプ | ZZZ | XXX | YYY |
| ストライプ          | AAA | BBB | CCC |
| ミラーリングされたストライプ | CCC | AAA | BBB |

#### 表 1. 拡張 RAID レベル1

使用可能なドライブが2台しかない場合、2台目のドライブは最初のドライブのミラー・コピーです。

**RAID** レベル 5: RAID レベル5 は、アレイ内のすべてのドラ イブに対してデータとパリティーをストライプします。アレイにレ ベル5が割り当てられた場合、論理ドライブの容量はドライブ1台 分減ります(データ・パリティー記憶域の場合)。

RAID レベル5 が、一般的に最良の選択です。このレベルでは、デ ータ保護とスループットの増加の両方が実現されるためです。 RAID レベル5 では、レベル1の場合よりも容量が多くなります が、レベル1の方がパフォーマンスは高くなります。

ホット・スペア・ドライブ (つまり、障害の発生した同様のドライ プを置き換えるために自動的に使用できるドライブ)を装備し、し かもレベル5も割り当てたい場合には、少なくとも4台のハード・ ディスク・ドライブをサーバーに装備する必要があります。

### ServeRAID メニュー、画面、およびドライブの状

態: 以下に、Main Menu (メインメニュー)、ServeRAID画面 とポップアップ・ウィンドウ、物理デバイス状態、および論理ドラ イブ状態について説明します。 **Main Menu (メインメニュー):** 以下の図に、IBM ServeRAID 構成プログラムの Main Menu (メインメニュー)を示します。

| Main                                                            | Menu           |  |
|-----------------------------------------------------------------|----------------|--|
| 1. Help                                                         |                |  |
| <ol> <li>View Configurat</li> <li>F7-RAID Configurat</li> </ol> | 10n<br>ration  |  |
| 4. Create/Delete/C                                              | opy Log Drive  |  |
| 5. Initialize/Sync                                              | hronize Log Dr |  |
| 6. Rebuild/Device                                               | Management     |  |
| 8. Exit                                                         | UIIS           |  |
|                                                                 |                |  |
|                                                                 |                |  |
|                                                                 |                |  |
|                                                                 |                |  |

Main Menu (メインメニュー)から使用可能な選択項目につい て、以下に説明します。

1. Help は、メニューで使用可能な選択項目に関する情報を提供し ます。任意の画面から F1 を押しても、オンライン Help (ヘル プ) が表示されます。

2. View Configuration は、既存のディスク・アレイ構成情報を表示します。詳細については、122ページの『構成の表示と変更』を 参照してください。

3. EZ-RAID Configuration は、システム内に取り付けられてい る物理ドライブの数に基づいて自動的に構成を作成します。詳細に ついては、110ページの『EZ-RAID 構成機能の使用法』を参照し てください。

4. Create/Delete/Copy Log Drive は、ディスク・アレイを手動 で作成できるようにします。アレイに組み込みたいドライブを選択 することができます。(詳細については、112ページの『手動によ るディスク・アレイの作成』を参照してください。)また、この選 択項目を選ぶと、論理ドライブの定義、削除、またはコピーを行っ たり、ホット・スペア・ドライブを定義できます。

5. Initialize/Synchronize Log Dr は、データ記憶域用のドライブ を準備します。RAID レベル5 論理ドライブは、初期化された時点 で自動的に同期されます。詳細については、116ページの『論理ド ライブの初期化 / 同期化の同時実行』を参照してください。

**6. Rebuild/Device Management** は、RAID レベル1 および RAID レベル5の論理ドライブを再作成します。また、この選択項 目を選ぶと、物理ドライブの状態の定義または変更、ドライブ情報 の表示、デバイス・イベント・ログのクリアを行うことができま す。(詳細については、135ページの『ディスク・アレイ構成の表 示』を参照してください。)

7. Advanced Functions は、書き込み方式 (ドライブへのデータの書き込み方法)の変更、構成情報のディスケットへの保管、ディ

スケットからの構成の復元、または ServeRAID コントローラー・ パラメーターの変更を行えるようにします。この選択項目を選ぶ と、RAID サブシステム診断の実行、コントローラー構成の初期 化、構成値の出荷時デフォルトへのリセット、ServeRAID コント ローラー構成の同期を行うソース (ハード・ディスク、NVRAM, フラッシュ)の選択も可能になります。

8. Exit は、ServeRAID 構成プログラムの Main Menu (メイン メニュー)を終了できるようにします。

画面とポップアップ・ウィンドウ: 以下の図に、IBM ServeRAID 構成プログラムを使用した場合に表示されるいくつか の構成画面のコンパイルを示します。

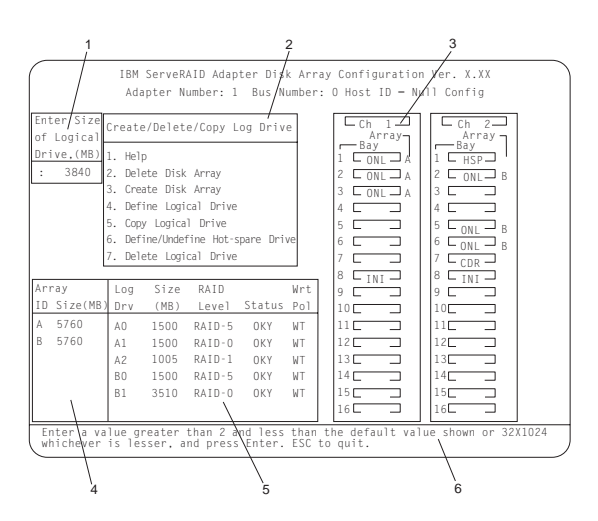

この図のラベル域について、以下に説明します。

- 1 ポップアップ・ウィンドウ。現在のメニューに適用されるもので、画面のこの区域に表示されます。たとえば、アクションを確認する必要がある場合、Confirm(確認)ポップアップ・ウィンドウがこの区域に表示されます。
- 2 メニューに表示される選択項目の任意のものを選択できます。メニューから選択を行うためには、強調表示されたメニュー項目の番号を入力するか、あるいは上矢印(↑)または下矢印(↓)キーを使用して、必要な選択項目を強調表示してから、Enterを押します。Escキーを押すと、直前のメニュー、画面の直前の作業領域、または Main Menu (メインメニュー)に戻ります。
- 3 Array/Bay (アレイ/ベイ) 選択リスト。ここには、 ServeRAID コントローラーのベイが示されます。ドライブ が内蔵されている各ベイについて、リストは、ドライブがグ ルーブ化されているアレイと物理デバイス状態を示します。 (詳細については、92ページの『物理装置状態』を参照して ください。)たとえば、図中で、Channel (チャネル) 1,

Bay (ベイ) 1のドライブは、オンライン (ONL) というド ライブ状態で、Array (アレイ) A の一部です。

| 1. | アレイ / ベイ選択リスト。このリストがサーバー<br>の物理構成に影響することはありません。 (ハー<br>ド・ディスク・ドライブの物理位置については、 |
|----|-------------------------------------------------------------------------------|
|    | 206ページの『内蔵ドライブ・ベイ』を参照して<br>ください。 )                                            |
| 2. | ホット・スワップ・ハード・ディスク・ドライブ                                                        |
|    | の SCSI ID は、バックプレーンによって設定さ                                                    |
|    | れます。バックプレーンにより、IDを低く (0 ~                                                     |
|    | 5) も、また高く (8 ~ 13)も定義することができ<br>ます。バックプレーン上のジャンパーの設定につ                        |
|    | いての詳細は、257ページの『SCSI バックプレ                                                     |
|    | ーン・オプション・ジャンパー』を参照してくだ                                                        |
|    | さい。                                                                           |
| 3. | ベイ番号は、装置の SCSI ID に 1をプラスした                                                   |
|    | ものに対応します。たとえば、ServeRAID コン                                                    |
|    | トローラー (INI) は SCSI ID 7 を使用している                                               |
|    | ため、そのベイ番号は 8 (7+1) です。                                                        |

 ペイ番号 8 (SCSI ID 7) は、ServeRAID コント ローラー (イニシエーター INIとも呼ばれます) 用に予約されているため、磁気テープ・ドライブ などの非ホット・スワップ装置の SCSI ID を 7 に設定しないでください。

- 4 アレイ・リスト。アレイ ID と、アレイのサイズ (メガバ イト単位) を示します。ドライブの再作成中に、このリス トと論理ドライブ・リストには、再作成プロセスの進捗状況 が表示されます。
- 5 Logical Drive (論理ドライブ) リスト。ここには、各論 理ドライブのサイズ、RAID レベル、状況、および書き込み 方式が示されます。(詳細については、94ページの『論理ド ライブ状態』を参照してください。)
- 6 この区域には、現在の画面またはポップアップ・ウィンドウ で実行できる処置に関する情報と手順が示されます。

物理装置状態: 物理装置状態の説明は、 Array/Bay (アレイ/ ベイ)選択リストに示されますが、次のものです。

状態 意味

- CDR CD-ROM ドライブがインストールされています。
- DDD 物理ハード・ディスク・ドライブが機能していません (DDD)。オンライン(ONL)または再作成(RBL)状 態のドライブは、機能しなくなっています(DDD)。そ のようなドライブはコマンドに応答しません。このこ とは、ServeRAIDコントローラーがそのドライブと 正しく通信できないことを意味します。

DDD 状態のハード・ディスク・ドライブがあって も、必ずしも、交換が必要とはかぎりません。ドライ ブを交換する前に、次のことを確認してください。

- すべてのケーブルが、バックプレーンおよびハー ド・ディスク・ドライブに正しく接続されている か。また、サーバーの内側のケーブルがすべて正 しく接続されているかどうかについても確認して ください。
- ホット・スワップ・ドライブ・トレイがドライ ブ・ベイに正しく配置されているか。
- 3. 272ページの『FRU 判別インデックス』を参照 してください。
- **DHS** ドライブは、次の場合に機能しないホット・スペア (DHS)状態になります。
  - 機能していない (DDD) ドライブが別のドライブ (たとえば、ホット・スペア・ドライブ)に対し て再作成された場合
  - ホット・スペア (HSP) または待機ホット・スペ ア (SHS)ドライブが ServeRAID コントローラ ーからのコマンドに応答できない場合
- EMP ベイに装置がありません。この状態は、ServeRAID構 成画面ではダッシュ (- - -), あるいは Administration and Monitoring (管理と監視) ユーティリティー画 面ではブランク・スペースとして現れます。
- HSP ホット・スペア (HSP) ドライブとは、同様のドライブ で障害が発生したときに自動的に使用されるよう定義 されているハード・ディスク・ドライブです。(詳細 については、119ページの『ホット・スペア・ドライ ブの定義』を参照してください。)
- INI INI は、ServeRAID コントローラーのイニシエータ ーを表します。
- ONL ドライブはオンライン (ONL) です。そのドライブは 正しく機能しており、あるアレイの一部です。
- PRC 装置は、汎用 SCSI コントローラー (たとえば、オン ボード・システム管理サポートを備えたホット・スワ ップ・バックプレーン )です。
- RBL ドライブは、再作成中です。(詳細については、141 ページの『ドライブ再構築の処理の概要』を参照して ください。)
- RDY ServeRAID コントローラーは作動可能 (RDY) ドラ イブを、定義に使用可能なものとして認定します。作 動可能ドライブ状態は、そのドライブが物理的にベイ から取り外された時点で空き (EMP)に変わります。
- SBY スタンドバイ (SBY) ドライブとは、ServeRAID コン トローラーがスピンダウンしたハード・ディスク・ド ライブです。

- SHS 待機ホット・スペア (SHS) とは、ServeRAID コント ローラーがスピンダウンしたホット・スペア・ドライ ブです。オンライン (ONL)ドライブが機能しなくな り、適切なホット・スペア・ドライブが使用可能でな い場合には、該当するサイズの待機ホット・スペアが 自動的にスピンアップし、再作成 (RBL) 状態になり ます。
- TAP 磁気テープ・ドライブがインストールされています。

*論理ドライブ状態:* 論理ドライブ状態の説明は、論理ドライブ・リストに示されますが、次のものです。

状態 意味

- CRM 論理ドライブ移行 (LDM) を受けている論理ドライブ は、臨界状態にあります。
- CRS ServeRAID コントローラーは、論理ドライブ移行 (LDM)中にこの予約済み状態を使用します。
- CRT 機能しない物理ドライブが含まれている RAID レベル lまたは 5 論理ドライブは、臨界状態にあります。臨 界 (CRT)論理ドライブは、物理ドライブ障害はあるも のの、アクセスは可能です。
- FRE ドライブは、空き (FRE) 状態になっています。このド ライブは未定義です。
- LDM 論理ドライブは、論理ドライブ移行 (LDM), つまり、 RAIDレベルの変更、論理ドライブ・サイズの変更、 または空きスペースの増加を受けています。
- OFL 論理ドライブはオフライン (OFL) であり、アクセス 不能です。この状態は、RAID レベル0 論理ドライブ 内の 1つまたは複数の物理ドライブが機能していない 場合に発生します。この状態は、RAID レベル1 また は RAID レベル5 の論理ドライブ内の複数の物理ド ライブが機能していない場合にも発生します。
- OKY
   ドライブは良好 (OKY) です。良好な、機能状態にあ ります。
- SYS
   ServeRAID コントローラーは、論理ドライブ移行 (LDM)中にこの予約済み状態を使用します。

論理ドライブの状態が臨界 (CRT) である場合には、機能していな いドライブを交換して、再作成する必要があります。詳細について は、141ページの『ドライブ再構築の処理の概要』を参照してくだ さい。

## 拡張構成機能の使用

拡張機能選択項目を選ぶと、構成の初期化 (ServeRAID コントロ ーラー設定値のリセット)、ドライブからの構成情報のインポー ト、ブートCDìROM と INT13 拡張機能の使用可能化と使用禁 止、およびコントローラーと PCI 情報の表示を行うことができま す。

Main Menu (メインメニュー)から Advanced Functions (拡 張機能)を選択すると、以下のような画面が表示されます。

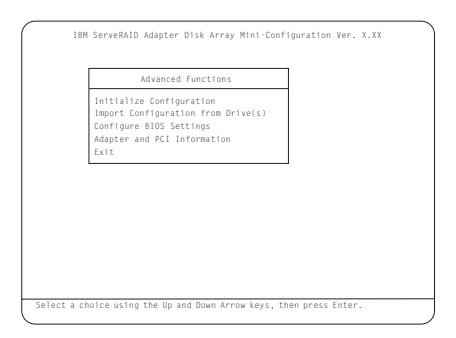

Advanced Functions (拡張機能)から使用可能な選択項目について、以下に説明します。

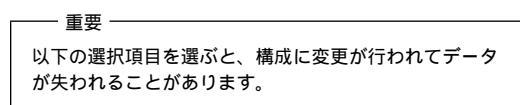

- Initialize Configuration (構成の初期化)は、ServeRAID コントローラー設定値を出荷時デフォルトにリセットし、す べての機能ハード・ディスク・ドライブを RDY 状態に設定 します。
- Import Configuration from Drive(s) (ドライブからの構成のインポート)は、サーバー内のドライブから最も一般的な構成情報を読み取り、それをコントローラーの NVRAM モジュールにコピーします。
- Boot CD-ROM and INT13 Extensions (CDìROM および INT13拡張機能のブート)は、BootCd機能を構成するため に使用されます。BootCd が使用可能になっているときに、 CDìROMドライブに開始可能な (ブート可能な)CD が含 まれており、しかも他のコントローラーが INT13 拡張機能を 現在使用していない場合には、ServeRAID コントローラーは CD から開始 (ブート)を試みます。

重要: INT13 拡張機能をサポートできるコントローラーは 1 台だけ です。

 Adapter and PCI Information (アダプターおよび PCI 情報)は、以下の画面例に示されているとおり、ServeRAID コントローラー・ハードウェアおよび PCI レジスター情報を 表示します。

| Adapter Informa                                                                                                    | tion                                                                                                    | PCI Reg Infor                                                                                                    | mation                                                                                                    |
|----------------------------------------------------------------------------------------------------|----------------------------------------------------------------------------------------------------|----------------------------------------------------------------------------------------------------|----------------------------------------------------------------------------------------------------|
| Code Seg.(Cs):<br>Adapter No:<br>Intr No:<br>Intr No:<br>Wem Adr:<br>Bus No:<br>Device No:<br>StatusQ Start:<br>StatusQ End:<br>StatusQ Head:<br>Status Tail:<br>OS/2 Table:<br>Part Number: | C880h<br>9A00h<br>1<br>0009h B1st<br>F400h<br>FDFFE000h<br>00h<br>00Ch<br>0009F814h<br>0009F814h<br>0009F814h<br>0009F814h<br>0009F814h<br>0009F814h<br>4800h<br>01K8562 | Dev. Ven Id (0Dh):<br>Status. Cmd(0Ah):<br>Class. Rev 1d(0Bh):<br>.Iddr.Lat.Cach (0Ch):<br>Base Adr Reg(1Ah):<br>Base Adr Reg(1Ah):<br>Base Adr Reg(1Ch):<br>Base Adr Reg(2(Bh):<br>Base Adr Reg(2(Ch):<br>Base Adr Reg(2(Ch):<br>Base Adr Reg(2(Ch):<br>Reserved(2Ch):<br>Reserved(2Ch):<br>Reserved(3Ah):<br>Reserved(3Ah):<br>Mind.IntP.Int(3Ch):<br>Vend.IntP.Int(3Ch): | 002Eh 1014h<br>0200h 0107h<br>010000h 04h<br>00h 00n 40h 08<br>00007401h<br>FDFFE000h<br>00000000h<br>00000000h<br>00000000h<br>000000 |

**BootCd** 機能の設定: Boot CD-ROM and INT13 Extensions (CD)ROM および INT13拡張機能のブート)を選択 すると、以下のような画面が表示されます。

| Display Boot CD-ROM Menu No<br>BIOS Support for Intl3 Extensions No<br>BIOS Support for reading Partition tables Yes | Display Boot CD-ROM Menu<br>BIOS Support for Intl3 Extensions |
|----------------------------------------------------------------------------------------------------|---------------------------------------------------------------|
| BIOS Support for Intl3 Extensions No<br>BIOS Support for reading Partition tables Yes                                | BIOS Support for Intl3 Extensions                             |
| BIOS Support for reading Partition tables Yes                                                                        |                                                               |
|                                                                                                    | BIOS Support for reading Partition                            |
| BIOS Support for Service Processor No                                                                                | BIOS Support for Service Processor                            |
| Save Configuration in Adapter                                                                                        | Save Configuration in Adapter                                 |
| EXIT                                                                                                    | EXIT                                                          |

BootCd 機能を使用可能にする手順:

- 上矢印 (↑) または下矢印 (↓) キーを使用して、BIOS Support for Bootable CD-ROM (ブート可能な CDìROM 用のBIOS サポート)を強調表示します。 Enter を押して、Noを Yesに変更します。こうすると、Display Boot CD-ROM Menu (ブート CDìROM メニューの表 示) およびBIOS Support for INT13 Extensions (INT13 拡張機能用の BIOSサポート)の横の No も Yes に変更さ れます。
- 画面で、BIOS Support for reading Partition tables (パ ーティション・テーブルを読み取るための BIOS サポート)の横に YESが表示されるか確認します。YESが表示されていない場合には、上矢印(↑)または下矢印(↓)キーを使用して、BIOS Support for reading Partition tables (パーティション・テーブルを読み取るための BIOS サポート)を強調表示してから、Enter を押して、No を Yesに変更します。
- Save Configuration for Adapter (アダプター用の構成の 保管)を強調表示してから、Enter を押します。「 Configuration Saved」というメッセージが表示されます。

Mini-Configuration (ミニ構成) プログラムの Main Menu (メインメニュー) に戻ります。

— 注 -

Save Configuration for Adapter (アダプター用の構 成の保管) ではなく、Exit (終了)を強調表示して Enter を押すと、行った変更は保管されません。

4. Ctrl+Alt+Del を押して、サーバーを再始動します。

# **Configuration/Setup Utility Main Menu** (構成 / セットアップ・ユーティリティー・メ インメニュー)の使用

Configuration/Setup Utility (構成 / セットアップ・ユーティリティー)メインメニューから、変更したい設定値を選択できます。 Configuration/Setup Utility (構成 / セットアップ・ユーティリティー)メインメニューは、以下の画面に似ています。

| <↑><↓> Move |
|-------------|
|             |

F1 キーを押すと、選択したメニュー項目に関するヘルプ情報が表示されます。

- 注 -

メニューの選択項目は、ご使用のサーバーの BIOSのバージョ ンによって少し異なる場合があります。

構成設定を変更する手順:

- 上矢印 (↑) または下矢印 (↓)キーを使用して、変更したい構 成設定のメニュー項目を強調表示して、Enter を押します。
- 上矢印 (↑) または下矢印 (↓)キーを使用して、選択したメに 項目に適切な設定を選択して、Enter を押します。
- 変更したい設定ごとに、ステップ1 ~ ステップ2 までを繰り 返します。Esc をオして、Configuration/Setup Utility (構 成/セットアップ・ユーティリティー)メインメニューに戻 ります。
- 4. 変更を行った後で、次のものを選択できます。
  - 選択した変更を保管する場合は Save Settings (設定の保管)。
  - 変更を削除して、直前の設定に復元する場合は Restore Settings (設定の復元)。
  - 変更を取り消して、出荷時設を復元する場合は Load
     Default Settings (デフォルト設定のロード)。
- Configuration/Setup Utility (構成/セットアップ・ユーティリティー)メインメニューを終了するためには、Exit Setup (セットアップの終了)を選択します。変更を行ったが、Save Settings (設定の保管)選択項目を使用してそれ

らを保管していない場合には、Configuration/Setup Utility (構成/セットアップ・ユーティリティー)メインメニュー を終了しようとしたときに、システムから、変更を保管する か、廃棄するようプロンプト指示されます。

**System Summary (システムの要約):** この選択 項目を選ぶと、マイクロプロセッサーのタイプと速度、メモリー容 量などの構成情報が表示されます。

構成設定値に対して行った変更は、この要約画面に反映されます。 この画面に表示されているフィールドは編集できません。

System Summary (システムの要約) 選択項目は、完全な内容 の Configuration/Setup Utility (構成/セットアップ・ユーティ リティー)メニューおよび限定された内容の Configuration/Setup Utility (構成/セットアップ・ユーティリティー)メニューに表 示されます。

**System Information (システム情報):** この選択 項目を選ぶと、ご使用のNetfinity 5500に関する情報が表示され、 システム・ボード上の RAID とイーサネット・コントローラー、 さらに購入してインストールしたその他の PCI アダプターの IRQ 設定が表示されます。

他のメニューで行った変更がこの要約画面に反映される場合があり ます。フィールドはいずれも編集できません。

System Information (システム情報) 選択項目は、完全な内容の Configuration/Setup Utility (構成/セットアップ・ユーティリテ ィー) メニューにしか表示されません。

**Product Data** (プロダクト・データ): この選択項目を 選ぶと、マシンのタイプとモデル、システムのシリアル番号、シス テム・ボード ID, システム管理プロセッサー, 診断、および BIOS のフラッシュ EEPROM (電気的消去可能プログラム式 ROM)の改 定レベルまたは発行日付が表示されます。

System Card Data (システム・カード・データ): この選択項目を選ぶと、システム・ボードおよびプロセッサー・ボードの情報が表示されます。

PCI Routing (PCI 経路指定): この選択項目を選ぶと、 PCI アダプターおよびイーサネット、SCSI,およびシステム・ボー ド上のその他のコントローラーの IRQ設定が表示されます。PCI IRQ 設置の変更については、106ページの

『PCI Bus Control (PCI バス制御)』を参照してください。

装置と **I/O** ポート: ソフトウェアは、ポート割り当てによってポートを認識します。各ポートには、固有のポート割り当てが必要です。通常、Configuration/Setup Utility (構成 / セットアップ・ユーティリティー) プログラムが割り当てますが、ユーザーが割り当てを変更しなければならない特殊なハードウェアやソフトウェアもあります。

一注-

シリアル・ポート A は、システム管理プロセッサーとオペレ ーティング・システムで共用することができます。シリアル・ ポート B は、オペレーティング・システムだけが使用しま す。管理ポート C は、システム管理プロセッサーによって排 他的に制御されるため、Configuration/Setup Utility (構成 / セットアップ・ユーティリティー)プログラムを使用して構 成することはできません。

装置および入出力ポートの割り当てを表示したり、変更するために は、Devices and I/O Ports (装置および入出力ポート)選択項目 を選びます。

拡張スロットの1 つにシリアル・アダプターを取り付けると、シリ アル・ポートを追加することができます。ポート割り当ての詳細に ついては、シリアル・アダプターに付属の説明書を参照してくださ い。

パラレル・ポートは、*両方向*として、つまり、データを装置に書き 込んだり、装置から読み取ったりできるように構成することができ ます。両方向モードでは、サーバーは、Extended Capabilities Port (拡張機能ポート) (ECP) および Enhanced Parallel Port (拡張パラレル・ポート) (EPP) をサポートします。

装置、シリアル・ポート、またはパラレル・ポートの割り当てを表 示または変更するには、次のようにします。

- 1. Devices and I/O Ports (装置および入出力ポート)を選択 します。
- デバイスまたはポートを選択します。左矢印(←)または右矢
   印(→)キーを使用して、使用可能な設定値間を移動します。

「Devices and I/O Ports (装置および入出力ポート)」選択 項目は、完全な内容の Configuration/Setup Utility (構成 / セットアップ・ユーティリティー)メニューにのみ表示され ます。

- 注 -

- パラレル・ボートを両方向として構成するときは、IEEE 1284準拠のケーブルを使用します。ケーブルの最大長 は、3 mを超えてはなりません。
- ユニバーサル・シリアル・バス(USB)は、自動的に構成 されます。ブラグ・アンド・ブレイ装置の詳細について は、107ページの『ブラグ・アンド・プレイ』を参照し てください。
- マウス・ボートを備えた USB キーボードを取り付けて いる場合には、その USB キーボードがマウスをエミュ レートするため、ユーザーはConfiguration/Setup Utility(構成/セットアップ・ユーティリティー)の マウス設定を使用禁止にすることはできません。
**Date and Time** (日付と時刻): これを選択すると、 システム日付と時刻を設定できます。

システム時刻は24時間制で、、時:分:秒の形式です。

システム日付は、各国の標準形式です。たとえば、アメリカ合衆国の形式では、MM/DD/YYYY(月/日/年)と表示されます。

Date and Time (日付と時刻) を選択した後で、左矢印(←) キ ーと右矢印 (→) キーを使用して各データ・フィールド上を移動し ます。新しい情報を入力すると、入力と同時にシステムがその情報 を保管します。

**Date and Time** (日付と時刻) 選択項目は、完全な内容の Configuration/Setup Utility (構成 / セットアップ・ユーティリテ ィー)メニューにのみ表示されます。

## System Security (システム・セキュリティー)

サーバー・データベース内の情報へのアクセスを制御するために、2つのレベルのパスワード保護を導入することができます。これらのセキュリティー手段を導入すると、サーバーに格納されているデータおよびプログラムの保全性を保証することができます。

始動パスワードを設定した後、自動開始モードを使用可能にするこ とができます。このモードではキーボードとマウスがロックされま すが、システムがオペレーティング・システムを始動できるように なります。キーボードとマウスは、正しいパスワードを入力するま でロックされたままの状態になります。

System Security (システム・セキュリティー)選択項目は、完全 な内容の Configuration/Setup (構成/セットアップ)メニュー にのみ表示されます。

パスワードを設定、変更、または削除する手順:

- System Security (システム・セキュリティー)を選択します。
- 2. 変更したいパスワードを選択します。
- 3. 画面の指示に従います。

始動パスワードまたは管理者パスワードを設定すると、サーバーの 電源を入れるたびにそのパスワードを入力する必要があります。 (パスワードは、入力しても画面には表示されません。)

| パスワードのタイプ                       | 結果 |                                                                                                    |  |
|---------------------------------|----|----------------------------------------------------------------------------------------------------|--|
| パスワードを設定しない                     | •  | システムの始動に、パスワードは不要です。<br>ユーザーは、Configuration/Setup Utility (構成 /<br>セットアップ・ユーティリティー)メインメニューの<br>すべての選択項目にアクセスできます。                                                                                                    |  |
| 始動パスワードのみ                       | •  | システム始動を完了するためには、パスワードの入力<br>が必要です。<br>ユーザーは、Configuration/Setup Utility (構成 /<br>セットアップ・ユーティリティー)メインメニューの<br>すべての選択項目にアクセスできます。                                                                                                    |  |
| 管理者パスワードのみ                      | •  | システム始動を完了するためには、パスワードの入力<br>が必要です。<br>管理者/スワードを入力すれば、<br>Configuration/Setup Utility (構成/セットアッ<br>ブ・ユーティリティー)メインメニューのすべての選<br>択項目にアクセスできます。                                                                                                    |  |
| 管理者バスワード <i>および</i> 始<br>動バスワード | •  | <ul> <li>システム始動を完了するためには、いずれかのパスワードの入力が必要です。</li> <li>管理者パスワードを入力すれば、<br/>Configuration/Setup Utility (構成/セット<br/>アップ・ユーティリティー)メインメニューの<br/>すべての選択頃目にアクセスできます。管理者<br/>パスワードと始勤パスワードの両方の設定、変<br/>更、削除が可能で、ユーザーが始勤パスワード<br/>を変更できるようにすることもできます。</li> <li>始勤パスワードを入力すると、<br/>Configuration/Setup Utility (構成/セット<br/>アップ・ユーティリティー)メインメニューの<br/>一部の選択頃目にアクセスすることができま<br/>す。これには、始勤パスワードの変更および削除が含まれていることがあります。</li> <li>始勤パスワードを忘れてしまった場合、管理者<br/>パスワードが設定されていれば、始勤パスワー<br/>ドのプロンプトに管理者パスワードを入力して<br/>Configuration/Setup Utility (構成/セット</li> </ul> |  |

**Power-On Password Menu** (始動パスワード) メニ *ユーの使用法*: 始動パスワードを設定すると、システムを始動 するたびにパスワードを入力する必要があります。

始動パスワードを設定する手順:

 System Security (システム・セキュリティー)メニューから Power-on Password (始動パスワード)を選択して、 Enter キーを押します。

Power-on Password (始動パスワード) メニューが表示されます。

 Enter Power-on Password (始動パスワードの入力) デー タ・フィールドにパスワードを入力します。

始動パスワードには、最大7文字(A~Z,a~z,0~9)を任 意に組み合わて使用することができます。パスワードは、機 密が守れる場所に記録しておいてください。

 カーソルを Enter Power-on Password Again (始動パス ワードの再入力) データ・フィールドに移動し、もう一度パ スワードを入力します。 入力した 2 つのパスワードが一致しないと、メッセージ が表示されます。その場合は、Esc を押して要求を取り 消し、System Security (システム・セキュリティー) メニューに戻ってください。

 新しいパスワードを保管するには Change Power-on Password (始動パスワードの変更)を選択して、Enter キ ーを押します。

始動パスワードが設定されている場合には、パスワードを入力する まで POST は完了しません。パスワードを忘れてしまった場合 は、次の方法で再度サーバーにアクセスすることができます。

- 管理者パスワードが設定されている場合は、始動プロンプト に管理者パスワードを入力してください。(詳細について は、104ページの『Administrator Password (管理者パスワ ード)メニューの使用法』を参照してください。)
   Configuration/Setup Utility (構成 / セットアップ・ユーティリティー)プログラムを開始し、この項ですでに説明した 方法で始動パスワードを変更します (ステップ1から4ま でを参照)。
- 264ページの『忘れてしまった始動パスワードのバイパス』に 説明されているとおり、始動パスワード指定変更ジャンパー の位置を変更します。
- 158ページの『バッテリーの交換』で説明されている方法でバッテリーを取り外し、もう一度バッテリーを取り付けます。

始動パスワードを削除する手順:

- 注 -

 System Security (システム・セキュリティー) メニューか らPower-on Password (始動パスワード)を選択して、 Enter キーを押します。

Power-on Password (始動パスワード) メニューが表示されます。

- Delete Power-on Password (始動パスワードの削除)を選 択して、Enter キーを押します。
- 確認ウィンドウが表示されます。始動パスワードを削除する には Enter キーを押します。要求を取り消して System Security (システム・セキュリティー)メニューに戻るに は、Escキーを押します。

始動パスワードが設定されている場合にシステムを自動モードで始 動させる手順:

- System Security (システム・セキュリティー) メニューか らPower-on Password (始動パスワード)を選択して、 Enter キーを押します。 始動パスワード画面が表示されます。
- Allow for unattended boot with password (パスワード による不在ブートの許可)を選択します。左矢印(←) キーま たは右矢印 (→) キーを押して、設定を On (オン) にしま す。

Administrator Password (管理者パスワード) メニ ューの使用法: 管理者パスワード (スーパーバイザー・レベ ル・パスワードとも呼びます) によって、Configuration/Setup Utility (構成/セットアップ・ユーティリティー)プログラムを含 むサーバーのいくつかの機能へのアクセスを制御することができま す。

### — 重要 -

管理者パスワードが設定されているのに忘れてしまった場合、 パスワードを指定変更したり除去したりすることはできませ ん。システム・ボードの交換が必要になります。

管理者パスワードを設定する手順:

 System Security (システム・セキュリティー) メニューか らAdministrator Password (管理者パスワード)を選択し て、Enter キーを押します。

Administrator Password (管理者パスワード)メニューが表示されます。

 Enter Administrator Password (管理者パスワードの入 力) データ・フィールドにパスワードを入力します。

パスワードには、最大 7 文字の英数字 (A~Z, a~z, 0~9)を 任意に組み合わせて設定することができます。パスワード は、機密が守れる場所に記録しておいてください。

 カーソルを Enter Administrator Password Again (管理 者パスワードの再入力)データ・フィールドに移動し、もう 一度パスワードを入力します。

— 注 —

入力した2 つのパスワードが一致しないと、メッセージ が表示されます。その場合は、Escを押して要求を取り 消し、System Security (システム・セキュリティー) メニューに戻ってください。

 新しいパスワードを保管するには Change Administrator Password (管理者パスワードの変更)を選択して、Enter キーを押します。パスワードは、ただちに有効になります。

管理者パスワードを削除する手順:

 System Security (システム・セキュリティー) メニューか らAdministrator Password (管理者パスワード)を選択し て、Enter キーを押します。

Administrator Password (管理者パスワード)メニューが表示されます。

- Delete Administrator Password (管理者パスワードの削除)を選択して、Enter キーを押します。
- 確認ウィンドウが表示されます。管理者パスワードを削除す るにはEnter キーを押します。 Esc キーを押して、System Security (システム・セキュリティー)メニューに戻りま す。

ユーザーが始動パスワードを変更できるようにする手順:

- System Security (システム・セキュリティー) メニューか らAdministrator Password (管理者パスワード)を選択し て、Enter キーを押します。 管理者パスワード画面が表示されます。
- Power-on password changeable by user (ユーザーによ る変更の可能な始動パスワード)を選択します。左矢印(←) キーまたは右矢印(→)キーを押して、設定を Yes にしま す。

この選択項目が使用可能になっていると、限定された内容の Configuration/Setup Utility (構成/セットアップ・ユーティリテ ィー) メニューに System Security (システム・セキュリティ ー) が表示されます。System Security (システム・セキュリティ ー) メニューには、Power-on Password (始動パスワード)選 択項目が入っています。

**Start Options** (始動オプション): 始動オプション は、サーバーの始動時に有効になります。

キーボード速度などの、キーボードの動作特性を選択することがで きます。また、キーボードの数字ロックをオンまたはオフのいずれ で開始するかを指定することもできます。サーバーを、ディスケッ トやモニターを使用せずに動作させることも可能です。

サーバーは始動シーケンスを使用して、オペレーティング・システ ムをロードする装置を決定します。たとえば、始動可能なディスケ ットが入っているかどうか、まずディスケット・ドライブを調べ、 次にペイ1のハード・ディスク・ドライブを調べ、最後にネットワ ーク・アダプターを調べるように、始動ドライブの優先順位を定義 することができます。

始動時にマスター・ブート・レコード内の変更を調べる、ウィルス 検出テストを使用可能にすることができます。また、POSTの拡張 モードまたは高速モードでの実行を選択することもできます。

Start Options (始動オプション)を選択し、次に左矢印 ( $\leftarrow$ )または右矢印 ( $\rightarrow$ )キーを使用して各データ・フィールドを移動します。

**Start Options** (始動オプション)選択項目は、完全な内容の Configuration/Setup Utility (構成 / セットアップ・ユーティリテ ィー) メニューにのみ表示されます。

Advanced Setup (拡張セットアップ): キャッ シュ制御、ROM シャドーイング、PCIバス制御などの拡張ハード ウェア機能の値を変更するには、Advanced Setup (拡張セット アップ)を選択します。

このメニューの選択項目の上には、これらのオプションを正しく構 成しないとシステムの誤動作のおそれがあることを注意する警告メ ッセージが表示されます。後は、慎重に画面の指示に従ってくださ い。 セットアップ・オプションのいずれか 1 つを選択した後、左矢印 (←) または右矢印 (→)キーを使用して各データ・フィールドを移 動します。

Advanced Setup (拡張セットアップ) 選択項目は、完全な内容 のConfiguration/Setup Utility (構成/セットアップ・ユーティリ ティー) メニューにのみ表示されます。

ACPI Control (ACPI 制御): この選択項目は、BIOS の 拡張構成/電源管理インターフェース(ACPI) を使用可能または使 用禁止にする場合に選択します。ACPIハードウェア・シグニチャ ーを変更するか、ACPI に IRQを選択するかを選択することができ ます。

**Cache Control (***キャッシュ制御*): この選択項目は、マ イクロプロセッサー・キャッシュを使用可能または使用禁止にする 場合に選択します。さらに、マイクロプロセッサー・キャッシュ・ モードをライトバック (WB)またはライトスルー (WT) に定義する こともできます。

ライトバック・モードを選択すると、最大のシステム・パフォーマ ンスを得られます。

— 注 -

3回試行してもシステムを正しく始動 (ブート) できない場 合には、省略時の構成がロードされ、キャッシュは使用不可に なります。

**PCI Bus Control (PCI** バス制御): PCI Bus Control (PCI バス制御) を選択すると、以下の選択項目が表示されます。

- PCI-PCI Bridge Pre-fetching:最大のパフォーマンスを得られ るよう、PCI-PCI bridge pre-fetching (PCI 間ブリッジ・ プリフェッチ)をEnabled (使用可能)に設定します。対 等通信アダプターの実行中に問題が発生した場合は、この機 能を使用不可にしてください。
- PCI Primary Bus MLT: これは、1次マスター遅延タイマー (MLT)の設定値です。これを使用して、サーバーのパフォー マンスを調整することができます。
- PCI Secondary BUS MLT: これは、2次マスター遅延タイマー (MLT)の設定値です。これを使用して、サーバーのパフォーマンスを調整することができます。
- PCI Interrupt Routing: この選択項目を使用すると、PCI装置の割り込みを手動で指定変更することができます。PCI 割り込みルーティングに加えた変更は、サーバーを再始動した後ではじめて、System Information (システム情報)メニューの PCI Routing 選択項目に表示される IRQ 設定値に反映されます。

Memory Settings (メモリー設定値): この選択項目を 使用すると、メモリーの1行を手動で使用不可または使用可能にす ることができます。 POST またはメモリー構成中にメモリー・エラーが検出された場 合、サーバー は障害のあるメモリーの行を自動的に使用不可にし、 メモリー容量が減少した状態で動作を続行することができます。こ の場合、問題の修正後に、メモリーの該当する行を手動で使用可能 にしなければなりません。Advanced Setup (拡張セットアップ) メニューから Memory Settings (メモリー設定値)を選択してか ら、上矢印 (↑) または下矢印 (↓) キーを使用して、使用可能にした い行を強調表示にします。次に、左矢印 (←) または右矢印 (→) キ ーを使用して、Enable (使用可能) を選択します。

**Advanced ISA Settings** (拡張 **ISA** 設定値): この選 択項目を使用すると、入出力回復タイマーの設定値を選択すること ができます。

**System Service Processor Settings** (システム・サ ービス・プロセッサー設定値): この選択項目を使用する と、システム管理プロセッサー IRQ を変更することができます。

**プラグ・アンド・プレイ:** プラグ・アンド・プレイ・アダ プターを取り付ける前に、ISAレガシー・アダプター(該当する場 合)を構成し、そのアダプターが使用する資源を割り当てる必要が あります。ISA レガシー・アダプターを取り付ける場合には、アダ プターが使用するシステム・リソースを割り振る必要があります。 Plug and Play (プラグ&プレイ)を選択して、これらのリソー スを表示し、識別することができます。

- メモリー
- 入出力ポート
- 直接メモリー・アクセス (DMA)
- 割り込み

— 注 -

- 注 -

これらのメニューには、システムやプラグ・アンド・プレイ装 置に必要なリソースは表示されません。

Plug and Play (プラグ&プレイ) を選択し、上矢印 ( $\uparrow$ ) または 下矢印 ( $\downarrow$ )キーを使用して変更したい割り当てを強調表示にしま す。次に左矢印 ( $\leftarrow$ ) または右矢印 ( $\rightarrow$ ) キーを使用して、使用可能 な項目リストから選択します。

Interrupt Resources (割り込みリソース)データ・フィールドに 適切な値を入力します。値の範囲は0~15です。

**Plug and Play** (プラグ&プレイ) 選択項目は、完全な内容の Configuration/Setup Utility (構成 / セットアップ・ユーティリテ ィー)メニューにのみ表示されます。

プラグ・アンド・プレイ装置の詳細については、156ページの 『プラグ・アンド・プレイ・テクノロジー』を参照してくださ い。 **Error Logs** (エラー・ログ): POST エラー・ログま たはシステム・エラー・ログを表示するには、Error Logs (エラ ー・ログ)を選択します。

**POST Error Log (POST** エラー・ログ): POST 中に 検出されて記録された最新のエラーを表示するには、**POST Error** Log (POST エラー・ログ)を選択してください。Clear error logs (エラー・ログのクリア)を選択すると、この画面から POST エラー・ログをクリアすることができます。

System Error Log (システム・エラー・ログ): シス テム・エラー・ログを表示するには、System Error Log (システ ム・エラー・ログ)を選択してください。システム・エラー・ログ には、POST 中に出されたすべてのエラー・メッセージと警告メッ セージ、およびシステム管理プロセッサーのすべてのシステム状況 メッセージが入っています。最新のエラーが最初に表示されます。 システム・エラー・ログ内を移動するには、上矢印(↑)および下矢 印(↓)キーを使用してください。Clear error logs (エラー・ログ のクリア)を選択すると、システム・エラー・ログを消去すること ができます。

Save Settings (設定値の保管): 構成を変更した 後、構成内容を表示して正しい情報が入っていることを確認しま す。情報が正しければ、Save Settings (設定値の保管)を選択し て、選択した変更を保管してください。

Restore Settings (設定値の復元): 構成を変更し た後、構成内容を表示して正しい情報が入っていることを確認しま す。情報が誤っている場合や変更内容を保管したくない場合は、 Restore Settings (設定値の復元)を選択し、変更を削除して直 前の設定値を復元してください。

## Load Default Settings (デフォルト設定のロー

ド): 構成を変更した後で、省略時の値を使用することにした 場合には、Load Default Settings (デフォルト設定のロード)を 選択し、変更を取り消して工場出荷時の設定値を復元します。

### Exit Setup (セットアップの終了):

Configuration/Setup Utility (構成 / セットアップ・ユーティリティー)プログラムを終了するには、Exit Setup (セットアップの 終了)を選択します。構成に変更を加えた場合は、変更を保管する か、保管せずに終了するかの質問が表示されます。

# ServeRAID 構成プログラムの使用

ServeRAID 構成プログラムが始動すると、次の画面のいずれかが 表示されます。

 システムに ServeRAID コントローラーが複数ある場合は、 以下のような画面が表示されます。

注 サーバーに複数の ServeRAID アダプターをインストー ルできますが、各アダプターを別個に構成する必要があ ります。

| Select Adapter         |
|------------------------|
| 1. Help                |
| 2. ServeRAID Adapter 1 |
| 3. ServeRAID Adapter 2 |
| 4. EXIT                |
|                        |
|                        |
|                        |
|                        |
|                        |
|                        |
|                        |
|                        |
|                        |
|                        |

一注:

画面の右上隅に、Ver. x.xx の情報が表示されます。実 際の画面では、x.xx は構成プログラムのバージョン番号 です。

上矢印 (↑) または下矢印 (↓)キーを使用して選択項目を強調 表示にし、**Enter**キーを押します。すると Main Menu (メ インメニュー)が表示されます。

 サーバーにインストールされている ServeRAID コントロー ラーが 1つだけの場合は、Main Menu (メインメニュー) が表示されます。

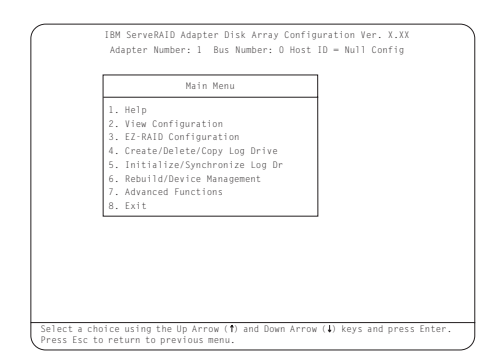

メニュー項目の強調表示された番号を入力するか、上矢印(↑)また は下矢印(↓)キーを使用して選択項目を強調表示にしてから、 Enterキーを押します。 また Escキーを押して、直前のメニュ ー、直前の画面の作業域、または Main Menu (メインメニュー) の先頭に戻ることもできます。

ServeRAID 構成プログラムについて詳しく知らない場合は、89ペ ージの『ServeRAID メニュー、画面、およびドライブの状態』の 説明をお読みください。

ディスク・アレイの作成: システム・ボード上の ServeRAID コントローラーは、最大 8個の独立アレイをサポート します。ハード・ディスク・ドライブを区画し、オペレーティン グ・システムをインストールする*前*に、必ず EZ-RAID 構成機能 またはCreate/Delete/Copy Log Drive (ログ・ドライブの作成/ 削除/コピー)メニューを使用して、ディスク・アレイを構成して ください。

EZ-RAID 構成機能を使用すると、短時間で簡単にディスク・アレ イを構成することができます。この機能を使うと、システムの RDY 物理ドライブの台数に基づいて、自動的にディスク・アレイ が作成されます。EZ-RAID 機能は、論理ドライブを定義し、初期 化し、同期化します。4 台以上の RDY 物理ドライブが使用可能な 場合は、この機能によってホット・スペア・ドライブも定義されま す。(詳細については、『EZ-RAID 構成機能の使用法』を参照し てください。)

Create/Delete/Copy Log Drive (ログ・ドライブの作成/削除/ コピー)メニューを使用すると、アレイを手動で構成することがで きます。このメニューを使って、ディスク・アレイに組み込む物理 ドライブを選択することができます。また、アレイ用に論理ドライ ブやホット・スペア・ドライブを定義する場合も、このメニューを 使用できます。(詳細については、112ページの『手動によるディ スク・アレイの作成』を参照してください。)

- 上級ユーザーへ -

パフォーマンスを最大にするためにストライブ単位サイズを変 更する場合は、127ページの『RAID パラメーターの変更』を 参照してください。

**EZ-RAID** 構成機能の使用法: EZ-RAID 構成機能は、8 台ま での RDY ドライブを 1つのディスク・アレイにグループ化し、1 台の論理ドライブを定義します。論理ドライブのサイズは使用可能 な空きスペースの量によって異なり、また、論理ドライブに割り当 てられる RAID レベルは、使用可能な物理ドライブの台数によっ て異なります。

次の表は EZ-RAID 構成で、使用可能な RDY ドライブの台数に基づいてどのように論理ドライブが定義されるかを示したものです。

| 使用可能な<br>物理 <b>RDY</b> ドライプ数 | 論理ドライブ<br>RAID レベル | 使用可能な<br>ホット・スペア |
|------------------------------|--------------------|------------------|
| 1                            | 0                  | いいえ              |
| 2                            | 1                  | いいえ              |
| 3                            | 5                  | いいえ              |
| 4-9                          | 5                  | はい               |

たとえば、サーバーに RDY 状態のドライブが 6 台ある場合、 EZ-RAID 構成機能は 5 台のドライブを使って 1 つのアレイを作 成し、それを 1 つの RAID5 論理ドライブとして定義します。残 りのドライブは、ホット・スペア・ドライブとして定義されます。

EZ-RAID 構成機能を使用して複数のディスク・アレイを作成した い場合は、一部のドライブの装置状態を変更して、それらが最初の アレイに含まれないようにしなければならないことがあります。

EZ-RAID 構成機能を使用してディスク・アレイを作成する手順:

- ServeRAID 構成プログラムを始動します (83ページの 『ServeRAID 構成プログラムの開始』を参照してください)。
- すべての RDY ドライブをアレイに組み込む場合は、ステッ ブ3 に進みます。そうでない場合は、アレイに組み込まない RDY ドライブの装置状態を SBY に変更します。次の手順に 従ってください。
  - a. Main Menu (メインメニュー)から Rebuild/Device Management (再構築/装置管理)を選択し、Enter キーを押します。
  - b. 次のメニューから Set Device State (装置状態の設定)を選択して、Enterキーを押します。
  - c. 上矢印(↑)または下矢印(↓)キーを使用して、アレイ に組み込まないドライブを強調表示にしてから、Enter キーを押します。
  - d. ドライブ状態のポップアップ・ウィンドウが表示された
     ら、SBY を選択して Enter キーを押します。
  - アレイに組み込まない RDY ドライブに対して、ステップ 2b からステップ 2d までを繰り返し、その後 Esc を 押して Main Menu (メインメニュー)に戻ります。

EZ-RAID 構成の実行後は、装置状態を RDY に 変更することができます。

 Main Menu (メインメニュー)から EZ-RAID Configuration (EZ-RAID 構成)を選択して、Enterキーを 押します。 ディスク・アレイの構成に関する情報が画面に表 示されます。

一注-

 Confirm (確認) ポップアップ・ウィンドウが表示された ら、Yes を選択して Enter キーを押します。ドライブは自動 的に初期化されます。RAID レベル 5 ドライブは、バックグ ラウンドで同期化されます。

- 複数のアレイを作成していて、ステップ2の手順で装置の一部を別の状態に設定した場合は、その手順に従って次のアレイ用の装置をRDYに設定します。次に、ステップ3に戻って次のアレイを作成します。アレイの作成が完了したら、ステップ6に進んでください。
- 初期化の処理が完了したら、ServeRAIDディスク・アレイ構成を作成するために必要な手順は完了です。
- ディスク・アレイの構成情報をディスケットにバックアップ します。手順については、135ページの『ディスク・アレイ構 成のバックアップ』を参照してください。
- これでオペレーティング・システムをインストールする準備 は完了しました。ServerGuide パッケージに付属の説明を参 照してください。

手動によるディスク・アレイの作成: Create/Delete/Copy Log Drive (ログ・ドライブの作成/削除/コピー)メニューを 使用して、手動でディスク・アレイを作成することができます。ま た、アレイ用に論理ドライブやホット・スペア・ドライブを定義す る場合も、このメニューを使用できます。各アレイには、最低1台 の論理ドライブを定義する必要があります。

手動でディスク・アレイを作成する手順:

- ServeRAID 構成プログラムを始動します (83ページの 『ServeRAID 構成プログラムの開始』を参照してください)。
- メインメニューから Create/Delete/Copy Log Drive (ロ グ・ドライブの作成 / 削除 /コピー)を選択して、Enter キ ーを押します。

以下に示すような画面が表示されます。

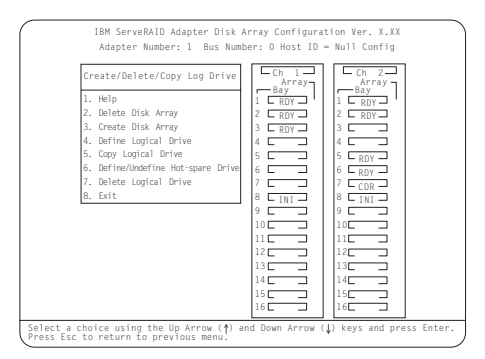

- Create Disk Array (ディスク・アレイの作成)を選択して、Enter キーを押します。
- 上矢印 (↑) または下矢印 (↓)キーを使用して、アレイに組み 込むドライブを強調表示にしてから、Enterキーを押します。 カーソルは Array/Bay (アレイ/ベイ)選択リストで活動状 態になっています。(各ドライブを選択するたびに Enterキ ーを押さなければなりません。それぞれのドライブを選択す ると、そのドライブの状態が RDY (作動可能) から ONL (オンライン)に変わります。)

ハード・ディスク・ドライブの容量は、アレイの作 1. 成方法に影響します。アレイ内のドライブの容量 は、それぞれ異なっていても構いませんが、 ServeRAID コントローラーはそれらをすべて最小 容量のディスク・ドライブと同じ容量を持つものと して扱います。(詳細については、87ページの 『ハード・ディスク・ドライブの容量』を参照して ください。) 2. アレイ内のドライブを選択した後でも、そのアレイ を削除して(Create/Delete/Copy Log Drive (ロ グ・ドライブの作成/削除/コピー)メニューか ら Delete Disk Array (ディスク・アレイの削 除)を選択する)、もう一度始めることができま す。

- 注 -

- 注 -

 アレイに組み込むすべてのドライブを選択し終わったら、Esc を押して、Create/Delete Copy Log Drive (ログ・ドライブ の作成/削除/コピー)メニューに戻ります。

> ストライプ単位サイズが8K(省略時設定値)または 16K(手動設定値)の場合、アレイの物理ドライブの 最大数は16になります。ストライプ単位サイズが32K または64K(共に手動設定値)の場合、アレイの物理 ドライブの最大数は8になります。

- 別のアレイを作成したい場合は、ステップ3 (112ページ) に 戻ります。そうでない場合は、ステップ7 に進みます。
- 新しい各アレイには、最低1台の論理ドライブを定義する必要があります。『論理ドライブの定義』に進みます。

*論理ドライブの定義*: 各アレイには、最低1台の論理ドライブ を定義する必要があります。ServeRAID コントローラーは、最大 8 台までの論理ドライブをサポートします。アレイが1つしかない 場合には、それを単一の論理ドライブとして定義することもできま すし、あるいはそれをさらにいくつかの論理ドライブに分割するこ ともできます。アレイが2つ以上ある場合には、各アレイを1つの 論理ドライブとすることもできますし、あるいは各アレイを複数の 論理ドライブに分割することもできます。ただし、分割する場合 は、すべてのアレイの論理ドライブの総数が8を超えてはなりませ ん。

一注一

推奨される論理ドライブ・サイズについては、オペレーティン グ・システムに付属の説明書を参照してください。 論理ドライブを定義する手順:

一注一

- Create/Delete/Copy Log Drive (ログ・ドライブの作成/削 除/コピー)メニューから Define Logical Drive (論理ド ライブの定義)を選択して、Enterキーを押します。
- 上矢印 (↑) または下矢印 (↓) キーを使用して、論理ドライブ を定義したいアレイを強調表示にしてから、Enter キーを押 します。

Select RAID Level (RAID レベルの選択) ポップアップ・ ウィンドウが表示されます。

- 通常、最初に定義する論理ドライブが、始動 (ブ ート)ドライブになります。
- ServeRAID 構成プログラムは、ハード・ディス ク・ドライブが 1台のみのアレイに定義されている 論理ドライブには、すべて自動的に RAID レベル 0を割り当てます。この場合、Select RAID Level (RAID レベルの選択) ポップアップ・ウィ ンドウは表示されません。
- アレイにハード・ディスク・ドライブが2台ある 場合は、Select RAID Level (RAID レベルの選 択) ポップアップ・ウィンドウが表示されます が、RAID レベル5 は選択できません。論理ドラ イプに RAID レベル5 を割り当てるためには、ア レイに少なくとも3台のハード・ディスク・ドラ イブが必要です。
- 論理ドライブに割り当てる RAID レベルは、その ドライブに必要なスペースに影響します。したがっ て、論理ドライブのサイズを入力する前に、RAID レベルを割り当てる必要があります。
- RAID レベル 0, 1, および 5 については、88ページの『RAID 種別』を参照してください。
- 6. 1つのアレイに対し、最大8台までの論理ドライブを定義することができます。論理ドライブ移行 (LDM)手順を実行する予定がある場合は、8台以 上の論理ドライブは定義しないでください。LDM 手順には、1台の空き論理ドライブが必要です。 (詳細については、42ページの『論理ドライブの 移行管理』を参照してください。)
- LDM の Change RAID Level 機能を使用する予 定がある場合は、アレイ内のすべての論理ドライブ に同じ RAIDレベルを割り当てなければなりませ ん。(詳細については、42ページの『RAID レベ ルの変更』を参照してください。)
- 上矢印(↑)または下矢印(↓)キーを使用して、論理ドライブ に割り当てる RAID レベルを強調表示にしてから、Enter キ ーを押します。Logical Drive Size (論理ドライブ・サイ ズ)ポップアップ・ウィンドウが表示されます。

これが最初に定義する論理ドライブの場合、Logical Drive Size (論理ドライブ・サイズ) ポップアップ・ウィンドウ に、アレイ内で使用可能な空きスペースの量が表示されま す。

—— 注 ·

通常、最初に定義する論理ドライブが、始動 (ブート) ドライブになります。

そのアレイにすでに他の論理ドライブを定義してある場合 は、既存の論理ドライブのサイズと使用可能な空きスペース の量を示すAllocation Table (割り振り表)が表示されま す。

論理ドライブのサイズはいくつかの要因によって決まります が、基本的にサイズはアレイ内のデータ・ドライブ数で割り 切れなければなりません。アレイ内の論理ドライブは、アレ イのサイズ制限の範囲内であれば、任意のサイズにすること ができます。次の例を考えてみます。

例 1. アレイは 3 台の 1 GBドライブで構成されていま す<sup>2</sup>。RAID レベル 0 (冗長およびパリティー記憶域な しで、アレイ内のすべてのドライブを使用する)を割 り当て、1000 と入力します。Size (サイズ) (MB) フィールドには 999 と表示されます。これは、3 で割 り切れる 1000 以下で 1000 に最も近い数です。 例 2. アレイは、3 台の 1 GBドライブで構成されてい ます。RAID レベル1(アレイ内のすべてのドライブ にわたって、ディスクのミラー保護およびデータのスト ライプを行う)を割り当てます。データがミラー保護 されるため、論理ドライブの容量は、アレイにグループ 化されたハード・ディスク・ドライブの物理的容量の 50% になります。1000, と入力すると、Size (MB) (サイズ (MB 単位))フィールドには 999 と表示され ます。使用される物理的容量は、論理ドライブ・サイズ の2倍の2000 MBになります。2000以下で3で割り 切れ、2000 に最も近い数字は、1998 です。論理ドラ イブのサイズは 999 MB で、これは物理的容量の 50% になります。

例 3. アレイは 3 台の 1 GBドライブで構成され、 RAID レベル5 を割り当てます。データはアレイ内の 3 台のドライブすべてにわたってストライプされますが、 ドライブ 1 台分に相当するスペースが冗長記憶に使用 されます。したがって 1000 と入力した場合、2 (ドラ イブ数)で割り切れるため、Size (MB) (サイズ (MB 単位))フィールド内の数字 (データに使用できるスペ

<sup>2</sup> ハード・ディスク・ドライブの容量を表すとき、 MB は1000000 000 パイトを、GB は1000000000 000 パイトをそれぞれ意味します。ユー ザーがアクセス可能な総容量は、オペレーティング環境によって異なりま す。

-ス)は1000のままです。使用される物理的容量は、1500 MBです。

- 論理ドライブに必要なサイズをメガバイト単位で入力して、 Enter キーを押します。
- Confirm (確認) ポップアップ・ウィンドウが表示された
   S、Yes を選択して、Enter キーを押します。

新しい論理ドライブに関する情報が Logical Drive (論理ド ライブ) リストに表示されます。使用可能なスペースの一部 しか使用しなかった場合は、別の論理ドライブを作成するこ とができます。追加のドライブに割り当てる RAID レベル は、同じものでも異なったものでもかまいません。

 すべての論理ドライブを初期化する必要があることを伝える メッセージが表示されたら、任意のキーを押して続行しま す。

— 注 —

サーバーが正しく動作していることを確認するには、新 しい論理ドライブを初期化しなければなりません。論理 ドライブの高速初期化を選択すると、ドライブ上の最初 の1024セクターが消去されます。

- Confirm (確認) ポップアップ・ウィンドウが表示された ら、次のいずれかを選択します。
  - 高速初期化を実行する Yes を選択して、Enter キーを 押します。高速初期化が完了したら、ステップ 8 に進 みます。
  - No を選択します。ドライブが RAID レベル 5ドライブ の場合は、これによってドライブがバックグラウンドで 自動的に同期化されます。117ページの『論理ドライブ の初期化』に進み、完全な初期化を実行してください。
- 8. 直前のステップで RAID レベル5論理ドライブの高速初期化 を実行した場合、作成した論理ドライブがバックグラウンド で同期化され、データを保管する準備ができていることを示 すメッセージが表示されます。これで、ServeRAID構成を作 成するために必要なステップは完了しました。この手順の次 のステップに進みます。
- ディスク・アレイの構成情報をディスケットにバックアップ します。手順については、135ページの『ディスク・アレイ構 成のバックアップ』を参照してください。 まだオペレーティング・システムをインストールしていない 場合は、ServerGuide バッケージに付属の説明に従って、オ ペレーティング・システムをインストールしてください。

論理ドライブの初期化/同期化の同時実行: 論理ドライブを 初期化すると、ドライブが未定義の状態で設定されます。初期化処 理によって、ドライブ上のすべてのデータが0で上書きされ、既存 のデータはすべて消去されます。論理ドライブの同期化の目的は、 選択された RAIDレベル5 論理ドライブを計算し、必要に応じてそ れらのドライブにパリティー・データを書き込むことです。論理ド ライブの初期化を定義時に行わなかった場合には、ここで複数の論 理ドライブを同時に初期化することができます。ただし、複数の論 理ドライブの初期化と同期化を別個のステップで行うこともできま す(手順については、117ページの『論理ドライブの初期化』およ び119ページの『論理ドライブの同期化』を参照)。

論理ドライブを初期化 / 同期化する手順:

- Main Menu (メインメニュー)から Initialize/Synchronize Log Drive (ログ・ドライブの初期 化/同期化)を選択して、Enter キーを押します。
- 次のメニューから Initialize/Synchronize Log Drive (ロ グ・ドライブの初期化/同期化)を選択して、Enter キーを 押します。
- 上矢印(↑)または下矢印(↓)キーを使用して、初期化/同期 化したい論理ドライブを強調表示にしてから、Spacebar(ス ペース・バー)を押してそのドライブを選択します。この手 順を繰り返して初期化/同期化したい論理ドライブをすべて 選択してから、Enterキーを押します。
- Confirm ポップアップ・ウィンドウが表示されたら、Yesを 選択して論理ドライブの初期化 / 同期化を確認し、Enterキー を押します。

初期化 / 同期化の処理が開始します。Logical Drive (論理ド ライブ) リストの Pct. I/S. (初期化 / 同期化済みパーセン ト)の欄で、進行状況を見ることができます。

同期化処理が開始した後では、途中で停止させることは できません。

- 5. 論理ドライブの初期化/同期化の処理が完了したら、 ServeRAID構成を作成するために必要な手順は完了しました。
- ディスク・アレイの構成情報をディスケットにバックアップ します。手順については、135ページの『ディスク・アレイ構 成のバックアップ』を参照してください。 まだオペレーティング・システムをインストールしていない 場合は、ServerGuide バッケージに付属の説明に従って、オ ペレーティング・システムをインストールしてください。こ れで、ServeRAID 構成を作成するために必要なステップは完 了しました。

論理ドライブの初期化: 論理ドライブを初期化すると、ドライブが未定義の状態で設定されます。複数の論理ドライブを同時に初期化することができます。

一注:

- 注 -

初期化処理によって、ドライブ上のすべてのデータが 0 で上 書きされ、既存のデータはすべて消去されます。

論理ドライブの初期化を定義時に行わなかった場合には、データを 保管する*前に*,以下の手順を用いてドライブを初期化する必要があ ります。 論理ドライブを初期化する手順:

- Main Menu (メインメニュー)から Initialize/Synchronize Log Drive (ログ・ドライブの初期 化/同期化)を選択して、Enter キーを押します。
- 次のメニューから Initialize Logical Drive (論理ドライブ の初期化)を選択して、Enterキーを押します。
- 上矢印(↑)または下矢印(↓)キーを使用して、初期化したい 論理ドライブを強調表示にしてから、Spacebar(スペー ス・バー)を押してそのドライブを選択します。この手順を 繰り返して初期化したい論理ドライブをすべて選択してか ら、Enterキーを押します。

Confirm (確認) ポップアップ・ウィンドウが表示されま す。

---- 重要 -

- 注 -

Confirm (確認) ポップアップ・ウィンドウで Yesを 選択すると、論理ドライブ内の情報はすべてゼロで上書 きされます。既存のデータはすべて消去されます。

 Yes を選択して論理ドライブの初期化を確認し、Enter キー を押します。

初期化の処理が開始されます。Logical Drive (論理ドライ プ)リストの Pct. Int. (初期化済みパーセント)の欄で、 進行状況を見ることができます。

Esc キーを押せば、初期化のどの時点でも一時停止できま す。Esc を押すと、初期化が停止し、直前のメニューに戻り ます。ドライブの初期化を続行するには、Enterキーを押して ください。

RAID レベル0 または 1 論理ドライブは、データを格 納する前に同期する必要はありません。

- RAID レベル5 の論理ドライブは、データを保管する前に必 ずすべて同期化しなければなりません。 RAID レベル5 論理 ドライブを初期化したばかりの場合は、119ページの『論理ド ライブの同期化』に進んでください。そうでない場合はステ ップ6 に進んでください。
- 論理ドライブの初期化を完了し、RAID レベル5 論理ドライ ブを同期化する必要がない場合は、ServeRAID構成を作成す るために必要なステップは完了しました。
- 初期化の処理が完了したら、ディスク・アレイの構成情報を ディスケットにバックアップします。手順については、135ペ ージの『ディスク・アレイ構成のバックアップ』を参照して ください。

まだオペレーティング・システムをインストールしていない 場合は、ServerGuide パッケージに付属の説明に従って、オ ペレーティング・システムをインストールしてください。 論理ドライブの同期化: 論理ドライブの同期化の目的は、選択 された RAID レベル5 論理ドライブを計算し、必要に応じてそれ らのドライブにパリティー・データを書き込むことです。RAID レベル1 論理ドライブを同期すると、基本ディスクからミラーリング されたディスクへデータがコピーされます。

RAID レベル5 論理ドライブは、定義時に自動的に同期化されま す。RAID レベル0 または1 論理ドライブは、データを格納する 前に同期化する必要はありません。また、システムの実行中に、 ServeRAID コントローラーの*データ消し込み*機能により、"バック グラウンドにある" RAID レベル1 および RAID レベル5 論理ド ライブのすべてのセクションが継続して読み取られます。欠陥セク ターが見つかると、自動的に修復されます。したがって、1週間ご とに RAID レベル1 と RAID レベル5論理ドライブを同期する必 要はありません。

論理ドライブを同期化する手順:

- ServeRAID 構成プログラムの Main Menu (メインメニュ ー) からInitialize/Synchronize Log Drive (ログ・ドライ ブの初期化/同期化)を選択し、Enter キーを押します。
- 次のメニューから Synchronize Logical Drive (論理ドラ イブの同期化)を選択して、Enterキーを押します。
- 上矢印(↑)または下矢印(↓)キーを使用して、同期化したい 論理ドライブを強調表示にしてから、Spacebar(スペー ス・パー)を押して、強調表示したドライブを選択します。 この手順を繰り返して同期化したい論理ドライブをすべて選 択してから、Enterキーを押します。
- Confirm ポップアップ・ウィンドウが表示されたら、Yesを 選択して論理ドライブの同期化を確認し、Enter キーを押し ます。

Logical Drive (論理ドライブ) リストの Pct. Syn. (同期 化済みパーセント) の欄で、進行状況を見ることができま す。

── 注 ── 同期化処理が開始した後では、途中で停止させることは できません。

- 5. 論理ドライブの同期化の処理が完了したら、ServeRAID構成 を作成するために必要な手順は完了しました。
- 6. 同期化処理が完了したら、ディスク・アレイの構成情報をデ ィスケットにパックアップします。手順については、135ペー ジの『ディスク・アレイ構成のパックアップ』を参照してく ださい。

まだオペレーティング・システムをインストールしていない 場合は、ServerGuide パッケージに付属の説明に従って、オ ペレーティング・システムをインストールしてください。

ホット・スペア・ドライブの定義: ホット・スペア (HSP) ドライブは、同様のドライブに障害が発生した場合に自動的に使用 されるよう定義されているハード・ディスク・ドライブです。HSP ドライブのドライブ容量は、交換するドライブの容量と同じか、そ れより大きくなければなりません。

注:

- ホット・スペア・ドライブ (HSP) または待機ホット・スペ ア・ドライブ (SHS) を使用する場合で、さらに論理ドライブ の1台に RAID レベル5を割り当てる場合は、少なくとも4 台のハード・ディスク・ドライブが必要です。
- RAID レベル0 が割り当てられている論理ドライブを含むア レイのドライブに障害が発生した場合、ServeRAID コントロ ーラーはホット・スペア・ドライブを活動化することはでき ません。

RDY ドライブをホット・スペア・ドライブとして定義するには、 Create/Delete/Copy/Log (作成/削除/コピー/ログ)メニュー を使用します。あるいは、SBY, DHS, SHS, または RDYドライブ の状態を HSP に変更することもできます(125ページの『装置状態 の変更』を参照してください)。

RDY ドライブをホット・スペア・ドライブとして定義する手順:

- ServeRAID 構成プログラムを始動します (83ページの 『ServeRAID 構成プログラムの開始』を参照してください)。
- メインメニューから Create/Delete/Copy Log Drive (ロ グ・ドライブの作成 / 削除 /コピー)を選択して、Enter キ ーを押します。
- 次のメニューから Define/Undefine Hot Spare Drive (ホ ット・スペア・ドライブの定義/定義解除)を選択して、 Enter キーを押します。
- 上矢印(↑)または下矢印(↓)キーを使用して、ホット・スペ ア(HSP)に定義したい RDYドライブを強調表示にしてか ら、Enterキーを押します。

ドライブの状態が RDY から HSP に変わります。Enterキー を押して、HSP と RDY の状態を交互に切り替えることがで きます。

- 5. Esc を押して、変更を有効にします。もう一度 Esc を押し て、Main Menu (メインメニュー) に戻ります。
- ホット・スワップ再構築パラメーターを使用可能または使用 不可にする場合は、『ホット・スワップ再構築の使用可能化 または使用不能化』に進みます。
- ディスク・アレイの構成情報をディスケットにバックアップ します。手順については、135ページの『ディスク・アレイ構 成のバックアップ』を参照してください。

ホット・スワップ再構築の使用可能化または使用不能化: ホット・スワップ再構築パラメーターの省略時設定は、Disable (使用不可)です。ホット・スワップ再構築パラメーターを Enable (使用可能)に設定すると、機能しない(DDD)ドライブ を交換した場合に、ServeRAID コントローラーは自動的にドライ ブを再構築できるようになります。 以下の条件がすべて満たされている場合、ServeRAID コントロー ラーは機能しないドライブを自動的に再構築します。

- ホット・スワップ再構築パラメーターが Enable (使用可能)に設定されている。
- 機能しないドライブが RAID レベル1 または RAIDレベル5 論理ドライブの一部である。
- 交換したドライブの容量が、機能しないドライブの容量と等しいか、それより大きい。
- 再構築、同期化、または RAID レベル変更の操作が行われて いない。

これらの要件が満たされた場合、ServeRAID コントローラー はユ ーザーの介入なしで、自動的にドライブの再構築を開始します。

ホット・スワップ再構築を使用可能または使用不能にする手順:

- ServeRAID 構成プログラムを始動します(83ページの 『ServeRAID 構成プログラムの開始』を参照してください)。
- Main Menu (メインメニュー)から Advanced Functions (拡張機能)を選択して、Enter キーを押します。
- 次のメニューから Display/Change Adapter Parameters (アダプター・パラメーターの表示 / 変更)を選択して、 Enter キーを押します。
- Enable/Disable Hot Swap Rebuild (ホット・スワップ再 構築の使用可能 / 使用不能 )を選択して、Enter キーを押し ます。

以下に示すような画面が表示されます。

| Display/Change Adapter Parameter                                                                                                    | Ch 1 Ch 2<br>Array Array                                                                                                    |
|----------------------------------------------------------------------------------------------------|----------------------------------------------------------------------------------------------------|
| 1. Help<br>2. Display Adapter Status<br>3. Change Adapter Host/SCSI ID<br>4. Set BIOS Compatability Mapping<br>5. Set Channel -> Bank Mapping<br>5. Enable/Disable Hot Swap Rebuild<br>7. Exit | Bay         I         Bay         I         CML         A           1         C         2         CROY         3         CROY         3         CROY         CROY         CROY         CROY         CROY         CROY         CROY         CROY         CROY         CROY         CROY         CROY         CROY         CROY         CR |
| Hot Swap Rebuild State<br>Disabled                                                                                                    | 8 LINI 8 LINI<br>9 J 9 J 9 J 10 J 10 J 10 J 10 J 10 J 10                                                                                                    |
| 1. Enable Hot Swap Rebuild<br>2. Disable Hot Swap Rebuild                                                                                                    | 11 11 11 11<br>12 12 12<br>13 13 13 13                                                                                                    |

- 上矢印 (↑) または下矢印 (↓) キーを使用して選択項目 (enable (使用可能) または disable (使用不能))を強調表 示にし、Enter キーを押します。
- Esc キーを押して、Advanced Functions (拡張機能)メニ ューに戻ります。
- ディスク・アレイの構成情報をディスケットにバックアップ します。詳細については、135ページの『ディスク・アレイ構 成のバックアップ』を参照してください。

構成の表示と変更: ここでは以下の各情報と手順を示し、 ServeRAID構成プログラムを使用して既存の構成を表示または変 更する方法について説明します。

- 122ページの『ディスク・アレイ構成の表示』
- 『ドライブ情報の表示』
- 124ページの『ServeRAID コントローラー・パラメーターの 表示と変更』
- 125ページの『装置状態の変更』
- 127ページの『RAID パラメーターの変更』
- 130ページの『書き込み方式の変更』

『Administration and Monitoring ユーティリティー・プログラム (29 ページ参照)』を使用して、既存の構成を表示または変更するこ ともできます。

ディスク・アレイ構成の表示:

現行の構成を表示する手順:

- ServeRAID 構成プログラムを始動します (83ページの <sup>®</sup>ServeRAID 構成プログラムの開始』を参照してください)。
- Main Menu (メインメニュー)から View Configuration (装置構成情報表示)を選択して、Enterキーを押します。現 行のディスク・アレイの構成に関する情報が画面に表示され ます。
- ストライプ順序(論理ドライブを構成する物理ドライブのチャネル番号とベイ番号)を表示するには、次の手順に従います。
  - a. Enter.キーを押します。ストライプ順序が別のウィン ドウに表示されます。
  - b. 任意のキーを押して、View Configuration (装置構成 情報表示)画面に戻ります。
- 4. Esc キーを押して Main Menu (メインメニュー)に戻りま す。

*ドライブ情報の表示*: ServeRAID 構成プログラムを使用し て、ServeRAID コントローラーに接続されている各ハード・ディ スク・ドライブのペンダー ID (製造元または販売元 ID), モデル 番号、製造番号、および容量を表示することができます。

このプログラムを使用すると、発生したイベントの数やタイプに関 する情報も表示することができます。NVRAM (不揮発性ランダ ム・アクセス・メモリー) にある装置イベントログが、 ServeRAID コントローラーに接続されている各ハード・ディス ク・ドライブのイベント情報を収集しています。

- ドライブ情報を表示する手順:
  - ServeRAID 構成プログラムを始動します (83ページの 『ServeRAID 構成プログラムの開始』を参照してください)。
- Main Menu (メインメニュー)から Rebuild/Device Management (再構築/装置管理)を選択して、Enter キ ーを押します。

 次のメニューから Display Drive Information (ドライブ 情報の表示)を選択して、Enterキーを押します。 以下に示すような画面が表示されます。

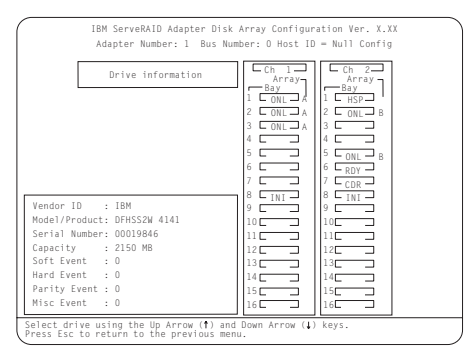

 上矢印(↑)または下矢印(↓)キーを使用して、Array/Bay (アレイ/ベイ)選択リストのドライブを強調表示にしま す。

ドライブを強調表示すると、そのドライブに関する情報が次 のように表示されます。

- Vendor ID (ベンダー ID) には、製造元または販売元 の名前が表示されます。
- Model/Product (モデル / プロダクト) には、4桁の モデル番号、4桁の製品番号、2桁の ROMコード改訂 レベル、2桁の RAM コード改訂レベルが表示されま す。
- Serial Number (製造番号) には、装置の装置製造番号が表示されます。
- Capacity (容量) には、装置のサイズが表示されます。
- Soft Event (ソフト・イベント)には、装置イベント・ログが最後に消去された後にドライブから戻されたSCSIチェック状態の状況メッセージ (Unit Attentionおよび SCSIパリティー・イベントを除く)の数が表示されます。
- Hard Event (ハード・イベント)には、装置イベン トログが最後に消去された後にドライブ上で発生した SCSI入出力プロセッサー・イベントの数が表示されま す。また、ドライブがPredictive Failure Analysis (予 測障害分析 (PFA))の限界値を超えるかどうかも表示さ れます。

 注
 PFA イベントが検出されると、ハード・イ ベント情報の横に表示されます。
 ドライブが PFA 限界値を超えた場合は、 RAID レベル0 論理ドライブをバックアップ してください。次に、ドライブを取り替えま す。

- Parity Event (パリティー・イベント)には、装置イベント・ログが最後に消去された後に SCSIバス上で発生したパリティー・イベントの数が表示されます。
- Misc Event (その他のイベント)には、装置イベント・ログが最後に消去された後にドライブ上で発生したその他のイベント (選択タイムアウト、予期しないバスの解放、または SCSIフェーズ・イベントなど)の数が表示されます。
- 5. Esc キーを押して Main Menu (メインメニュー)に戻りま す。

**ServeRAID** コントローラー・パラメーターの表示と変更 : ServeRAID 構成プログラムを使用して、ServeRAID コントロ ーラー・パラメーターを表示または変更することができます。

ServeRAID コントローラー・パラメーターを表示または変更する 手順:

- ServeRAID 構成プログラムを始動します (83ページの 『ServeRAID 構成プログラムの開始』を参照してください)。
- Main Menu (メインメニュー)から Advanced Functions (拡張機能)を選択して、Enter キーを押します。
- 次のメニューから Display/Change Adapter Params (ア ダプター・パラメーターの表示 / 変更)を選択して、Enter キーを押します。

以下に示すような画面が表示されます。

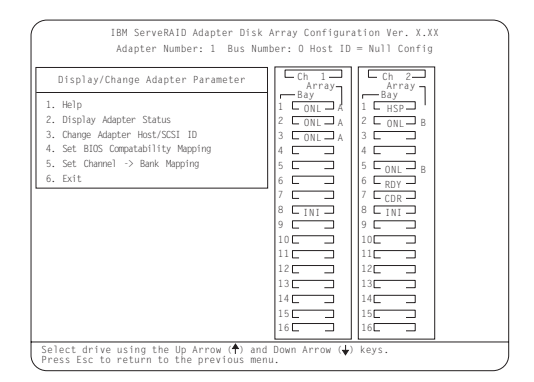

以下に、このメニューで使用できる選択項目について説明し ます。

 Help (ヘルプ)は、メニュー上で使用できる選択 項目についての情報を提供します。どの画面から Fl を 押しても、オンライン Help (ヘルプ)が表示されま す。

2. Display Adapter Status (アダプター状況の表示) を選択すると、Unattended Mode (不在モード)、 CD-ROM Boot (CD-ROMプート)、および Read Ahead (先読み) に対する現行の設定 (On (オン)ま たは Off (オフ))が表示されます。また、この項目を 選択して、BIOS 互換マッピング、論理ドライブのサイ ズ、およびブロックされたり誤ったストライブのある論 理ドライブを表示することもできます。(詳細について は、127ページの『RAID パラメーターの変更』を参照 してください。)

3. Change Adapter Host/SCSI ID (アダプター・ホ スト/SCSI ID の変更) を選択すると、SCSI 構成 ID や、ServeRAID コントローラーに対する SCSI 転送速 度を変更することができます。ServeRAID コントロー ラーのホスト構成 ID は、任意の 12 文字に変更するこ とができます。Ultra Fast/Wide SCSI-3 ドライブを使 用している場合は、デフォルトの SCSI 転送速度を 10 MHz から最大 20 MHzに変更することができます。転 送速度が 20 MHz に設定されると、ServeRAID コン トローラーの SCSI バスは、最大で 40 MB/秒のデータ 転送速度になります。また、この項目を選択すると、グ ループ内で同時に始動するハード・ディスク・ドライブ 数を変更し、ドライブのグループ間で、秒単位での始動 遅延を設定することもできます。

4. Set BIOS Compatibility Mapping (BIOS互換性 マッピングの設定))を選択すると、基本入出力システ ム(BIOS)のマッピングを 8GB (省略時設定値)から 2GB に変更することができます。(本サーバーの場合 は、デフォルト設定を使用してください。) 5. Set Channel (チャネルの設定) → Bank Mapping (バンク・マッピング)を選択すると、どの 直接アクセス記憶装置 (DASD) パンクを ServeRAID コントローラーに接続するかを指定することができま す。このプログラムは、ドライブの識別、特定のドライ ブの電源制御、SCSI LED の操作にこれらの設定値を 使用するためです。

- 上矢印 (↑) または下矢印 (↓) キーを使用して選択項目を強調 表示にし、Enter キーを押します。
- 5. **Esc** キーを押して、Advanced Functions (拡張機能)メニ ューに戻ります。
- ディスク・アレイの構成情報をディスケットにバックアップ します。手順については、135ページの『ディスク・アレイ構 成のバックアップ』を参照してください。

装置状態の変更: ServeRAID 構成プログラムを使用して、 ServeRAID コントローラーに接続されている物理ハード・ディス ク・ドライブの状態を変更することができます。

- ハード・ディスク・ドライブの状態を変更する手順:
  - ServeRAID 構成プログラムを始動します (83ページの 『ServeRAID 構成プログラムの開始』を参照してください)。

- Main Menu (メインメニュー)から Rebuild/Device Management (再構築/装置管理)を選択し», Enterキー を押します。
- 次のメニューから Set Device State (装置状態の設定)を 選択して、Enter キーを押します。
- 上矢印 (↑) または下矢印 (↓)キーを使用して該当するドライ ブを強調表示にし、Enter キーを押します。 以下に示すような画面が表示されます。

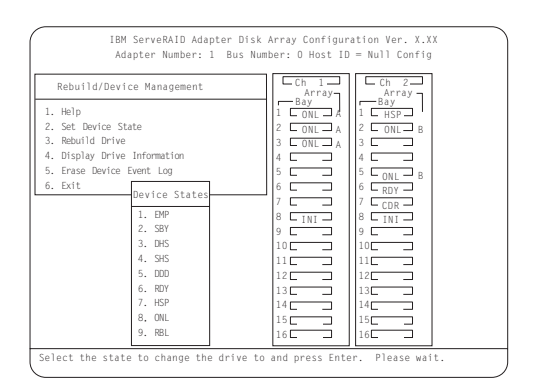

Drive States (ドライブ状態) ポップアップ・ウィンドウに は、すべてのハード・ディスク・ドライブの状態がリストさ れます。(詳細については、92ページの『物理装置状態』を 参照してください。)次の表は、現在の装置状態と、割り当 てられる有効な代替装置状態を示しています。たとえば、待 機ホット・スペア・ドライブの状態は、SHS から HSPまた は DHS に変更することができます。

— 注 —

再構築の処理を実行せずに、CRT 論理ドライブを構成 している DDDドライブを ONL に設定すると、データ が失われることがあります。(詳細については、141ペ ージの『ドライブ再構築の処理の概要』を参照してくだ さい。)

| 装置状態 | 代替状態            |
|------|-----------------|
| EMP  | RDY SBY         |
| SBY  | RDY EMP HSP SHS |
| DHS  | EMP HSP SHS     |
| SHS  | HSP DHS         |
| DDD  | ONL RBL         |
| RDY  | EMP HSP SHS SBY |
| HSP  | RDY SHS DHS     |
| ONL  | DDD             |
| RBL  | DDD ONL         |
|      |                 |

 上矢印(↑)または下矢印(↓)キーを使用して有効な代替ドラ イブ状態を強調表示にし、Enterキーを押します。新しい状態 が、Array/Bay (アレイ/ベイ)選択リストに表示されま す。

- 別のドライブの状態も変更したい場合は、ステップ4(126ペ ージ) に戻ります。そうでない場合は、ステップ7に進みま す。
- Esc キーを押して Main Menu (メインメニュー) に戻りま す。
- ディスク・アレイの構成情報をディスケットにバックアップ します。手順については、135ページの『ディスク・アレイ構 成のバックアップ』を参照してください。

**RAID** パラメーターの変更: ServeRAID 構成プログラムを使用して、ストライプ単位サイズの設定、再構築優先順位の設定、不在モードのオンまたはオフの切り替え、および先読みのオンまたはオフの切り替えを実行することができます。

RAID パラメーターを変更する手順:

- ServeRAID 構成プログラムを始動します (83ページの 『ServeRAID 構成プログラムの開始』を参照してください)。
- Main Menu (メインメニュー)から Advanced Functions (拡張機能)を選択して、Enter キーを押します。
- 次のメニューから Change RAID parameters (RAIDパラ メーターの変更)を選択し、Enterキーを押します。 以下に示すような画面が表示されます。

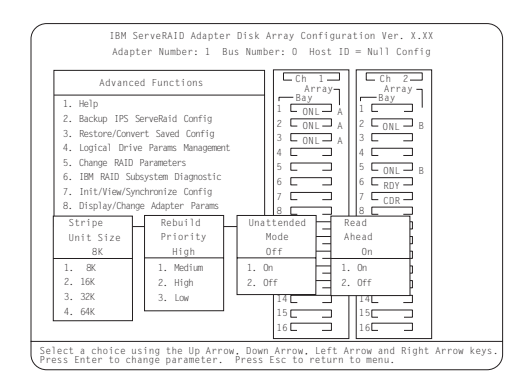

変更できる RAID パラメーターは次のとおりです。

 Stripe Unit Size (ストライブ単位サイズ):デフォル ト設定は8Kデータ・バイトです。

ストライプ単位サイズとは、次のディスクにデータが書 き込まれるまでに、指定のディスクに書き込まれたデー タの量です。全体のパフォーマンスを最大にするため に、システム入出力要求のサイズに近いストライプ単位 サイズを選択してください。

## — 注-

システム入出力要求のサイズは、オペレーティン グ・システムによって異なります。そのサイズが分 からない場合は、省略時の設定値を使用してくださ い。

### - 重要 -

ストライプ単位サイズを設定し、データを論理ドラ イプに保管した後は、論理ドライブ内のデータを破 棄しないでサイズを変更することはできません。

ストライプ単位サイズは、8K,16K,32K,または 64K に設定することができます。

- ストライブ単位サイズが8Kまたは16Kの場合、アレイの物理ドライブの最大数は16になります。
- ストライプ単位サイズが 32 K または 64 K の場
   合、アレイの物理ドライブの最大数は 8 になります。
- Rebuild Priority (再構築優先順位):デフォルト設定 は High (高位)です。

再構築優先順位は、High (高位)、Medium (中 位)、または Low(低位) のいずれかに設定すること ができます。

- 再構築優先順位を High (高位)に設定すると、 実行順序について、再構築入出力要求に高い優先 順位が割り当てられます。
- 高負荷のシステムで再構築要求を High (高位)
   から Medium (中位) に設定すると、ディスク
   再構築時間は増えますが、システム・パフォーマンスは向上します。
- 自荷が中程度から高い範囲のシステムで再構築要求を High (高位) または Medium (中位)から Low (低位) に設定すると、ディスク再構築時間は増えますが、システム・パフォーマンスは向上します。
- Unattended Mode (不在モード):デフォルト設定は Off (オフ)です。

ユーザーの入力なしで ServeRAID コントローラーが構 成上の変更を受け入れられるようにすることができま す。

不在モードが Off (オフ) になっている場合には、イ ベントが検出されると、プログラムはユーザーからの入 力を待ちます。

不在モードが On (オン) になっている場合には、 ServeRAID コントローラーはユーザーが省略時の活動 を指定変更できるように少しの間休止し、その後コント ローラーが必要な変更を行います。また不在モードで は、ブロックされているドライブがあればクリアされま す。このモードは、サーバーがリモートで動作している 場合に役立ちます。

不在モードが On (オン) の場合、ServeRAID コン トローラーは次のファンクション・キーのいずれかを押 した場合と同じ処置を"選択"します。

F5 を選択すると、応答しない ONL および RBL ドライブは DDDになり、RDY および SBY ドラ イブは EMP に、また、HSPドライブは DHS に なります。

- 注 -

F5: サーバーは、機能しないドライブを識別した 後、始動操作を継続します。たとえば、HSP ドラ イブが POST時に応答しなかったものとします。 その場合、始動は続行されますが、ServeRAID コントローラーは HSP ドライブの状態をDHS に 変更します。

F6: ドライブがサーバーから取り外され(たとえ ば、保守や機密保護の理由で)、以前と違うベイ に取り付けられた場合、ServeRAID コントロー ラーは構成をドライブの新しい位置に合わせて調 整します。

F7: 実際の構成済みドライブと一致しない構成情 報が保管された ServeRAID コントローラーがあ る場合、コントローラーはドライブから構成情報 をインポートします。

Read Ahead (先読み): デフォルト設定は On (オン) です。

通常 ServeRAID コントローラーは、ストライプ単位サ イズに等しい増分でデータをディスクからそのローカ ル・キャッシュに転送します。この方法では、作業負荷 が安定して連続している場合は、全体のパフォーマンス が非常に高くなります。しかし、作業負荷が一定でない 場合や、システム入出力要求がストライプ単位サイズよ り小さい場合は、ストライプの終わりまで先読みするた めにパフォーマンスが低くなります。

先読みをOff(オフ)に設定すると、ServeRAID コ ントローラーはストライプの終わりまで先読みすること なく、システム入出力要求に等しい増分でデータをディ スクからローカル・キャッシュに転送します。

先読みの設定は、論理ドライブ内のデータを破棄せずに 変更することができます。

- 上矢印(↑),下矢印(↓),右矢印(→),または左矢印(←)キー を使用して、変更したいパラメーターを強調表示にし、Enter キーを押します。
- Esc キーを押して、Advanced Functions (拡張機能)メニ ューに戻ります。
- ディスク・アレイの構成情報をディスケットにバックアップ します。手順については、135ページの『ディスク・アレイ構 成のバックアップ』を参照してください。(バックアップの

手順を実行すると、RAIDパラメーターもディスケットに保管 されます。 )

*書き込み方式の変更*: 論理ドライブの構成時に、ServeRAID コントローラーは書き込み方式を*ライトスルー*(WT)モードに設定 します。このモードでは、ハード・ディスク・ドライブにデータが 書き込まれた後で、書き込みコマンドの完了状況が送信されます。 一定の作業負荷のもとでは、この書き込み方式を*ライトバック* (WB)モードに変更することによって、パフォーマンスを向上させ ることができます。このモードでは、データがキャッシュ・メモリ ーにコピーされて*から*,データが実際に記憶装置に書き込まれる*ま* でに、完了状況が送信されます。

ライトバック・モードではパフォーマンスは向上しますが、電源障害によってデータが失われるリスクが高くなります。データがキャッシュに入っている間にServeRAIDコントローラーで障害が発生すると、そのデータは失われます。これは、データがキャッシュ・メモリーに書き込まれると、そのデータが実際にハード・ディスク・ドライブに書き込まれるより*前*に、システムが完了状況メッセージを受け取ってしまうためです。

書き込み方式を変更する手順:

- ServeRAID 構成プログラムを始動します (83ページの 『ServeRAID 構成プログラムの開始』を参照してください)。
- Main Menu (メインメニュー)から Advanced Functions (拡張機能)を選択して、Enter キーを押します。
- Advanced Functions (拡張機能) メニューから Logical Drive Parms Management (論理ドライブ・パラメーター 管理)を選択して、Enter を押します。
- 次のメニューから Change Write Policy (書き込み方式の 変更)を選択して、 Enterキーを押します。

以下に示すような画面が表示されます。

| IBM ServeRAID Adapter Disk /<br>Adapter Number: 1 Bus Numb                                                                                                    | Array Configuration Ver. X.XX<br>ber: O Host ID = Null Config                                                                                                    |
|----------------------------------------------------------------------------------------------------|----------------------------------------------------------------------------------------------------|
| Logical Drive Params Management           1. Help           2. Onage Mrite Policy           3. Set NWRW Cache Controller           4. Exit           10 Size           Drive (MB)           Log Size           Range Mrite           10 Size           Drive (MB)           Level           Status Pol           1920 A0           8 2006           80           100           RAID-0           0KY MT           A1 200           RAID-0           NKW MT           A1 200           RAID-0           NKW MT           A1 200           RAID-0           NKW MT           B1           200           RAID-1           OKY MT | Ch         1         Ch         2           BATAY         FATAY         FATAY         FATAY           1         CND         A         2           2         CND         A         2         CNL           3         CNL         A         2         CNL         A           4         CDN         A         2         CNL         B           5         CDN         A         2         CNL         B           6         CDN         A         CDN         B         B         CNL         B           7         CDN         A         CDN         B         CNL         B         CNL         CNL         CNL         CNL         CNL         CNL         CNL         CNL         CNL         CNL         CNL         CNL         CNL |
| Select logical drive and press Enter to                                                                                                    | 15     15       16     16       toggle the write policy. Press the ESC                                                                                                    |

 Logical Drive (論理ドライブ) リストの Wrt Pol (書き 込み方式) フィールドに移動します。

書き込み方式として、省略時設定値のライトスルー (WT)またはライトバックの (WB) のいずれかが表示されています。

6. 書き込み方式を変更したい論理ドライブを選択します。

- 重要 -

書き込み方式を WB に変更した場合は、最後の操作か らシステムの電源を切るまでに少なくとも 10 秒間待っ てください。システムがデータをキャッシュ・メモリー から記憶装置に移動するのに、約 10 秒必要です。これ を怠ると、データを失うことがあります。

- Enter キーを押して、書き込み方式を変更します。(Enter キ ーを押すと、WT と WBを切り替えることができます。)
- 8. Esc キーを押します。Confirm (確認)ポップアップ・ウィ ンドウが表示されます。
- 9. 変更内容を保管するには Yes,設定値を元の状態に戻すには Noを選択して、Enter キーを押します。
- ディスク・アレイの構成情報をディスケットにバックアップ します。詳細については、135ページの『ディスク・アレイ構 成のバックアップ』を参照してください。

論理ドライブとディスク・アレイのコピー:

ServeRAID 構成プログラムを使用して、サーバー内の論理ドライ ブとディスク・アレイのバックアップ・コピーを作成することがで きます。このプログラムを使用して、さらに、別のシステムで使う ための論理ドライブやアレイの複製コピーを作成することもできま す。

*論理ドライブの定義*: 既存の論理ドライブ上のデータのバック アップ・コピーを作成する場合、または他のシステムで使用するためにデータを複製したい場合に、この機能を使用します。

論理ドライブのコピー機能では、RAID 構成情報はコピーされません。別のシステムで使用するために既存のアレイをコピーしたい場合は、133ページの『既存のディスク・アレイのコピー』で説明する手順に従ってください。

一注一

RAID レベル 5 論理ドライブがある場合は、この手順を開始 する*前*に、コピー先ドライブが同期化されていることを確認 してください。

論理ドライブをコピーする手順:

- ServeRAID 構成プログラムを始動します (83ページの 『ServeRAID 構成プログラムの開始』を参照してください)。
- Main Menu (メインメニュー)から Create/Delete/Copy Log Drive (ログ・ドライブの作成/削除/コピー)を選択 して、Enter キーを押します。
- 次のメニューから Copy Logical Drive (論理ドライブのコ ピー)を選択して、Enterキーを押します。
- 4. コピー元およびコピー先のドライブを選択します。

- 注 -

- 重要 -

- コピー先論理ドライブのサイズは、コピー元論理ド ライブのサイズと同じか、それより大きくなければ なりません。
- コピー元/コピー先のドライブは、同時に4組まで 選択することができます。
- a. Logical Drive リストで、上矢印(↑)または下矢印(↓) キーを使用してコピー元の論理ドライブを強調表示にし てから、Spacebar (スペース・バー)を押してそのド ライブを選択します。
- b. Logical Drive リストで、上矢印(↑)または下矢印(↓) キーを使用してコピー先の論理ドライブを強調表示にし てから、Spacebar (スペース・バー)を押してそのド ライブを選択します。
- c. 必要があれば、別のコピー元 / コピー先ドライブを選択 します。
- 5. Enter キーを押して、コピー処理を開始します。

Confirm (確認) ポップアップ・ウィンドウが表示されま す。

Confirm (確認) ポップアップ・ウィンドウで Yesを 選択すると、コビー先論理ドライブの情報はコピー元論 理ドライブの情報で上書きされます。コピー先論理ドラ イブ上の既存のデータはすべて失われます。

 Yes を選択して論理ドライブをコピーしてから、Enter キー を押します。

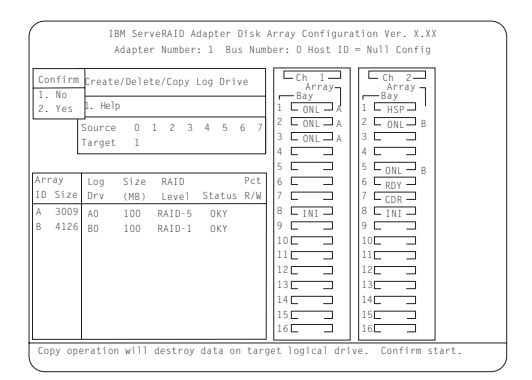

コピーの進行状況が、読み書きされたセクター合計数のパー セント値として「読み取り / 書き込みパーセント (Pct. R/W)」欄に表示されます。

 コピー処理が完了したら、ディスク・アレイの構成情報をデ ィスケットにバックアップします。手順については、135ペー ジの『ディスク・アレイ構成のバックアップ』を参照してく ださい。 *既存のディスク・アレイのコピー:*次の手順に従って、既存 のアレイの完全なコピー(RAID構成情報も含む)を作成すること ができます。この手順は、別のシステムで使用するために現行ディ スク・アレイ構成を複製したい場合にも使用します。

既存のディスク・アレイをコピーする手順:

- コピー元システムの構成をディスケットにバックアップします。(135ページの『ディスク・アレイ構成のバックアップ』 を参照してください。)
- コピー元システムで、別のシステムで使用したいディスク・ アレイのコピーを作成します。

たとえば、アレイ A をコピーして他のシステムで使用する場 合、アレイ A と同一のアレイ B を作成します。(112ペー ジの『手動によるディスク・アレイの作成』を参照してくだ さい。)

 コピー元アレイからすべての論理ドライブをコピー先アレイ にコピーします。

たとえば、アレイ A のコピーであるアレイ B を作成した場 合、アレイ A 内のすべての論理ドライブをアレイ B にコピ ーします。(131ページの『論理ドライブの定義』を参照して ください。)

 コピー元システムからのコピーが入ったハード・ディスク・ ドライブを、物理的に取り外し、それをコピー先システムの 同じペイに取り付けます。

> ドライブをコピー先システムに取り付ける場合、必ずコ ピー元システムでコピー元アレイのドライブが取り付け られていたのと同じベイに取り付けてください。(ベイ 番号は、装置の SCSI ID +1 です。)

- ServerGuide を使用して、CD-ROM ドライブに HardwareGuide CD を挿入して、サーバーを開始します。
- ステップ1で作成したコピー元構成のバックアップ・コピー が入っているディスケットを使用して、コピー先システムに 構成を*復元*します。(136ページの『ディスク・アレイ構成の 復元』を参照してください。)

*論理ドライブとディスク・アレイのコピー:* この項では、論 理ドライブとディスク・アレイを削除する手順を説明します。どの ような場合でも、アレイやそれに関連する論理ドライブを削除する と、アレイ内のすべてのデータとプログラムが失われます。作業を 始める前に、保管しておきたいデータやプログラムすべてのバック アップを作成してください。大量のデータをバックアップする場合 は、テープ・ドライブなどの高速のバックアップ装置が便利です。

*論理ドライブの定義:* 一部のオペレーティング・システムでは、論理ドライブを削除すると、既存の論理ドライブに割り当てられているドライブ文字が変更されます。

論理ドライブを削除する手順:

一注一

- ServeRAID 構成プログラムを始動します (83ページの 『ServeRAID 構成プログラムの開始』を参照してください)。
- Main Menu (メインメニュー)から Create/Delete/Copy Log Drive (ログ・ドライブの作成/削除/コピー)を選択 して、Enter キーを押します。
- 次のメニューから Delete Logical Drive (論理ドライブの 削除)を選択して、Enterキーを押します。
- 上矢印(↑)または下矢印(↓)キーを使用して、削除したい論 理ドライブを強調表示にしてから、Delキーを押します。する と Confirm (確認)ポップアップ・ウィンドウが表示されま す。

重要 この処理中に、論理ドライブ内のすべてのデータとプロ グラムが失われます。作業を始める前に、保管しておき たいデータやプログラムすべてのバックアップを作成し てください。

- 論理ドライブを削除する場合は Yes,そのドライブを削除した くない場合は No を選択して、Enterキーを押します。
- Exit (終了)を選択するか Escを押して Main Menu (メ インメニュー)に戻ります。
- ディスク・アレイの構成情報をディスケットにバックアップ します。手順については、135ページの『ディスク・アレイ構 成のバックアップ』を参照してください。

ディスク・アレイの削除: ディスク・アレイを削除すると、そのディスク・アレイ内に定義されている論理ドライブはすべて削除 されます。この手順を実行すると、すべてのデータとプログラムが 一度に破棄されます。

ディスク・アレイを削除する手順:

- ServeRAID 構成プログラムを始動します (83ページの <sup>®</sup>ServeRAID 構成プログラムの開始』を参照してください)。
- Main Menu (メインメニュー)から Create/Delete/Copy Log Drive (ログ・ドライブの作成/削除/コピー)を選択 して、Enter キーを押します。
- 次のメニューから Delete Disk Array (ディスク・アレイの 削除)を選択して、Enterキーを押します。
- 上矢印(↑)または下矢印(↓)キーを使用して、削除したいアレイを強調表示にしてから、Delキーを押します。Confirm(確認)ボップアップ・ウィンドウが表示されます。
   重要: この処理中に、アレイ内のすべてのデータとプログラムが失われます。作業を始める前に、保管しておきたいデータやプログラムすべてのパックアップしてください。
- アレイを削除する場合は Yes,そのアレイを削除したくない場合は No を選択し、Enter キーを押します。

オンライン (ONL) ドライブのアレイを削除すると、ONLド ライブの状態は作動可能 (RDY) に変わります。アレイに機 能しないドライブ (DDD) がある場合、DDDドライブの状態 は、機能しないホット・スペア (DHS) に変わります。ドライ ブ状態は、次のようにリセットすることができます。

- ドライブが正常な場合は、装置状態を DHS から HSP に変更します。次に、そのドライブを再び選択し、装置 状態を HSP から RDY に変更します。手順について は、125ページの『装置状態の変更』を参照してください。
- ドライブに障害がある場合は、物理的にそのドライブを 正常なドライブと交換します。次に、新しいドライブの 状態を RDY に設定します。(手順については、206ペ ージの『内蔵ドライブの取り付け』および125ページの 『装置状態の変更』を参照してください。)
- Exit (終了)を選択するか Escを押して Main Menu (メ インメニュー)に戻ります。
- ディスク・アレイの構成情報をディスケットにバックアップ します。手順については、『ディスク・アレイ構成のバック アップ』を参照してください。

ディスク・アレイ構成の表示: ここでは以下の各情報と 手順を示し、ServeRAID構成プログラムを使用して既存のディス ク・アレイ構成を保守する方法について説明します。

- 『ディスク・アレイ構成のバックアップ』
- 136ページの『ディスク・アレイ構成の復元』
- 137ページの『RAID サブシステムのテスト』
- 138ページの『ドライブのフォーマット』
- 138ページの『装置イベント・ログのクリア』
- 139ページの『障害があるドライブの交換』
- 141ページの『ドライブ再構築の処理の概要』
- 143ページの『ServeRAID II コントローラー構成の初期 化、表示、同期化』

ディスク・アレイ構成のバックアップ: ディスク・アレイ構成は、 *重要な情報です*。この情報を保護するために、作業が完了したらすぐに、情報をディスケットにバックアップしてください。

ServeRAID コントローラーは、NVRAM, 消去・プログラマブル 読み取り専用メモリー(EEPROM) モジュール、および各 ONL お よび RBL ドライブに、ディスク・アレイ構成情報の記録を保持し ています。

### 重要:

ディスク・アレイの構成は、ホット・スペア・ドライブの交換やその他のドライブの保守作業が原因で、動的に変更されることがあり ます。ディスク・アレイ構成情報のバックアップを頻繁に作成し、 ディスケット上のバックアップ情報を最新に保つことが重要です。 バックアップ・コピーを作成するには、3.5 インチ、2MB, フォー マット済みのプランク・ディスケットが必要です。

ディスク・アレイ構成情報をバックアップする手順:

- ブランク・ディスケットに"ディスク・アレイ構成のバック アップ"というラベルを付け、日付を記入します。
- ServeRAID 構成プログラムを始動します (83ページの <sup>®</sup>ServeRAID 構成プログラムの開始』を参照してください)。
- Main Menu (メインメニュー)から Advanced Functions (拡張機能)を選択して、Enter キーを押します。
- 次のメニューから Backup IPS ServeRAID Config (IPS ServeRAID 構成のパックアップ)を選択して、Enterキーを 押します。(ディスク・アレイ構成は、IBM ServeRAID (IPS) 構成 とも呼ばれています。)
- ブランクのディスク・アレイ構成のバックアップ・ディスケットを、ディスケット・ドライブに挿入します。
- ボップアップ・ウィンドウに、省略時のファイル名 CONFIG が表示されます。この省略時の名前を別のファイル名で上書 きして変更し、Enter キーを押します。バックアップ・プロ グラムは、ファイル名に拡張子.*ips* を割り当てます。
- 7. Confirm (確認) ポップアップ・ウィンドウが表示されま す。

ファイルをバックアップ・ディスケットにコピーしたい場合 はYes,直前のメニューに戻るには No を選択して、Enter キ ーを押します。

- ドライブからバックアップ・ディスケットを取り出し、安全 な場所に保管します。
- Esc キーを押して Main Menu (メインメニュー)に戻ります。

ディスク・アレイ構成の復元: ディスク・アレイ構成情報を ServeRAID コントローラーに復元するには、&raiddk. と最新のディスク・アレイ構成のバックアップ・ディスケットを使用します。

### 重要:

ディスク・アレイの構成は、ホット・スペア・ドライブの交換やその他のドライブの保守作業が原因で、動的に変更されることがあります。そのために、ディスケット上の構成バックアップ情報が ServeRAID コントローラーの NVRAMに保管されている情報と異なってしまう場合があります。したがって、ディスク・アレイ構成 情報のバックアップを頻繁に作成し、ディスケット上のバックアッ プ情報を最新に保つことが重要です。

ServeRAID 構成情報を復元する手順:

- ServeRAID 構成プログラムを始動します (83ページの 『ServeRAID 構成プログラムの開始』を参照してください)。
- Main Menu (メインメニュー)から Advanced Functions (拡張機能)を選択して、Enter キーを押します。
- 次のメニューから Restore/Convert Saved Configuration (保管構成の復元/変換)を選択して、Enterキーを押しま す。
- ディスク・アレイ構成のバックアップ・ディスケットをディ スケット・ドライブに挿入して、Enter キーを押します。
- バックアップ・ファイル名のリストが表示されます。上矢印
  (↑)または下矢印(↓)キーを使用して復元したいファイル名
  を選択し、Enterキーを押します。
- 6. Confirm (確認) ポップアップ・ウィンドウが表示されま す。

構成情報を復元するには Yes,直前のメニューに戻るには No を選択して、Enter キーを押します。

Esc キーを押して Main Menu (メインメニュー)に戻ります。

**RAID** サブシステムのテスト: RAID サブシステム診断プロ グラムを使用して、ServeRAID コントローラーおよびコントロー ラーに接続されている装置をテストすることができます。

#### RAID サブシステムをテストする手順:

- ServeRAID 構成プログラムを始動します (83ページの 『ServeRAID 構成プログラムの開始』を参照してください)。
- Main Menu (メインメニュー)から Advanced Functions (拡張機能)を選択して、Enter キーを押します。
- 次のメニューから IBM RAID Subsystem Diagnostic (IBM RAIDサブシステム診断)を選択して、Enterキーを 押します。
- 実行したい診断テストを選択して、Enterキーを押します。
   実行できる診断テストは次のとおりです。
  - Run Adapter Self-tests (アダプター自己テストの実行)では、ServeRAID コントローラーのテストが実行されます。自己検査の完了後、サーバーを再始動してください。
  - SCSI Device Self-test (SCSI 装置自己テスト)では、ServeRAID コントローラーに接続されている SCSI 装置に関する診断テストが実行されます。
  - Drive Media Test (ドライブ・メディア・テスト)では、ハード・ディスク・ドライブ上のすべてのセクターがアクセス可能になっているかどうかが検証されます。 ドライブは RDY または HSP 状態でなければなりません。
  - Format Drive (ドライブのフォーマット) では、ハ ード・ディスク・ドライブ上で低レベル・フォーマット が実行されます。詳細については、138ページの『ドラ イブのフォーマット』を参照してください。
- 5. 画面の指示に従います。

ドライブのフォーマット: Format Drive (ドライブのフ オーマット)機能を使用すると、ハード・ディスク上で低レベル・ フォーマットを実行することができます。標準フォーマットが必要 な新しいハード・ディスク・ドライブを取り付けた場合は、オペレ ーティング・システムの Formatコマンドを使用してドライブをフ オーマットしてください。Format Drive (ドライブのフォーマッ ト)機能では、作動可能 (RDY),空き (EMP),待機 (SBY),待機ホ ット・スペア(SHS),またはホット・スペア (HSP)状態にあるハー ド・ディスク・ドライブに、低レベルのフォーマットを実行するこ とができます。この機能では、複数のドライブに同時に低レベル・ フォーマットを実行することができます。

低レベル・フォーマットを実行する手順:

- 重要 —

- 注 -

- ServeRAID 構成プログラムを始動します (83ページの 『ServeRAID 構成プログラムの開始』を参照してください)。
- Main Menu (メインメニュー)から Advanced Functions (拡張機能)を選択して、Enter キーを押します。
- 次のメニューから IBM RAID Subsystem Diagnostic (IBM RAIDサプシステム診断)を選択して、Enterキーを 押します。

同時に複数のドライブに対して、低レベル・フォーマットを 実行できます。

低レベル・フォーマットを実行すると、ハード・ディス ク・ドライブからデータとプログラムがすべて消去され ます。作業を始める前に、保管しておきたいデータやプ ログラムすべてのバックアップを作成してください。

 Format Drive (ドライブのフォーマット)を選択して、 Enter キーを押します。

> フォーマット処理が中断されると、Array/Bay (アレイ /ペイ)選択リストで、フォーマット中のドライブの状 態が空き (EMP)として表示されることがあります。その ような状態になった場合は、そのドライブを選択し、も う一度フォーマットしてください。

 画面の指示に従います。Formatting Completeといったメッ セージが表示されたら、Esc キーを押してMain Menu (メ インメニュー)に戻ります。

装置イベント・ログのクリア: ServeRAID コントローラーに ある装置イベント・ログは、ServeRAID コントローラーに接続さ れているすべてのハード・ディスク・ドライブ上で発生したイベン トの数とタイプに関する統計を収集します。

ディスク・アレイの問題を訂正した後、それ以降のイベントを迅速 に識別できるよう、装置イベント・ログをクリアしたい場合があり ます。 装置イベント・ログをクリアする手順:

- ServeRAID 構成プログラムを始動します (83ページの 『ServeRAID 構成プログラムの開始』を参照してください)。
- Main Menu (メインメニュー)から Rebuild/Device Management (再構築/装置管理)を選択して、Enter キ ーを押します。
- 次のメニューから Erase Device Event Log (装置イベント・ログの消去)を選択し、Enterキーを押してログをクリアします。

*障害があるドライブの交換:* 重要なデータを失わないようにす るためには、機能しない (DDD)ドライブを速やかに交換し、再構 築することが重要です。

ハード・ディスク・ドライブの障害の結果は、ディスク・アレイの 構成と、障害を起こしているドライブの数によって異なります。 DDDドライブの取り外しや交換を行う前に、次の例を読んでおい てください。

- 例 1.1 台のハード・ディスク・ドライブが機能しなくなった
- が、同じサイズのホット・スペア (HSP) ドライブがある。
  - 障害のあるドライブが冗長(RAID レベル1 または RAID レベル5)論理ドライブの一部である場合には、 ホット・スペア・ドライブが即時に機能を引き継ぎま す。
  - アレイ内の RAID レベル1 および RAID レベル5 論 理ドライブは臨界 (CRT) 状態に変わり、再構築処理が 完了するまで CRT状態のままになります。
  - アレイ内の RAID レベル0 論理ドライブは、オフライン (OFL) 状態に変わります。
  - アレイ内の RAID レベル0論理ドライブ上のデータ は、すべて失われます。

例 2.1 台のハード・ディスク・ドライブが機能しなくなり、 適切なホット・スペア (HSP) ドライブが使用可能になってい ない。

- RAID レベル1 および RAID レベル5論理ドライブは CRT 状態に変わり、再構築処理が完了するまで CRT 状態のままになります。CRT状態の論理ドライブからデ ータは失われませんが、データの損失を防ぐために、速 やかに DDDハード・ディスク・ドライブを交換する必 要があります。(同じアレイ内の2台のドライブが DDD になった場合は、そのアレイ内のすべてのデータ が失われます。)
- RAID レベル0 論理ドライブは、OFL状態に変わります。
- アレイ内の RAID レベル 0論理ドライブ上のデータ は、すべて失われます。
- 例 3. アレイ内の複数のドライブが機能しなくなった。
- アレイ内のすべての論理ドライブがオフライン (OFL) 状態に変わります。

 論理ドライブに割り当てられている RAID レベルに関 係なく、アレイのすべてのデータが失われます。

障害があるドライブを交換する手順:

- 障害が発生していると思われるドライブを取り外したり、交換したりする前に、そのドライブに障害が発生しているかどうかを確認します。次の手順に従ってください。
  - a. ドライブに損傷がないかどうか検査します。
  - b. ドライブが正しい位置にあるかどうか検査します。ドラ イブが正しく取り付けられていない場合は、ドライブの 位置を直してください。
  - c. ドライブ・トレイのランプを調べます。(ランプについては、以下の説明を参照してください。)ドライブを安全に取り外せるかどうか確認します。 ホット・スワップ・ドライブ・トレイにあるランプは、以下のようにドライブ状況情報を表しています。
    - ハード・ディスク使用中ランブ:この緑色のラン ブが明滅している場合は、サーバーがドライブに アクセス中であることを示します。
    - ハード・ディスク状況ランプ: この黄色のライト が連続してオンになっている場合は、ドライブに 障害があることを示します。ランプがゆっくりと (1秒間に1回)明滅している場合は、ハード・ ディスク・ドライブがディスク・アレイの一部 で、再構築中であることを示します。ランプがす ばやく(1秒間に3回)明滅している場合は、コ ントローラーがドライブを識別中であることを示 します。このランプが明滅している間は、ドライ ブを交換してはなりません。このドライブは交換 され、ディスク・アレイの再構築中です。
- 障害があるドライブを物理的に交換するか、交換したいドラ イブに等しいかそれより大きい容量をもつ既存の RDY ドラ イブを、ホット・スペア交換用ドライブとして使用します。

誤ったハード・ディスク・ドライブを取り外すと、アレ イ内のすべてのデータが失われる可能性があります。

- a. 障害のあるハード・ディスク・ドライブを物理的に交換 するには、206ページの『内蔵ドライブの取り付け』お よび 212ページの『ホット・スワップ・ベイへのドライ ブの取り付け』の手順に従い、次に141ページの『ドラ イブ再構築の処理の概要』の手順に従ってください。
- b. 機能しないドライブを既存の RDY ドライブに再構築するには、141ページの『ドライブ再構築の処理の概要』の手順に従ってください。

- 重要 -

Administration and Monitoring (管理と監視)ユ ーティリティー・プログラムを使用すると、サーバ ーを再始動することなく、機能しないドライブを識 別して交換用ドライブを指定することができます。 141ページの『ドライブ再構築の処理の概要』の説 明を読み、詳細については、29ページの 『Administration and Monitoring (管理と監 視) ユーティリティー・プログラムの使用』を参 照してください。

ドライプ再構築の処理の概要: この項では、ServeRAID 構成 プログラムを使用して機能しない (DDD)ドライブを再構築するた めの、指針と手順を説明します。

- 注・

管理および管理ユーティリティー・プログラムを使用している場合 は、この項の指針と情報を読み、その後 46ページの『物理装置の 管理』で手順を参照してください。

自動再構築処理: 以下の条件がすべて満たされている場合、 ServeRAID コントローラーは機能しないドライブを自動的に再構 築します。

- 障害のある物理ドライブが RAID レベル1 または 5論理ドラ イブの一部である。
- ドライブに障害が発生した時点で、元のドライブと同じまた はそれより大きい容量をもったHSP または SHS ドライブが 使用可能である。
- 再構築、同期化、または RAID レベル変更の操作が行われて いない。

複数のホット・スペア・ドライブが使用できる場合、ServeRAID コントローラーはすべてのペイを検索して、適切なサイズのホッ ト・スペア・ドライブを見つけ出します。要件に合った最初のドラ イブが、再構築状態になります。

以下の場合に、物理ハード・ディスク・ドライブが再構築 (RBL)状 態になります。

 臨界(CRT)論理ドライブの一部である機能しないドライブを 物理的に交換した場合。

限界 (CRT) 論理ドライブにある機能しないドライブを物理的 に交換すると、ServeRAID コントローラーは論理ドライブの 状態が正常 (OKY) に戻される*前* に、新しい物理ドライブの データを再構築します。

- ServeRAID コントローラーは、アレイにホット・スペア・ド ライブまたは待機ホット・スペア・ドライブを追加し、その 状態を HSP または SHS からRBL に変更します。
- 臨界(CRT)論理ドライブの一部である機能しないドライブ を、作動可能なドライブまたは待機ドライブで置き換えた場合。

ドライブの再構築の指針

ドライブを再構築する前に、以下の指針を読んでおいてください。

- 論理ドライブの状態が臨界(CRT)の場合には、機能しないハ ード・ディスク・ドライブを速やかに再構築する必要があり ます。
- 交換ハード・ディスク・ドライブは、障害が発生したドライ ブと同じサイズか、それより大きなサイズのものでなければ なりません。
- 再構築中のハード・ディスク・ドライブが RAID レベル0 論 理ドライブの一部である場合、RAID レベル0 ドライブは再 構築の間、外部アクセスに対してブロックされます。
  - ServeRAID 構成プログラムを使用して再構築処理を開 始した場合、再構築の処理が完了した時点で、プログラ ムが RAID レベル0 論理ドライブのブロックを解除し ます。再構築の処理が中断された場合は、サーバーを再 始動して、RAID レベル0論理ドライブのブロックを解 除する必要があります。
  - 『Administration and Monitoring ユーティリティー・ プログラム』を使用して再構築処理を開始した場合、再 構築の処理が完了した時点で、RAID レベル0論理ドラ イブのプロックを解除しなければなりません。(41ペー ジの『論理ドライブの非プロック化』を参照。)
- RAID レベル0 論理ドライブに保管されていたデータは、再 構築の処理中に失われます。ドライブに障害が発生する前に データをバックアップしていた場合は、データを新規のドラ イブに復元することができます。

ドライブの再構築

物理ドライブを再構築する手順:

- ServeRAID 構成プログラムを始動します (83ページの 『ServeRAID 構成プログラムの開始』を参照)。
- Main Menu (メインメニュー)から Rebuild/Device Management (再構築/装置管理)を選択して、Enter キ ーを押します。
- 次のメニューから Rebuild Drive (ドライブの再構築) を 選択して、Enter キーを押します。 カーソルは Array/Bay (アレイ/ペイ) リストで活動状態になっています。
- ポップアップ・ウィンドウが表示されます。次のいずれかを 選択してください。
  - 同じベイの中のハード・ディスク・ドライブを物理的に 交換した場合は、Same Location (同一位置)を選択 して、Enterキーを押します。Confirm (確認) ポッ プアップ・ウィンドウが表示されます。Yes を選択し、 ステップ 5 (143ページ) に進んでください。
  - 新しい位置にハード・ディスク・ドライブを割り当てる 場合は、New Location (新しい位置)を選択しま す。上矢印(↑)または下矢印(↓)キーを使用して再構 築操作に使用したい交換用ドライブを選択し、Enterキ ーを押します。

再構築処理の各段階についての情報と状況メッセージが、画 面に表示されます。

- 5. 再構築処理が完了したら、Esc キーを押してMain Menu (メインメニュー)に戻ります。新しい構成が保管されま す。
- 新しい構成をディスケットにバックアップします(135ページの『ディスク・アレイ構成のバックアップ』を参照してください)。
- Exit (終了)を選択して ServeRAID 構成プログラムを終 了します。
- HardwareGuide CD を取り出し、Ctrl+ Alt+Del キーを押 してサーバーを再始動します。

ServeRAID II コントローラー構成の初期化、表示、同期 化: NVRAM (不揮発性ランダム・アクセス・メモリー) に保 管されている ServeRAID 構成情報は、信頼性の高いディスク・ア レイ操作を行う上で非常に重要です。構成情報の完全性を保護する ために、構成情報は EEPROM 内と、各 RBLおよび ONL ハー ド・ディスク・ドライブ上にも保管されています。構成情報を変更 するたびに、それに対応するすべてのコピーが、自動的に更新され ます。

POST 中、NVRAM の構成情報が EEPROMまたはハード・ディ スク・ドライプに保管されている構成情報と一致しないと、エラ ー・メッセージが表示されます。

Init/View/Synchronize Config (構成の初期化 / 表示 / 同期化)メ ニューを使用して、ServeRAID コントローラー構成情報を初期 化、表示、または同期化することができます。

構成情報を初期化、表示、または同期化する手順:

- ServeRAID 構成プログラムを始動します (83ページの 『ServeRAID 構成プログラムの開始』を参照してください)。
- Main Menu (メインメニュー)から Advanced Functions (拡張機能)を選択して、Enter キーを押します。
- 次のメニューから Init/View/Synchronize Config (構成の 初期化/表示/同期化)を選択し、Enterキーを押します。 以下に示すような画面が表示されます。

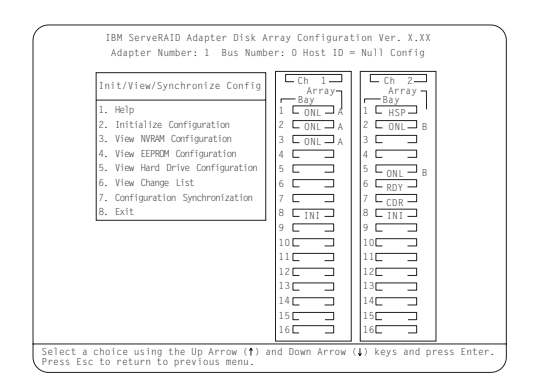

以下に、このメニューで使用できる選択項目について説明し ます。

- Help (ヘルプ) は、メニュー上で使用できる選択項目 についての情報を提供します。どの画面から Fl を押し ても、オンラインHelp (ヘルプ) が表示されます。
- Initialize Configuration (構成の初期化)を選択する と、ServeRAID コントローラーの構成はその省略時値 に設定されます。この選択項目は、電源が入っているす べてのハード・ディスク・ドライブの状態を RDY に、 すべての CD-ROM ドライブの状態を CDR に、また すべてのテープ・ドライブの状態を TAP に設定しま す。また、以前に定義されたアレイや論理ドライブをす べて削除します。この選択項目は、ServeRAID コント ローラーに対して"ヌル構成"を行うために、ヌルを書き 込みます。

有効な構成情報がないために回復不能な構成エラーがあ ることを伝えるメッセージが表示された場合は、この項 目を選択しなければなりません。

- View NVRAM Configuration (NVRAM 構成の表示)は、コントローラーの NVRAMに保管されている 現行の構成設定値を表示します。
- View EEPROM Configuration (EEPROM 構成の 表示)は、コントローラーの EEPROM に保管されて いる現行の構成設定値を表示します。
- View Hard Drive Configuration (ハード・ディスク 構成の表示)は、ONL または RBL状態の選択された ハード・ディスク・ドライブに関する構成設定値を表示 します。ストライブ順序を表示するには、Enterキーを 押してください。
- View Change List (変更リストの表示)は、最後に サーバーの電源を入れた後または再始動した後に、 ServeRAID コントローラーが報告した装置状態構成変 更を表示します。
  - View Power-on Change List (電源オン変更リ ストの表示)は、最後にサーバーの電源を入れた 後または再始動した後の、ハード・ディスク・ド ライブの装置状態の変更を表示します。
  - View Wrong SCSI ID List (誤った SCSI ID リストの表示)は、サーバーの電源を入れた時点 または再始動した時点で、異なる SCSI ID 位置 (ペイ)で見つかったハード・ディスク・ドライ プのリストを表示します。
  - View Unidentified Drive List (未識別ドライ ブ・リストの表示)は、保管されている構成情報 と一致しない識別コードをもつハード・ディス ク・ドライブのリストを表示します。

識別コードは、構成ホスト ID とタイム・スタン プで構成されています。ホスト ID は、12 文字ま での任意の文字列(たとえば、サーバーの製造番 号など)で定義することができます。(詳細につ いては、124ページの『ServeRAID コントローラ ー・パラメーターの表示と変更』を参照してくだ さい。)

- Configuration Synchronization (構成の同期化) この選択項目については、『構成の同期化』を参照してください。
- 上矢印 (↑) または下矢印 (↓) キーを使用してメニューの選択 項目を強調表示にし、Enterキーを押します。
- 5. 画面の指示に従います。

*構成の同期化:*NVRAM, EEPROM, およびハード・ディス ク・ドライブに保管されている構成情報が一致しない場合には、1 つのソースを選択して、その選択した構成情報を他の位置にコピー することができます。

個々の構成を表示して、構成が有効であるかどうかを判別してか ら、使用する構成を選択してください。

回復可能な構成エラーがあることを伝えるメッセージが表示された 場合は、以下のいずれかの問題が発生しています。

- NVRAM の構成情報は有効だが、EEPROM の構成情報が無効。
- EEPROM の構成情報は有効だが、NVRAM の構成情報が無効。
- NVRAM の構成情報が有効で、EEPROM の構成情報も有効 だが、それらが一致していない。

回復不能な構成エラーがあることを伝えるメッセージが表示された 場合は、有効な構成情報がありません。この場合は、ただちに構成 を初期化する必要があります。手順については、143ページの 『ServeRAID II コントローラー構成の初期化、表示、同期化』を

参照してください。

以下に、Configuration Synchronizationメニューで使用できる選択 項目について説明します。

- EEPROM as Source (ソースとしての EEPROM) は、コ ントローラーの EEPROM の情報を、NVRAM およびコン トローラーのEEPROM 構成内で定義されている構成済みの すべての RBL および ONLハード・ディスク・ドライブにコ ピーします。
- NVRAM as Source (ソースとしての NVRAM)は、コントローラーの NVRAM の情報を、EEPROM および NVRAM 構成内で定義されている構成済みのすべての RBL および ONLハード・ディスク・ドライブにコピーします。
- NVRAM and POCL as Source (ソースとしての NVRAM およびPOCL)は、電源オン変更リスト (電源オ ン時のドライブ状態変更)からの情報を NVRAM内の情報 を用いて更新してから、この更新済みの構成情報を、 EEPROMおよび NVRAM 構成内で定義されている構成済み のすべての RBL および ONL ハード・ディスク・ドライブ にコピーします。
- Hard Disk Drive as Source (ソースとしてのハード・ディ スク・ドライブ)は、最も一般的なハード・ディスク・ドラ

イブ構成から構成情報を検索し、その構成情報を NVRAMお よび EEPROMにコピーします。

- Identified HDD as Source (ソースとしての識別済み HDD)は、NVRAM に保管されている識別コードと一致す るハード・ディスク・ドライブの構成情報を用いて、構成情 報を更新します。その後、更新された構成情報を、NVRAM, EEPROM,およびアレイ内の構成済みハード・ディスク・ド ライブにコピーします。
- Specific HDD as Source (ソースとしての特定の HDD) は、選択したハード・ディスク・ドライブから構成情報を検 索します。その後、更新された構成情報を、NVRAM, EEPROM, および構成済みハード・ディスク・ドライブにコ ビーします。

### ServeRAID ミニ構成プログラムの使用

ServeRAID ミニ構成プログラムを使用すると、簡単な方法で ServeRAID コントローラーの設定値を表示し、構成機能の一部を 実行することができます。ServeRAID Mini 構成プログラムは、読 み取り専用メモリー (ROM)に保管されています。

ServeRAID ミニ構成プログラムにアクセスする手順:

確認されます。

- サーバーを始動します。システムの電源がすでに入っている 場合は、Ctrl+Alt+Delキーを押してサーバーを再始動しま す。
   システムが開始するたびに、ServeRAID コントローラーは始 動テスト (POST)を実行します。POST では、ServeRAID コントローラーおよび構成済みのハード・ディスク・ドライ ブの構成情報が検査され、変更が発生していないかどうかが
  - POST で構成変更またはハードウェア上の問題が検出されなければ、ステップ2 に進んでください。
  - POST で構成変更またはハードウェア上の問題が検出されると、画面にメッセージが表示されます。この場合には、272ページの『FRU判別インデックス』を参照して問題を訂正してから、ここに戻り、ステップ2に進んでください。
- 次のようなミニ構成画面が表示されたら、即時にCtrl+I キー を押します。

|                                               | ~                                                    |
|-----------------------------------------------|------------------------------------------------------|
| IBM ServeRAID Adap                            | eter Disk Array Mini-Configuration Utility Ver. X.XX |
|                                               |                                                      |
| [                                             | IBM ServeRAID Adapter BIOS                           |
|                                               | Copyright IBM Corp. 1995, 1997                       |
|                                               | Ver: X.XX.X MM/DD/YY                                 |
| l I                                           |                                                      |
|                                               |                                                      |
| Pr                                            | ess (Ltri+L) for Mini-Config Utility                 |
|                                               |                                                      |
|                                               |                                                      |
| Initializing Adapter<br>Firmware Version: NNN | Number 1. Please wait Starting drives.<br>NN         |
| NvRAM cache controlle<br>4 logical drives are | er was found.<br>installed.                          |
| NonDisk SCSI Devices                          | Found : CDROM: 0 Tape: 0 Removable Disk: 1 Other: 0  |
|                                               |                                                      |
|                                               |                                                      |

注
 実際には、上の図のバージョン番号は使用しているミニ
 構成プログラムのバージョン番号、MM/DD/YY は使用
 しているミニ構成プログラムのバージョン日付、
 NNNNN はファームウェアのバージョン番号で、それぞ
 れ置き替わっています。

 複数の ServeRAID コントローラーがインストールされてい る場合は、選択画面が表示されます。上矢印(↑)または下矢 印(↓)キーを使用して選択項目を選択してから、Enterキーを 押してください。そうでない場合は、次のようなミニ構成プ ログラムの Main Menu (メインメニュー)が表示されま す。

| ſ | I      | IBM S | ServeRA          | ID Con           | trolle           | er Disk | Arra | y Min  | i-Conf | igur | ation | Ver. | Х.ХХ  |       |
|---|--------|-------|------------------|------------------|------------------|---------|------|--------|--------|------|-------|------|-------|-------|
|   |        |       |                  |                  | Mai              | n Menu  |      |        |        |      |       |      |       |       |
|   |        |       | View /<br>View ( | Adapte<br>Config | r Stat<br>uratio | us<br>n |      |        |        |      |       |      |       |       |
|   |        |       | Exit             |                  |                  | -       |      |        |        |      |       |      |       |       |
|   |        |       |                  |                  |                  |         |      |        |        |      |       |      |       |       |
|   |        |       |                  |                  |                  |         |      |        |        |      |       |      |       |       |
|   |        |       |                  |                  |                  |         |      |        |        |      |       |      |       |       |
| f | Select | the   | choice           | using            | the Up           | Arrow   | (†)  | & Down | Arrow  | (1)  | keys. | then | press | Enter |

Main Menu (メインメニュー)から使用可能な選択項目に ついて、以下に説明します。

- View Adapter Status (アダプター状況の表示)は、 ServeRAID コントローラーの現行の状況を表示します。(149ページの『ServeRAID II コントローラー状況の表示』を参照してください。)
- View Configuration (装置構成情報表示)は、
   ServeRAID コントローラーの現行の構成情報を表示します(150ページの『構成の表示』を参照してください)。
- Advanced Functions (拡張機能) を使用すると、構成を初期化し (ServeRAID コントローラーの設定値を工場出荷時の省略時値にリセットし)、ドライブから構成をインポートし、Boot CD-ROM および INT13拡張機能を使用可能または使用不能にし、コントローラーおよび PCIの情報を表示することができます。(95ページの『拡張構成機能の使用』を参照してください。)
- 上矢印 (↑) または下矢印 (↓) キーを使用して選択項目を強調 表示にし、Enter キーを押します。
- 5. 画面の指示に従います。
- Exit (終了)を選択して、Main Menu (メインメニュー) を終了します。

**ServeRAID II** コントローラー状況の表示: Main Menu (メインメニュー)から View Adapter Status (アダプタ ー状況の表示)を選択すると、以下のような画面が表示されます。

| Status for Adapter: 1                                                                                                    | $\begin{bmatrix} c_h & 1 \\ Array \\ Bay \\ 1 \\ 2 \\ 2 \end{bmatrix} \begin{bmatrix} c_h & 2 \\ Array \\ Bay \\ 1 \\ Cont \\ A \\ 2 \\ Cont \\ A \end{bmatrix}$                                                                                                    |
|----------------------------------------------------------------------------------------------------|----------------------------------------------------------------------------------------------------|
| Inder: John Elfon eld on Le con<br>Unattended Joff ReadAhead Jon BootCd:On<br>ComMMde: On Clustered: Off<br>Boot Bk: 97115 Code Bk 97115<br>Rebuild Rate : High<br>No. Of DDD Drv. : O<br>No. Of OEL Drv. : O<br>No. Of CFL Drv. : O<br>No. Of CFL Drv. : D<br>Cfg. Updates: 1 Flash Pgms.: 10 | 3 C 0NL A<br>4 COPT 4 CONL A<br>5 C 5 CONL A<br>6 C 6 C 0NL A<br>7 C COR<br>8 C NL A<br>9 C 9 C 9<br>9 C 9 C 10<br>10 C 10<br>10 |
| Locked, Bad Stripe, or Blocked Drive<br>Bad Stripe : None<br>Locked Drive : None<br>Blocked Drive : None                                                                                                    | 12     12       13     13       14     14       15     15       16     16                                                                                                    |

この画面には、以下のフィールドがあります。

- Unattended (不在)には、不在モードの現行の状態が、
   On (オン)または Off (オフ)で表示されます(127ページの『RAID パラメーターの変更』を参照してください。)
- Read Ahead (先読み) には、先読みキャッシュ・モードの 現行の状態が、On (オン) または Off (オフ)で表示され ます。(127ページの『RAID パラメーターの変更』を参照し てください。)
- BootCd には、ブート CD 機能の現行の状態が、On (オン)または Off (オフ) で表示されます。(96ページの 『BootCd 機能の設定』を参照してください。)
- CompMode には、BIOS 互換モードが表示されます。On (オン)は拡張 8GB を意味し、Off(オフ)は限定 2GB を意味します。
- Boot Bk には、ブート・ブロックに保管されている始動可能 コードの現行のバージョン番号が表示されます。
- Code Bk には、ServeRAID コントローラーのファームウェア(マイクロコード)の現行のバージョン番号が表示されます。
- Rebuild Rate (再構築速度) には、再構築の現行の速度 が、High (高速) (デフォルト)、Medium (中速)、ま たは Low (低速) で表示されます。(127ページの 『RAID パラメーターの変更』を参照してください。)
- No. of DDD Drv. (DDD ドライブの数) には、現在機能していないドライブの数が表示されます。
- No. of OFL Drv. (OFL ドライブの数) には、オフライン 状態の論理ドライブの現行の数が表示されます。
- No. of CRT Drv. (CRT ドライブの数) には、臨界状態の 論理ドライブの現行の数が表示されます。
- Cfg. Updates (構成の更新)には、現在までに構成が更新 された回数が表示されます。構成を初期化すると、「Cfg. Update (構成の更新)」はゼロにリセットされます。

- Flash Pgms (プログラムのフラッシュ)には、現在までに ファームウェア EEPROMが更新された回数が表示されま す。
- Locked, Bad Stripe, or Blocked Drive (ロック状態、不 良ストライプ、またはプロック化ドライプ)は、影響を受け る論理ドライブを識別し、以下のフィールドで構成されてい ます。
  - Bad Stripe (不良ストライプ) には、不良ストライプ が存在する論理ドライブが表示されます。
  - Locked Stripe (ロック状態ストライプ) は、予約フ ィールドです。
  - Blocked Drive (ブロック化ドライブ)は、プロック された状態にある論理ドライブが表示されます。ブロッ クされたドライブは、ブロックが解除されるまで使用す ることはできません。(41ページの『論理ドライブの非 ブロック化』を参照してください。)

構成の表示: View Configuration (装置構成情報表示)選択 項目によって、論理ドライブに関する構成および状況情報を表示す ることができます。

メインメニューで View Configuration (装置構成情報表示)を選 択すると、次のような画面が表示されます。インストールされてい る論理ドライブの数とサイズ、RAID レベル、現行の状態、ストラ イプ単位サイズ、書き込み方式、先読み状況、および論理ドライブ が作成された日付を確認することができます。

|         | Ad   | apter | 1 Logic | al Drive | Conf | igurati | on           |
|---------|------|-------|---------|----------|------|---------|--------------|
|         |      |       |         |          |      |         |              |
|         |      |       |         |          |      |         |              |
| Logical | Size | RAID  | Current | Stripe   | Wrt  | Read    | Date Created |
| Drive   | (MB) | Level | State   | Size     | Pol  | Ahead   | mm/dd/xx     |
| 0       | 100  | 5     | OKY     | 8K       | WT   | NO      | 10/31/97     |
| 1       | 100  | 5     | 0 K Y   | 8K       | WT   | NO      | 10/31/97     |
| 2       | 100  | 5     | 0 K Y   | 8K       | WT   | NO      | 10/31/97     |
| 3       | 100  | 5     | OKY     | 8K       | WB   | NO      | 10/31/97     |
| 4       | 100  | 5     | OKY     | 8K       | WB   | NO      | 10/31/97     |
| 5       | 99   | 1     | 0 K Y   | 8K       | WT   | NO      | 10/31/97     |
| 6       | 200  | 5     | 0 K Y   | 8K       | WT   | NO      | 10/31/97     |
| 7       | 300  | 1     | 0 K Y   | 8K       | WT   | NO      | 10/31/97     |

### 各部の名称と位置

Netfinity 5500 (8660 型 ) サーバーについての情報を次に示しま す。

- 153ページの『アダプター』
- 158ページの『バッテリーの交換』
- 161ページの『始める前に』
- 162ページの『ジャンパー位置の変更』
- 165ページの『取り付け作業の完了』
- 169ページの『調整機構とインディケーター』
- 172ページの『CD-ROM ドライブ』
- 174ページの『DASD バックプレーンの取り外し』
- 175ページの『診断パネル LED』
- 176ページの『外付けオプション』
- 183ページの『前面ベゼルの取り外し』
- 184ページの『ホット・プラス PCI アダプターの取り付け』
- 191ページの『ホット・スワップ電源機構の取り付け』
- 194ページの『ホット・スワップ電源機構の取り外し』
- 196ページの『ホット・スワップ・ファン・アセンブリー』
- 198ページの『情報 LED パネル』
- 200ページの『情報パネル・カバーの取り外し』
- 201ページの『情報パネル LED アセンブリーの取り外し』
- 203ページの『入出力コネクターと拡張スロット』
- 205ページの『内部ランプ/スピーカー・アセンブリー』
- 206ページの『内蔵ドライブの取り付け』
- 218ページの『NetBAY3 への装置の取り付け』
- 223ページの『メモリー・モジュール・キット』
- 226ページの『マイクロプロセッサー・キット』
- 229ページの『オプションの取り付けの準備』
- 231ページの『電源バックプレーンの取り外し』
- 233ページの『電源機構』
- 234ページの『電源機構フィラー・プレート』
- 235ページの『NetBAY3 ベゼルの取り付け』
- 236ページの『プロセッサー・ボード構成要素の位置』
- 238ページの『プロセッサー・ボードのジャンパー』
- 240ページの『プロセッサー・ボードの取り外し』
- 241ページの『ラックの取り付け』
- 256ページの『SCSI バックプレーン構成要素の位置』
- 257ページの『SCSI パックプレーン・オプション・ジャンパー』
- 258ページの『サーバーの配線』
- 259ページの『サーバーのドアおよびトリム・ベゼルの取り外し』
- 260ページの『シャトルの取り外し』
- 261ページの『サイド・カバーの取り外し』
- 262ページの『システム・ボード構成要素の位置』
- 264ページの『システム・ボード・ジャンパー』
- 266ページの『システム・ボードの取り外し』
- 269ページの『トップ・カバーの取り外し』

• 271ページの『電圧調整器カードの取り外し』

アダプター

アダプターを追加することによって、サーバーの機能と能力を拡張 することができます。アダプターの多くはバス・マスターの機能を 備えており、この機能によってアダプターはサーバーのマイクロプ ロセッサーへ割り込みを行うことなく、動作を実行できます。

サーバーのシステム・ボード上にあるスロットと呼ばれる拡張コネ クターに、最大7つのアダプターを取り付けることができます。ス ロットのうち、6つは PCI 拡張スロットで、1つは ISA拡張スロ ットです。

PCI スロットのうち 4 つのスロットでは、オペレーティング・シ ステムで機能がサポートされていれば、サーバーの電源を切ってシ ステムを再始動しなくても、新しい PCIアダプターを取り付けたり 既存の PCI アダプターを同じタイプのアダプターに交換したりす ることができます。これらのスロットを、*ホット・プラグ可能* PCI スロットと呼びます。また、ホット・プラグ PCI スロットとも呼 びます。

拡張スロットは、プラグ・アンド・プレイ機能を持っています。詳 細については、156ページの『プラグ・アンド・プレイ・テクノロ ジー』を参照してください。

サーバーには、ビデオ・コントローラーが付いています。このビデ オ・コントローラーは、システム・ボード内蔵の構成要素です。ビ デオ・コントローラーは、拡張スロット内には*ありません*。この内 蔵ビデオ・コントローラーは、SVGA (super video graphics array (スーパー・ビデオ・グラフィック・アレイ))です。

内蔵ビデオ・コントローラーは、取り外すことができません。この コントローラーを使用不可にして、代わりにビデオ・アダプターを 使用したい場合には、拡張スロットにビデオ・アダプターを取り付 けることができます。PCI ビデオ・アダプターを取り付けると、サ ーバーの BIOSが内蔵ビデオ・コントローラーを自動的に使用不可 にします。ISA ビデオ・アダプターを取り付ける場合には、内蔵ビ デオ・コントローラーを使用不可にするようにジャンパーを移動す る必要があります。詳細については、264ページの『システム・ボ ード・ジャンパー』を参照してください。

次の図は、システム・ボード上の PCI および ISA拡張スロットの 位置を示しています。

| 5      |  |
|--------|--|
| 4      |  |
| 2<br>1 |  |

16 ビット ISA スロット
 ホット・スワップ・スロットの電源 LED
 ホット・スワップ・スロットのアテンション LED
 ホット・プラグ 32 ビット PCI スロット 1-4
 非ホット・プラグ 32 ビット PCI スロット 5および 6

**ホット・プラグ PCI スロットの LED:** 各ホット・プ ラグ PCI スロットには、3 個の LEDが対応しています。2 個はア テンション・ランプで、1つは電源ランプです。

- 電源ランブ: この LED は、ホット・プラグPCI スロットが アクティブで、電源が入っているとオンになっています。電 源ランプがオンになっている状態では、PCIスロットにアダプ ターを追加したり、PCIスロットからアダプターを取り外した りしてはなりません。このランプが消えている場合は、PCI スロットは非活動状態で、電源が入っていません。PCI スロ ットの電源ランブが消えている状態のとき、アダプターを取 り付けることができます。オペレーティング・システムがホ ット・プラグ PCIアダプターをサポートしているかどうか、 またサポートしている場合はホット・プラグ PCIスロットを 使用不可にする方法について、オペレーティング・システム の説明書を参照してください。
- アテンション・ランプ:各ホット・プラグ PCIスロットには 2 個のアテンション・ランプがあり、一方はサーバーの後部 から見え、もう一方はサーバー内部から見えるようになって います。(これらの LED は同じ意味を表し、サーバーの外 と中から見えるように重複しているものです。)アテンショ ン・ランプは、オンの間はおよそ1秒に1回の速さで明滅し

ます。アテンション・ランプの意味は、オペレーティング・ システムで定義されています。オペレーティング・システム がホット・プラグ PCIアダプターをサポートしているかどう か、またサポートしている場合はアテンション・ランプの意 味について、オペレーティング・システムの説明書を参照し てください。

次の表で各ランプについて説明します。

| 電源ランプ | アテンション・<br>ランプ | 説明                                                                                                    |
|-------|----------------|----------------------------------------------------------------------------------------------------|
| オン    | 明滅             | アダプターに注目する必要がありま<br>す。スロットにはまだ電源が入ってい<br>ます。スロット内のアダプターを取り<br>外したり、スロットにアダプターを取<br>り付けたりしないでください。手順に<br>ついては、オペレーティング・システ<br>ムの説明書を参照してください。 |
| オン    | オフ             | 正常な動作が行われています。介入は<br>必要ありません。                                                                                                    |
| オフ    | 明滅             | アダブターに介入が必要です。スロッ<br>トは電源が切れています。スロットか<br>らアダブターを取り外したり、スロッ<br>トにアダブターを取り付けたりするこ<br>とができます。                                                  |
| オフ    | オフ             | スロットは電源が切れています。スロ<br>ットからアダプターを取り外したり、<br>スロットにアダプターを取り付けたり<br>することができます。                                                                    |

アダプターに関する考慮事項: アダプター取り付け手順 を進める前に、次のことを確認してください。

- アダプターに付属の説明書を読んで、その指示に従ってください。また、本章の指示にも従ってください。アダプターのスイッチやジャンパーの設定値を変更する必要がある場合は、アダプターに付属の説明書の指示に従ってください。
- ISA 拡張スロットには、フルサイズの ISAアダプターを取り 付けることができます。
- PCI 拡張スロットのすべてに、フルサイズのアダプターを取り付けることができます。
- オペレーティング・システムがホット・プラグ機能をサポートしている場合には、PCIスロット1~4にホット・プラグPCIアダプターと取り付けることができます。これらのスロットには、非ホット・プラグPCIアダプターを取り付けることもできます。
- このサーバーは、5.0Vおよび汎用 PCIアダプターをサポートしています。3.3Vアダプターはサポートしていません。

注: 汎用 PCI アダプターは、3.3 V および 5.0 Vの両方の動 作をサポートしています。

- このサーバーは、回転割り込み技法を使用して PCIアダプタ ーを構成します。これによって、現在は PCI 割り込みの共用 をサポートしていない PCI アダプターを、何種類も取り付け ることができます。
- PCI スロット 5 および 6 は 1 次 PCI バス上にあり、PCIス ロット 1 ~ 4 は 2 次 PCI バス上にあります。PCI アダプタ

ーのパフォーマンスは、システムのアダプター構成によって
 異なります。

プラグ・アンド・プレイ・テクノロジー: *プラグ・ア* ンド・プレイは、サーバーの拡張を容易にするために設計された ISA テクノロジーです。プラグ・アンド・プレイ・アダプター・サ ポートは、サーバーのシステム・ボードに組み込まれています。オ ペレーティング・システムがプラグ・アンド・プレイ・テクノロジ ーをサポートしている場合には、ISA プラグ・アンド・プレイ装置 を取り付けると、サーバーが自動的にサーバー自体を構成します。

── 注 ─── 注 PCI アダプターは自動構成されることから、プラグ・アン ド・プレイと呼ばれることがあります。

*プラグ・アンド・プレイ・アダプター:* プラグ・アンド・プ レイ・アダプターは自動構成されるため、取り付けやセットアップ がより簡単に行えます。設定するジャンパーやスイッチがありませ ん。

プラグ・アンド・プレイ・アダプターには識別指定と構成指定が組 み込まれており(アダプターのメモリー内で設定されています)、 これらの指定が始動中にサーバーに取り付け情報を提供します。こ の情報は入出力バスによって読み取られ、サーバーのBIOSで解 釈されます。BIOSルーチンは、他の装置で使用済みのリソースの 周囲にアダプターを構成します。

レガシー・アダプター: 取り付けるアダプターがプラグ・アン ド・プレイと互換性をもっていない場合は、Configuration/Setup (構成/セットアップ) ユーティリティー・プログラムを使用して、 アダプターを手動で構成することができます。プラグ・アンド・プ レイとの互換性を持たないアダプターを、*レガシー装置*と呼びま す。

Configuration/Setup (構成/セットアップ) ユーティリテ ィー・プログラム: Configuration/Setup (構成/セットアップ) ユーティリティー・プログラム内のプラグ・アンド・プレイ画面に は、アダプターが通常必要とするサーバー・リソースが表示されま す。

- 入出力ポート・アドレス
- メモリー・アドレス
- IRQ ライン
- DMA チャネル

Configuration/Setup (構成/セットアップ) ユーティリティー・プロ グラム画面で、取り付けるアダプターが使用できるリソースを選択 することができます。サーバーに取り付け済みのアダプターによっ て現在使用されていないリソースは、[ISA Legacy]としてリスト されます。他の装置が使用しているリソースは、[Not Applicable ]としてリストされます。

#### - 注 -

- 必要なシステム・リソースの詳細については、アダプタ ーに付属の説明書を参照してください。その後、アダプ ターのジャンパーやスイッチを適切に設定してください。。
- リソースの競合が発生した場合は、ISAレガシー・アダ プターが使用しているリソースを、[ISA Legacy]に 設定します。これにより、ISAレガシー・アダプターを 特定のサーバー・リソースに手動で構成することができ ます。プラグ・アンド・プレイは、使用できないリソー スを検出するとそのリソースを飛ばして、使用可能な別 のシステム・リソースに再構成します。(107ページの 『プラグ・アンド・プレイ』を参照してください。)

### バッテリーの交換

- 注 -

バッテリーが取り外されている場合、待機ランプは、POSTが 初めて完了するまで明滅しません。

IBM は、この製品を設計する際に、十分に安全面を考慮していま す。リチウム・バッテリーは、危険防止のために正しく取り扱って ください。バッテリーを交換する場合は、次の注意を厳守してくだ さい。

- 注意 -

電池を交換する際には、IBM 製品またはメーカー推奨の同等 品のみを使用してください。システムにリチウム・バッテリー が入ったモジュールがある場合、そのモジュールの交換には同 じメーカーの同じモジュール・タイプのみを使用してくださ い。バッテリーにはリチウムが含まれており、適切な使用、扱 い、廃棄をしないと、爆発するおそれがあります。

次のことは、しないでください。

- 水中に投棄したり、水に漬けたりする。
- 100°C 以上に加熱する。
- 修理または分解する。

電池の処分は、各地域の条例に従って行ってください。

電池を廃棄する場合、および保存する場合にはテープなどで絶縁し てください。他の金属や電池と混ざると発火、破裂の原因となりま す。電池は地方自治体の条例、または規則にしたがって廃棄してく ださい。ごみ廃棄場で処分されるごみの中に捨てないでください。

交換用バッテリーを発注する際は、IBM 営業担当員または IBM 特約店にご連絡ください。

- 作業を始める前に、必ず次のことを行ってください。

- 310ページの『安全上の注意』を読んでください。
- 交換用バッテリーに特別な取り扱いや取り付け方法の指示があれば、それに従ってください。

一注一

バッテリーの交換後は、サーバーを再構成し、システム日付と 時刻を再設定しなければなりません。

バッテリーを交換する手順:

サーバーと周辺装置の電源を切り、外部ケーブルと電源コードを外して(229ページの『オプションの取り付けの準備』を参照)、トップ・カバーを取り外します(269ページの『トップ・カバーの取り外し』を参照)。

- システム・ボード上のバッテリーの位置を確認します (262ペ ージの『システム・ボード構成要素の位置』を参照してくだ さい)。
- パッテリーの作業を行えるよう、PCI スロット 1 および 2に 取り付けてあるアダプターを取り外します。(ホット・プラ グ PCIスロットのアダプターの取り付けと取り外しについて は、184ページの『ホット・プラス PCI アダプターの取り付 け』を参照してください。)
- PCI スロット 1 と ISA スロットの間、および PCI スロット 1と PCI スロット 2 の間のプラスチック製仕切り板を取り外 します。取り外すには、仕切り板の上端にあるラッチを仕切 り板のほうに向かって押しながら、サーバーから引き上げて ください。
- 5. バッテリーを取り外します。
  - a. 1 本の指で、バッテリーの上のバッテリー・クリップを 持ち上げます。
  - b. 別の1本の指を使い、バッテリーをサーバーの後方に 向かって少し滑らせます。バッテリー後ろ側のバネ構造 によって、バッテリーを滑らせると押し出されるように なっています。
  - c. 親指と人さし指でバッテリーをバッテリー・クリップの 下から引き出します。
  - d. バッテリー・クリップを軽く押して、クリップがバッテ リー・クリップの底に触れることを確認します。

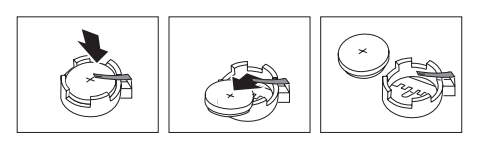

- 6. 新しいバッテリーを取り付けます。
  - バッテリーを、ソケットの前部からバッテリー・クリッ プの下に挿入できるよう、傾けます。
  - b. バッテリー・クリップの下に滑りこませるように、バッ テリーをソケットの中に押し込みます。

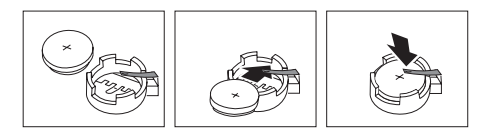

- 取り外したアダプターがあれば、再び取り付けます。(ホット・プラグ PCI スロットのアダプターの取り付けと取り外し については、184ページの『ホット・プラス PCI アダプター の取り付け』を参照してください。)
- プラスチック製の仕切り板を、PCI スロット 1 および 2の横 の仕切り板ガイドに挿入します。
- トップ・カバーを元のように取り付けて、取り付けを完了します(165ページの『取り付け作業の完了』を参照してください)。

- 注 -サーバーの電源コードを電源コンセントに差し込んでか ら約20秒後に、電源スイッチが活動状態になります。

- Configuration/Setup Utility (構成/セットアップ・ユーテ ィリティー)プログラムを始動し、必要に応じて構成パラメ ーターを再設定します。
  - システム日付と時刻を再設定するには、101ページの 『Date and Time (日付と時刻)』に戻ってください。
  - 始動パスワードを再設定するには、102ページの 『Power-On Password Menu (始動パスワード) メ ニューの使用法』に戻ってください。
  - サーバーを再構成するには、64ページの 『Configuration/Setup Utility (構成/セットアッ プ・ユーティリティー)』に記載されている指示に従っ てください(すべての型式)。

# 始める前に

注:

- ホット・スワップ電源機構、ホット・スワップ・ドライブ、 ホット・スワップ・ファン、またはホット・スワップ PCIア ダプターを取り付けたり取り外したりする場合、サーバーの 電源を切る必要はありません。
- Netfinity 5500 内の構成要素やラベルがオレンジ色のもの は、ホット・プラグ構成要素を示しています。
- 安全手順が理解できたら、310ページの『安全上の注意』を参照してください。
- 設置するサーバー、モニター、その他のオプションに対して、正しく接地された電源コンセントが十分あることを確認してください。
- サーバーは、湿気のない場所に設定してください。雨やこぼれた液体は、サーバーに損傷を与えるおそれがあります。
- サーバーの冷却システムが正常に機能するよう、サーバーの 左右にそれぞれ約5センチの空間を残して設置してください。サーバーの背面には、配線のために10センチの空間を 残します。
- 1 MB および 2 MBの 3.5インチ・ディスケットを用意して ください。
- ディスク・ドライブの内容を変更する前に、重要なデータは すべてバックアップしてください。
- 小型のマイナス・ドライバーを用意してください。
- Netfinity 5500 のサポートされているオプションのリストに ついては、ワールド・ワイド・ウェブ (WWW)の http://www.pc.ibm.com/us/compat を参照してください。

#### ジャンパー位置の変更

システム・ボードおよびプロセッサー・ボードにあるジャンパーを 使用すると、サーバーの動作方法をカスタマイズすることができま す。

システム・ボード、プロセッサー・ボード, および SCSI バックプ レーンには、2 ピンおよび 3 ピンのジャンパー・プロックがありま す。

場合によっては、複数のジャンパーのグループが組み合わさって1 つの機能を定義することもあります。

2 ピン・ジャンパー・ブロック: ジャンパーで両方のピンをカバーすると、そのジャンパー・ブロックの1つの機能が定義 されます。ジャンパー・ブロックの機能を変更するには、1つのピンだけをカバーするか、ジャンパーを完全に取り除いてください。

次の図は、2 ピン・ジャンパー・ブロックのピン 1 とピン 2を示し たものです。

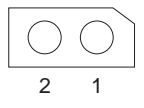

- 2 ピン・ジャンパー・ブロックのジャンパーの位置を変更する手順:
  - 1. サーバーの電源を切り、サーバーの電源コードを抜きます。
  - サーバーのカバーを取り外します(229ページの『オプションの取り付けの準備』を参照してください)。
  - 3. 次のいずれかを行います。
    - ジャンパーを垂直に持ち上げ、ピン・ブロックから外し ます。
    - ジャンパーの下部の穴をピン・ブロックの2本のピンの 位置に合わせ、ジャンパーをこれらのピンに差し込みま す。

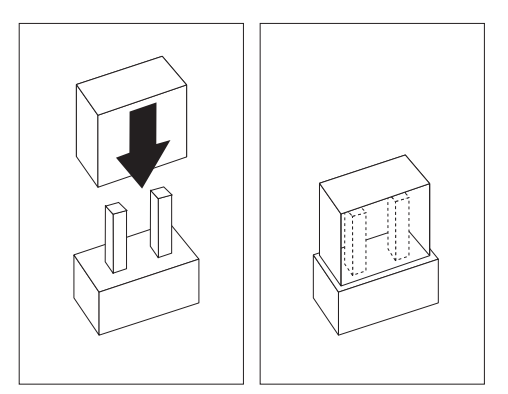

 ジャンパーの下部の一方の穴をピン・ブロックの1本の ピンの位置に合わせ、ジャンパーを1本のピンだけに差 し込みます。

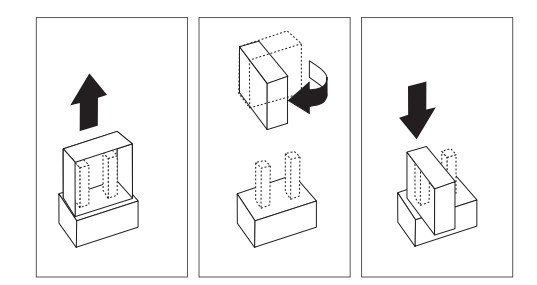

 サーバー・カバーを取り付け、ケーブルを接続します(165ペ ージの『取り付け作業の完了』を参照してください)。 **3 ピン・ジャンパー・ブロック:** 3 ピン・ジャンパー・ ブロックでは、ジャンパーがピン・ブロックの 3本のピンのうち 2 本をカバーしています。中央のピンと左右 2本のいずれかをカバー する位置に、ジャンパーを合わせることができます。

次の図は、3 ピン・ジャンパー・ブロックのピン 1,2,3を示したものです。

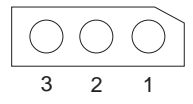

- 3 ピン・ジャンパー・ブロックのジャンパーの位置を変更する手順:
  - 1. サーバーの電源を切り、サーバーの電源コードを抜きます。
  - サーバーのカバーを取り外します(229ページの『オプションの取り付けの準備』を参照してください)。
  - ジャンパーを垂直に持ち上げ、ピン・プロックから外します。
  - ジャンパーの下部の穴を、中央のピンと以前にカバーされて いなかったピンの位置に合わせます。

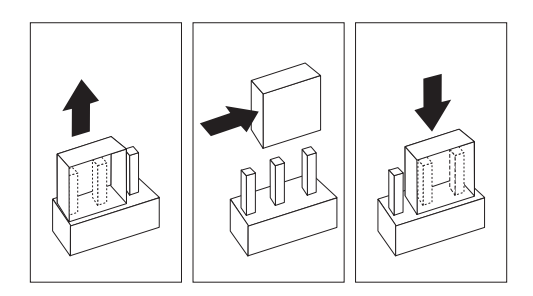

- 5. ジャンパーをそれらのピンに差し込みます。
- サーバー・カバーを取り付け、ケーブルを接続します(165ペ ージの『取り付け作業の完了』を参照してください)。

#### 取り付け作業の完了

取り付けを完了するには、トップ・カバーとサイド・カバーを再び 取り付け、229ページの『オプションの取り付けの準備』で外した ケーブルをすべて再接続します。また、いくつかのオプションには 構成ユーティリティーを実行します。この項の指示に従ってくださ い。

— 重要 —

適切な冷却と通気のために、サーバーの電源を入れる前に、ト ップ・カバーを取り付けてください。トップ・カバーを外した 状態で長時間(30分以上)サーバーを動作させると、サーバ ーの構成要素に損傷を与える可能性があります。 トップ・カバーの取り付け: サーバーのトップ・カバーを 取り付ける手順:

- カバーを取り付ける前に、すべてのケーブル、アダプター、 およびその他の構成要素が正しく取り付けられていることを 確認してください。また、サーバー内に工具や部品が残って いないことを確認してください。
- カバー 2 を下げて、その後端がサーバーの後端より約2.5 センチ後方にずれるようにします。
- 3. カバーを前に向かって滑らせます。

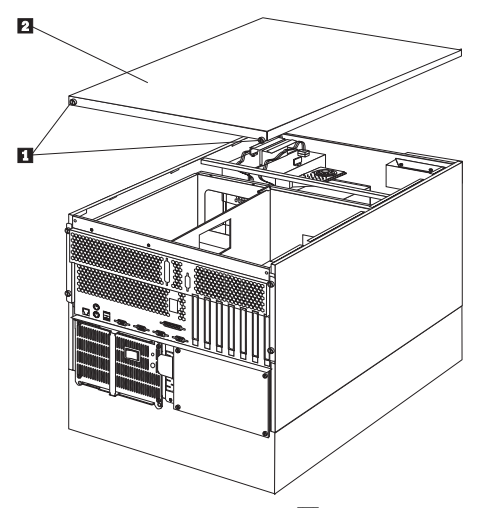

- 4. カバーの後ろ側の2個のつまみねじ 1 を締めます。
- サーバーの後部から外したケーブルがある場合は、それらを 再接続し、正しく接地されたコンセントに電源コードを差し 込みます。

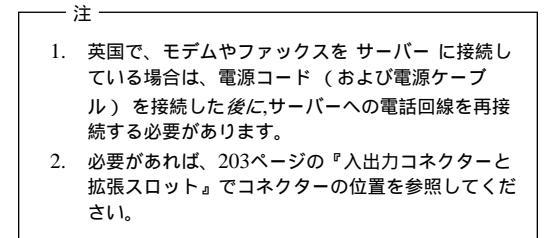

トリム・ベゼルとサーバー・ドアの取り付け: この 手順を進めるときには、次の図を参照してください。

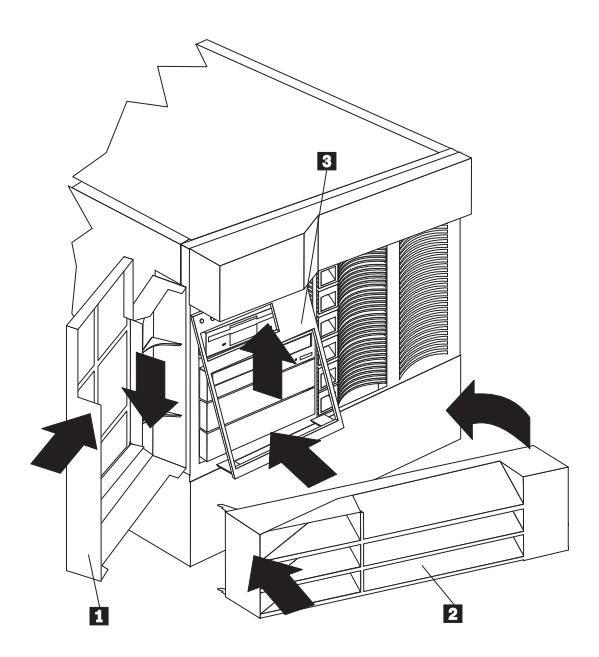

メディア・ベイ・トリム・ベゼルを取り付ける手順:

- メディア・ベイ・トリム・ベゼル 3 の上端の 2個のタブ を、サーバー・シャシーの対応する穴に差し込みます。
- ベゼルの下端の2個のタブがはまるまで、ベゼルの下部をサ ーバーに押し付けます。

NetBAY3 ベゼルを取り付ける手順:

- NetBAY3 ベゼル 2 の左側にあるタブを、NetBAY3の支 柱にかけます。
- ベゼルがきちんとはまるまで、ベゼルの右側をサーバーにゆっくり押し付けます。
- 3. NetBAY3 ベゼルをロックします。

サーバー・フロント・ドアを取り付ける手順:

- サーバー・ドア 1 のピンをサーバーのちょうつがいの位置 に合わせ、ドアを下に向けて滑り込ませます。
- 2. ドアを閉じて、ロックします。

装置記録の更新と、サーバーの再構成: 内蔵オプショ ンや外付け SCSI ドライブの取り付けや取り外しを行った後、初め てサーバーを始動すると、構成が変更されたことを示すメッセージ が表示されます。

オプションの中には、デバイス・ドライバーの導入が必要なものが あります。デバイス・ドライバーの導入に必要な情報については、 オプションに付属の説明書を参照してください。 新しいマイクロプロセッサーを導入した場合は、オペレーティン グ・システムをアップグレードしなければならないことがありま す。その場合は、ServerGuide パッケージを参照してください。ハ ード・ディスク・ドライブを取り付けまたは取り外しした場合は、 ディスク・アレイの再構成について、80ページの『ServeRAID 構 成プログラム』を参照してください。

新しい構成情報を保管するには、Configuration/Setup Utility (構成/セットアップ・ユーティリティー)プログラムを実行します。 62ページの『構成の概要』を参照してください。

#### 調整機構とインディケーター

サーバーの前面にある、よく使用される調整機構やインディケータ ーを、次の図に示します。

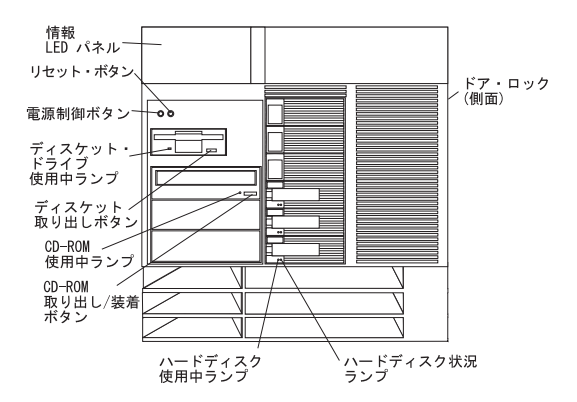

ドア・ロック (タワー型のみ):サーバーのドアをロックして、内 部の構成要素に触れないようにできます。同じロックが、トップ・ カバーを固定しています。

電源スイッチ: このスイッチを押して、手動でサーバーの電源を入 れたり切ったりします。

⚠ 注意

- 注 -

サーバーの前面にある電源スイッチを切るだけでは、サーバーに供給さ れているすべての電源を遮断することはできません。サーバーには複数 の電源コードが使われていることもあります。サーバーへの電源をすべ て遮断するには、すべての電源コードをコンセントから抜いてくださ い。

サーバーは、次に示すいくつかの方法で活動状態にすることができ ます。

サーバーの前面にある電源スイッチを押して、サーバーの電源をオンにすることができます。

サーバーの電源コードをコンセントに差し込んだばかり の場合は、約20秒待ってから、電源スイッチを押して ください。

- サーバーが活動状態になっている間に電源障害が発生した場合は、サーバーは自動的に始動します。
- サーバーの電源は、システム管理プロセッサーでオンにする こともできます。

サーバーを非活動状態にするには、次のいずれかの方法を用いま す。

サーバーの前面にある電源スイッチを押して、サーバーの電源をオフにすることができます。オペレーティング・システムがゆるやかな遮断をサポートしている場合には、電源スイッチを押すとオペレーティング・システムのゆるやかな遮断が開始し、サーバーは待機モードになります。

- 注

一注

サーバーの電源をオフにした後、もう一度電源スイッチ を押してサーバーの電源をオンにする場合は、5秒以上 待ってからにしてください。

- 電源スイッチを4秒以上押したままにしておくと、サーバー は即時に遮断され、サーバーは待機モードに入ります。この 機能は、オペレーティング・システムがハングした場合に使 用することができます。
- サーバーの電源コードをコンセントから抜くと、サーバーへの電源がすべて遮断されます。

システムの動作が完全に停止するまでには、電源コード を抜いてから 15秒かかります。情報 LED パネルにある システム電源ランプの明滅が停止するまで待ってください。

リセット・ボタン:システムをリセットし、始動テスト (POST)を行うためには、このボタンを押します。 情報 LED パネル: このパネルにあるランプは、サーバーの

状況を示しています。詳細については、198ページの『情報 LED パネル』を参照してください。

ディスケット取り出しボタン:ドライブからディスケットを取 り出すためには、このボタンを押します。

CD-ROM 取り出し/装着ボタン: CDを出し入れできるよう に、CDìROM トレイを引き出したり閉めたりするために は、このボタンを押します。

CD-ROM ドライブ使用中ランプ:このランプがオンになって いると、CDiROMドライブがアクセス中であることを示しま す。

ディスケット・ドライブ使用中ランプ:このランプがオンにな っていると、ディスケット・ドライブがアクセス中であるこ とを示します。

ハード・ディスク・ランプ: 6個のホット・スワップ・ドライ プ・ベイには、それぞれ 2 個のランプがあり、以下の状況を 示します。

 ハード・ディスク状況ランプ:ハード・ディスク・ドライブの 黄色のランプが連続してオンになっている場合は、ドライブ が故障しています。ランプがゆっくりと(1秒間に1回)点 滅している場合は、ドライブの再構成中です。ランプがすば やく(1秒間に3回)明滅している場合は、コントローラー がドライブを識別しています。 ハード・ディスク使用中ランプ:この緑色のランプが明滅している場合は、ハード・ディスク・ドライブはアクセス中です。

# CD-ROM ドライブ

IDE CD-ROM ドライブが、このサーバーに標準装置されていま す。CD-ROM ドライブは CD の再生と読み取りを行えますが、 CD に情報を書き込むことはできません。CD-ROM ドライブは、 業界標準の12 cm (4.75 インチ) CD を使用します。

CD-ROM ドライブを使用する場合は、以下の注意事項に従ってく ださい。

- 次のような状態の場所にはサーバーを置かないようにします。
  - 高温の場所
  - 多湿の場所
  - ほこりが非常に多い場所
  - 振動や衝撃が多い場所
  - 傾斜面
  - 直射日光が当たる場所
- ドライブには、CD 以外のものを差し込んではなりません。
- サーバーを移動する前には、ドライブから CD を取り出して ください。

次の図は、CDìROM ドライブの前面を示しています。

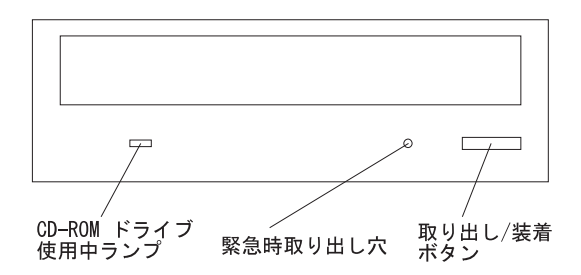

**CD**の取り扱い方法: CD を取り扱う場合は、以下の注意事 項に従ってください。

- CD を持つ場合は、端を持つようにします。表面に触れない ようにしてください。
- ほこりや指紋をふき取る場合は、柔らかい滑らかな布で、CDの中央から外に向かってふきます。CDを円周方向にふくと、データが失われる場合があります。
- CD に書き込みをしたり、紙を貼ったりしないでください。
- CD に傷を付けたりマークを付けたりしてはなりません。
- CD を直射日光の当たる場所に放置したり保管したりしては なりません。
- CD のクリーニングにベンゼンやシンナーなどのクリーナー を使用してはなりません。
- CD を落としたり曲げたりしてはなりません。
#### CD の装着: CD-ROM に CD を装着する手順:

- 取り出し / 装着ボタンを押します。するとトレイが出てきます。(手でトレイをこじ開けないでください。)
- 2. CD のラベルを上にして、CD をトレイの中央に置きます。
- 取り出し/装着ボタンを押すか、トレイを軽く前方に押して トレイを閉めます。トレイが閉じると、ドライブ前面にある CD-ROMドライブ使用中ランプがオンになり、ドライブが使 用中であることを示します。
- CD を取り出すには、取り出しボタンを押します。トレイが スライドして出てきたら、注意して CD を取り出します。
- 取り出し / 装着ボタンを押すか、トレイを軽く前方に押して トレイを閉めます。

- 注 —

- 取り出しボタンを押してもトレイが出てこない場合は、 ペーパー・クリップの先端を CD-ROM ドライブ前面に ある手動トレイ開口部に差し込んで、静かにトレイを引 き出してください。
- モデルによっては、CD-ROM ドライブを固定している フロント・ペゼルを取り外さないと、手動トレイ開口部 に手が届かないものもあります。

# DASD バックプレーンの取り外し

- 始める前に -

310ページの『安全上の注意』をお読みください。

DASD バックプレーンを取り外すためには、次のように行います。

- トップ・カバーを取り外します (269ページの『トップ・カバーの取り外し』を参照してください)。
- DASD バックプレーンに接続されているケーブルにアクセス するために、シャトルをシステムの背面までスライドさせま す。260ページの『シャトルの取り外し』を参照してください。
- 3. DASD バックプレーン・ケーブルを切り離します。
- 4. DASD バックプレーンを取り外します。

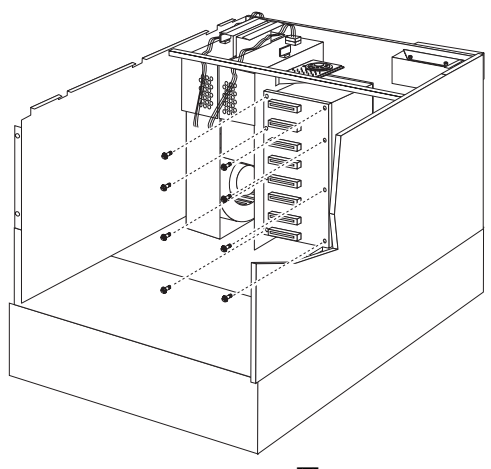

a. DASD バックプレーンのネジ 1 を取り外してから、 DASDバックプレーンを外します。

## 診断パネル LED

次の図は、サーバー内部の診断パネルにある LED を示していま す。これらの LED を使用して問題を特定する方法については、 272ページの『FRU 判別インデックス』を参照してください。

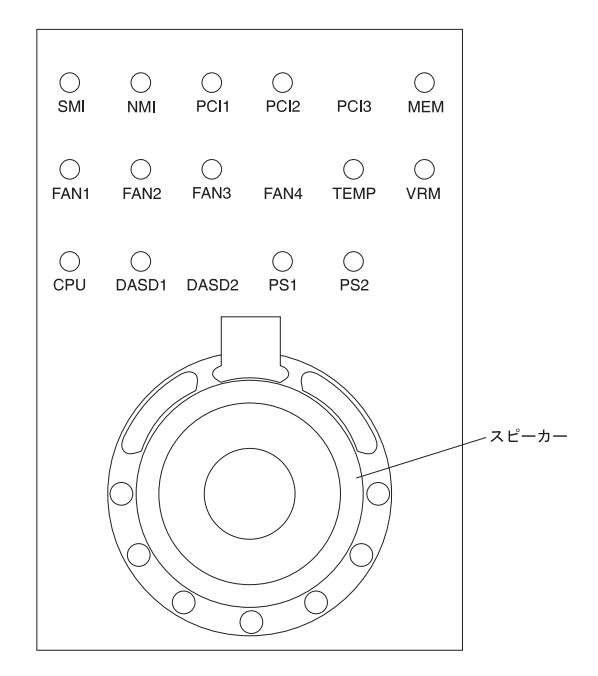

診断パネル LED を交換するためには、内側の LEDとスピーカ ー・アセンブリーを取り替える必要があります。205ページの『内 部ランプ / スピーカー・アセンブリー』を参照してください。

### 外付けオプション

— 始める前に -

- 310ページの『安全上の注意』をお読みください。
- オプションに付属の説明書をお読みください。

外付け SCSI 装置の接続: サーバーには、SCSI 記憶域拡 張機構格納装置を接続することができます。

ケーブルの要件: サーバーの ServeRAID コントローラーに は、外付け装置の接続に使用できるチャネルが1 つあります。

外付け SCSI 装置の取り付けを計画している場合は、追加の SCSI ケーブルを準備する必要があります。ケーブルには、ServeRAID コントローラーと外付け装置用の適切なコネクターが付いていなけ ればなりません。外付け装置に合った正しいケーブルの選択とご注 文については、IBM特約店または IBM 営業担当員にお問い合わせ ください。

アダプターに付属の説明書を参照して、アダプターがサポートする 内部コネクターと外部コネクター、チャネル、および SCSI装置の 数を確認してください。

終端処理されている SCSI ケーブルの最大長については、ANSI SCSI標準を参照してください。

- X3.131-1986 (SCSI)
- X3.131-1994 (SCSI-2)
- X3T10/1071D

サーバーを正常に動作させるために、この標準を厳守してくださ い。

外付け装置の SCSI ID の設定: SCSI コントローラーに接続 された SCSI 装置には、固有の識別コード(SCSI ID) が必要です。 この ID によってコントローラーは装置を識別し、複数の装置が同 時にデータを転送できないようにします。異なる SCSI コントロー ラーに接続されている SCSI 装置間では、SCSI IDの重複があって も構いません。SCSI ID の設定の詳細については、208ページの 『SCSI ID』まよび SCSI 装置に付属の説明書を参照してくださ い。

取り付け手順: 外付け装置を接続する手順:

- サーバーおよび接続されているすべての装置の電源を切ります。
- オプションに付属の説明書に従ってオプションの取り付け準備を行い、サーバーに接続します。

入出力ポートとコネクター: 入出力 (I/O) コネクターは、 プリンター、キーボード、ディスプレイなどの外付け装置をサーバ ーに接続するためのものです。サーバーの入出力コネクターには、 次のものがあります。

シリアル・ポート・コネクター (2 個)

- システム管理コネクター(1個)
- パラレル・ポート・コネクター (1 個 )
- ビデオ・ポート・コネクター (1 個 )
- キーボード・ポート・コネクター (1 個 )
- 補助装置ポート・コネクター (1 個 )
- イーサネット・ポート・コネクター (1 個)
- USB ポート・コネクター (2 個 )

コネクターの位置については、203ページの『入出力コネクターと 拡張スロット』を参照してください。

シリアル・ポート: サーバー には 2 個のシリアル・ポートが 標準装備されています。(コネクターの位置については、203ペー ジの『入出力コネクターと拡張スロット』を参照してください。) このポートは、プリンター、プロッター、外付けモデム、スキャナ ー、および補助端末装置と通信するために使用します。また、この ポートを使用して、コンピューター間でデータ転送を行うこともで きます。

シリアル・ポートは、データを*非同期*で転送できます。これは、文 字の間の休止時間に制約されずに、いつでも何ビットでも転送でき ることを意味します。

シリアル・ポートは、300 ビット / 秒から 115 000ビット / 秒の速 度で、データとコマンドを送受信できます。

シリアル・ポート A は、オペレーティング・システムとシステム 管理プロセッサーが共用します。シリアル・ポート B は、オペレ ーティング・システムのみ使用することができます。

各シリアル・ポートには、サーバー背面に、9 ピンのオス型 Dシェ ル・コネクターがあります。コネクターのピン番号の割り当ては、 業界標準に準拠しています。

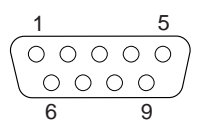

次の表にシリアル・ポート・コネクターのピン番号の割り当てを示 します。

| 表 2. シリアル・ポートのピン番号の割り当て |                                      |    |                                    |  |
|-------------------------|--------------------------------------|----|------------------------------------|--|
| ピン                      | 信号                                   | ピン | 信号                                 |  |
| 1                       | Data carrier detect (デー<br>タ・キャリア検出) | 6  | Data set ready (データ・<br>セット・レディ)   |  |
| 2                       | Receive data (データ受<br>信 )            | 7  | Request to send (送信要<br>求)         |  |
| 3                       | Transmit data (データ送<br>信 )           | 8  | Clear to send (送信可)                |  |
| 4                       | Data terminal ready (デ<br>ータ端末レディ)   | 9  | Ring indicator (リング・<br>インディケーター ) |  |
| 5                       | Signal ground (信号用接<br>地)            |    |                                    |  |

サーバーの電源を入れると、始動テスト (POST) ルーチンが、シリ アル・ポートを特定の通信ポート・アドレスに割り当てます。 アプリケーション・プログラムの中には、特定のポートしか使用し ないものもあります。モデムの中には、特定の通信ポート・アドレ スでしか使用されない設計になっているものもあります。したがっ て、構成によっては競合を解決するために、Configuration/Setup Utility (構成/セットアップ・ユーティリティー)プログラムを使 用して、通信ポート・アドレスの割り当てを変更する必要がありま す。

管理ポート **C**: このサーバーには専用のシステム管理入出力ポ ートがあります。このポートは、システム管理プロセッサーとの通 信専用のモデムの接続に使用することができます。.

サーバー背面にあるコネクターとピン番号の割り当ては、シリア ル・ポートの場合と同じです。

パラレル・ポート: パラレル・ポートは通常、プリンターとの 通信に使用され、1度に1パイトのデータを転送します。パラレ ル・ポートには、サーバー背面に、25 ピンのメス型 Dシェル・コ ネクターがあります。これは、標準パラレル・ポート (SPP), 拡張 パラレル・ポート (EPP),および拡張機能ポート (ECP) の3 種類の 標準 IEEE 1284モードの動作をサポートしています。(コネクタ ーの位置については、203ページの『入出力コネクターと拡張スロ ット』を参照してください。)

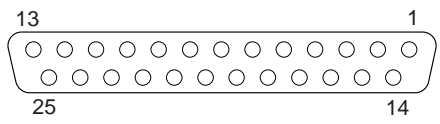

次の表にパラレル・ポート・コネクターのピン番号の割り当てを示 します。

| 表 3. パラレル・ポートのピン番号割り当て |     |                 |           |  |
|------------------------|-----|-----------------|-----------|--|
| ピン                     | I/O | SPP/ECP 信号      | EPP 信号    |  |
| 1                      | 0   | -STROBE         | -WRITE    |  |
| 2                      | I/O | データ 0           | データ 0     |  |
| 3                      | I/O | データ 1           | データ 1     |  |
| 4                      | I/O | データ 2           | データ 2     |  |
| 5                      | I/O | データ 3           | データ 3     |  |
| 6                      | I/O | データ 4           | データ 4     |  |
| 7                      | I/O | データ 5           | データ 5     |  |
| 8                      | I/O | データ 6           | データ 6     |  |
| 9                      | I/O | データ 7           | データ 7     |  |
| 10                     | Ι   | -ACK            | -ACK      |  |
| 11                     | Ι   | BUSY            | -WAIT     |  |
| 12                     | Ι   | PE (用紙の終り)      | PE(用紙の終り) |  |
| 13                     | Ι   | SLCT (選択)       | SLCT (選択) |  |
| 14                     | 0   | -AUTO FD (用紙送り) | -DSTRB    |  |
| 15                     | Ι   | -ERROR          | -ERROR    |  |
| 16                     | 0   | -INIT           | -INIT     |  |
| 17                     | 0   | -SLCT IN        | -ASTRB    |  |
| 18                     | -   | 接地              | 接地        |  |
| 19                     | -   | 接地              | 接地        |  |
| 20                     | -   | 接地              | 接地        |  |
| 21                     | -   | 接地              | 接地        |  |
| 22                     | -   | 接地              | 接地        |  |
| 23                     | -   | 接地              | 接地        |  |
| 24                     | -   | 接地              | 接地        |  |
| 25                     | -   | 接地              | 接地        |  |

サーバーの電源を入れると、POST ルーチンが、パラレル・ポート に特定の通信ポート・アドレスを割り当てます。このパラレル・ポ ートの割り当ては、Configuration/Setup Utility (構成/セットア ップ・ユーティリティー)プログラムを使用して変更することがで きます。

ビデオ・ポート: このサーバーのシステム・ボードには、 SVGA ビデオ・ポートが 1つあります。このポートにはビデオ・ モニターを接続します。ビデオ・ポートには、サーバーの背面に、 15ピンのアナログ・コネクターがあります。(コネクターの位置に ついては、203ページの『入出力コネクターと拡張スロット』を参 照してください。)

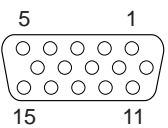

次の表に、ビデオ・コネクターのピン番号の割り当てを示します。

| 表 4. ビデオ・ポートのピン番号の割り当て                          |                                                                                  |  |  |
|-------------------------------------------------|----------------------------------------------------------------------------------|--|--|
| ピン                                              | 信号                                                                               |  |  |
| 1<br>2<br>3<br>4<br>5<br>6<br>7<br>8<br>9<br>10 | ホ<br>赤<br>緑またはモノクローム<br>青<br>モニター ID ピット 2<br>接地<br>接地<br>接地<br>接地<br>+5 V<br>接地 |  |  |
| 11<br>12<br>13<br>14<br>15                      | モーシー ID とり下り<br>DDC SDA<br>水平同期 (Hsync)<br>垂直同期 (Vsync)<br>DDC SDL               |  |  |

*キーボード・ポートと補助装置ポート:*システム・ボードに は、キーボード・ポートが1つと補助装置ポートが1つあります。 補助装置ポートは、マウスなどのポインティング・デバイスをサポ ートします。(コネクターの位置については、203ページの『入出 カコネクターと拡張スロット』を参照してください。)

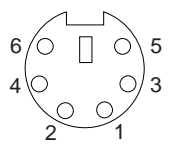

次の表に、キーボード・ポート・コネクターと補助装置ポート・コ ネクターのピン番号の割り当てを示します。

| 表 5.<br>て                  | キーボード・ポートと補助装置ポートのピン番号割り当                  |
|----------------------------|--------------------------------------------|
| ピン                         | 信号                                         |
| 1<br>2<br>3<br>4<br>5<br>6 | データ<br>未接続<br>接地<br>+5 V dc<br>クロック<br>未接続 |

イーサネット・ポート: Netfinity 5500 のシステム・ボードに は、イーサネット・コントローラーが付いています。このコントロ ーラーには、サーバー背面に、カテゴリー3,4,または5のシール ドなし対より線(UTP)ケーブルで使用する外付けの RJ-45 コネク ターがあります。このコネクターによって、イーサネット・ネット ワークはサーバー内の内蔵トランシーバーに接続することができま す。

100BASE-TX 高速イーサネット標準では、ネットワークの配 線としてカテゴリー 5 以上が必要です。

イーサネット・コントローラーの詳細については、60ページの 『Ethernet コントローラーの構成』を参照してください。

表6に、RJ-45 コネクターのピン番号割り当てを示します。この割 り当ては、10BASE-T 装置と 100BASE-TX装置の両方に適用さ れます。

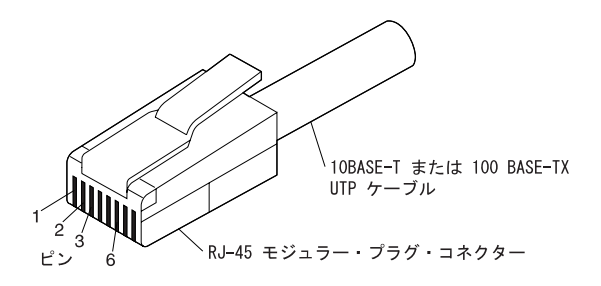

| 表 6. イーサネット・コネクターのピン番号割り当て |                             |    |                            |  |
|----------------------------|-----------------------------|----|----------------------------|--|
| ピン                         | 信号                          | ピン | 信号                         |  |
| 1                          | Transmit data+ (デー<br>夕送信+) | 5  | 予約済み                       |  |
| 2                          | Transmit data- (デー<br>夕送信-) | 6  | Receive data- (デー<br>夕受信-) |  |
| 3                          | Receive data+ (デー<br>夕受信+)  | 7  | 予約済み                       |  |
| 4                          | 予約済み                        | 8  | 予約済み                       |  |

- 注 -

一注-

折返プラグでは、ピン 1 がピン 3 に、また、ピン 2 がピン 6 に、それぞれ接続されている必要があります。

ユニバーサル・シリアル・バス・ポート: Netfinity 5500 のシステム・ボードには、2 個の汎用シリアル・バス (USB)ポート が付いています。各 USB ポートには、サーバー背面に、以前はシ リアル・ポート、パラレル・ポート、キーボード・ポート、マウ ス・ポート、ゲーム・ポートなどを使用していた装置を接続するた めの外付けコネクターがあります。

USB は、電話機やマルチメディア装置用の、新たに作成されたシ リアル・インターフェース標準です。USB テクノロジーは、プラ グ・アンド・プレイを使用して、コネクターに接続されている装置 を判別します。各 USB 装置には、固有の USB アドレスを使用し てアクセスします。またハブと呼ぶ装置を使用して、USB ポート を複数の接続ポイントに変換します。ハブには、周辺装置を接続で きる複数のポートがあります。USB は、12 メガビット/秒 (Mbps)の帯域幅を提供し、1セグメント当たり最大 63 台の周辺装 置と最大 5 メートルの信号距離をサポートします。

2 台以上の USB 装置を取り付ける場合は、ハブに接続しなけ ればなりません。

表7に、USB コネクターのピン番号割り当てを示します。

- 注 -

| 表 7. USB コネクターのピン番号割り当て |                               |  |  |
|-------------------------|-------------------------------|--|--|
| ピン                      | 信号                            |  |  |
| 1<br>2<br>3             | VCC<br>-Data<br>+Data<br>t#t# |  |  |
| 4                       | 74,0                          |  |  |

### 前面ベゼルの取り外し

- 始める前に -

310ページの『安全上の注意』をお読みください。

前面ベゼルを取り外すには、次のように行います。

- トップ・カバーを外します。269ページの『トップ・カバーの 取り外し』を参照してください。
- 情報パネル・カバーを外します。200ページの『情報パネル・ カバーの取り外し』を参照してください。
- ドアとトリム・ペゼルを外します。259ページの『サーバーの ドアおよびトリム・ペゼルの取り外し』を参照してください。
- サイド・カバーを外します。261ページの『サイド・カバーの 取り外し』を参照してください。
- 5. 前面ベゼルを外します。

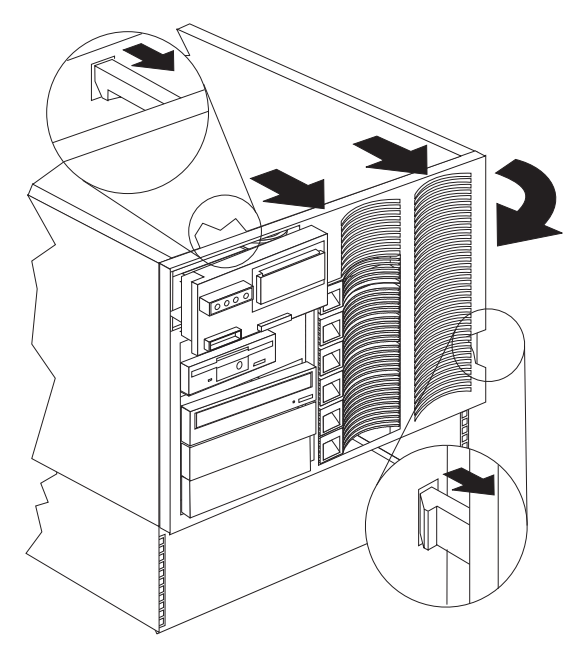

L部および側面のベゼル・タブを解放しながら、ベゼルの左側を回してシステムから外します。

ホット・プラス PCI アダプターの取り付け この項では、ホット・ブラグ PCI アダプターの取り付け手順を説 明します。ホット・ブラグ・アダブターを取り外す場合は、手順を 逆に行ってください。オペレーティング・システムがホット交換 PCIアダブターをサポートしている場合には、サーバーの電源を切 らずに、障害のあるホット・プラグ PCI アダブターを同じタイプ の新しいアダブターに交換することができます。オペレーティン グ・システムとアダブターがホット追加機能もサポートしていれ ば、サーバーの電源を切らずに、新しいアダプターを取り付けるこ とができます。

— 注 —

ホット・プラグ PCI アダプターの取り付けと取り外しに、サ ーバーの電源を切る必要はありません。

- 始める前に -

- 310ページの『安全上の注意』をお読みください。
- 特別な要件および制限については、アダプターに付属の 説明書を読んでください。
- また、オペレーティング・システムに付属の説明書も参照してください。

- 重要 -

ホット・プラグ・アダプターを取り外す前に、必ずオペレーテ ィング・システムで定義された手順を実行し、アダプターが入 っているホット・プラグ PCIスロットを使用不可にしなけれ ばなりません。この操作を行わないと、システムがロックされ ることがあります。

オペレーティング・システムの説明書を参照してください。

この手順を進めるときには、次の図を参照してください。

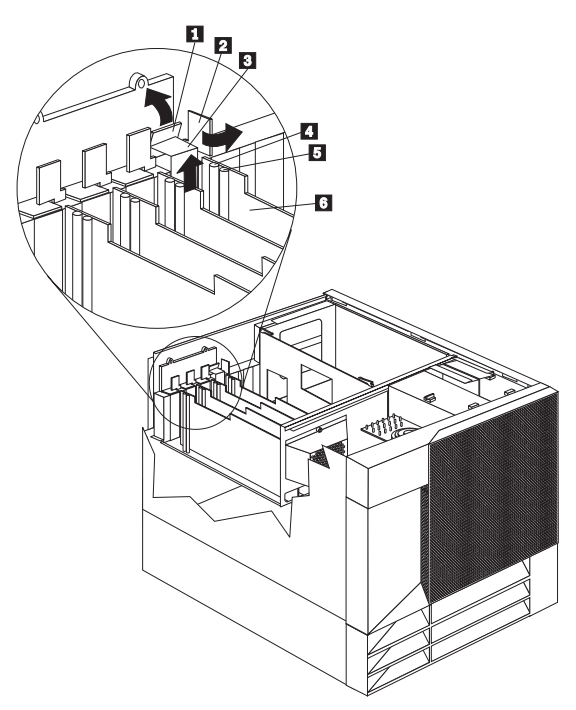

1 タブ \_\_\_\_\_ 2 アダプター固定ラッチ 3 拡張スロット・カバー 4 アテンション・ランプ 5 電源ランプ

6 プラスチックの仕切り

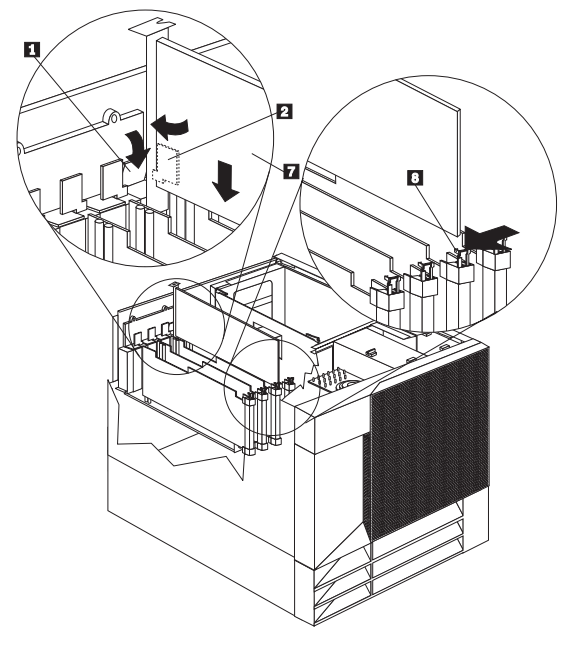

1 タブ 2 アダプター固定ラッチ 7 アダプター 8 アダプター固定ラッチ

- 注 -

- ホット・プラグ PCI アダプターを取り付ける手順:
  - トップ・カバーを取り外します (269ページの『トップ・カバーの取り外し』を参照してください)。
  - 2. アダプターを取り付ける拡張スロットを決めます。

ホット・プラグ PCI アダプターに使用できるのは、PCI スロット 1~4 だけです。

 選択した PCI スロットを、オペレーティング・システムから 使用不可にします。(ホット・ブラグ PCI スロットを使用不 可にする手順については、オペレーティング・システムに付 属の説明書を参照してください。) PCI スロットを使用不可 にすると、その PCIスロットの電源ランプが消えます。

重要 次の手順に進む前に、ホット・プラグ PCI スロットの電 源ランプ 5 が消えていることを確認してください。

拡張スロット・カバー 3 を外します。
 アダプター固定ラッチ 2 を、左回りにまわします。

b. 拡張スロット・カバー 3 の上部にあるタブ 1 を持ち上げ、拡張スロット・カバーをサーバーから取り外します。カバーは、将来使用できるよう安全な場所に保管してください。

— 重要 -

空のスロットにはすべて、拡張スロット・カバーを 取り付けておく必要があります。これにより、シス テムの電磁放射特性が保持されるとともに、システ ム構成要素が適切に冷却されます。

- ケーブル接続については、アダプターに付属の説明書を参照 してください。アダプターを取り付ける前に、ケーブルを配 線しておく方が簡単です。
- 6. アダプターを静電気防止パッケージから取り出します。

── 注 アダプター上のコンポーネントと金メッキしてあるコネ クターには、触れないでください。

- アダプターを、コンポーネント側を上にして、平らな、静電 気の起こらない面に置きます。
- 8. アダプター 7 を取り付けます。
  - アダプター 2 の上端または上の両方の角を注意して 持ち、システム・ボード上の拡張スロットの位置に合わ せます。
  - b. アダプターを*しっかりと* 拡張スロットに挿入します。

重要 アダプターをサーバーに取り付けたときは、カード が完全に正しい状態でシステム・ボードのコネクタ ーに挿入されていることを確認してください。挿入 が不完全だと、システム・ボードまたはアダプター が損傷するおそれがあります。

c. タブ 1 を下げて、アダプターの上隅のタブの上に重ねます。アダプター固定ラッチ 2 を、きちんとはまるまで右回りに回します。

拡張スロットには、サーバーの中央に向かってスロ ットの最後部にもアダブター「固定ラッチ 3 が あります。アダブターを取り外すには、このアダブ ター固定ラッチ 3 を押してアダブターから離し た状態で、アダブターの上端がラッチの位置を越え るまで引き出す必要があります。

9. アダプターに必要なケーブルを接続します。

— 注 —

 PCI スロットを、オペレーティング・システムから使用可能 にします。(ホット・プラグ PCI スロットを使用可能にする 手順については、オペレーティング・システムに付属の説明 書を参照してください。)ホット・プラグ PCI スロットの電 源ランプ 5 がオンになっていることを確認してください。 他のオプションを取り付けたり取り外したりする場合は、続けて行ってください。行わない場合は、165ページの『取り付け作業の完了』 に進んでください。

非ホット・プラグ・アダプターの取り付けこの項では、 非ホット・プラグ・アダプターの取り付け手順を説明します。非ホ ット・プラグ・アダプターを取り外す場合は、手順を逆に行ってく ださい。

一 始める前に
 310ページの『安全上の注意』をお読みください。
 オプションに付属の説明書を読んでください。

この手順を進めるときには、次の図を参照してください。

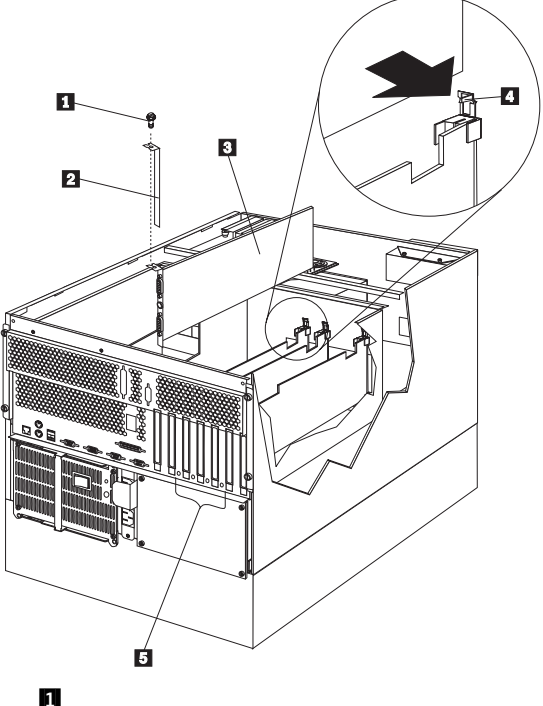

拡張スロット・カバーのネジ
 拡張スロット・カバー
 アダプター
 アダプター
 アダプター

非ホット・プラグ・アダプターを取り付ける手順:

 サーバーと周辺装置の電源を切り、外部ケーブルと電源コー ドを外して(229ページの『オプションの取り付けの準備』を 参照)、トップ・カバーを取り外します(269ページの『トッ ブ・カバーの取り外し』を参照)。 2. アダプターを取り付ける拡張スロットを決めます。

アダプターに付属の説明書で、条件や制限事項を確認し ます。

3. 拡張スロット・カバー 2 を外します。

— 注 ·

- アダプターを PCI スロット 1, 2, 3, または 4に取り付 ける場合。
  - a. 184ページの『ホット・プラス PCI アダプターの 取り付け』の図で、サーバーの背面近くにあるス ロット末端の、アダプター固定ラッチの働きを確 認してください。
  - b. アダプター固定ラッチを、左回りに回します。
  - c. 拡張スロット・カバーの上部にあるタブを持ち上 げ、拡張スロット・カバーをサーバーから取り外 します。カバーは、将来使用できるよう安全な場 所に保管してください。
- アダプターを PCI スロット 5 または 6, または ISAス ロットに取り付ける場合。
  - a. 拡張スロット・カバー 2 上部のネジ 1 を外し ます。
  - b. 拡張スロット・カバーを滑らせて、サーバーから 取り外します。
  - c. カバーとネジは、将来使用できるよう安全な場所 に保管します。

#### - 重要 -

一注

空のスロットにはすべて、拡張スロット・カバーを取り 付けておく必要があります。これにより、システムの電 磁放射特性が保持されるとともに、システム構成要素が 適切に冷却されます。

- ケーブル接続については、アダプターに付属の説明書を参照 してください。アダプターを取り付ける前に、ケーブルを配 線しておく方が簡単です。
- 5. アダプターを静電気防止パッケージから取り出します。

アダプター上のコンポーネントと金メッキしてあるコネ クターには、触れないでください。

- アダブターを、コンポーネント側を上にして、平らな、静電 気の起こらない面に置きます。
- アダプターに付属の説明書に従って、ジャンパーとスイッチ を設定します。
- 8. アダプターを取り付けます。
  - アダプター 3 の上端または上の両方の角を注意して 持ち、システム・ボード上の拡張スロットの位置に合わ せます。
  - b. アダプターを しっかりと 拡張スロットに挿入します。

アダプターを サーバーに取り付けたときは、完全 に正しい状態でシステム・ボードのコネクターに挿 入されていることを確認してから、電源を入れてく ださい。挿入が不完全だと、システム・ボードまた はアダプターが損傷するおそれがあります。

アダプターを PCI スロット 1, 2, 3, または 4に取り付ける場合。

- 重要 -

- a. 184ページの『ホット・プラス PCI アダプターの取り 付け』の図で、サーバーの背面近くにあるスロット未端 の、アダプター固定ラッチの働きを確認してください。
- b. アダブター・ガイドのタブを下げて、アダプターの上隅のタブの上に重ねます。アダプター固定ラッチを、しっかり止まるまで右回りに回します。

アダプターを PCI スロット 5 または 6, または ISAスロット に取り付ける場合。

- a. 支えブラケットの丸形ノッチを、拡張スロット・フレームのネジ孔の位置に合わせます。アダプターの支えブラケットは、拡張スロット・カバーがあった場所に収まります。
- b. 拡張スロット用ネジ 3 (前の手順で外したもの)を ネジ穴に挿入し、丸形ノッチを上に押してネジに当たる ようにします。
- c. 拡張スロット用ネジをしっかりと締めます。

拡張スロットには、サーバーの中央に向かってスロ ットの最後部にもアダプター固定ラッチ 4 があ ります。アダプターを取り外すには、このアダプタ ー固定ラッチ 4 を押してアダプターから離した 状態で、アダプターの上端がラッチの位置を越える まで引き出す必要があります。

10. アダプターに必要なケーブルを接続します。

- 注 -

他のオプションを取り付けたり取り外したりする場合は、続けて行ってください。行わない場合は、165ページの『取り付け作業の完了』に進んでください。

ネットワーク・アダプターとデバイス・ドライバー

間の互換性の確認: サーバーは、数種類のネットワーク・ア ダプターをサポートしています。ネットワーク・アダプターの取り 付けやネットワーク・オペレーティング・システムのインストール または操作時に問題がある場合は、そのネットワーク・アダプター のデバイス・ドライバーが共用プロセッサーをサポートしているか どうか確認してください。アダプターの互換性の要件の詳細につい ては、ネットワーク・アダプターの説明書を参照してください。

# ホット・スワップ電源機構の取り付け

サーバーには、電源機構が1 台装備されています。2 台目の電源機 構を取り付けて、予備電源を提供することができます。電源機構を 取り付けた後、電源機構状況ランプを調べて、電源機構が正常に動 作していることを確認してください。詳細については、233ペー ジの『電源機構』を参照してください。

# ⚠ 注意

電源機構または次のラベルが貼られている部分 (電源バックプレーンお よびAC ボックス) のカバーは、絶対に取り外してはなりません。

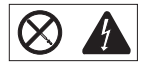

電源機構、電源バックブレーン、および AC ボックスの内部は、高圧で 強い電流レベルになっており、大変危険です。電源機構、電源バックブ レーン、および ACボックスの中には、保守を必要とする部品はありま せん。

この手順を進めるときには、次の図を参照してください。

— 注 -

ホット・スワップ電源機構を取り付ける場合、サーバーの電源 をオフにする必要はありません。

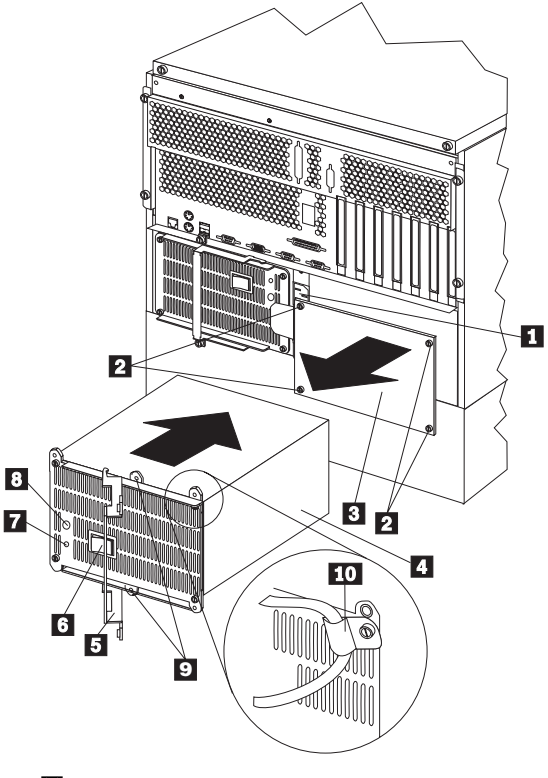

電源機構 2 用の電源コード・コネクター
 ネジ
 フィラー・パネル
 電源機構
 ハンドル
 電源機構の電源スイッチ
 AC 電源ランプ
 DC 電源ランプ

- 9 出荷用ネジ穴
- 10 電源コード・ストレイン・リリーフ・ブラケット

### 🛆 注意

電源機構または次のラベルが貼られている部分 (電源バックプレーンおよびACボックス)のカバーは、絶対に取り外してはなりません。

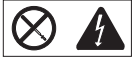

電源機構、電源バックプレーン、および AC ボックスの内部は、高圧 で強い電流レベルになっており、大変危険です。電源機構、電源バック プレーン、および ACボックスの中には、保守を必要とする部品はあり ません。

- 注 -

電源機構を取り付ける場合、電源機構の電源スイッチを切る必 要はありません。

1. フィラー・パネル 3 を取り外します。

— 注 -

- フィラー・パネルから 4 個のネジ 2 を取り外します。
- b. フィラー・パネル 3 を電源機構ペイから取り外し、 外した 4 個のネジとともに将来の使用に備えて保管しておきます。

通常の操作中は、適切な冷却効率を保つために、各 電源機構ベイに電源機構またはフィラー・パネルの いずれかが取り付けられている必要があります。

- 2. 電源機構のハンドル 5 をオープンの位置にして、電源機構 をシャシーに滑り込ませます。
- 電源機構のハンドル 5 をゆっくり閉じて、電源機構をベイ に固定します。
- 追加した電源機構の電源コードを、電源コード・コネクター
   に差し込みます。
  - ⚠ 注意

電源コードに電源コード・ストレイン・リリーフ・プラケット・ オプションがついている場合は、サーバーを簡単に届く電源に接 続する必要があります。

- 必要があれば、電源コード・ストレイン・リリーフ・ブラケット 10 を取り付けます。
- 電源コードを、正しく接地されたコンセントに差し込みます。
- 電源機構の電源スイッチ 6 が、オンの位置になっていることを確認します。
- 電源機構の DC 電源ランプ 3 と AC 電源ランブ 7 がオ ンになっていることを確認します。これらのランプは、電源 装置が正常に動作していることを示しています。

#### ホット・スワップ電源機構の取り外し

サーバーには、電源機構が1 台装備されています。2 台目の電源機 構を取り付けて、予備電源を提供することができます。各電源機構 には、2 個の状況表示ランプが付いています。状況表示ランプの詳 細については、233ページの『電源機構』 を参照してください。

#### - 重要 -

サーバーに取り付けられている電源機構が1個だけの場合に は、電源機構のホット・スワップを行うことはできません。

この手順を進めるときには、191ページの『ホット・スワップ電源 機構の取り付け』の図を参照してください。

電源機構を取り外す手順:

⚠ 注意

電源機構または次のラベルが貼られている部分 (電源バックプレーンお よびAC ボックス)のカバーは、絶対に取り外してはなりません。

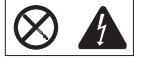

電源機構、電源バックプレーン、および AC ボックスの内部は、高圧で 強い電流レベルになっており、大変危険です。電源機構、電源バックプ レーン、および ACボックスの中には、保守を必要とする部品はありま せん。

 サーバーに電源機構が1台だけ取り付けられている場合は、 サーバーおよび周辺装置の電源を切ります(229ページの『オ プションの取り付けの準備』を参照)。そうでない場合は、 次のステップに進みます。

電源機構を取り外す前に、電源機構の電源スイッチをオ フにしてください。

- 取り外している電源機構の電源スイッチを、オフの位置に設 定します。
- 3. 電源機構 4 を取り外します。

- 注 -

— 重要 —

a. 電源機構の出荷用ネジ 9 をまだ取り外していない場合は、取り外します。

出荷用ネジは、元に戻す必要はありません。

- b. 電源コード・ストレイン・リリーフ・ブラケット 10
   があれば、取り外します。
- c. 電源機構のハンドル 5 を握り、サーバーの中央に向かってハンドルを引いて、電源機構をシャシーから引き出します。

注 通常の操作中は、適切な冷却効率を保つために、各 電源機構ベイに電源機構またはフィラー・パネルの いずれかが取り付けられている必要があります。

- 交換用の電源機構を取り付けない場合は、次の手順に従って ください。
  - a. 交換した電源機構の電源コードを切り離します。
  - b. 電源機構のフィラー・パネルを取り付け、ステップ 5 に進みます。

電源機構を交換する場合は、次の手順に従ってください。

- a. 電源機構のハンドル 5 をオープンの位置にして、電 源機構をシャシーに滑り込ませます。
- b. 電源機構のハンドル 5 をゆっくり閉じて、電源機構 をベイに固定します。
- c. 電源機構の電源スイッチ 6 が、オンの位置になって いることを確認します。
- d. 電源機構の AC 電源ランプ 7 と DC 電源ランプ 8
   がオンになって、電源機構が正しく動作していることを示しているかどうか確認します。

⚠ 注意

電源コードに電源コード・ストレイン・リリーフ・ブラケ ット・オプションがついている場合は、サーバーを簡単に 届く電源に接続する必要があります。

- e. 必要があれば、電源コード・ストレイン・リリーフ・ブ ラケット 10 を取り付けます。
- 他のオプションを取り付けたり取り外したりする場合は、続けて行ってください。行わない場合は、165ページの『取り付け作業の完了』に進んでください。

ホット・スワップ・ファン・アセンブリー サーバーには、3 つのホット・スワップ・ファン・アセンブリーが 標準装備されています。

重要:

— 注 —

障害が発生したファンは、適切な冷却を保つために、48時間以内に 交換してください。

ホット・スワップ・ファン・アセンブリーを交換する場合、サ ーバーの電源を切る必要はありません。

次の図は、ホット・スワップ・ファン・アセンブリーの交換方法を 示します。この手順を進めるときには、次の図を参照してくださ い。

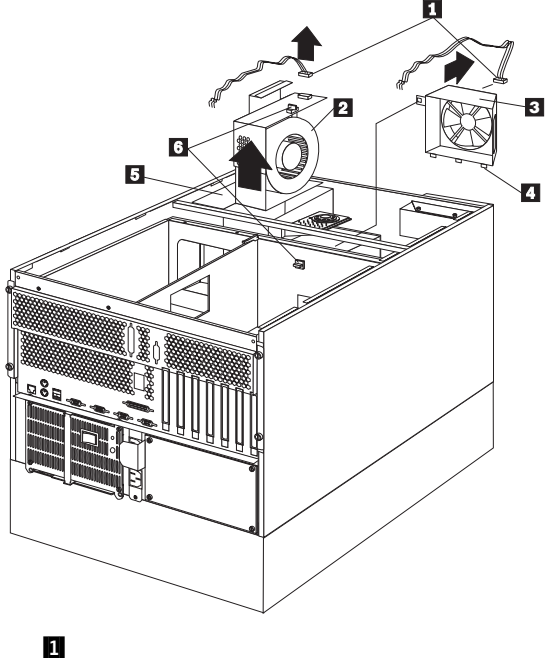

ユアンの電源ケーフル
 ホット・スワップ・ファン・アセンブリー 2
 ホット・スワップ・ファン・アセンブリー 1
 タブ
 ホット・スワップ・ファン・アセンブリー 3
 4 分の1 回転固定ネジ

# ホット・スワップ・ファン・アセンブリーを交換する手順: //、注意

ファンの電源ケーブルは、ファン・アセンブリーがサーバーに取り付け られていない場合は切り離しておく必要があります。接続してしまう と、ファンが手に持っている間に回り始めてファンの羽根で指を傷付け る可能性があります。

トップ・カバーを取り外します (269ページの『トップ・カバーの取り外し』を参照してください)。

重要: システムを正しく冷却するために、この手順を行っていると きに、トップ・カバーを外した状態で 30 分以上を経過して はいけません。

- 診断パネルのファン LED を調べて、2,3,5 のどのフ ァン・アセンブリーの交換が必要かを判別します(175ページの『診断パネル LED』を参照してください)。
- 3. 交換するファン・アセンブリーから、電源ケーブル 1 を取 り外します。
- ファン・アセンブリーの4分の1回転固定ネジ 6 を、4分の1回転させ、サーバーからファン・アセンブリーを取り外します。
- 交換するファン・アセンブリーをサーバーに滑り込ませます。(ファン・アセンブリー1 3 を交換している場合には、タブ 4 がサーバーのファン開口部の底にあるスロットにはまっていることを確認してください。)
- ファン・アセンブリーを正しい位置に入れたら、4 分の 1回 転固定ネジ 6 を4 分の 1 回転させて、ファンをサーバーに 固定します。
- 7. ファンの電源ケーブル 1 を電源コネクターに接続します。
- トップ・カバーを取り付けます(166ページの『トップ・カバーの取り付け』を参照してください)。

### 情報 LED パネル

サーバーの前面にある情報 LED パネルに、状況ランプがありま す。

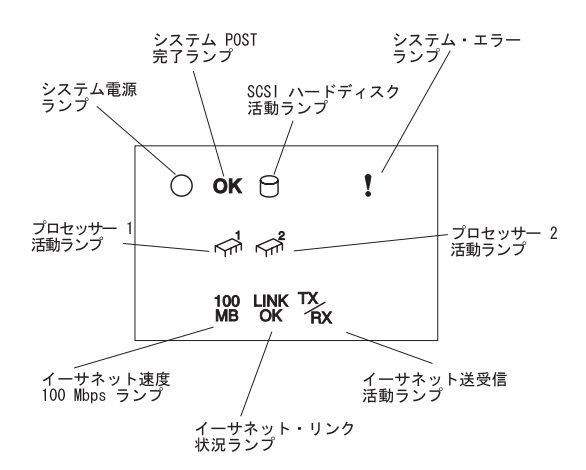

システム電源ランプ:この緑色のランプがオンになっている場 合、サーバーにシステム電源が入っています。このランプが 明滅している場合、サーバーは待機モードになっています (システムの電源機構はオフになっていて、AC 電流は流れ ている状態)。このランプが消えている場合は、電源機構の 故障、AC 電源の故障、またはランプの故障です。

— 注 —

このランプが消えていても、サーバーに電流が流れてい ないことにはなりません。ランプが切れている可能性が あります。サーバーへの電流をすべて遮断するには、サ ーバーの電源コードをコンセントから抜く必要がありま す。

システム **POST** 完了ランプ:この緑色のランプは、始動テス ト (POST) がエラーなしで完了するとオンになります。 **SCSI**ハード・ディスク活動ランプ:この緑色のランプは、ハ ード・ディスクで活動があるとオンになります。 システム・エラー・ランプ:この黄色のランプは、システム・ エラーが発生するとオンになります。診断 LEDパネルのラン プもオンになり、さらにエラーの内容を示します。(詳細に ついては、272ページの『FRU 判別インデックス』を参照し てください。) プロセッサー 1 活動ランプ:この緑色のランプは、マイクロプ ロセッサー 1 (プライマリー・プロセッサー)で活動がある とオンになります。 プロセッサー 2 活動ランプ:この緑色のランプは、マイクロプ ロセッサー 2 (セカンダリー・プロセッサー)で活動がある とオンになります。 イーサネット速度 **100 Mbps**:この緑色のランプがオンになっている場合、イーサネットの速度は 100 Mbps です。

イーサネット・リンク状況ランプ:この緑色のランプがオンに なっている場合、イーサネット・ポート上に活動状態の接続 があります。

イーサネット送受信活動ランプ:この緑色のランプがオンになっている場合、サーバーとの間で送受信活動があることを示しています。

# 情報パネル・カバーの取り外し

— 始める前に —

310ページの『安全上の注意』をお読みください。

情報パネル・カバーは、次の手順で取り外します。

- ドアを外します。259ページの『サーバーのドアおよびトリム・ベゼルの取り外し』を参照してください。
- 2. 情報パネル・カバーを取り外します。

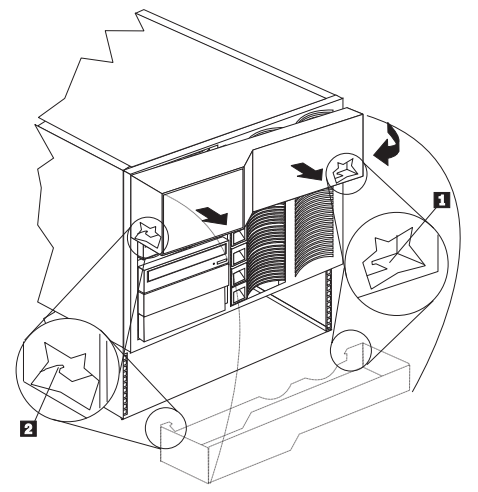

- a. カバーの右側面の内側に指を入れます。
- b. カバーのラッチ・タブ 1 がサーバーの側面のスロットから離れるまで、カバーの端をサーバーの右側面から引き離します。
- カバーを持ち上げ、カバーの右側をねじってサーバーの 前面から外します。
- d. カバーを左に移動させ、左のラッチ・タブ 2 を解放 し、サーバーからカバーを外します。

### 情報パネル LED アセンブリーの取り外し

- 始める前に -

310ページの『安全上の注意』をお読みください。

情報パネル LED アセンブリーを取り外すには、以下の手順に従い ます。

- サーバーのドアとトリム・ベゼルを取り外します。259ページの『サーバーのドアおよびトリム・ベゼルの取り外し』を 参照してください。
- トップ・カバーを外します。269ページの『トップ・カバーの 取り外し』を参照してください。
- 3. サイド・カバーを外します。261ページの『サイド・カバーの 取り外し』を参照してください。
- ドアを外します。259ページの『サーバーのドアおよびトリム・ベゼルの取り外し』を参照してください。
- 情報パネル・カバーを外します。200ページの『情報パネル・ カバーの取り外し』を参照してください。
- 6. 情報パネル LEDアセンブリー・ケーブルを切り離します。
- 7. 情報パネル LED アセンブリーを取り外します。

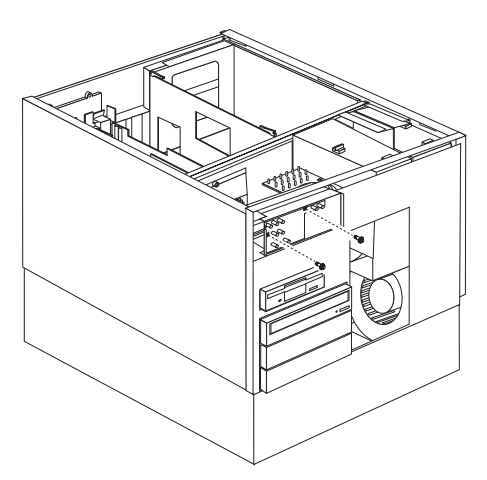

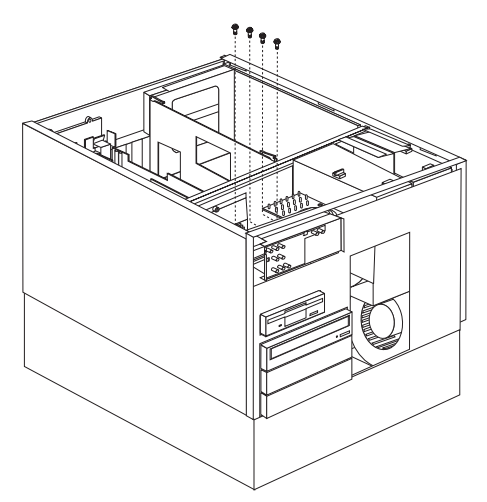

a. 情報パネル LED アセンブリー・ネジを外してから、ア センブリーを取り外します。 入出力コネクターと拡張スロット 次の図は、サーバーの背面にある拡張スロットと入出カコネクター (ポート)を示しています。

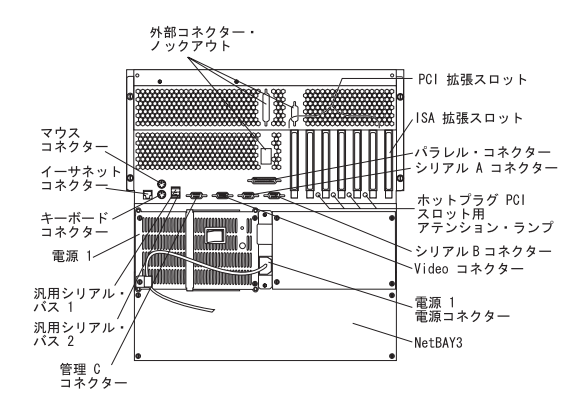

キーボード・コネクター**:**キーボード・ケーブルを接続しま す。

マウス・コネクター:マウス・ケーブルを接続します。このポ ートは、補助装置ポートまたは指示装置ポートと呼ばれるこ ともあります。

シリアル・コネクター:モデムおよびその他のシリアル装置の シリアル信号ケーブルを、ここで2つの9ピン・シリアル・ コネクター、ポートAおよびBに接続します。ポート割り 当て情報については、99ページの『装置と I/O ポート』を参 照してください。25 ピンの信号ケーブルを使用する場合は、 9 ピンから25ピンへの変換アダプター・ケーブルが必要で す。

ビデオ・コネクター:モニターの信号ケーブルを接続しま す。

NetBAY3: Netfinity 5500 のタワー型には、NetBAY3が付 いています。NetBAY3 には、 IBM EXP10 や電力配分装置 などの装置を取り付けることができます。詳細については、

『NetBAY3 への装置の取り付け』を参照してください。
管理 C コネクター: このコネクターは、システム管理プロセッサーとの通信専用のモデムの接続に使用します。

パラレル・コネクター:プリンターなどのシリアル装置の信号 ケーブルを接続します。

汎用シリアル・パス・コネクター: これらの 2つの汎用シリア ル・パス (USB) コネクターに、入出力装置を接続できます。 USB 1 または 2 に装置を接続するには、4ピン・ケーブルが 必要です。

— 注 -

標準 (非 USB)キーボードがキーボード・ポートに接 続されている場合、始動テスト (POST)の実行中は USB ポートが使用不能になり、POST中は USB 装置は 動作しません。 イーサネット・コネクター: このサーバーにはRJ-45 イーサ ネット・コネクターが 1 個あります。このコネクターは、ネ ットワークを内蔵の 10BASE-T または 100BASE-TX,対よ り線トランシーバーに接続するためのものです。

拡張スロット:このサーバーには、ISA 拡張スロットが 1 個、 PCI 拡張スロットが 6 個あります。PCIスロットのうち 4 個は、ホット・プラグ PCI アダプターをサポートしていま す。

PCI または ISA アダプターを取り付けることができます。ア ダプターの多くはバス・マスターの機能を備えており、この 機能によって、システムのマイクロプロセッサーへ割り込み を行うことなく命令を実行できます。

ホット・プラグ PCI スロットのアテンション・ランプ:ホッ ト・プラグ PCI スロットには、それぞれにサーバーの背面か ら見えるアテンション・ランプがあります。アテンション・ ランプは、オンの間はおよそ 1 秒に 1回の速さで明滅しま す。アテンション・ランプの意味は、オペレーティング・シ ステムで定義されています。オペレーティング・システムが ホット・プラグ PCIアダプターをサポートしているかどう か、またサポートしている場合はアテンション・ランプの意 味について、オペレーティング・システムの資料を参照して ください。

電源コネクター:電源機構1の電源コードを接続します。(追加のオプション電源機構用電源コネクターは、カバーで覆われています。)

外部コネクター突き出し: このサーバーには外部コネクター突 き出しが 3個あって、外部 SCSI ケーブル・オプションなど のオプションの取り付けに使用できます。

- 注・

これらのコネクターのピン割り当てその他詳細については、 176ページの『外付けオプション』を参照してください。 内部ランプ / スピーカー・アセンブリー

- 始める前に -

310ページの『安全上の注意』をお読みください。

内部ランプ/スピーカー・アセンブリー (診断ランプ)を取り外す ためには、以下のように行います。

- トップ・カバーを外します。269ページの『トップ・カバーの 取り外し』を参照してください。
- 内部ランプ/スピーカー・アセンブリーに接続されているケ ーブルを切り離します。
- 内部ランプ/スピーカー・アセンブリー診断ランプを取り外します。

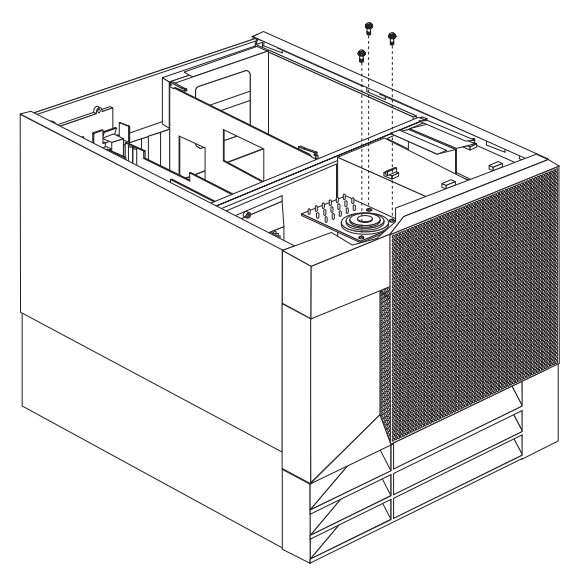

 内部ランプ/スピーカー・アセンブリー取り付けネジを 外します。次に、内部ランプ/スピーカー・アセンブリ ーを取り外します。

#### 内蔵ドライブの取り付け

種類の異なるドライブを追加すると、システムは複数の種類の媒体 を読み取ったり、より多くのデータを保管できるようになります。 次のような種類のドライブを取り付けることができます。

- ディスケット
- ハード・ディスク
- CD-ROM
- テープ

内蔵ドライブ・ベイ: 内蔵ドライブは、ベイに取り付けま す。サーバーには、3.5 インチ、1.44 MB のディスケット・ドライ ブが 1台標準装備されています。

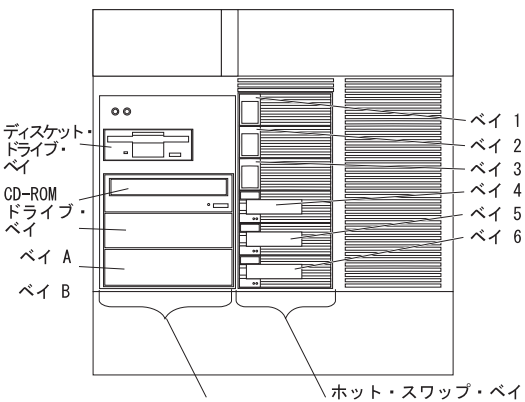

取り外し可能メディア・ベイ

サーバーには、故障したハード・ディスク・ドライブを、サーバー の電源を切らずに交換できるハードウェアが装備されています。こ れには、ハード・ディスク・ドライブの取り外しと取り付けの最中 でも、システム操作を続けられるという利点があります。こういっ たドライブを、*ホットスワップ可能*ドライブと呼びます。また、ホ ット・スワップ・ドライブと呼ぶこともあります。

各ホット・スワップ・ドライブ・ベイには、2 個の表示ランプがサ ーパー前面に付いています(198ページの『情報 LED パネル』を 参照)。黄色のハード・ディスク状況ライトがオンになったままに なっている場合は、そのドライブに障害があり、交換の必要がある ことを示しています。ハード・ディスク状況ランプがドライブの障 害を示している場合、ホット・スワップ ドライブは、サーバーの 電源を切らずに交換することができます。

取り付けようとするホット・スワップ・ドライブは、ホット・スワ ップ・ドライブ・トレイが装備されているものでなければなりませ ん。取り付けるドライブには、SCA (単一コネクター接続機構) コネクターが必要です。ホット・スワップ・ドライブ・トレイは、 ホット・スワップ・ドライブに付属しています。

 サーバーには、3.5 インチ、1.44 MBのディスケット・ドラ イブが1台と CD-ROM ドライブが1台、事前に取り付け られています。

- ペイ A および B には、装置が取り付けられていません。これらのペイは、テープ・バックアップ・ドライプなどの、 5.25インチ、ハーフハイト、取り外し可能媒体ドライブ用です。ペイ A と B を組み合わせて、1つのフルハイト・ペイとして使用することもできます。
- このNetfinity 5500は、ディスケット・ドライブを1台のみサ ポートしています。
- このサーバーは、冷却を考慮して、ベイAとBの両方にハード・ディスク・ドライブを取り付ける構成はサポートしていません。

— 注

サーバーの EMI (電磁気干渉) 適合性と冷却効率を維 持するために、前面左側のペイ (取り外し可能メディ ア・ペイ) にはカパーを付けるか、そのペイを空けない ようにしてください。ドライブの取り付け時にペイから 外したフィラー・パネルは、将来そのドライブを取り外 して他のドライブを取り付けない場合に必要となるの で、保管します。

- 取り外し可能メディア・ベイ (ベイ A-B)の1 つに 50ピン・コネクター付きの装置を取り付ける場合は、68 ピンから50 ピンへのコンバーターが必要です。
- このサーバーは、ホット・スワップ・ベイで6個のスリム(1 インチ)または3個のハーフハイト(1.6インチ),3.5イ ンチ、ホット・スワップ・ハード・ディスク・ドライブをサ ポートします。
- ホット・スワップ・ベイは、SCSI バックプレーンに接続しています。このバックブレーンは、ベイの後ろにあるプリント回路ボードです。バックプレーンは、最大6台のハード・ディスク・ドライブをサポートします。
- ディスケット・ドライブは、1 MB と 2 MBのディスケット を使用します。最適な使用方法としては、1 MB のディスケットは 720 KB にフォーマットし、2 MB のディスケット は1.44 MB にフォーマットしてください。

#### SCSI ドライブ: 一部のドライブは、SCSI (small

computer system interface (小型コンピューター・システム・イ ンターフェース))と呼ばれる特殊な設計になっています。この設計 では、単一の SCSI チャネルに複数のドライブを接続することがで きます。

- 注 -

- SCSI ドライブに関する説明は、テープ・ドライブなど の他の SCSI装置にもあてはまります。
- 内蔵 SCSI 装置と外付け SCSI 装置の両方を取り付ける 場合は、この項の指示だけでなく、176ページの『外付 けオプション』の指示にも従ってください。

16 ビット (幅広) SCSI ケーブルは、各ホット・スワップ・バッ クプレーンをシステム・ボード上の内蔵 RAID SCSI コントローラ ーの1つのチャネルに接続します。ベイ A および B 内のオプショ ン装置用のコネクターを備えた追加16ビットSCSIケーブルは、 RAIDコントローラーの第2のチャネルに接続します。このケーブ ルのもう一方の端にはターミネーターが付いており、サーバー底部 のオープン・ベイと電源機構の間に、折りたたんでケーブル・クラ ンプで固定されています。

**SCSI ID:** RAID コントローラーの個々のチャネルに接続され た各 SCSI装置には、コントローラーが装置を識別し、異なる装置 が同時にデータ転送を開始しないよう、固有の識別コード (ID) が 必要です。(内蔵 RAID コントローラーの 2 つのチャネルは、個 別に動作します。) SCSI 装置の ID (SCSI ID) を設定する必要が ある場合は、その装置に付属の説明書を参照してください。

ホット・スワップ・ハード・ディスク・ドライブの SCSI ID は、 SCSI バックプレーン上のジャンパーの設定に従って、サーバーが 自動的に設定します。サーバーは、ハード・ディスク・ドライブの SCSI ID を使用して、各ホット・スワップ・ベイの上にある表示ラ ンプに状況情報を送ります。

サーバーの SCSI バックプレーンは、6 個のホット・スワップ・ベ イをサポートします。表8は、バックプレーンがホット・スワッ プ・ハード・ディスク・ドライブに割り当てる省略時の SCSI ID を示しています。

| 表 8. 自動割り振り SCSI ID                                                               |   |   |   |   |   |   |
|-----------------------------------------------------------------------------------|---|---|---|---|---|---|
| ベイ                                                                                | 1 | 2 | 3 | 4 | 5 | 6 |
| ID                                                                                | 0 | 1 | 2 | 3 | 4 | 5 |
| 注: SCSI バックブレーンの 省略時の SCSI ID は 15 です。RAID コントローラ<br>ーの各チャネルの省略時の SCSI ID は 7 です。 |   |   |   |   |   |   |

SCSI バックブレーン上のジャンパーの設定を変更して、ドライブ の省略時の ID を変更することができます。257ページの『SCSI バックプレーン・オプション・ジャンパー』を参照してください。 SCSIバックプレーンの簡単なレイアウト図を 256ページの 『SCSI バックプレーン構成要素の位置』に示します。

SCSI装置の処理順序は、ServeRAID 構成ユーティリティー・プロ グラムを用いて設定します。順序は、最小の SCSI ID から最高へ (ジャンパー設定により決まりますが、0 ~ 6,次に 8 ~ 15)とい う順です。

*終端処理 ( 内蔵 SCSI 装置 ):* SCSI バスは、両方の端で終 端処理されていなければなりません。このサーバーの SCSI バスの 両端は、すでに終端処理されています。

サーバーのホット・スワップ・ドライブはすべて自動的に終端し、 RAIDコントローラーが SCSI バスのもう一方の端を終端させま す。

取り外し可能メディア・ペイ (ベイ A および B)に SCSI装置を 取り付ける場合、装置の終端処理を使用不可にする必要がありま す。RAID コントローラーはすでに終端処理されており、取り外し
可能媒体ドライブ・ベイ内の装置の SCSI ケーブルには、もう一方 の端にターミネーターがついています。たとえば、SCSI 装置を取 り外し可能媒体ドライブ・ベイ (ベイ Aまたは B) に取り付ける 場合は、終端処理を Disable (使用不能) に設定してください。 SCSI ケーブルの一方の端は、すでに終端処理されているためで す。

終端処理を制御する装置ジャンパーまたはスイッチの設定手順につ いては、SCSI 装置に付属の説明書を参照してください。

事前導入ステップ (全ベイ共通): サーバーにドライ ブを取り付ける前に、その内蔵ドライブに付属の説明書に指定され ている、ケーブルおよびその他の装置がすべてそろっていることを 確認してください。取り付け前に実行しなければならない手順もあ ります。また、オプションを最初に取り付けるときにだけ必要な手 順もあります。

一 始める前に 一

- 310ページの『安全上の注意』をお読みください。
- 内蔵ドライブに付属の説明書をお読みください。
- 1. ドライブを取り付けるベイを選択します。
- ドライブに付属の説明書を読んで、ドライブのジャンパーや スイッチを設定する必要があるか確認します。
- ドライブを取り付けるには、『5.25 インチの取り外し可能メ ディア・ドライブの取り付け』または 212ページの『ホッ ト・スワップ・ベイへのドライブの取り付け』に進んでくだ さい。

5.25 インチの取り外し可能メディア・ドライブの取り付け

- 始める前に --

- 310ページの『安全上の注意』をお読みください。
- ドライブに付属の説明書をお読みください。
- 取り付けるドライブを準備します(『事前導入ステップ (全ベイ共通)』を参照してください)。

- 注 -

サーバーの EMI (電磁気干渉) 適合性と冷却効率を維持す るために、前面左側のベイにはカバーを付けるか、そのベイを 空けないようにしてください。ドライブの取り付け時にベイか ら外したフィラー・パネルは、将来そのドライブを取り外して 他のドライブを取り付けない場合に必要となるので、保管しま す。 この手順を進めるときには、次の図を参照してください。

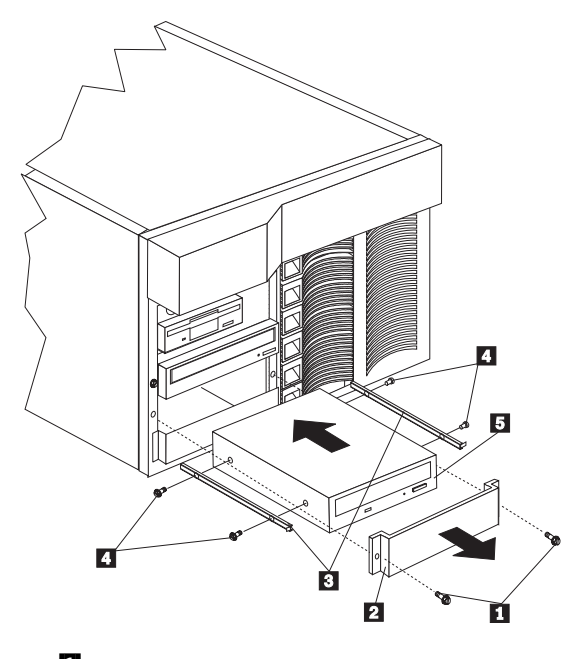

- フィラー・パネルのネジ
   EMI シールド付きのフィラー・パネル
- 3 スライド・レール
- 5 ドライブ

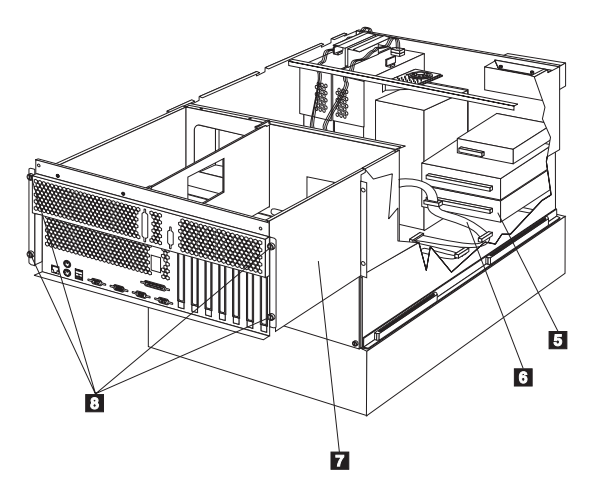

- 5 ドライブ
- 6 取り外し可能媒体ドライブ・ベイ用 SCSI ケーブル
- 7 シャトル

- 注 -

8 つまみねじ

取り外し可能媒体ドライブを前面左側のベイに取り付ける手順:

- サーバーと周辺装置の電源を切り(229ページの『オプションの取り付けの準備』を参照)、トップ・カバーを外します (269ページの『トップ・カバーの取り外し』を参照)。
- NetBAY3 ベゼルとメディア・ベイ・ベゼルを取り外しま す。(259ページの『サーバーのドアおよびトリム・ベゼルの 取り外し』を参照してください。)
- ベイの開口部から、ネジ 1 とフィラー・パネル 2 を取り 外します。ネジは、この手順で後から使用するので、保管し ておいてください。ベイにドライプを取り付けてある場合 は、フィラー・パネルは必要ありません。
- ドライブが入っている静電気防止パッケージをサーバーの塗 装されていない金属面に接触させてから、ドライブをパッケ ージから取り出し、静電気の起きない面に置きます。
- ドライブに付属の説明書に従って、ドライブのジャンパーや スイッチを設定します。
- 適当なサイズと長さのネジ 4 を使って、スライド・レール
   をドライブ 5 の両側に取り付けます。

スライド・レールとネジは、サーバー に付属のドライ ブ・アクセサリー・キットに含まれています。

- スライド・レールがベイのガイド・レールとかみ合うよう に、ドライブの位置を決めます。ドライブをベイに押し入 れ、フィラー・パネルの2個のネジ 1 で留めます。
- 8. サーバーの背面のシャトルにある 4 個のつまみねじ 8 をゆ るめます。

- 9. シャトル 7 をサーバーの後方に引きます。
- 10. 取り外し可能メディア・ドライブ・ベイ用 SCSI ケーブル
   のコネクターの1つを、ドライブ
   の背面に接続します。
- 電源ケーブルをドライブの背面に接続します。取り外し可能 メディア・ドライブ用の電源ケーブルは、サーバーにあらか じめ取り付けられています。コネクターには目印が付けてあ り、1 方向にしか挿入できません。
- 別の 5.25 インチ・ドライブを取り付ける場合は、ここで取り 付けます。取り付けない場合は、次の手順に進みます。
- シャトル 7 をサーバーの前方に向かって押し、シャトルの 背面の 4 個のつまみねじ 8 を締めます。
- 前の手順で取り外したメディア・ベイ・トリム・ベゼルと NetBAY3ペゼルを取り付けます。(167ページの『トリム・ベ ゼルとサーバー・ドアの取り付け』を参照してください。)
- 他のオプションを取り付けたり取り外したりする場合は、続けて行ってください。行わない場合は、165ページの『取り付け作業の完了』 に進んでください。

ホット・スワップ・ベイへのドライブの取り付け: サーバーの前面右側のベイは、ホット・スワップ・ドライブのみを サポートしています。

一注一

これらのベイにホット・スワップ・ドライブを取り付ける場合 は、サーバーの電源を切る必要はありません。ただし、ケーブ ルの取り付けや取り外しが必要な手順を実行する場合には、サ ーバーの電源を切らなければなりません。

- 始める前に -

- 310ページの『安全上の注意』をお読みください。
- ドライブに付属の説明書をお読みください。
- RAID コントローラーおよびディスク・アレイの構成に ついては、80ページの『ServeRAID 構成プログラム』 を参照してください。
- 取り付けるドライブを準備します(209ページの『事前導入ステップ(全ペイ共通)』を参照してください)。

この手順を進めるときには、次の図を参照してください。

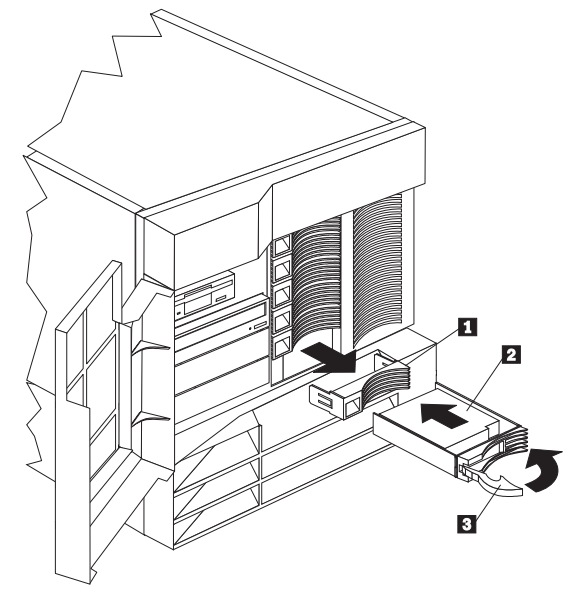

1 フィラー・パネル

ネット・スワップ・ハード・ディスク・ドライブ
 ドライブ・トレイ・ハンドル (オープン位置)

ホット・スワップ・ベイにドライブを取り付ける手順:

1. サーバー・ドアのロックを解除し、開けます(229ページの 『オプションの取り付けの準備』を参照)。

重要:

システムを正しく冷却するために、各ペイにドライブかフィ ラー・パネルを取り付けない状態で、2分以上サーバーを動 作させないでください。

- 空のホット・スワップ・ベイのフィラー・パネルの左側のく ぼみに指を入れて、サーバーから引き離し、フィラー・パネ ル ■を取り外します。
- ホット・スワップ・ベイにハード・ディスク・ドライブ 2 を取り付けます。
  - a. トレイ・ハンドル 3 がオープン (ドライブに対して 垂直の位置) になっていることを確認します。
  - b. ドライブ / トレイ・アセンブリーが、ベイ内のガイド・ レールにかみ合うように位置を合わせます。
  - c. ドライブ・アセンブリーを、ドライブがバックプレーン に接触するまで、静かにベイに挿入します。
  - d. トレイ・ハンドルを、ロックされるまで右に押します。
- ハード・ディスク・ドライブ状況ランプを調べ、ハード・デ ィスク・ドライブが正常に作動しているかどうか確認しま す。
- 5. サーバーのドアを閉め、ロックします。

サーバーには RAID コントローラーがあるため、ハー ド・ディスク・ドライブを取り付けた後にはディスク・ アレイを再構成する必要があります。構成情報を記録し ます。

## ホット・スワップのドライブの交換

ホット・スワップ・ベイからドライブを取り外す場合、サーバ ーの電源を切る必要はありません。

#### - 重要 -

-注-

一注:

ホット・スワップ・ベイから障害のないハード・ディスク・ド ライブを取り外す場合は、その前に重要なデータをすべてバッ クアップしておいてください。

障害のあるドライブを取り外す作業を始める前に、サーバー画 面に表示される情報を詳しく検討し、障害のあるドライブの位 置を判別します。89ページの『ServeRAID メニュー、画面、 およびドライブの状態』に、サーバーが障害のあるドライブ を示すために使用する状況コードについて説明してあります。 また、黄色のハード・ディスク状況ランプがオンになっている 場合は、そのドライブに障害があり、交換の必要があることを 示しています。すでに障害のあるハード・ディスク・ドライブ をもつアレイから、障害のないハード・ディスク・ドライブ をもつアレイから、障害のないハード・ディスク・ドライブ をもつアレイから、障害のないハード・ディスク・ドライブ をもつアレイから、障害のないハード・ディスク・ドライブ をもつアレイから、障害のないハード・ディスク・ドライブ をもつアレイから、障害のないハード・ディスク・ドライブ をもつアレイから、障害のないハード・ディスク・ドライズ もつアレイから、障害のないのデータが失われます。この 状態は特に、ディスク・アレイ内の論理ドライブに RAID レ ベル 1または 5 を割り当てた場合にあてはまります。ただ し、一定の条件を満たせば、RAIDコントローラーは必要なデ ータを再構築することができます。詳細については、139ペー ジの『障害があるドライブの交換』を参照してください。

- 始める前に -

- 310ページの『安全上の注意』をお読みください。
- ドライブに付属の説明書をお読みください。
- ServeRAID コントローラーおよびディスク・アレイの 構成については、80ページの『ServeRAID 構成プログ ラム』をもう一度読んでください。
- 取り付けるドライブを準備します(209ページの『事前導入ステップ(全ペイ共通)』を参照してください)。

この手順を進めるときには、次の図を参照してください。

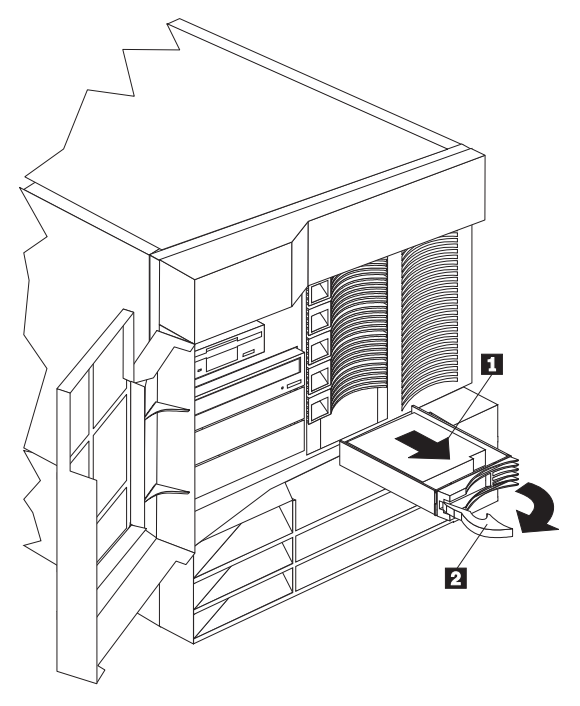

ハード・ディスク・ドライブ
 ドライブ・トレイ・ハンドル (オープン位置)

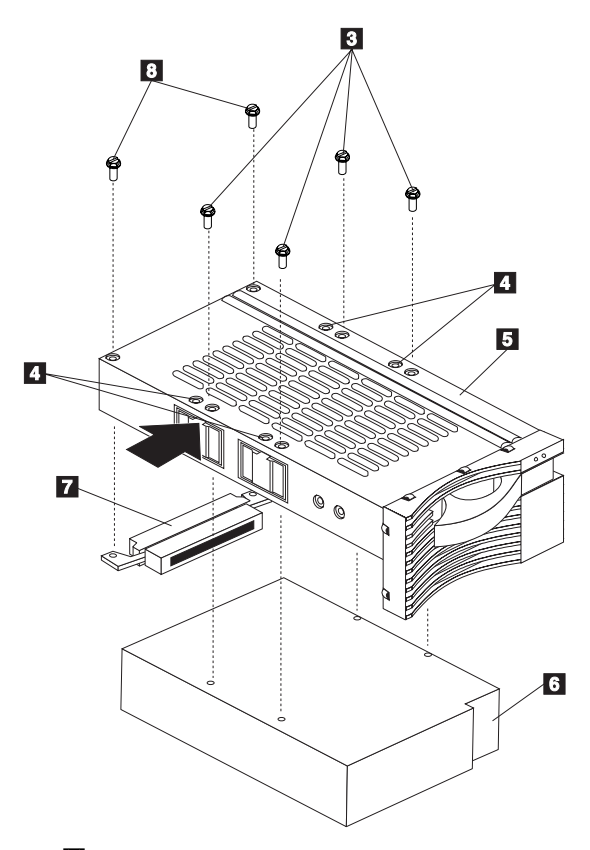

- 3 ハーフハイト・ドライブ用ネジ
- 4 スリムハイト・ドライブ用ネジ穴
- 5 ドライブ・トレイ
- 6 ドライブ
- 7 ハーフハイト・ドライブ用コネクター
- 8 ハーフハイト・ドライブ・コネクター用ネジ

ホット・スワップ・ベイのドライブを交換する手順:

 サーバー・ドアのロックを解除し、開けます(229ページの 『オプションの取り付けの準備』を参照)。

#### 重要:

システムを正しく冷却するために、各ペイにドライブかフィ ラー・パネルを取り付けない状態で、2分以上サーバーを動 作させないでください。

- ドライブのハンドル 2 をオープン位置(ドライブに対して 垂直)にし、ホット・スワップ・トレイをベイから引き出し て、障害のあるハード・ディスク・ドライブ 1 を取り外し ます。
- 3. ハード・ディスク・ドライブをトレイから取り外します。

- a. ドライブがハーフハイト・ドライブの場合は、コネクター 2 をホット・スワップ・トレイ 5 に接続している2個のネジ8 を外します。そして、ドライブの背面からコネクターを取り外します。
- b. ドライブ 「 をホット・スワップ・トレイに接続して いる 4 個のネジ ③ (ハーフハイト・ドライブの場合)または ④ (スリムハイト・ドライブの場合)を 外し、ドライブをトレイから取り外します。
- 新しいハード・ディスク・ドライブをホット・スワップ・トレイ上に置き、4 個のネジを使用してドライブをトレイに次のように固定します。
  - a. ドライブがハーフハイト・ドライブの場合は、3 のネジを使用してドライブをトレイに固定してください。ドライブがスリムハイト・ドライブの場合は、4 のネジ穴のネジを使用してドライブをトレイに固定してください。
  - た. ネジを締める際には、図の矢印が示している、ネジにも っとも近い場所にある金属のバネを押します。
  - c. ドライブがハーフハイト・ドライブの場合は、コネクタ
     一 2 をドライブの背面に差し込み、 3 のネジでコネクターをドライブに固定してください。(スリムハイト・ドライブにはコネクターは必要ありません。)
- ホット・スワップ・ベイにハード・ディスク・ドライブを取 り付けます。
  - a. トレイ・ハンドルがオープン (ドライブに対して垂直 の位置)になっていることを確認します。
  - b. ドライブ / トレイ・アセンブリーが、ベイ内のガイド・ レールにかみ合うように位置を合わせます。
  - c. ドライブ・アセンブリーを、ドライブがバックプレーン に接触するまで、静かにベイに挿入します。
  - d. トレイ・ハンドルを、ロックされるまで右に押します。
- ハード・ディスク・ドライブ状況ランプを調べ、ハード・ディスク・ドライブが正しく取り付けられていることを確認します。
- 7. サーバーのドアを閉め、ロックします。

# NetBAY3 への装置の取り付け

この付録では、NetBAY3 への装置の取り付けについて説明しま す。

— 注 —

この付録の図では NetBAY3 の上にサーバーがありません が、装置の取り付けにあたって NetBAY3 を取り外す必要は ありません。

一般的な考慮事項: NetBAY3 には、3 つのタイプの装置を 取り付けることができます。

- サイド・レールに搭載する装置。たとえば IBM EXP10 な ど。
- NetBAY3 の前面または背面にネジで固定する、片面取り付け装置。たとえば、電力配分装置 (PDU) など。
- NetBAY3 のベース・プレート上に搭載する装置。

- 注 -

- NetBAY3のフロント・ベゼルが閉じるようにするため に、ハンドルのある装置は 56 cm 以上突き出していて はなりません。.次の図は、フロント・ベゼルを上部か ら見た断面図で、すき間のサイズを示しています。
- 装置ケーブルはすべて、NetBAY3の背面から出るよう にしなければなりません。

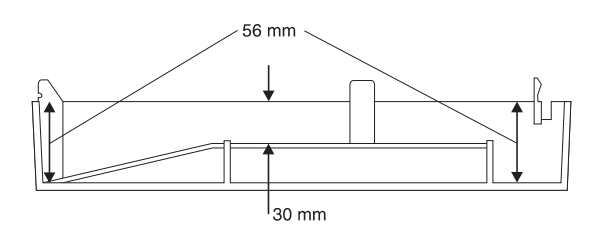

背面パネルの取り外し

- 注 —

NetBAY3 に装置を取り付ける場合以外は、背面パネルを取り 外さないでください。

- 1. NetBAY3 の背面パネルを取り外します。
  - a. 4 個のネジを外します。
  - b. 背面パネルを引き上げて、外します。

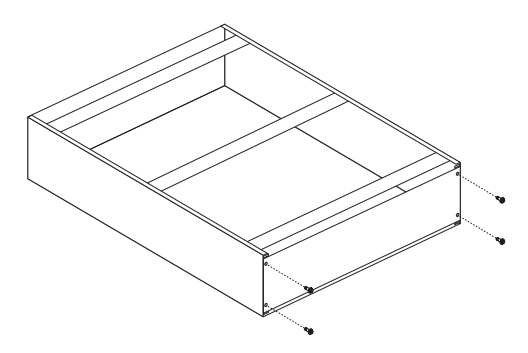

- 背面パネルを取り外した後、次のいずれかの手順を行ってく ださい。
  - NetBAY3のレールに装置を取り付ける。(『サイド・レールへの装置の取り付け』に進んでください。)
  - NetBAY3 に片面取り付け装置を取り付ける。(222ページの『片面取り付け装置の取り付け』に進んでください。)
  - NetBAY3のベース・プレートに装置を取り付ける。 (222ページの『NetBAY3 ベース・プレートへの装置の取り付け』に進んでください。)

サイド・レールへの装置の取り付け: NetBAY3 のサ イド・レールに固定する装置の取り付けは、これらの装置を格納装 置に取り付ける場合と同じです。装置のサイド・レールを、 NetBAY3 の垂直の取り付けレールにネジで固定しなければなりま せん。装置に付属の説明書の指示に従い、次の図を参考に用いてく ださい。

レールを固定するために NetBAY3 の背面にあるケージ・ナットを 取り外しまたは移動する必要がある場合は、220ページの『ケー ジ・ナットの取り外し』に進んでください。

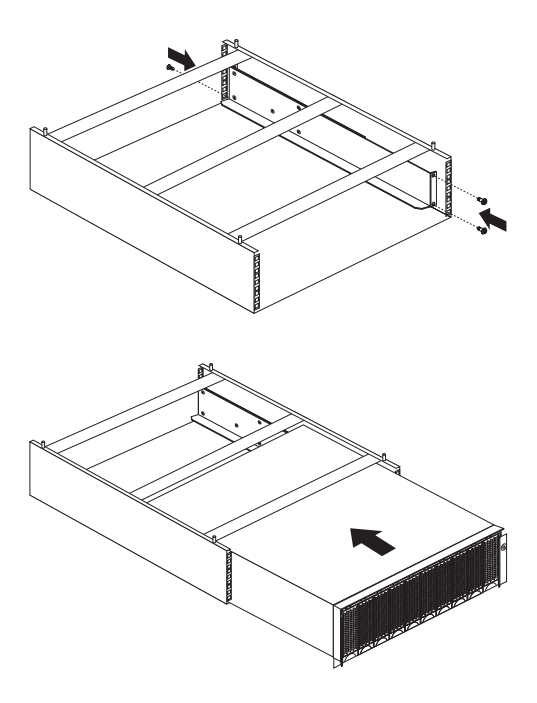

ケージ・ナットの取り外し: 装置を取り付けるためには、 背面のケージ・ナットを取り外しまたは移動しなければならないこ とがあります。ケージ・ナットを移動する必要がある場合は、この 手順に従って移動し、次に 221ページの『ケージ・ナットの取り付 け』に進んで正しい位置に取り付けてください。

 ケージ・ナットを持ちながら、マイナス・ドライバーの先端 でケージ・ナット・クリップを押します。

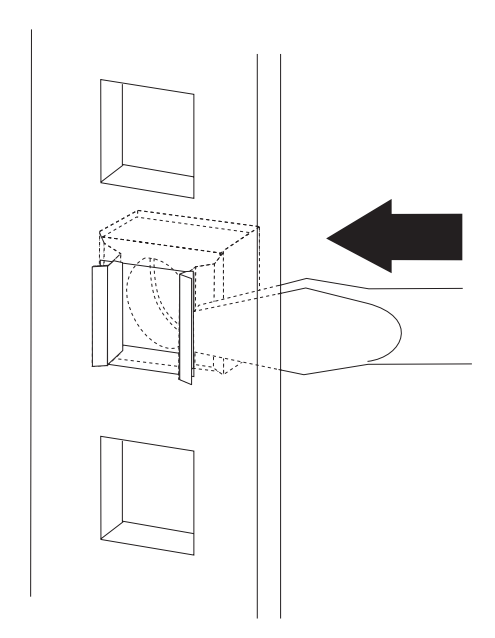

- ケージ・ナット・クリップを押しながら、ケージ・ナット・ クリップを四角い穴から押し出します。
- クリップからドライバーを離します。これでケージ・ナット はゆるみ、四角い穴から取り外すことができます。

ケージ・ナットの取り付け: ナットは、NetBAY3 の内側 にはまります。すべてのケージ・ナットを、取り付けレールの同じ 高さに取り付けてください。

- ケージ・ナット・クリップの片側を、ラック取り付けレール の四角い穴にはめます。
- ケージ・ナットを持ちながら、マイナス・ドライバーの先端 でケージ・ナット・クリップを押します。
- ケージ・ナット・クリップを押しながら、ケージ・ナット・ クリップを四角い穴に押し込みます。
- クリップからドライバーを離します。これでケージ・ナット は四角い穴に固定されました。

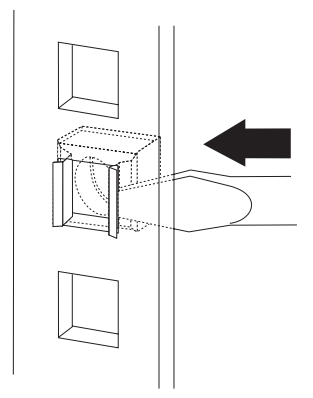

片面取り付け装置の取り付け: NetBAY3 への片面取り 付け装置の取り付けは、これらの装置を格納装置に取り付ける場合 と同じです。片面取り付け装置は、NetBAY3 の前面または背面に 取り付けることができます。装置を、NetBAY3 の垂直の取り付け レールにネジで固定しなければなりません。装置に付属の説明書の 指示に従い、次の図を参考に用いてください。

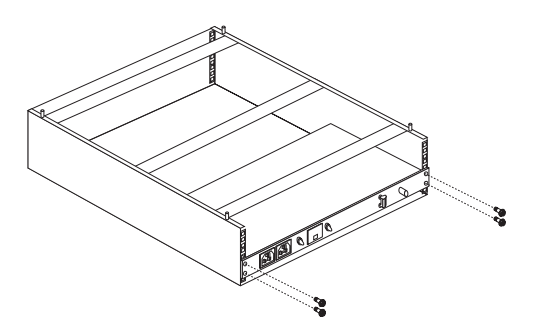

NetBAY3 ベース・プレートへの装置の取り付け: 一部の装置は NetBAY3 のベース・プレートに取り付けられます。 これらの装置は、NetBAY3 の垂直の取り付けレールにネジで固定 する必要があります。

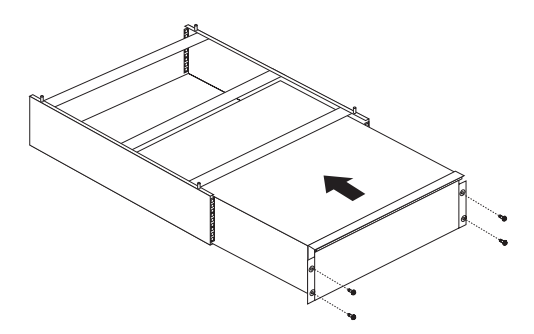

#### メモリー・モジュール・キット

- 注 -

サーバーにメモリーを増設すると、プログラムの実行速度を簡単に 上げることができます。メモリー・モジュール・キットと呼ばれる オプションを取り付けることによって、サーバーのメモリー容量を 増やすことができます。各キットには、業界標準のデュアル・イン ライン・メモリー・モジュール (DIMM) が 1つ含まれています。 このサーバーでは、非インターリーブ・メモリー構成を使用してい ます。

このサーバーは、コネクター J1 (サーバーの背面に最も近いコネク ター) にメモリー・モジュールが 1 個取り付けられた状態で出荷 されています。メモリー・モジュールを追加する場合は、コネクタ – J2, J3, J4 に、順番に取り付けてください。サイズの異なる複数 の DIMM を取り付ける場合は、最大サイズの DIMMをコネクタ – J1に、次に大きいサイズの DIMM をコネクター J2 に、以下同 様に順に取り付けてください。

- このサーバーで使用可能なメモリー・モジュール・キットのサイズは、64 MB, 128 MB, および 256 MB です。 サーバーは、最小 128 MB, 最大 1 GBのシステム・メモリーをサポートします。
- 3.3 V, 168 ピン、8 バイト DIMM のみを取り付けてく ださい。64 MB および 128 MB DIMM には、100 MHz, 72ビット、バッファーなし、同期、エラー修正コ ード (ECC), x8 構成のDIMM メモリーのみがサポート されています。256 MB DIMM には、100 MHz, 72 ビ ット、レジスター付き、同期、ECC, x4 構成の DIMM メモリーのみがサポートされています。
- DIMM タイプ (レジスター付きとバッファーなし)の 混在はサポートされていません。64 MB バッファーなし DIMM と 128 MBバッファーなし DIMM を同じシス テムに取り付けることはできますが、64 MB バッファー なし DIMM も 128 MBバッファーなし DIMM も、 256 MB レジスター付き DIMMと同じシステムに取り 付けることはできません。
- メモリー・モジュールを取り付けたり取り外したりする と、サーバーの構成情報が変化します。そのため、 DIMMの取り付けまたは取り外しを行った後には、 Configuration/Setup (構成/セットアップ)プログラムで 新しい構成情報を保管してください。サーバーを再始動 すると、システムはメモリー構成が変化したことを知ら せるメッセージを表示します。Configuration/Setup (構 成/セットアップ)プログラムを始動して、Save Settings (設定の保管)を選択してください。詳細に ついては、98ページの 『Configuration/Setup Utility Main Menu (構成 / セットアップ・ユーティリティー・メインメニュー)の

使用』を参照してください。

この手順を進めるときには、次の図を参照してください。

- 注 -

この図は、プロセッサー・ボードを簡単に示したものです。メ モリー・モジュールを取り付けるにはプロセッサー・ボードを 取り外す必要はありません。

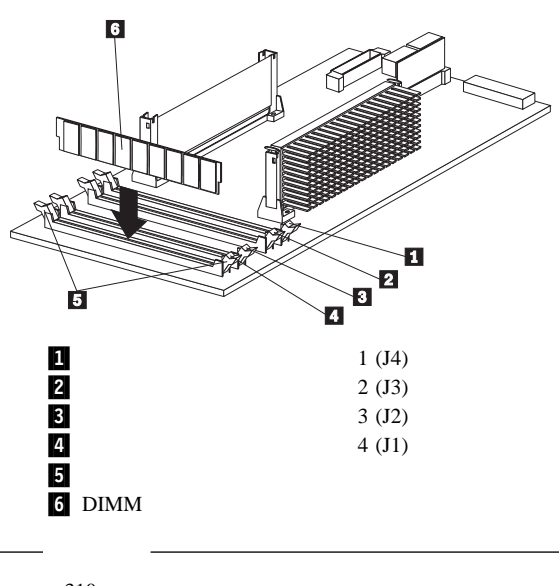

- 310ページの『安全上の注意』をお読みください。
- オプションに付属の説明書をお読みください。

メモリー・モジュールを取り付ける手順:

- サーバーと周辺装置の電源を切り、外部ケーブルと電源コー ドを外して(229ページの『オプションの取り付けの準備』を 参照)、トップ・カバーを取り外します(269ページの『トッ プ・カバーの取り外し』を参照)。
- メモリー・ボード上のメモリー・モジュール・コネクターの 位置を確認します。
- サーバーの塗装されていない金属面に、メモリー・モジュー ル・キットが入っている静電気防止パッケージを触れされま す。その後、パッケージからメモリー・モジュール・キット を取り出します。
- 4. メモリー・モジュールを取り付けます。

固定クリップが壊れたり、メモリー・モジュール・コネ クターが損傷するのを防ぐため、クリップは注意して持 ってください。

 プロセッサー・ボード上で、番号が最も小さい空きメモ リー・モジュール・コネクターの位置を確認します。

一注-

- b. メモリー・モジュール (DIMM) 6 を回して、ピンが コネクター 4 の位置に正しく合うようにします。
- c. DIMM の一方の端を押し、次に DIMM のもう一方の 端を押して、DIMMをコネクターに挿入します。コネク ターにまっすぐ差し込んでください。
- d. 上の手順を繰り返して、DIMM を正しい位置まで挿入 します。
- e. 固定クリップ 5 が閉じた位置になっていることを確 認します。
- f. DIMM と固定クリップの間に隙間がある場合は、 DIMMは正しく取り付けられていません。その場合は、 固定クリップを開けて DIMM を取り出し、もう一度 DIMMを取り付けてください。
- g. 取り付ける各モジュールごとに、この手順を繰り返します。
- 他のオプションを取り付けたり取り外したりする場合は、続けて行ってください。行わない場合は、165ページの『取り付け作業の完了』に進んでください。

### マイクロプロセッサー・キット

このサーバーには、プロセッサー・ボードにマイクロプロセッサー が1個内蔵されています。追加のマイクロプロセッサー・キットを 取り付けると、このサーバーを対称多重処理 (SMP) サーバーとし て使用できるようになります。SMP が装備されていると、特定の オペレーティング・システムとアプリケーション・プログラムで は、マイクロプロセッサー間の処理負荷を分散させることができま す。これによって、データベースおよび POS アプリケーション、 統合生産ソリューション、その他のアプリケーションのパフォーマ ンスが向上します。

— 始める前に -

- 310ページの『安全上の注意』をお読みください。
- マイクロプロセッサーに付属の説明書をよく読んで、サ ーバーの基本入出力システム(BIOS)を更新する必要が あるかどうかを判断してください。使用しているサーバ ーの最新レベルの BIOS については、IBM営業担当員ま たは IBM 特約店にお問い合わせください。ワールド・ ワイド・ウェブ(WWW)アドレスおよび電子掲示板の 電話番号については、iiiページの『オンライン・サポー ト』を参照してください。
- SMP オペレーティング・システムを入手してください (オプション)。サポートされているオペレーティン グ・システムのリストについては、ワールド・ワイド・ ウェブ (WWW)の http://www.pc.ibm.com/us/compat/ on を参照してください。

注:

- この項に示す図は、ご使用のハードウェアと少々異なっていることがあります。
- マイクロプロセッサーを新規に取り付けたり追加したりする 場合、サーバーの傷を防ぎ、正常に動作させるために、現在 取り付けられているマイクロプロセッサーと同じ速度と電圧 を使用してください。マイクロプロセッサーのクロック周波 数は、内部と外部で同一でなければなりません。
- 3. 1次マイクロプロセッサー・コネクターに取り付けられているマイクロプロセッサーは、CPUまたはプロセッサー1です。2次マイクロプロセッサー・コネクターにマイクロプロセッサーを取り付けると、それはCPUまたはマイクロプロセッサー2になります。サーバーに取り付けられているマイクロプロセッサーが1つだけの場合には、そのマイクロプロセッサーは1次マイクロプロセッサー・コネクターに取り付けられ、ブート・プロセッサーになります。サーバーに取り付けられているマイクロプロセッサーが2つト・プロセッサーで、1次マイクロプロセッサー・コネクターのマイクロプロセッサーはアプリケーション・プロセッサーです。

この項の手順を進めるときには、次の図を参照してください。

- 注 -

この図は、プロセッサー・ボードを簡単に示したものです。マ イクロプロセッサー・キットを取り付けるにはプロセッサー・ ボードを取り外す必要はありません。

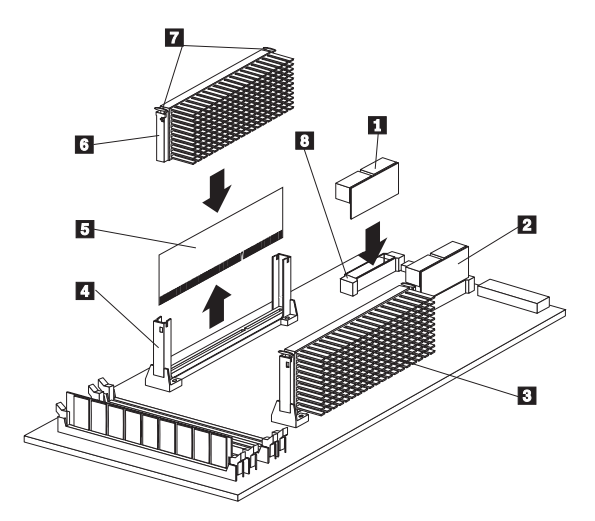

 2 次マイクロプロセッサーの VRM (電圧調整器モジュ ール)
 1 次マイクロプロセッサーの VRM
 1 次マイクロプロセッサー (CPU またはプロセッサー 1)
 2 次マイクロプロセッサー・コネクター
 ターミネーター・カード
 2 次マイクロプロセッサー (CPU またはプロセッサー 2)
 ラッチ
 2 次マイクロプロセッサー用 VRM のコネクター

追加のマイクロプロセッサー・キットを取り付ける手順:

- サーバーと周辺装置の電源を切り、外部ケーブルと電源コードを外して(229ページの『オプションの取り付けの準備』を参照)、トップ・カバーを取り外します(269ページの『トップ・カバーの取り外し』を参照)。
- ターミネーター・カード 5 を、2次マイクロプロセッサ ー・コネクター 4 から取り外します。2 次マイクロプロセ ッサーを取り付ける場合には、ターミネーター・カードは必 要ありません。ターミネーター・カードは、新しいマイクロ プロセッサーが入っていた静電気防止パッケージに入れて、 安全な場所に保管しておくことができます。
- 3. マイクロプロセッサーを取り付けます。
  - a. サーバーの 塗装されていない 金属面に、新しいマイク ロプロセッサーが入っている静電気防止パッケージを触 れされてから、パッケージを開けてマイクロプロセッサ ーを取り出します。

 b. マイクロプロセッサー 6 を、2 次コネクター 4 の 中央の位置に合わせます。

- 重要 -

- 注 -

--- 注 --

マイクロプロセッサーをコネクターに押し込む前 に、正しい方向で正しい位置に置かれているかどう かをよく確認してください。

- c. ラッチ 7 押して、慎重にマイクロプロセッサーをコネクターに挿入します。
- d. ラッチ 7 を外側に向かって押し、マイクロプロセッサーを正しい位置に固定します。

マイクロプロセッサーを取り外すには、ラッチ を内側に向かって押し、コネクターからマイク ロプロセッサーを引き上げます。

マイクロプロセッサー・キットに含まれている電圧調整器モジュール(VRM) 1 を、2次 VRM コネクター 3 に取り付けます。

将来、2 次マイクロプロセッサーを取り外す際には、2次 マイクロプロセッサー・コネクターにターミネーター・ カードを取り付け、2 次マイクロプロセッサーの VRM を取り外すことを忘れないようにしてください。

他のオプションを取り付けたり取り外したりする場合は、続けて行ってください。行わない場合は、165ページの『取り付け作業の完了』に進んでください。

# オプションの取り付けの準備

#### - 始める前に -

一注一

310ページの『安全上の注意』をお読みください。

ホット・プラグ PCI アダプターやホット・スワップ・ハー ド・ディスク・ドライブなどのホット・プラグまたはホット・ スワップ装置で作業するには、サーバーの電源を切る必要はあ りません。

作業の内容に応じて、以下の各項を参照してください。

- ホット・プラグ PCI アダプターの取り付けまたは取り外しを 行う場合は、153ページの『アダプター』に進みます。
- ホット・スワップ・ハード・ディスク・ドライブの取り付け または交換を行う場合は、206ページの『内蔵ドライブの取り 付け』に進みます。
- ホット・スワップ電源機構の取り付けまたは交換を行う場合 は、191ページの『ホット・スワップ電源機構の取り付け』に 進みます。
- ホット・スワップ電源機構を取り外す場合は、194ページの 『ホット・スワップ電源機構の取り外し』に進みます。
- ホット・スワップ・ファンの交換を行う場合は、196ページの 『ホット・スワップ・ファン・アセンブリー』に進みます。
- 上記のリストにないオプションの取り付けまたは取り外しを 行う場合は、次の項に進みます。
- 1. ロックを解除し、サーバーのドアを開けます。

### ⚠ 注意

ロックを解除してある状態では、サーバーのドアはサーバーの重 み全体を支えられません。怪我を避けるために、サーバーを移動 したり持ち上げたりする場合はその前に必ずサーバーのドアを取 り外すか、ロックしておくようにしてください。

 媒体 (ディスケット、CD, 光磁気ディスク、テープ)を、 すべてドライブから取り出し、サーバーおよび接続されたす べてのオプションの電源を切ります。

⚠ 注意

サーバーの前面にある電源スイッチを切るだけでは、サーバーに 供給されているすべての電源を遮断することはできません。サー バーには複数の電源コードが使われていることもあります。サー バーへの電源をすべて遮断するには、すべての電源コードをコン セントから抜いてください。

- サーバーにモデムまたはファックス装置を接続している場合 は、ジャックから電話線を抜きます。
- 電源コンセントからすべての電源コード (ケーブル)を抜き ます。

5. 残りのケーブルとコードの位置を確認し、サーバーの背面から取り外します。

⚠ 注意

電源ケーブル、電話線、通信ケーブルからの電流は、危険です。人身事 故や装置の損傷を避けるために、導入や構成手順で特別に指示されてい る場合以外は、サーバーのカバーをあける前に、必ず、接続されている 電源コード、通信システム、ネットワーク、およびモデムを切り離して ください。

269ページの『トップ・カバーの取り外し』に進んでください。

# 電源バックプレーンの取り外し

- 始める前に ―

310ページの『安全上の注意』をお読みください。

電源バックプレーンを取り外すためには、以下の手順に従います。

- トップ・カバーを取り外します (269ページの『トップ・カバーの取り外し』を参照してください)。
- 電源バックプレーンに接続されているケーブルにアクセスす るために、シャトルをシステムの背面までスライドさせま す。260ページの『シャトルの取り外し』を参照してください。
- 3. 電源バックプレーン・ケーブルを切り離します。
- 4. 電源バックプレーン・カバーを取り外します。

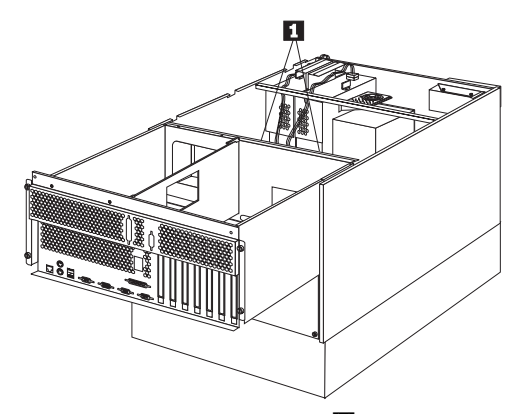

a. 電源バックプレーン・カバーのネジ 1 を取り外しま す。

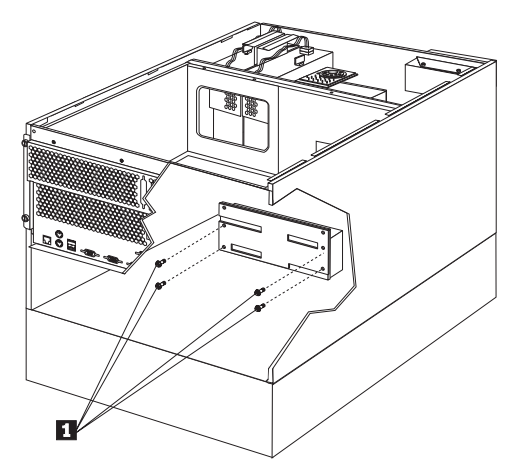

 b. 電源バックプレーン・カバーのネジ 1 を取り外して から、電源バックプレーン・カバーを外します。 5. 電源バックプレーンを取り外します。

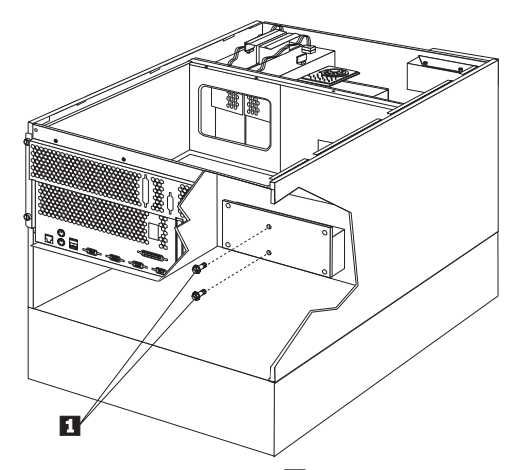

a. 電源バックプレーンのネジ 1 を取り外してから、電 源バックプレーンを外します。

#### 電源機構

次の図は、このサーバーの電源機構の位置を示しています。

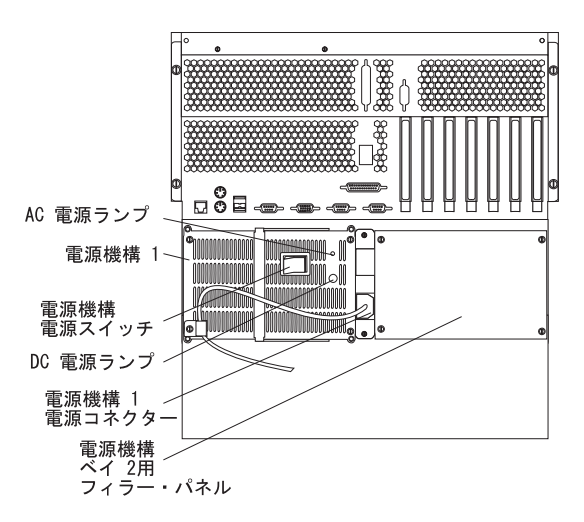

ホット・スワップ電源機構: このサーバーには、ホット・スワ ップ電源機構が1 つ取り付けられています。2 つ目のホッ ト・スワップ電源機構を取り付けて、予備電源を提供するこ とができます。サーバーに取り付けられている電源機構が1 つだけの場合には、電源機構のホット・スワップを行うこと はできません。(手順については、191ページの『ホット・ス ワップ電源機構の取り付け』を参照してください。) 電源スイッチ: このスイッチは、電源機構をオン / オフしま す。

AC および DC 電源ランプ: これらのランプは、電源機構の 状況を示します。正常な動作時には、両方のランプがオンに なります。その他のランプがオンになる組み合わせについ て、詳細は272ページの『FRU 判別インデックス』を参照し てください。

# 電源機構フィラー・プレート

— 始める前に ——

310ページの『安全上の注意』をお読みください。

電源機構フィラー・プレートを取り外すためには、以下のように行 います。:

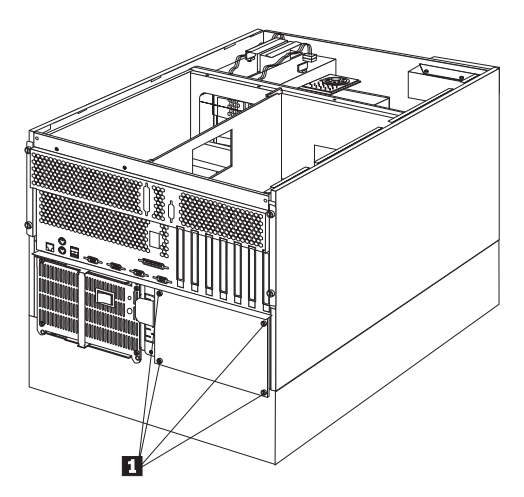

 電源フィラー・プレートのネジ 1 を取り外してから、電源 機構フィラー・プレートを外します。

# NetBAY3 ベゼルの取り付け

NetBAY3 ペゼルは、取り付けられない状態で NetBAY3の内部に入っています。

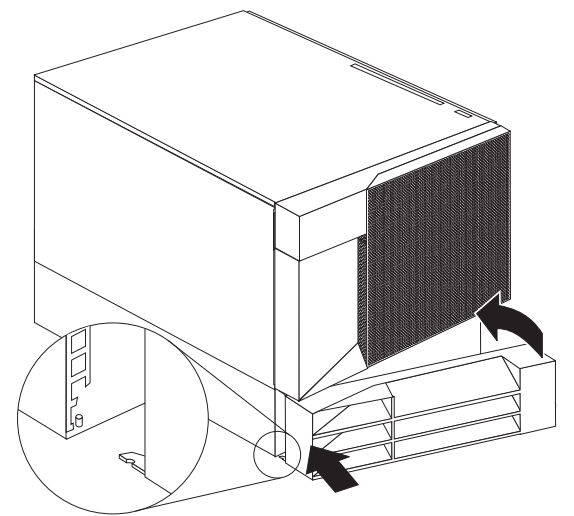

NetBAY3 ベゼルを取り付ける手順:

- NetBAY3 ベゼルが入っているパッケージを取り出し、梱包 を解きます。
- 2. NetBAY3 ベゼルの左側にあるタブを、NetBAY3 の支柱に かけます。
- ペゼルがきちんとはまるまで、ペゼルの右側をサーバーにゆっくり押し付けます。
- 4. NetBAY3 ベゼルをロックします。

プロセッサー・ボード構成要素の位置 プロセッサー・ボードのレイアウトを次の図に示します。

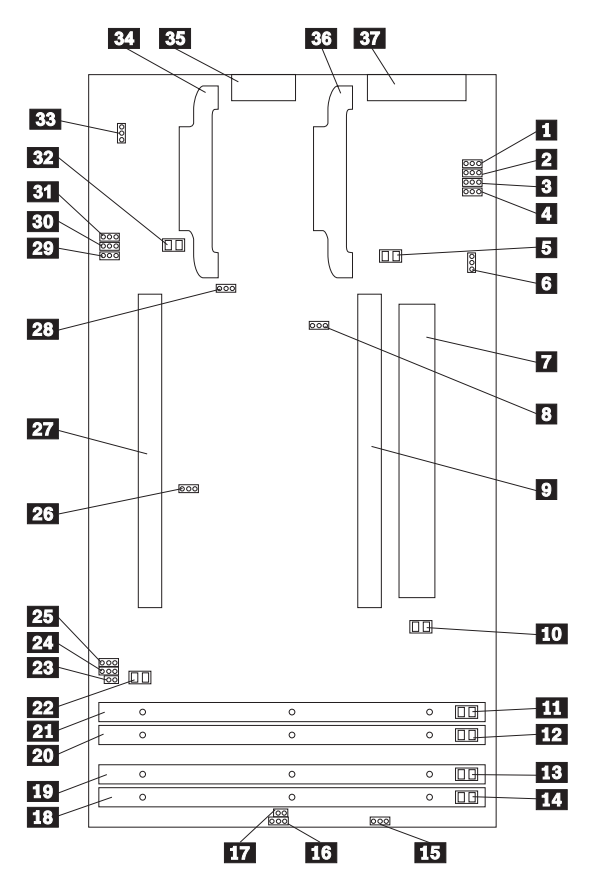

1 - 4 マイクロプロセッサー・コア周波数選択ジャンパ ー・ブロック (J27-J30) 5 1 次マイクロプロセッサー VRM エラー LED (CR17) 6 予約済み (J20) 7 システム・ボード・インターフェース・コネクター (J9) (プロセッサー・ボードの裏側) 8 予約済み (J5) 9 1 次マイクロプロセッサー・カード・コネクター (U5) **10** 1 次マイクロプロセッサー・エラー LED (CR12) 11 DIMM 1 I= - LED (CR8) **12** DIMM 2 **⊥⊃**− LED (CR9) 13 DIMM 3 エラ− LED (CR10) 14 DIMM 4 エラー LED (CR11) 15 予約済み (J12) 16 予約済み (J13) 17 予約済み (J8)

| DIMM ソケット 4 (J1)                 |
|----------------------------------|
| DIMM ソケット 3 (J2)                 |
| DIMM ソケット 2 (J3)                 |
| DIMM ソケット 1 (J4)                 |
| 2 次マイクロプロセッサー・エラー LED (CR13)     |
| 予約済み (J7)                        |
| 予約済み (J24)                       |
| 予約済み (J6)                        |
| 予約済み (J16)                       |
| 2次マイクロプロセッサー・カード・コネクター (U6)      |
| システム・リセット・ジャンパー・ブロック (J23)       |
| 予約済み (J15)                       |
| 予約済み (J14)                       |
| 予約済み (J11)                       |
| 2 次マイクロプロセッサー VRM エラー LED (CR19) |
| 予約済み (J18)                       |
| 2 次マイクロプロセッサー VRM コネクター (U22)    |
| 電源制御コネクター (J17)                  |
| 1 次マイクロプロセッサー VRM コネクター (U15)    |
| 電源機構コネクター (J10)                  |
|                                  |

### プロセッサー・ボードのジャンパー

表9 は、プロセッサー・ボード上にあるジャンパー・ブロックの名 前と説明を示したものです。表の中の番号は、236ページの『プロ セッサー・ボード構成要素の位置』の図の番号と対応しています。

— 注 —

- ジャンパーを移動する前には、必ずサーバーの電源を切り、電源コードを外してください。
- マイクロプロセッサーのバス対コアの比率が正しく設定 されていることを確認してください。たとえば、350 MHz マイクロプロセッサーが取り付けられており、シ ステム・バス速度が 100 MHz (省略時の値)の場 合、ジャンパーではバス対コアの比率を 3.5 (350/100) に設定します。表9および 239ページの表10の、ジャン パーJ27-J30 を参照してください。

MHz は、マイクロプロセッサーの内蔵クロック速度の みを表すものです。アプリケーション・パフォーマンス には、他の要因も影響します。

- 重要 -

マイクロプロセッサーのバス対コアの比率が誤っていると、シ ステム・ボードの構成要素が過熱して、構成要素が損傷を受け ることがあります。マイクロプロセッサーのコア周波数選択が 正しく設定されていることを、必ず確認してください。

| 表 9 (1/2). プロセッサー・ボードのジャンパー                                         |                                                                                                    |  |  |  |
|---------------------------------------------------------------------|----------------------------------------------------------------------------------------------------|--|--|--|
| ジャンパー名                                                              | 説明                                                                                                    |  |  |  |
| <ol> <li>【1] - [4] マイクロブロ<br/>セッサー・コア周波数<br/>選択(J27-J30)</li> </ol> | 省略時のコア / バス比率は 3.5 (350/100 MHz) で<br>す。J27 と J30では、ジャンパーがビン I および 2 に<br>取り付けられています。J28 と J29 のビン 2と 3 にジ<br>ャンパーが取り付けられているか、J28 または J29に<br>ジャンパーが取り付けられていないかのどちらかです。 |  |  |  |
|                                                                     | コアノバス比率 4 (400/100 MHz) の場合、128, 129,<br>J30 のビシ1 と 2 にジャンパーが取り付けられてお<br>リ、127 のビン 2 と 3にジャンパーが取り付けられて<br>いるか、127にジャンパーが取り付けられていないかの<br>どちらかです。                         |  |  |  |
|                                                                     | コア / バス比率 4.5 の場合には、J28 および J30 のピ<br>ン 1 と 2にジャンバーが取り付けられており、J27 と<br>J29 のピン 2 と 3にジャンバーが取り付けられている<br>か、J28 または J30にジャンバーが取り付けられてい<br>ないか どちらかです。                     |  |  |  |
| 8 J5 予約済み                                                           | 省略時の位置は、ピン 1 と 2 にジャンパーがありま<br>す。                                                                                                    |  |  |  |
| <b>15</b> J12 SDRAM 選<br>択                                          | サーバーにバッファーなしの SDRAM がある場合、<br>ビン 1 と 2にジャンパーを取り付ける必要がありま<br>す。サーバーにレジスター付きの SDRAM がある場<br>合、ビン 2 と 3にジャンパーを取り付ける必要があり<br>ます。                                            |  |  |  |
| 16 J13 予約済み                                                         | 省略時の位置は、ピン 1 と 2 にジャンパーがありま<br>す。                                                                                                    |  |  |  |

| 表 9 (2/2). プロセッサー・ボードのジャンパー |                                                                                                    |  |  |  |
|-----------------------------|----------------------------------------------------------------------------------------------------|--|--|--|
| ジャンパー名                      | 説明                                                                                                    |  |  |  |
| <b>17</b> J8 予約済み           | 省略時の位置は、J8 にジャンパーはありません。                                                                                            |  |  |  |
| <b>23</b> J7 予約済み           | 省略時の位置は、ピン 1 と 2 にジャンパーがありま<br>す。                                                                                   |  |  |  |
| <b>24</b> J24 予約済み          | 省略時の位置は、ピン 2 と 3 にジャンパーがありま<br>す。                                                                                   |  |  |  |
| 25 J6 予約済み                  | 省略時の位置は、ピン 1 と 2 にジャンパーがありま<br>す。                                                                                   |  |  |  |
| <b>26</b> J16 予約済み          | 省略時の位置は、ピン 1 と 2 にジャンパーがありま<br>す。                                                                                   |  |  |  |
| 28 J23 システム・リ<br>セット        | 通常の動作では、J23 のピン 2 と 3 にジャンパーがあ<br>るか、J23 にジャンパーがありません。J23 のピン 1<br>と 2 にジャンパーを取り付けると、システムを強制的<br>にリセット状態にすることができます。 |  |  |  |
| <b>29</b> J15 予約済み          | 省略時の位置は、ピン 1 と 2 にジャンパーがありま<br>す。                                                                                   |  |  |  |
| <b>30</b> J14 予約済み          | 省略時の位置は、ピン 2 と 3 にジャンパーがありま<br>す。                                                                                   |  |  |  |
| <b>31</b> J11 予約済み          | 省略時の位置は、ピン 1 と 2 にジャンパーがありま<br>す。                                                                                   |  |  |  |

| 表 10. マイクロプロセッサー・コア周波数選択 |         |         |           |               |  |
|--------------------------|---------|---------|-----------|---------------|--|
| コア・バス                    | J27 ジャン | J28 ジャン | J29 ジャン   | <b>J30</b> ジャ |  |
| 比率                       | パー      | パー      | パー        | ンパー           |  |
| 350/100                  | ピン1と    | ピン 2 と  | ピン 2 と    | ピン1と          |  |
|                          | 2       | 3       | 3         | 2             |  |
| 400/100                  | ピン2と3   | ピン1と2   | ピン1と<br>2 | ピン1と2         |  |
| 450/100                  | ピン 2 と  | ピン1と    | ピン 2 と    | ピン1と          |  |
|                          | 3       | 2       | 3         | 2             |  |

# プロセッサー・ボードの取り外し

— 始める前に —

310ページの『安全上の注意』をお読みください。

プロセッサー・ボードは、次のように取り外します。

- トップ・カバーを取り外します (269ページの『トップ・カバーの取り外し』を参照してください)。
- 2. プロセッサー・ボード・ケーブルをすべて切り離します。
- 3. プロセッサー・ボードを取り外します。

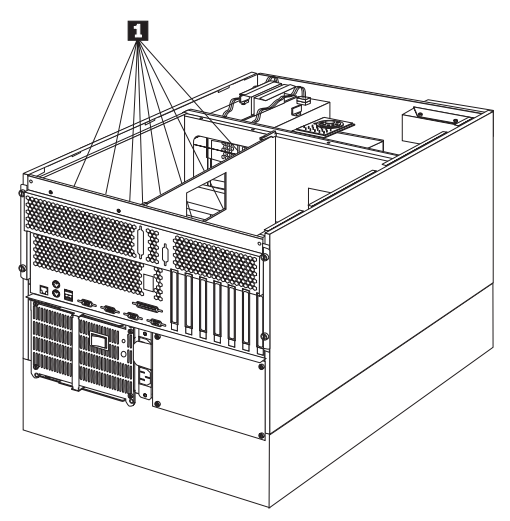

 プロセッサー・ボードのネジ ① を外してから、プロセッサ ー・ボードをトレイから持ち上げます。

### ラックの取り付け

この章では、サーバーをラックに取り付ける方法と、ラックから取 り外す方法について説明します。

このサーバーには、ラックの取り付け用ハードウェアがすべて付属 しています(ラック型のみ)。取り付け前に必要な情報について、 『始める前に』を確認してから、『サーバーの取り付けと取り外 し』に進んでください。

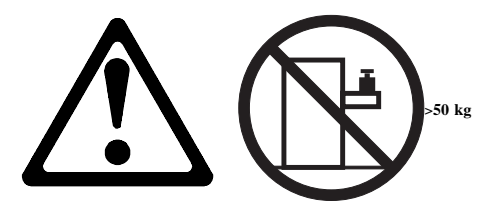

一 注意 -

ラック型サーバーの上には、50 kg を越える物を置かないでく ださい。

### 始める前に

- 次の工具が必要になります。
  - 小型ドライバー・セット
  - 8 インチの調整可能レンチまたはペンチ

取り付け手順の中には、3人で行う必要があるものがあります。

- ラックを安定させるために、ラックの最下部から順にサーバ ーを取り付けるよう計画してください。詳細については、
   ServerGuide に付属のIBM Netfinity Rack Configurator プ ログラムを参照してください。
- 安全上の注意と配線上の考慮事項については、ラック機構に 付属の説明書を参照してください。熱の発生、電気的要件、 通気、および耐荷重量について、取り付けの計画がラックの 指示の範囲内であることを確認してください。
- ラックの仕様が、81ページの『仕様』に記載されている詳細 に合っていることを確認してください。

サーバーの取り付けと取り外し: 取り付け手順の中で、 ラックとサーバーに部品を取り付ける必要があります。この手順 は、次の2つの部分に分かれています。

- ラックの準備
- ラックへのサーバーの取り付け

ラックの準備

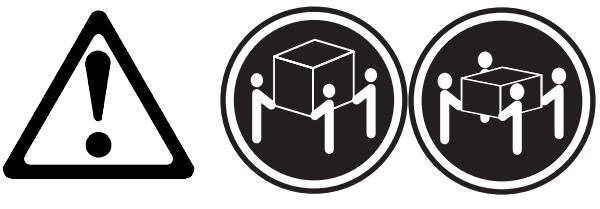

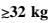

≳55 kg

注意 サーバーを持ち上げたり移動したりする場合には、必ず必要な 人数をそろえ、十分に安全を確認しながら作業を進めてください。

ここでは、次のパーツを使用します。

- IBM 据え付け用テンプレート
- スライド・ブラケット・アセンブリー (2 個)
- ケーブル・アーム (1 個 )
- ベゼル・ブラケット (2 個)
- ネジ (6 個、ベゼル・ブラケット取り付け用)
- 長いネジ (16 個、M6 x 16 mm)
- 短いネジ (8 個、M4 x 8 mm)
- ケージ・ナット(6個)
- 六角ナット (2 個、M6)
- リフト・ハンドル (4 個、一部のサーバーには付属)
- ケーブル・タイ
- サーバー・プラケット(1個、ケーブル・アームのサーバーへの接続用)

- 重要 -

ラックを安定させるために、ラックの最下部から順にサーバー を取り付けるよう計画してください。

取り付け用ハードウェアをラックに取り付ける手順:

- ラックのフロント・ドアを取り外します。手順については、 ラックの説明書を参照してください。
- 2. スライド・ブラケット・アセンブリー、ベゼル・ブラケッ
  - ト、ケーブル・アームの位置をラックにマークします。
    - a. ラックの前面の取り付けレールの穴に沿って、据え付け 用テンプレートの位置を決めます。
    - b. スライド・ブラケット・アセンブリーとベゼル・ブラケット用の穴をマークします。
    - c. テンプレートをサーバー背面の同じ Uレベルに移動し、 スライド・ブラケット・アセンブリーとケーブル・アー ムの位置をマークします。
    - d. 取り付けレールにマークした位置に、6個のケージ・ナットを取り付けます。

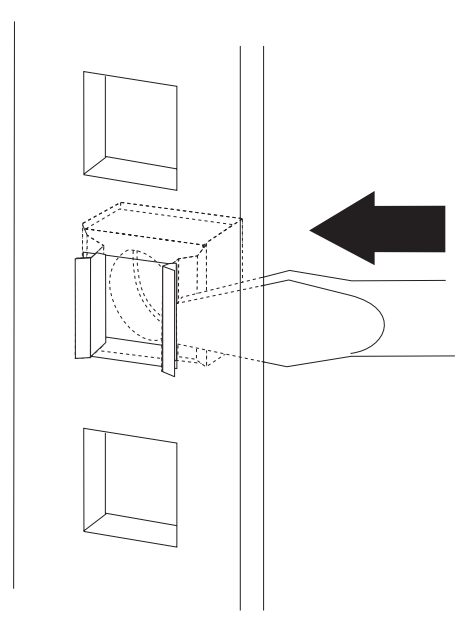

 スライド・ブラケット・アセンブリーをラックの前面に取り 付けます。

注:

- スライド・プラケット・アセンブリーをラックに取り付ける際には、もう1人の手助けが必要です。
- スライド・ブラケット・アセンブリーは、ラックの左右 どちら側に取り付けてもかまいません。
- スライド・ブラケット・アセンブリーの正しい位置合わ せについては、図の例を参照してください。
- 取り付けレールの後ろ側で、スライドがラックの前面から伸び出すようにスライド・プラケット・アセンブリーの位置を決めます。
- b. 必要に応じて、スライド・ブラケット・アセンブリーの 背面のネジをゆるめ、スライド・ブラケットの長さを取 り付けレールに合うよう調整します。ネジを締めます。

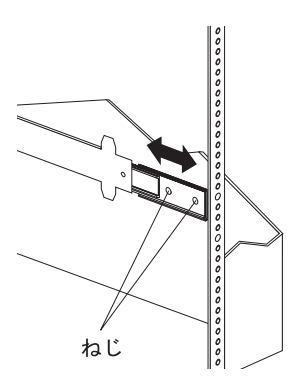
c. ネジ (6M x 16 mm) を、取り付けレールとスライド・ プラケット・アセンブリーに通します。ネジはまだ締め ないでください。

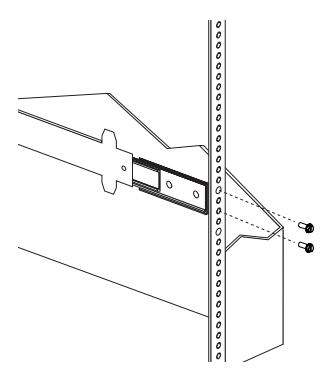

- スライド・プラケット・アセンブリーをラックの背面に取り 付けます。
  - 取り付けレール内の、スライド・プラケット・アセンプ リーの位置を決めます。
  - b. ネジ (6M x 16 mm) を、取り付けレールとスライド・ プラケット・アセンブリーに通します。ネジはまだ締め ないでください。

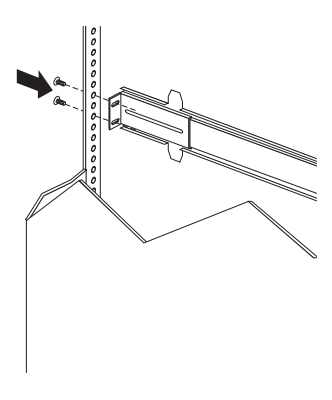

- もう1つのスライド・プラケット・アセンブリーをラックの 前面と背面に取り付けます。
- スライド・ブラケット・アセンブリーを、ラックの最も外側 の位置まで押します。

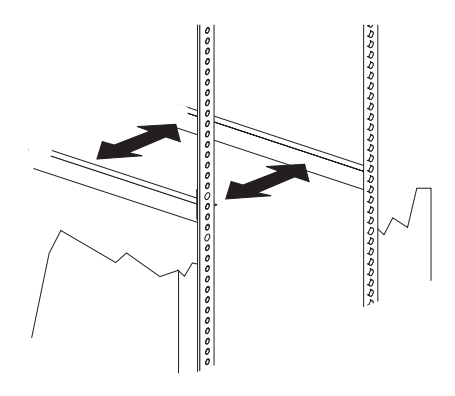

- ネジをすべて締め、両方のスライド・プラケット・アセンプ リーを固定します。トルク・ドライバーを使用している場合 は、次のトルク設定で使用してください: 8-11 Nm (82 kgf・cm ~ 112 kgf・cm)
- 8. ケーブル・アームをラックの背面に取り付けます。
  - 取り付けレールの外側で、ケーブル・アームの位置を決めます。
  - b. ネジ (M6 x 16 mm) をケーブル・アーム・ブラケット、取り付けレール、ケージ・ナットに通します。ネジを締めます。

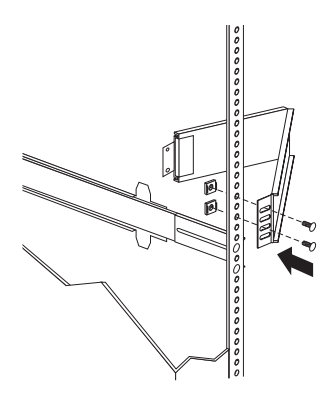

- c. ケーブル・アームで、サーバー・ブラケットの位置を決めます。
- d. ネジをケーブル・アームと サーバー・プラケットに通 します。M6 六角ナットをネジにはめ、六角ナットを締 めます。

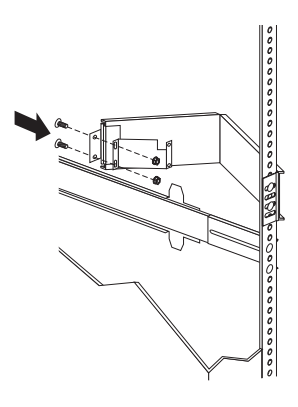

*ラックへのサーバーの取り付け:* ここでは、8 個のネジ (M4 x 8) を使用します。

サーバーをラックに取り付ける手順:

- スライド・ブラケット・アセンブリーをロックするまでいっ はいに伸ばします。
- 2. 4 個のリフト・ハンドルをサーバーの両側に取り付けます。
  - a. リフト・ハンドル側面のタブの近くを押したまま、ハンドルのタブをサーバーの側面にあるスロットにはめます。
  - b. ハンドルをスロットの上方に動かして、タブのフック部 分がサーバー内部に入るようにします。ハンドル側面に かけた力を抜きます。
  - c. 残りの3個のリフト・ハンドルも同様にして取り付け ます。

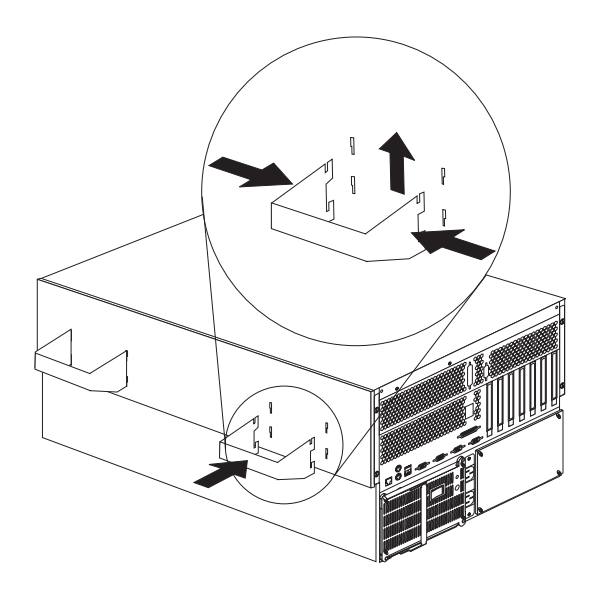

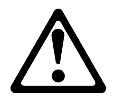

- 注意 -

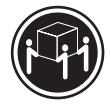

≳32 kg

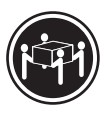

≳55 kg

サーバーを持ち上げたり移動したりする場合には、必ず 必要な人数をそろえ、十分に安全を確認しながら作業を 進めてください。

- サーバーを持ち上げて、サーバーの差し込み口金スロットが スライド・ブラケット・アセンブリーの差し込み口金の上に なるように位置決めします。
- サーバーを下げて、差し込み口金を差し込み口金スロットに 滑りこませます。
- ネジをスライド・プラケット・アセンブリーとサーバーの側面に通します。ネジを締めます。この手順を、サーバーの反対側の側面のスライド・プラケット・アセンブリーに対しても繰り返してください。これでサーバーが固定されました。

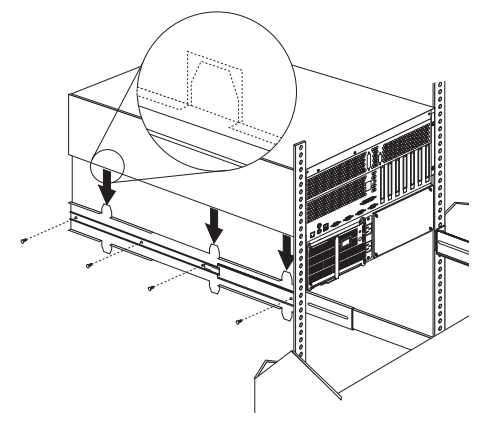

- サーバーの側面に取り付けた 4 個のリフト・ハンドルを取り 外します。
  - リフト・ハンドルを握り、タブがスロットの内側に触れ るまで、ハンドル側面のタブの近くを押します。
  - b. ハンドルをスロット内で下方に動かして、タブのフック 部分をスロットの上端からはずします。その後、ハンド ルを引いてサーバーから抜いてください。
  - c. 残りの 3 個のハンドルも、同様にして取り外します。 ハンドルは、安全な場所に保管してください。

一注一

ドロワーを完全に伸ばした状態では、スライド・プラケ ットの安全ラッチがロックされています。安全ラッチの ロックを解除するには、ラックの両側のラッチを押して ください。

 7. 安全ラッチを押して、ドロワーを半分までラック内にスライ ドさせます。

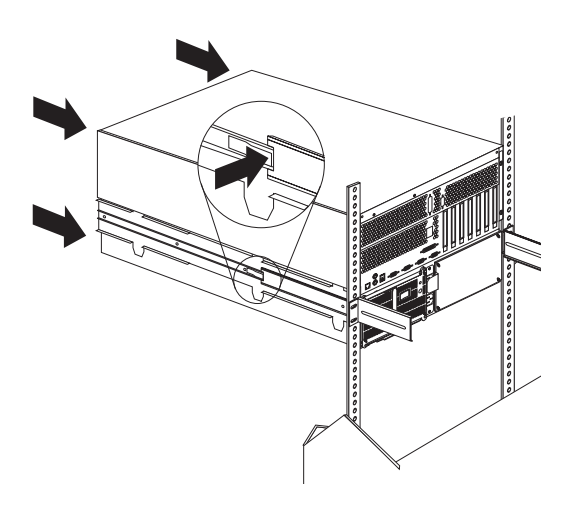

ネジを使用して、ケーブル・アームをサーバーに取り付けます。

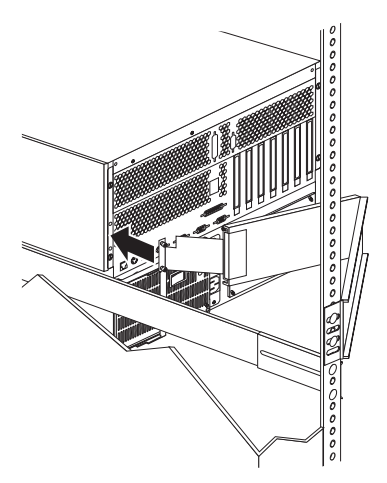

- モニター、キーボード、電源ケーブルを、サーバーの対応するコネクターに接続します。手順については、ラックの説明書を参照してください。
- ケーブル・タイを使用して、ケーブル・アームにケーブルを 取り付けます。
- 2 個のベゼル・ブラケットを、付属している 6個のネジを使 用して、サーバー前面の両側に 1 個ずつ取り付けます。

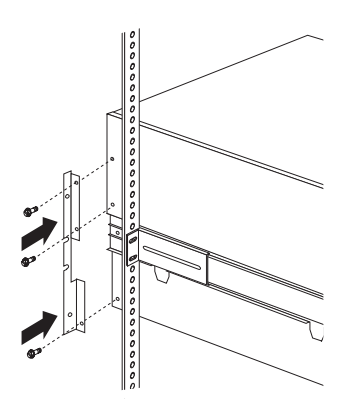

- 12. サーバーをラックに固定します。
  - a. サーバーをラック内にスライドさせます。
    - b. ネジ (M6 x 16 mm) をペゼル・ブラケット、取り付け レール、ケージ・ナットに通して、サーバーをラックの 両側に固定します。

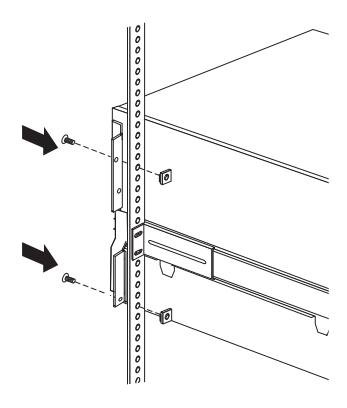

- 13. ラックのフロント・ドアを取り付けます。
- 取り付けを完了するには、ラックに付属の説明書を参照して ください。

ラックからのサーバーの取り外し

- 始める前に ―

- 310ページの『安全上の注意』をお読みください。
- サーバーの電源を切ってください。
- ラックに付属の、取り付けおよび安全上の注意に従って ください。

サーバーをラックから取り外す手順:

- 注 -

 サーバーにモデムまたはファックス装置を接続している場合 は、ジャックとサーバーから電話線を抜きます。

ゲー 英国では、電源コードを抜く前に、このステップを実行 する必要があります。

- サーバーの背面から、ケーブルと電源コードをすべて外します。
- 3. ラックから、すべての電源コードを外します。
- 前面ベゼルの両側のベゼル・ブラケットから、ネジを外します。後で使用する場合に備えて、ネジを保管しておきます。
- 5. サーバーをラックから半分引き出します。
- 6. ケーブル・アームを固定しているネジをゆるめます。
- スライド・プラケット・アセンブリーをロックするまでいっ ぱいに伸ばします。
- サーバーをスライド・ブラケット・アセンブリーに固定して いるネジを外します。

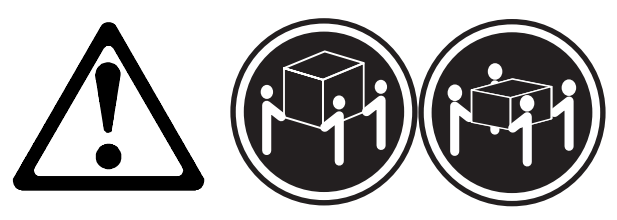

≥32 kg

- 注意 -

≳55 kg

サーバーを持ち上げたり移動したりする場合には、必ず 必要な人数をそろえ、十分に安全を確認しながら作業を 進めてください。

- 9. 4 個のリフト・ハンドルをサーバーの両側に取り付けます。
  - リフト・ハンドル側面のタブの近くを押したまま、ハン ドルのタブをサーバーの側面にあるスロットにはめま す。
  - b. ハンドルをスロットの上方に動かして、タブのフック部 分がサーバー内部に入るようにします。ハンドル側面に かけた力を抜きます。
  - c. 残りの 3 個のリフト・ハンドルも同様にして取り付け ます。

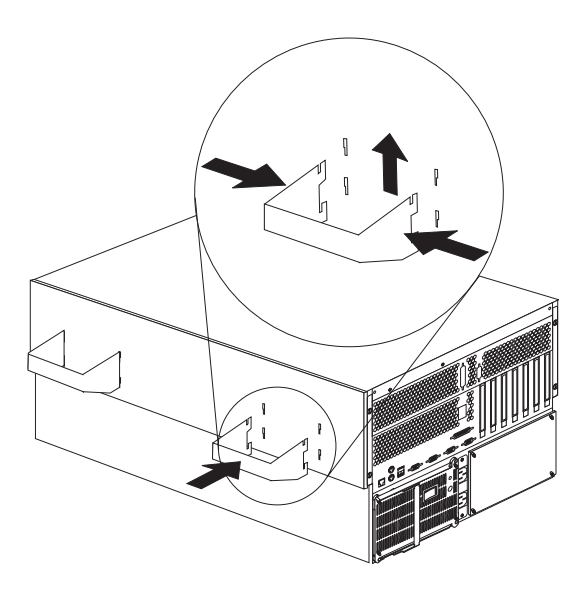

 サーバーをスライド・プラケット・アセンブリーから持ち上 げ、平らな、導電性のない面に置きます。

## SCSI バックプレーン構成要素の位置

次に示す SCSI バックプレーンの簡単なレイアウト図は、構成要素 を示したものです。バックプレーンのジャンパーを設定する際に、 この図を参照してください。

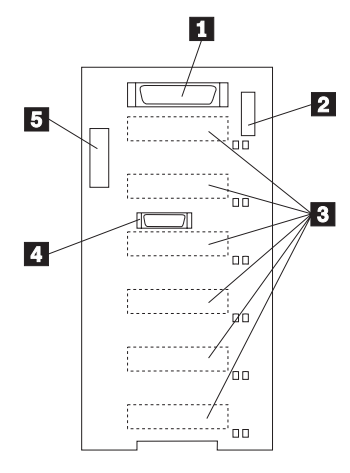

- **1** Wide (16 ビット) SCSI コネクター
- 2 オプション・ジャンパー・ブロック (J10)

3 SCSI ホット・スワップ・ドライブ・コネクター (バッ

- クプレーンの裏側)
- 4 リピーター・カード・コネクター

5 電源コネクター

# SCSI バックプレーン・オプション・ジャンパ

SCSI バックプレーン上のオプション・ジャンパー・ブロックは、 ホット・スワップ・ドライブの SCSI ID を定義します。オプショ ン・ジャンパー・ブロックの位置については、256ページの 『SCSI バックプレーン構成要素の位置』の図を参照してください。

表11 に、SCSI バックプレーン・オプション・ジャンパー・ブロッ ク (J10) の設定を要約します。

| 表 11. バックプレーン・オプション・ジャンパー・ブロック                      |                                                        |  |
|-----------------------------------------------------|--------------------------------------------------------|--|
| ピン                                                  | 説明                                                     |  |
| 1-2                                                 | 予約済み                                                   |  |
| 3-4                                                 | 予約済み                                                   |  |
| 5-6                                                 | これらの 2 本のピンにジャンパーを取り付けると、<br>SCSI ID 8-13を使用可能にします。    |  |
| 7-8                                                 | 予約済み                                                   |  |
| 9-10                                                | 予約済み                                                   |  |
| 11-12                                               | これらの 2 本のピンにジャンパーを取り付けると、パ<br>ックプレーン上の SCSI ID を逆にします。 |  |
| <br>注: 省略時には、J10 ジャンパー・プロックにはジャンパーは取り付け<br>られていません。 |                                                        |  |

表12は、ホット・スワップ・ドライブに使用できるSCSI ID を示 したものです。

| 表 12. ホット・スワップ・ドライブの SCSI ID                                                             |                     |         |         |         |         |         |         |
|------------------------------------------------------------------------------------------|---------------------|---------|---------|---------|---------|---------|---------|
| J10<br>ピン<br>5-6                                                                         | J10<br>ピン<br>11-12  | ベイ<br>1 | ベイ<br>2 | ベイ<br>3 | ベイ<br>4 | ベイ<br>5 | ペイ<br>6 |
| ジャ<br>ンパ<br>し                                                                            | ジャ<br>ンパ<br>し       | 0       | 1       | 2       | 3       | 4       | 5       |
| ジャ<br>ンパ<br>し                                                                            | ジャ<br>ンパ<br>ー       | 5       | 4       | 3       | 2       | 1       | 0       |
| ジャ<br>ンパ<br>ー                                                                            | ジャ<br>ンパ<br>ーな<br>し | 13      | 12      | 11      | 10      | 9       | 8       |
| 注:<br>1. 省略時には、ピン 5-6 および 11-12 にジャンパーがありません。<br>2. ピン 5-6 および 11-12 のジャンパーはサポートされていません。 |                     |         |         |         |         |         |         |

#### サーバーの配線

設置するサーバー,モニター、その他のオプションに対して、正し く接地した電源コンセントが十分あることを確認してください。サ ーバーは乾燥した場所に設置してください。雨がかかったり液体を こぼしたりすると、サーバーが損傷するおそれがあります。サーバ ーの冷却システムが正常に作動するよう、サーバーの左右にそれぞ れ15 センチほどの空間を残して設置してください。後ろ側は、配 線のために10 センチほどの空間が必要です。

- サーバーの配線には、203ページの『入出力コネクターと拡張 スロット』の図を参照してください。
- 2. 電源機構から出荷用のネジ 2 を取り外します。
- 3. 電源コード 1 をサーバーに接続します。

## 🛆 注意

電源コードに電源コード・ストレイン・リリーフ・ブラケット・ オプションが付いている場合は、サーバーを簡単に届く電源に接 続する必要があります。

 電源コード・ストレイン・リリーフ・プラケット 3 を取り 付けます(必要な場合)。

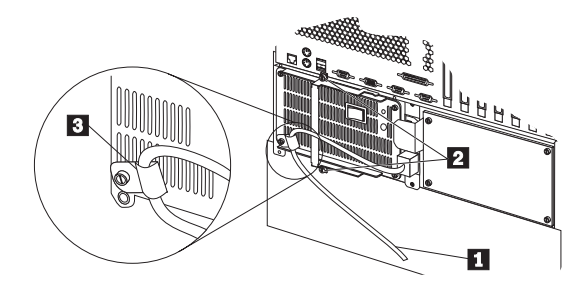

電源コードを、正しく接地されたコンセントに差し込みます。

サーバーのドアおよびトリム・ベゼルの取り外し この手順を進めるときには、次の図を参照してください。

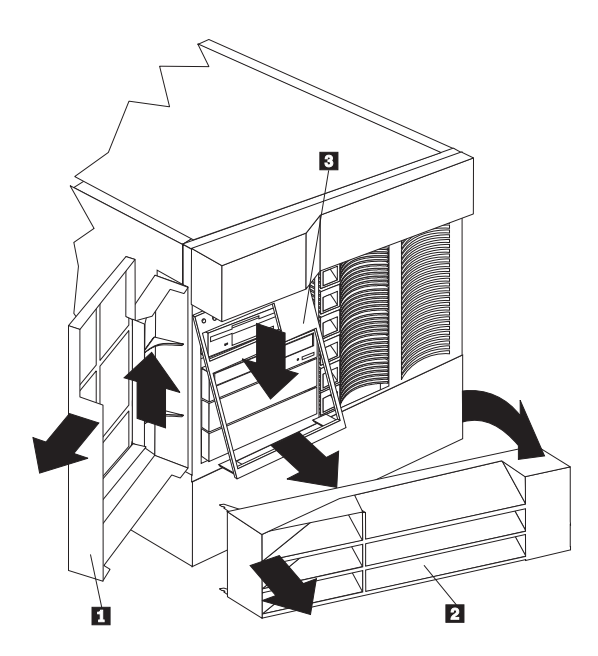

サーバーのドアを取り外す手順:

- 1. サーバーのドアのロックを解除して、ドア 1 を開けます。
- サーバーのドアを持ち上げ、ちょうつがいから外します。ド アは安全な場所に保管してください。

NetBAY3 ベゼルを取り外す手順 (タワー型のみ):

- 1. NetBAY3 ベゼル 2 のロックを解除します。
- NetBAY3 ペゼル 2 右側の凹凸のある部分に指をあて、 NetBAY3ペゼルを握って軸受けから抜き取ります。
- サーバーから、ベゼルの左側のロックを解除します。ベゼル は安全な場所に保管してください。

メディア・ベイ・トリム・ベゼルを取り外す手順:

- ベゼル 3 の下端の2つのタブをはずし、ベゼルの下端を引いてサーバーから取り外します。
- ベゼルを下に引いて、ベゼルの上端の2つのタブを外します。ベゼルは安全な場所に保管してください。

## シャトルの取り外し

— 始める前に —

310ページの『安全上の注意』をお読みください。

シャトルは、次のように取り外します。

- トップ・カバーを取り外します(269ページの『トップ・カバーの取り外し』を参照してください)。
- 2. シャトルを取り外します。

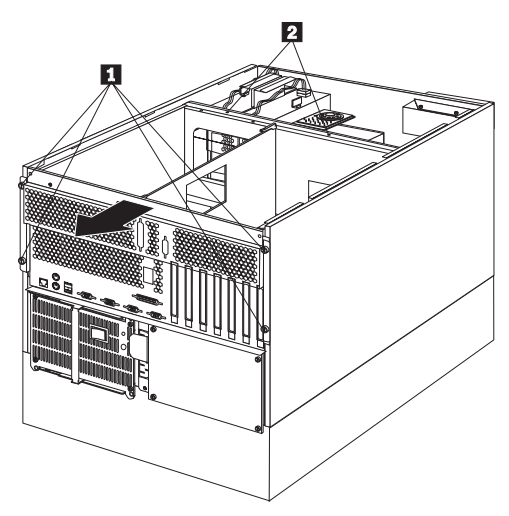

- a. ネジ2を外します。
- b. ネジ1をゆるめてから、シャトルを、システムの背面 までスライドさせます。

#### サイド・カバーの取り外し サイド・カバーは、次の手順で取り外します。

- トップ・カバーを取り外します (269ページの『トップ・カバーの取り外し』を参照してください)。
- 2. サイド・カバーをロックします。

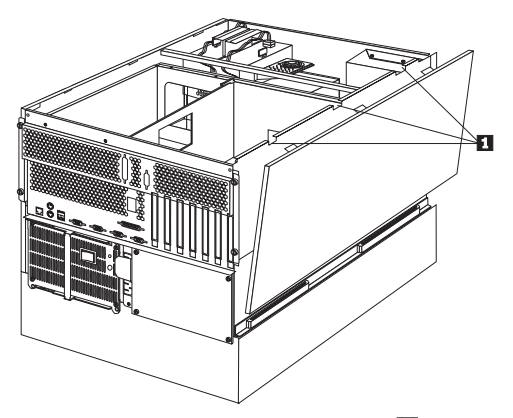

- a. サイド・カバーの上端にある3つのタブ 10のロック を解除して、カバーを傾けてサーバーから引き離します。
- b. カバーを持ち上げてサーバーから外し、横に置きます。
- c. 上記のステップを繰り返して、反対側のサイド・カバー を取り外します。

#### システム・ボード構成要素の位置

次の図は、システム・ボードの簡単なレイアウトを示し、システム・ボード構成要素を識別したものです。この図は、サーバーにハ ードウェアを取り付ける場合、またはこの章の表に情報を記入する 場合に、参照の必要が生じることがあります。また、システム・ボ ード上の構成ジャンパーの設定時にも、この図が必要になることが あります。

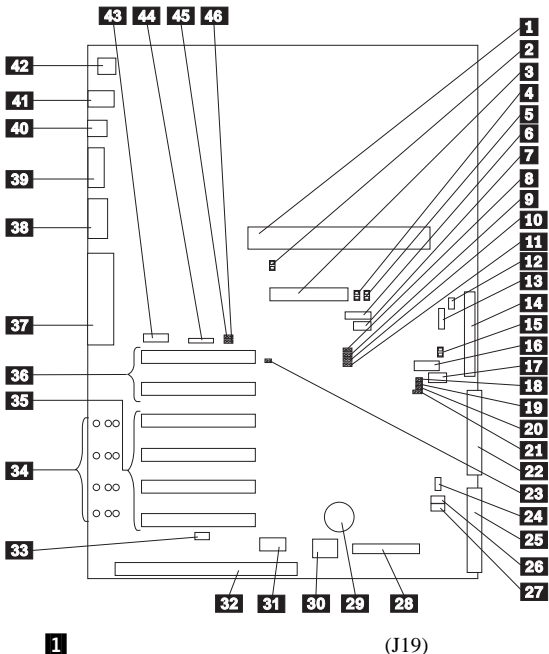

2 システム管理プロセッサー エラー LED (CR24) **3** RAID チャネル 1 コネクター (J7) 4 RAID チャネル 1 エラー LED (CR30) 5 RAID チャネル 2 エラー LED (CR31) 6 予約済み (J54) 7 予約済み (J64) 8 RAID コントローラー使用不可ジャンパー・ブロック (J11) 9 予約済み (J45) 10 電源オン制御ジャンパー・ブロック (J32) 11 予約済み (J25) 12 予約済み (J9) 13 電源バックプレーン・ケーブル・コネクター (J8) **14** RAID チャネル 2 コネクター (バックプレーンへ) (J3) **15** RAID システム・エラー LED (CR32) 16 予約済み (J27) 17 予約済み (J35) 18 SCSI 活動 LED コネクター (J52)

19 予約済み (J34) 20 予約済み (J29) 21 予約済み (J26) 22 IDE コネクター (J33) 23 システム・リセット・ジャンパー・ブロック (J51) 24 ファン・コネクター (J36) 25 ディスケット・ドライブ・コネクター (J22) 26 始動パスワード指定変更ジャンパー・ブロック (J24) 27 フラッシュ ROM ページ・スワッピング・ジャンパ ー・ブロック (J30) **28** 制御パネル・コネクター (J20) 29 バッテリー 30 予約済み (J46) 31 ホット・プラグ PCI コントローラー・プログラマー・ インターフェース・コネクター (J53) 32 ISA 拡張スロット 33 ホット・プラグ・スイッチ・コネクター (J16) 34 PCI スロット LED (ボード側面に 4 個) **35** PCI スロット 1-4 (ホット・プラグ) 36 PCI スロット 5 および 6 37 パラレル・ポート・コネクター (J56) (シリアル・ポー ト A および Bコネクターはパラレル・ポート・コネクターの 下部) **38** ビデオ・ポート・コネクター (J2) **39** 管理ポート C コネクター (J42) 40 USB 1 および USB 2 ポート・コネクター(USB 2 は USB1の下部) (J31) 41 マウスおよびキーボード・コネクター (J1) (マウス・コ ネクターはキーボード・コネクターの上部) 42 イーサネット・ポート・コネクター (J4) 43 予約済み (J17) 44 予約済み (J18) 45 イーサネット・コントローラー使用不可ジャンパー・ブ ロック (J5) 46 ビデオ・コントローラー使用不可ジャンパー・ブロック

46 ビデオ・コントローラー使用不可ジャンパー・フロッ・ (J14)

#### システム・ボード・ジャンパー

表13 は、システム・ボード上のジャンパーを示したものです。表 の中の番号は、262ページの『システム・ボード構成要素の位置』 の図の番号と対応しています。

— 注-

ジャンパーを移動する前には、必ずサーバーの電源を切り、電 源コードを外してください。

| 表 13. システム・ボード・ジャンパー                    |                                                                                                    |  |  |
|-----------------------------------------|----------------------------------------------------------------------------------------------------|--|--|
| ジャンパー名                                  | 説明                                                                                                    |  |  |
| 8 J11 RAID コント<br>ローラー使用不可              | 省略時の位置は使用可能 (ピン 1 と 2 にジャンパ<br>ー )。ジャンパーをピン 2 と 3 に移動すると、RAID<br>コントローラーは使用不可になります。                                                                      |  |  |
| 9 J45 予約済み                              | 省略時の位置は、ピン 2 と 3 にジャンパーがありま<br>す。                                                                                                    |  |  |
| <b>10</b> J32 電源オン制御                    | 省略時の位置は通常の動作 (ビン1と2にジャンパ<br>ー)。ジャンパーをビン2と3に移動すると、制御パ<br>ネルまたはシステム管理プロセッサーなしで電源機構の<br>電源を入れることができます。                                                      |  |  |
| 11 J25 予約済み                             | 省略時の位置は、ピン 1 と 2 にジャンパーがありま<br>す。                                                                                                    |  |  |
| <b>12</b> J9 予約済み                       | 省略時の位置は、ピン 1 と 2 にジャンパーがありま<br>す。                                                                                                    |  |  |
| 19 J34 予約済み                             | 省略時には、J34 にはジャンパーはありません。                                                                                                    |  |  |
| <b>20</b> J29 予約済み                      | 省略時には、J29 にはジャンパーはありません。                                                                                                    |  |  |
| <b>21</b> J26 予約済み                      | 省略時の位置は、ピン 2 と 3 にジャンパーがありま<br>す。                                                                                                    |  |  |
| 23 J51 システム・リ<br>セット                    | 通常の動作では、J51 にジャンパーはありません。J51<br>にジャンパーを取り付けると、システム・ロジックがリ<br>セットされます。                                                                                    |  |  |
| 26 J24 始動パスワー<br>ド指定変更                  | このジャンパーの位置を変更すると、サーパーの電源を<br>最後に入れた時点より後でジャンパーが移動された場合<br>に、始動パスワード検査がパイパスされます。パスワー<br>ドの指定変更後に、ジャンパーを省略時の位置に戻す必<br>要はありません。<br>管理者パスワード検査は影響を<br>受けません。 |  |  |
| 27 J30 フラッシュ<br>ROM ページ・スワッ<br>ピング      | 省略時の位置は、ピン 2 と 3 にジャンパーがありま<br>す。このジャンパーの位置を変更すると、システム始動<br>時に使用されるフラッシュ ROM の 2ページが変わり<br>ます。                                                           |  |  |
| <b>45</b> J5 イーサネッ<br>ト・コントローラー使<br>用不可 | 省略時の位置は使用可能 (ビン 1 と 2 にジャンパ<br>ー )。ジャンパーをビン 2 と 3 に移動すると、イーサ<br>ネット・コントローラーは使用不可になります。                                                                   |  |  |
| <b>46</b> J14 ビデオ・コン<br>トローラー使用不可       | 省略時の位置は使用可能 (ピン 1 と 2 にジャンパ<br>ー )。ジャンパーをピン 2 と 3 に移動すると、ピデ<br>オ・コントローラーは使用不可になります。                                                                      |  |  |

忘れてしまった始動パスワードのバイパス: 始動パス ワードが設定されている場合、パスワードを入力するまで POST は完了しません。パスワードを忘れてしまった場合は、次のいずれ かの方法で、再度サーバーにアクセスすることができます。

- 管理者パスワードが設定されていれば、始動ブロンプトに管理者パスワードを入力します。(必要があれば、詳細は 104 ページの『Administrator Password (管理者パスワード) メニューの使用法。を参照してください。)
   Configuration/Setup Utility (構成 / セットアップ・ユーティリティー)プログラムを開始して、始動パスワードを変更します。102ページの『Power-On Password Menu (始動 パスワード)メニューの使用法。を参照してください。
- 264ページの表13の説明に従って J24 のジャンパー位置を変更し、始動パスワード検査をバイバスします。
   Configuration/Setup Utility (構成 / セットアップ・ユーティリティー) プログラムを開始して、始動パスワードを変更します。102ページの『Power-On Password Menu (始動パスワード) メニューの使用法』を参照してください。

システム・ボードの取り外し

- 注 -

1. 310ページの『安全上の注意』をお読みください。

システム・ボードは、次のように取り外します。

- トップ・カバーを取り外します (269ページの『トップ・カバーの取り外し』を参照してください)。
- アダプター・ケーブルをすべて外して、アダプターを取り外 します(153ページの『アダプター』を参照してください)。
- 3. アダプターの仕切りを取り外します。

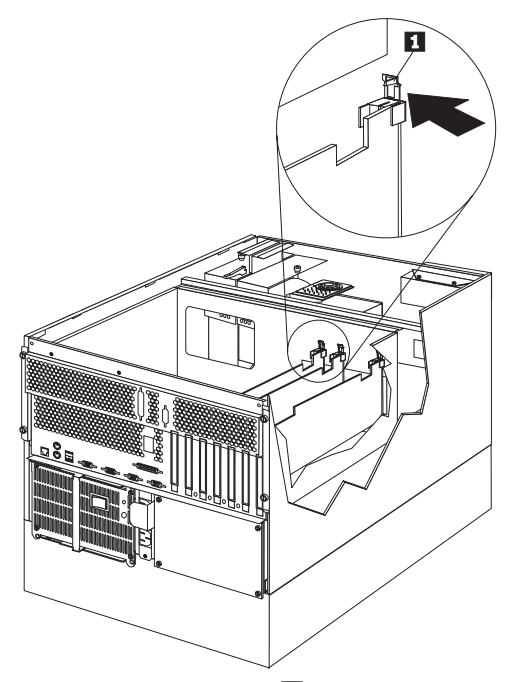

a. アダプター仕切り解放タブ 1 を押し下げて、仕切り を持ち上げてシステムから外します。

b. アダプターの仕切りごとに上記の手順を繰り返します。

- プロセッサー・ボードを取り外します (240ページの『プロセ ッサー・ボードの取り外し』を参照してください)。
- 5. システム・ボード・ケーブルをすべて切り離します。
- プロセッサー・カード・サポート・トレイ・ハウジングを取 り外します。

可能であれば、システム・ボードを取り外す前に構成設 定を記録します。(64ページの 『Configuration/Setup Utility (構成/セットアップ・ ユーティリティー)』を参照してください。)

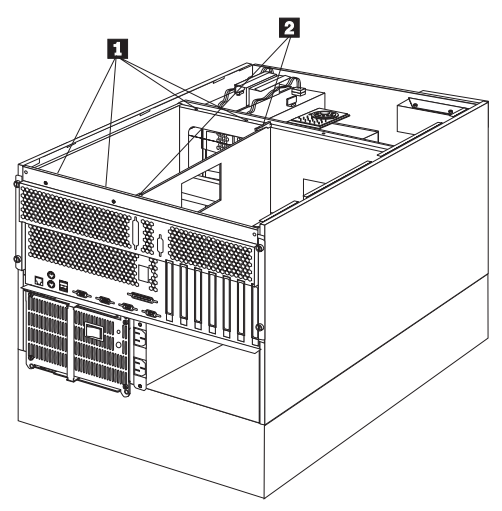

- a. プロセッサー・カード・サポート・トレイ・ハウジングのネジ 1 を外します。
- b. サポート・トレイ・ハウジングのラッチ 2 を持ち上 げて、ハウジングをシャトルから外します。ハウジング を持ち上げて、システムから取り外します。
- 7. システム・ボードのダスト・カバー 1 を外します。

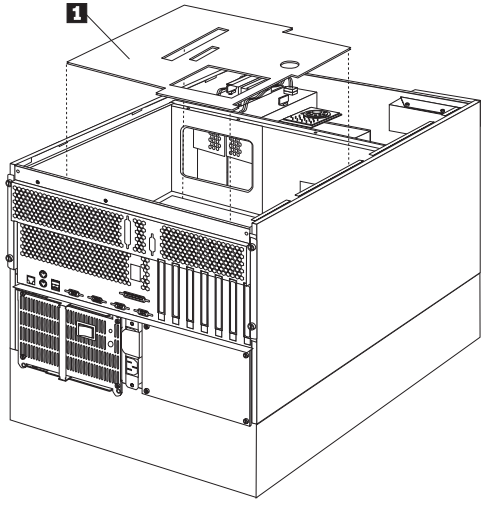

8. システム・ボードを取り外します。

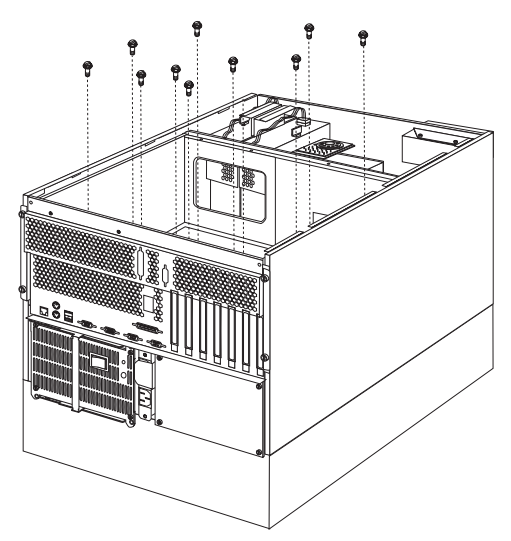

a. システム・ボードの取り付けネジを外してから、システ ム・ボードを取り外します。

### トップ・カバーの取り外し

- 始める前に ―

310ページの『安全上の注意』をお読みください。

注 ホット・スワップ・ファンを交換するのに、システムの電源を 切る必要はありません。

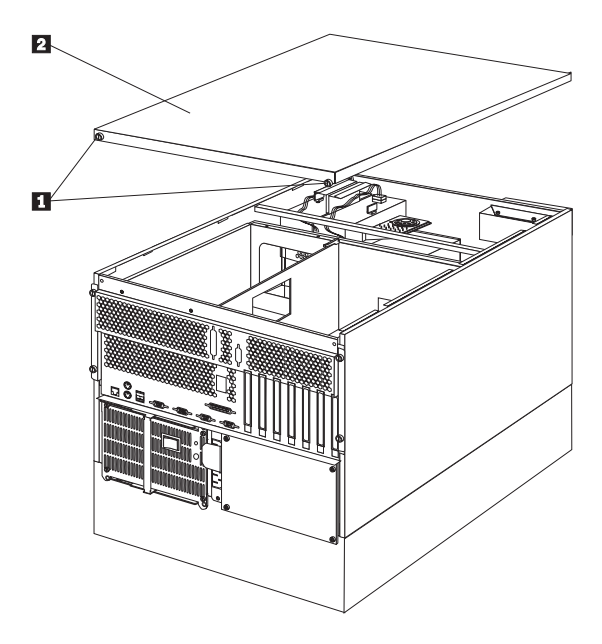

サーバーのトップ・カバーを取り外す手順:

- 重要 -

- サーバーおよび接続されているすべての装置の電源を切り、 すべてのケーブルおよび電源コードを切り離します。(229ペ ージの『オブションの取り付けの準備』を参照してください。)
- 2. トップ・カバーの後ろ側の 2 個のネジ 1 をゆるめます。
- トップ・カバーをサーバーの背面方向ヘ少しスライドさせます
   カバーは、2.5 センチほどスライドして止まります。
   カバーを持ち上げてサーバーから外し、横に置きます。

適切な冷却と通気のために、サーバーの電源を入れる前 にトップ・カバーを取り付けてください。トップ・カバ ーを外した状態で長時間(30分以上)サーバーを動作さ せると、サーバーの構成要素に損傷を与える可能性があ ります。 259ページの『サーバーのドアおよびトリム・ベゼルの取り外し』 に進んでください。 電圧調整器カードの取り外し

- 注 -

310ページの『安全上の注意』をお読みください。

電圧調整器カードは、次のように取り外します。

- 1. サーバーとすべての外付け装置の電源を切ります。
- 2. サーバーとすべての外付け装置を電源から外します。

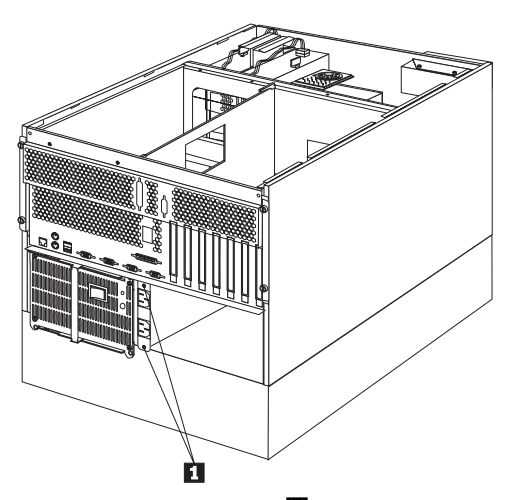

 電圧調整器カードの取り付けネジ 1 を外してから、電圧調 整器カードをスライドさせて、サーバーから取り外します。

## FRU 判別インデックス

このインデックスは、Netfinity 5500 (8660 型) サーバーについて 記載しています。

一注一

- FRU を交換する前に、構成をチェックします。構成に 問題があると、正しくないエラーや現象が出ることがあ ります。
- このインデックスに記載されていない IBM 装置については、その装置のマニュアルを参照してください。
- 最初に、8ページの『一般チェックアウト』をお読みくだ さい。

『FRU 判別インデックス』には、現象、エラー、および考えられ る原因が記載されています。原因は、可能性の高い順に記載してあ ります。コンピューターの保守を行うとき、この『FRU 判別イン デックス』の表を使用して、どの FRU に問題があるのかを突き止 めることができます。POST BIOS により、POST エラー・コード およびエラー・メッセージが画面に表示されます。

#### ビープ音が鳴る場合

ビープ音の現象は、短い音の繰り返し、つまり休止 (音のない時 間) で区切られた短い音の連続です。次の例を参照してください。

- 注 -

POST が正常に完了し、システムが正しく機能していること を示した後で、ビーブ音が1回鳴ります。

| ビープ音  | 説明                                                                                                    |
|-------|----------------------------------------------------------------------------------------------------|
| 1-2-3 | <ul> <li>ビーブ音 1 回</li> <li>1 回の休止(切れ目)</li> <li>2 回のビーブ音</li> <li>1 回の休止(切れ目)</li> <li>ビーブ音 3 回</li> </ul> |
| 4     | 連続ビープ音 4 回                                                                                                 |

| ビープ音 / 現象                                      | FRU/処置                                                             |
|------------------------------------------------|--------------------------------------------------------------------|
| <b>1-1-2</b><br>(プロセッサー・レジスターのテ<br>ストが失敗した)    | <ol> <li>オプションのプロセッサー<br/>(取り付けられている場合)</li> <li>プロセッサー</li> </ol> |
| <b>1-1-3</b><br>(CMOS 書き込み / 読み取りテ<br>ストが失敗した) | 1. バッテリー/CMOS チップ<br>2. システム・ボード                                   |
| <b>1-1-4</b><br>(BIOS ROM チェックサムが失<br>敗した )    | 1. システム・ボード                                                        |

| ビープ音 / 現象                                                  | FRU/処置                                           |
|------------------------------------------------------------|--------------------------------------------------|
| 1-2-1<br>(プログラム式インターバル・タ<br>イマーに障害が発生した)                   | 1. システム・ボード<br>2. プロセッサー・ボード                     |
| <b>1-2-2</b><br>(DMA の初期化が失敗した)                            | 1. システム・ボード<br>2. プロセッサー・ボード                     |
| <b>1-2-3</b><br>(DMA ページ・レジスター書き<br>込み / 読み取りテストが失敗し<br>た) | 1. システム・ボード<br>2. プロセッサー・ボード                     |
| <b>1-2-4</b><br>RAM リフレッシュ検査が失敗<br>した                      | 1. システム・ボード<br>2. プロセッサー・ボード                     |
| <b>1-3-1</b><br>(最初の 64K RAM テストが失<br>敗した)                 | <ol> <li>DIMM</li> <li>プロセッサー・ボード</li> </ol>     |
| <b>1-3-2</b><br>(最初の 64K RAM パリティ<br>ー・テストが失敗した)           | 1. <b>DIMM</b><br>2. プロセッサー・ボード<br>3. システム・ボード   |
| <b>2-1-1</b><br>(2 次 DMA レジスターに障害が<br>発生した)                | 1. システム・ボード<br>2. プロセッサー・ボード                     |
| <b>2-1-2</b><br>(1 次 DMA レジスターに障害が<br>発生した)                | 1. システム・ボード<br>2. プロセッサー・ボード                     |
| <b>2-1-3</b><br>(1 次割り込みマスク・レジスタ<br>ーに障害が発生した)             | 1. システム・ボード<br>2. プロセッサー・ボード                     |
| <b>2-1-4</b><br>(2 次割り込みマスク・レジスタ<br>ーに障害が発生した)             | 1. システム・ボード<br>2. プロセッサー・ボード                     |
| <b>2-2-1</b><br>(割り込みベクトルのロードが失<br>敗した)                    | 1. システム・ボード<br>2. プロセッサー・ボード                     |
| <b>2-2-2</b><br>(キーボード・コントローラーに<br>障害が発生した)                | 1. システム・ボード                                      |
| <b>2-2-3</b><br>(CMOS 電源障害およびチェッ<br>クサム・チェックが失敗した)         | 1. バッテリー/CMOS チップ<br>2. システム・ボード                 |
| 2-2-4<br>(CMOS 構成情報の妥当性検査<br>が失敗した)                        | 1. バッテリー/CMOS チップ<br>2. システム・ボード                 |
| <b>2-3-1</b><br>(画面の初期化が失敗した)                              | <ol> <li>J14 のジャンパー</li> <li>システム・ボード</li> </ol> |
| 2-3-2<br>(画面のメモリーに障害が発生した)                                 | 1. システム・ボード                                      |

| ビープ音 / 現象                                                                                         | FRU/処置                                                                                                    |
|---------------------------------------------------------------------------------------------------|----------------------------------------------------------------------------------------------------|
| 2-3-3<br>(画面の再追跡が失敗した)                                                                            | 1. システム・ボード                                                                                                    |
| <b>2-3-4</b><br>(ビデオ ROM の検索が失敗し<br>た)                                                            | l. システム・ボード                                                                                                    |
| <b>2-4-1</b><br>(ビデオに障害が発生した。画面<br>は動作可能と考えられる)                                                   | 1. システム・ボード                                                                                                    |
| <b>3-1-1</b><br>(タイマー刻み割り込みが失敗し<br>た)                                                             | 1. システム・ボード                                                                                                    |
| <b>3-1-2</b><br>(インターバル・タイマー・チャ<br>ネル 2 テストが失敗した)                                                 | 1. システム・ボード                                                                                                    |
| <b>3-1-3</b><br>(アドレス 0FFFFH より上で<br>RAM テストが失敗した)                                                | <ol> <li>DIMM</li> <li>プロセッサー・ボード</li> <li>システム・ボード</li> </ol>                                                  |
| 3-1-4<br>(時刻機構に障害が発生した)                                                                           | 1. バッテリー/CMOS チップ<br>2. システム・ボード                                                                                |
| <b>3-2-1</b><br>(シリアル・ポートに障害が発生<br>した)                                                            | 1. システム・ボード                                                                                                    |
| 3-2-2<br>(パラレル・ポートに障害が発生<br>した)                                                                   | 1. システム・ボード                                                                                                    |
| <b>3-2-3</b><br>(数値計算コプロセッサーに障害<br>が発生した)                                                         | <ol> <li>オプションのプロセッサー<br/>(取り付けられている場合)</li> <li>プロセッサー</li> <li>プロセッサー・ボード</li> </ol>                          |
| <b>3-2-4</b><br>(CMOS メモリー・サイズと実<br>際のサイズとの比較が失敗した)                                               | <ol> <li>DIMM</li> <li>プロセッサー・ボード</li> <li>バッテリー/CMOS チップ</li> </ol>                                            |
| <b>3-3-1</b><br>(メモリー・サイズの不一致が発<br>生した。106ページの<br><sup>®</sup> Memory Settings (メモリー<br>設定値)』を参照) | <ol> <li>DIMM</li> <li>プロセッサー・ボード</li> <li>パッテリー/CMOS チップ</li> </ol>                                            |
| 3-3-2<br>(重大な SMBUS エラーが発生<br>した)                                                                 | <ol> <li>サーバーの電源コードをコ<br/>ンセントから抜き、30秒<br/>待機してから、再試行す<br/>る。</li> <li>プロセッサー・ボード</li> <li>メモリー DIMM</li> </ol> |
| 短いビープ音 3 回                                                                                        | <ol> <li>DIMM</li> <li>プロセッサー・ボード</li> <li>システム・ボード</li> </ol>                                                  |

| ビープ音 / 現象               | FRU/処置                                                                                                   |
|-------------------------|----------------------------------------------------------------------------------------------------|
| - 長いビー <i>ブ</i> 音 1 回   | <ol> <li>ブロセッサー</li> <li>オプションのプロセッサー<br/>(取り付けられている場合)</li> <li>プロセッサー・ボード</li> <li>システム・ボード</li> </ol> |
| 短いビープ音の繰り返し             | 1. キーボード<br>2. システム・ボード                                                                                  |
| 長いビーブ音 1回と短いビーブ<br>音 1回 | <ol> <li>ビデオ・アダブター<br/>(取り付けられている場合)</li> <li>システム・ボード</li> <li>3.</li> </ol>                            |
| 長いビーブ音1回と短いビーブ<br>音2回   | <ol> <li>ビデオ・アダプター<br/>(取り付けられている場合)</li> <li>システム・ボード</li> </ol>                                        |
| 長いビーブ音2回と短いビープ<br>音2回   | 1. ビデオ・アダプター                                                                                             |

## ビープ音が鳴らない場合

| ビープ音なし                                                  | FRU/処置                                                                                                    |
|---------------------------------------------------------|----------------------------------------------------------------------------------------------------|
| ビーブ音は鳴らず、システムは正<br>しく動作する。                              | <ol> <li>スピーカーのケーブルを検<br/>査する</li> <li>スピーカー</li> <li>システム・ボード</li> </ol>                                                                                                    |
| POST が正常に完了したのに、<br>ビーブ音が鳴らない。<br>(電源オン状況が使用不可であ<br>る。) | <ol> <li>Configuration/Setup<br/>(構成/セットアップ)<br/>を実行し、Start Options<br/>Power-On Status (始勤<br/>オプション電源オン状況)<br/>をEnable (使用可能)に<br/>設定する。</li> <li>スピーカーの接続を検査す<br/>る。</li> <li>スピーカー</li> <li>システム・ボード</li> </ol> |
| AC 電源がない<br>(電源機構 AC LED がオフに<br>なっている)                 | <ol> <li>電源コードを検査する</li> <li>電源機構(2つある場合には、それらを交換して、欠陥のある方を判別する。)</li> <li>電源パックプレーン</li> <li>ホット・スワップ電源 AC入力ボックス</li> </ol>                                                                                        |
| ビーブ音が鳴らず、ビデオもない                                         | <ol> <li>299ページの『判別できな<br/>い問題』を参照する。</li> </ol>                                                                                                    |
| システムの電源が入らない<br>(電源機構 AC LED はオンに<br>なっている)             | <ol> <li>284ページの『電源ラン<br/>プ・エラー』を参照する。</li> </ol>                                                                                                    |

## 制御パネル・システム・エラー LED

エラーが検出されると、システム・エラー LED がオンになりま す。システム・エラー LED がオンになっている場合には、カバー を外して、診断パネル LED を検査してください。以下に、診断パ ネル LED と、その後に、問題を解決するための FRU/処置の完全 リストを示します。

— 注 -

- プロセッサー・ボードの LED を見付けるには、236ペ ージの『プロセッサー・ボード構成要素の位置』を参照 してください。
- システム・ボード上の LED を見付けるには、262ページの『システム・ボード構成要素の位置』を参照してください。
- FRU を交換する前に、追加情報がないか、システム・ エラー・ログを調べてください。

| 診断パネル LED                                                                                 | FRU/処置                                                                                                    |
|-------------------------------------------------------------------------------------------|----------------------------------------------------------------------------------------------------|
| CPU LED がオンになっている<br>(障害の発生した CPU の横に<br>ある LED がオンになってい<br>る。)                           | <ol> <li>プロセッサー 1 または 2<br/>がオンになっている (プロ<br/>セッサー 1 または 2)。</li> <li>プロセッサー・ボード</li> </ol>                                                           |
| DASD 1 LED がオンになって<br>いる<br>(障害の発生しているドライブが<br>取り付けられているドライブ・ペ<br>イの横にある LED がオンにな<br>る。) | <ol> <li>ドライブで障害が発生。</li> <li>ファンが正しく作動してお<br/>り、十分に換気されている<br/>ことを確認する。</li> <li>SCSI バックプレーン</li> </ol>                                             |
| FAN 1 LED がオンになってい<br>る                                                                   | 1. ファン <b>1</b><br>2. ファンのケーブル<br>3. システム・ボード                                                                                                    |
| FAN 2 LED がオンになってい<br>る                                                                   | 1. ファン <b>2</b><br>2. ファンのケープル<br>3. システム・ボード                                                                                                    |
| FAN 3 LED がオンになってい<br>る                                                                   | 1. ファン <b>3</b><br>2. ファンのケーブル<br>3. システム・ボード                                                                                                    |
| MEM LED がオンになってい<br>る<br>(障害の発生した DIMM の横<br>にある LED がオンになってい<br>る。)                      | <ol> <li>スロット J1, J2, J3, また<br/>は J4 の DIMM に障害が<br/>発生。</li> <li>システム・ボード</li> <li>プロセッサー・ボード</li> </ol>                                            |
| NMI LED がオンになっている<br>(マシン・チェック・エラー)                                                       | <ol> <li>システムをリプートする。</li> <li>システム・ボード LED を<br/>調べ、オンになっている場<br/>合は、298ページの『シス<br/>テム・ボード LED』を参<br/>照する。</li> <li>システム・エラー・ログを<br/>調べる。</li> </ol> |
| PCI 1 LED がオンになってい<br>る                                                                   | <ol> <li>オンになっている PCI ス<br/>ロット LED の PCI カー<br/>ド</li> <li>システム・ボード</li> <li>プロセッサー・ボード</li> </ol>                                                   |
| PCI 2 LED がオンになってい<br>る                                                                   | <ol> <li>スロット 1 または 4 のカ<br/>ード</li> <li>システム・ボード</li> <li>プロセッサー・ボード</li> </ol>                                                                      |
| PS1 LED がオンになっている                                                                         | <ol> <li>電源機構 1 の DC 良好<br/>LED を調べる。オフになっている場合は、電源機構<br/>1 を取り替える。</li> <li>電源パックプレーン</li> </ol>                                                     |

| 診断パネル LED                                                                                  | FRU/処置                                                                                                    |
|--------------------------------------------------------------------------------------------|----------------------------------------------------------------------------------------------------|
| PS2 LED がオンになっている                                                                          | <ol> <li>電源機構 2 の DC 良好<br/>LED を調べる。オフになっている場合は、電源機構<br/>2 を取り替える。</li> <li>電源バックブレーン</li> </ol>                                                                                                    |
| SMI LED がオンになっている                                                                          | <ol> <li>システムをリプートする。</li> <li>システム・ボード LED を<br/>調べ、オンになっている場<br/>合は、298ページの『シス<br/>テム・ボード LED』を参<br/>照する。</li> </ol>                                                                                                    |
| TEMP LED がオンになってい<br>る                                                                     | <ol> <li>ファンが正しく作動してお<br/>り、十分に換気されている<br/>ことを確認する。</li> <li>プロセッサー1および2<br/>のLEDを調べる。</li> <li>ファンが正しく作動してお<br/>り、十分に換気されている<br/>ことを確認する。</li> <li>プロセッサー・ボード</li> <li>システム・ボード</li> </ol>                                     |
| VRM LED がオンになっている           (ブロセッサー・ボード上の           VRM (電圧調整器モジュー           ル) LED を調べる。) | <ol> <li>オンになっているプロセッ<br/>サー・ボード上の VRM<br/>LED の電圧調整器モジュ<br/>ール</li> <li>プロセッサー・ボード上の<br/>VRM 1 LED がオンにな<br/>っている場合にはプロセッ<br/>サー 1。プロセッサー・ボ<br/>ード上の VRM 2 LED が<br/>オンになっている場合には<br/>プロセッサー 2。</li> <li>プロセッサー・ボード</li> </ol> |

## 診断エラー・コード

以下・エラー・コードで、Xは任意の番号または文字です。

| エラー・コード / 現象                                                                | FRU/処置                                            |
|-----------------------------------------------------------------------------|---------------------------------------------------|
| <b>001-XXX-001</b><br>(コア・テストが失敗した)                                         | 1. システム・ボード                                       |
| <b>005-XXX-001</b><br>(ビデオのテストが失敗した)                                        | 1. システム・ボード<br>2. プロセッサー・ボード                      |
| <b>011-XXX-001</b><br>(シリアル・ポートのテストが失<br>敗した)                               | 1. システム・ボード                                       |
| <b>014-XXX-001</b><br>(パラレル・ポートのテストが失<br>敗した)                               | 1. システム・ボード                                       |
| <b>015-XXX-001</b><br>(USB テストが失敗した)                                        | 1. システム・ボード                                       |
| <b>020-XXX-001</b><br>(PCI インターフェースのテスト<br>が失敗した )                          | 1. プロセッサー・ボード<br>2. システム・ボード                      |
| <b>020-XXX-001</b> (ホット・スワッ<br>プ PCI ラッチのテストが失敗し<br>た)                      | 1. PCI ホット・ブラグ・ス<br>ロット 1 のラッチ                    |
| <b>020-XXX-002</b><br>(ホット・スワップ PCI ラッチ<br>のテストが失敗した)                       | 1. PCI ホット・プラグ・ス<br>ロット #2 のラッチ                   |
| <b>020-XXX-003</b><br>(ホット・スワップ PCI ラッチ<br>のテストが失敗した)                       | 1. PCI ホット・プラグ・ス<br>ロット #3 のラッチ                   |
| <b>020-XXX-004</b><br>(ホット・スワップ PCI ラッチ<br>のテストが失敗した)                       | <ol> <li>PCI ホット・ブラグ・ス<br/>ロット #4 のラッチ</li> </ol> |
| 030-XXX-001<br>(内蔵 SCSI インターフェース<br>のテストが失敗した)                              | 1. システム・ボード                                       |
| 035-XXX-001<br>(ペイ 1, SCSI ID 0 のハー<br>ド・ディスクについての RAID<br>テストが失敗した)        | 1. ハード・ディスク <b>1</b>                              |
| <b>035-XXX-002</b><br>(ペイ 2, SCSI ID 1 のハー<br>ド・ディスクについての RAID<br>テストが失敗した) | 1. ハード・ディスク 2                                     |
| <b>035-XXX-003</b><br>(ペイ 3, SCSI ID 2 のハー<br>ド・ディスクについての RAID<br>テストが失敗した) | <ol> <li>ハード・ディスク 3</li> </ol>                    |

| エラー・コード / 現象                                                                | FRU/処置                                                                                                  |
|-----------------------------------------------------------------------------|----------------------------------------------------------------------------------------------------|
| <b>035-XXX-004</b><br>(ペイ 4, SCSI ID 3 のハー<br>ド・ディスクについての RAID<br>テストが失敗した) | 1. ハード・ディスク <b>4</b>                                                                                    |
| <b>035-XXX-005</b><br>(ペイ 5, SCSI ID 4 のハー<br>ド・ディスクについての RAID<br>テストが失敗した) | 1. 八-ド・ディスク 5                                                                                           |
| <b>035-XXX-006</b><br>(ペイ 6, SCSI ID 5 のハー<br>ド・ディスクについての RAID<br>テストが失敗した) | <ol> <li>ハード・ディスク 6</li> </ol>                                                                          |
| <b>035-XXX-007</b><br>(システム・ボード RAID テス<br>トが失敗した)                          | 1. システム・ボード                                                                                             |
| <b>035-XXX-006</b><br>(システム・ボード RAID は<br>POST エラーを示している)                   | 1. システム・ボード                                                                                             |
| 075-XXX-001<br>(電源機構テストが失敗した)                                               | 1. 電源機構                                                                                                 |
| <b>089-XXX-001</b><br>マイクロプロセッサーのテストが<br>失敗した)                              | 1. マイクロプロセッサー                                                                                           |
| 089-XXX-002<br>(オブションのマイクロプロセッ<br>サーのテストが失敗した)                              | 1. オプションのマイクロプロ<br>セッサー                                                                                 |
| 165-XXX-001<br>(システム・ボードのテストが失<br>敗した)                                      | <ol> <li>システム・ボード</li> <li>プロセッサー・ボード</li> <li>電源バックブレーン</li> <li>ホット・スワップ・ドライ<br/>ブ・バックブレーン</li> </ol> |
| <b>175-XXX-001</b><br>(ファン 1 のテストが失敗し<br>た)                                 | 1. ファン1                                                                                                 |
| <b>175-XXX-002</b><br>(ファン 2 のテストが失敗し<br>た)                                 | 1. ファン <b>2</b>                                                                                         |
| <b>175-XXX-003</b><br>(ファン 2 のテストが失敗し<br>た)                                 | 1. ファン <b>3</b>                                                                                         |
| 175-XXX-004<br>(プロセッサー・ボードの温度セ<br>ンサーが範囲外になっている)                            | 1. システム冷却を調べる                                                                                           |
| <b>180-XXX-001</b><br>(情報パネル LED テストが失<br>敗した)                              | 1. 情報 LED パネル                                                                                           |
| エラー・コード / 現象                                                                                        | FRU/処置                                                         |
|----------------------------------------------------------------------------------------------------|----------------------------------------------------------------|
| <b>180-XXX-002</b><br>(診断 LED パネルのテストが<br>失敗した)                                                     | 1. 診断 LED パネル                                                  |
| <b>180-XXX-003</b><br>(システム・ボード LED のテ<br>ストが失敗した)                                                  | 1. システム・ボード                                                    |
| <b>180-XXX-004</b><br>(プロセッサー・ボード LED<br>のテストが失敗した)                                                 | 1. プロセッサー・ボード                                                  |
| <b>180-XXX-005</b><br>(ホット・スワップ SCSI バッ<br>クプレーン LED のテストが失<br>敗した)                                 | 1. ホット・スワップ SCSI<br>バックブレーン                                    |
| <b>201-XXX-001</b><br>(メモリーのテストが失敗した。<br>106ページの<br><sup>®</sup> Memory Settings (メモリー<br>設定値)』を参照) | 1. <b>DIMM</b> 位置 <b>J1</b>                                    |
| 201-XXX-002<br>(メモリーのテストが失敗した。<br>106ページの<br>『Memory Settings (メモリー<br>設定値)』を参照)                    | 1. DIMM 位置 J2                                                  |
| <b>201-XXX-003</b><br>(メモリーのテストが失敗した。<br>106ページの<br>『Memory Settings (メモリー<br>設定値)』を参照)             | 1. DIMM 位置 J3                                                  |
| <b>201-XXX-004</b><br>(メモリーのテストが失敗した。<br>106ページの<br>『Memory Settings (メモリー<br>設定値)』を参照)             | 1. DIMM 位置 J4                                                  |
| <b>202-XXX-001</b><br>(システム・キャッシュのテスト<br>が失敗した)                                                     | 1. マイクロプロセッサー                                                  |
| 202-XXX-002<br>(オプションのマイクロプロセッ<br>サーでのシステム・キャッシュの<br>テストが失敗した)                                      | l. オブションのマイクロプロ<br>セッサー                                        |
| <b>206-XXX-001</b><br>(ディスケット・ドライブのテス<br>トが失敗した)                                                    | <ol> <li>ディスケット・ドライブの<br/>ケーブル</li> <li>ディスケット・ドライブ</li> </ol> |
| <b>215-XXX-001</b><br>(IDE テストが失敗した )                                                               | 1. システム・ボード                                                    |
| <b>217-XXX-001</b><br>(BIOS ハード・ディスクのテス<br>トが失敗した )                                                 | 1. ハード・ディスク <b>1</b>                                           |

| エラー・コード / 現象                                        | FRU/処置                         |
|-----------------------------------------------------|--------------------------------|
| <b>217-XXX-002</b><br>(BIOS ハード・ディスクのテス<br>トが失敗した)  | 1. ハード・ディスク 2                  |
| <b>217-XXX-003</b><br>(BIOS ハード・ディスクのテス<br>トが失敗した)  | <ol> <li>ハード・ディスク 3</li> </ol> |
| <b>217-XXX-004</b><br>(BIOS ハード・ディスクのテス<br>トが失敗した)  | 1. ハード・ディスク 4                  |
| <b>217-XXX-005</b><br>(BIOS ハード・ディスクのテス<br>トが失敗した ) | 1. ハード・ディスク 5                  |
| <b>217-XXX-006</b><br>(BIOS ハード・ディスクのテス<br>トが失敗した ) | 1. ハード・ディスク <b>6</b>           |
| <b>301-XXX-001</b><br>(キーボードのテストが失敗し<br>た)          | 1. キーボード                       |
| <b>405-XXX-001</b><br>(イーサネットのテストが失敗し<br>た)         | 1. システム・ボード                    |

# エラー現象

| エラー現象                                                                                                    | FRU/処置                                                                                                    |
|----------------------------------------------------------------------------------------------------|----------------------------------------------------------------------------------------------------|
| CD が正常に動作していない。                                                                                                    | <ol> <li>CD を清掃する</li> <li>光ヘッドのレンズを清掃する。</li> <li>CD-ROM ドライブ</li> </ol>                                                                                                    |
| CD-ROM ドライブのトレイが<br>動作しない。<br>(サーバーの電源を入れる必要が<br>ある。)サーバーの電源が入って<br>いるのにトレイが出てこない場合<br>は、処置を行う。                                  | <ol> <li>ペーパー・クリップなどの<br/>先端を手動トレイ開口部に<br/>差し込む。</li> <li>CD-ROM ドライブ</li> </ol>                                                                                                    |
| CD-ROM ドライブが認識され<br>ない。                                                                                                    | <ol> <li>Configuration/Setup<br/>(構成/セットアップ)<br/>を実行する。1次 IDE チャネルが使用可能になる。</li> <li>ケーブルとジャンパーを調べる。</li> <li>デバイス・ドライバーが正しいか調べる。</li> </ol>                                                                                                    |
| ディスケット・ドライブ使用中ラ<br>ンブがオンになったままか、シス<br>テムがディスケット・ドライブを<br>認識しない。                                                                  | ドライブにディスケットが入っ<br>ている場合は、以下を確認す<br>る。<br>1. 構成ブログラムで、ディス<br>ケット・ドライブが使用可<br>能になっているか。<br>2. ディスケットの状態が良好<br>で、損傷を受けていない<br>か。(別のディスケットが<br>あれば、それで試してみ<br>る。)<br>3. ディスケットがドライブに<br>正しく挿入されているか。<br>4. サーバーを始動するのに必<br>要なファイルがディスケッ<br>トに入っているか。<br>5. ソフトウェア・ブログラム<br>に問題はないか。<br>以上の点に問題がないのに、デ<br>ィスケット・ドライブ使用中ラ<br>イトが消えない場合、あるいは<br>システムがディスケット・ドラ<br>イブを認識しない場合は、シス<br>テムの保守を依頼する。 |
| <ul> <li>モニターの問題(一般)</li> <li>一部のIBMモニターには、独自の自己テスト機能が備わっています。モニターに問題があると思われる場合は、そのモニターに付属の説明書を参照して、調整またはテストを行ってください。</li> </ul> | 1. ディスプレイ<br>2. ディスプレイ・アダプター<br>/システム・ボード                                                                                                    |

電源ランプ・エラー

次のページに記載されている電源ランプ に関する情報を使用して、 電源問題の障害を追及してください。

— 注 — DC 良好ランプがオンになるのに必要な最小構成は、次のもの です。 電源機構 電源バックプレーン 電源 AC 入力ボックス システム・ボード (電源スイッチ (ボタン)をバイパ スするために J32 のピン 2 と 3が接続されたもの。デ  $7\pi \mu h d_{x} d_{y} d_{y} d_{$ プロセッサー・ボード (J10 および J17 コネクターが正 しく取り付けられたもの。) メモリー・モジュール・キット (最低要件は 64 MB の DIMM 1バンク)

| 表 14 (1/2). 電源 | <i>『ランプ・エラー</i> |                               |                                                                                                    |
|----------------|-----------------|-------------------------------|----------------------------------------------------------------------------------------------------|
| AC 良好ランプ       | DC 良好ランプ        | <b>前兑明</b>                    | FRU/処置                                                                                                    |
| <i>4</i> 7     | 47              | システムに通電していないか、あるいは<br>AC の問題。 | <ol> <li>システムへ AC 電源が通じているか調べる</li> <li>電源機構</li> <li>電源パックプレーン</li> <li>電源 AC 入力ポックス</li> </ol>                                                                                                    |
| ×              | ۴               | 待機モードまたは DC の問題。              | <ol> <li>電源スイッチが入っているか確認する。</li> <li>プロセッサー・コネクター JIO および JI7 を調べる。</li> <li>プロセッサー・コネクター JIO および JI7 を調べる。</li> <li>電源制御をバイバスするために、ジャンバー J32 をピン 2-3 に移動させる。DC 良好<br/>ランプがオンになったら、システム電源スイッチ (ボタン) アセンブリーのケーブ<br/>ル・コネクターを再度システム・ボードに取り付ける。</li> <li>アダプターを取り外し、すべての内蔵および外付け装置につながるケーブルと電源コ<br/>ネクターを切り継す。システムの電源を入れる。DC 良好ランブがオンになったら、<br/>問題を分離できるまでアダプターと装置を一度に I つずつ取り替える。</li> <li>電源供補</li> <li>電源代ックブレーン</li> <li>システム・ボード</li> <li>ジステム・ボード</li> </ol> |

|               | 10.処置    | A               |  |
|---------------|----------|-----------------|--|
|               | 説明 FR    | 電源には問題なし<br>N/v |  |
| ランプ・エラー       | DC 良好ランプ | オン              |  |
| 表 14(2/2)、電源5 | AC 良好ランプ | オン              |  |

# POST エラー・コード

以下・エラー・コードで、Xは任意の番号または文字です。

| エラー・コード / 現象                                                                  | FRU/処置                                                                                                    |
|-------------------------------------------------------------------------------|----------------------------------------------------------------------------------------------------|
| <b>062</b><br>(デフォルトの構成を使用したプ<br>ートが、連続して 3 回失敗し<br>た)                        | <ol> <li>「Configuration/Setup<br/>(構成/セットアップ)」<br/>を実行する</li> <li>パッテリー/CMOS チップ</li> <li>システム・ボード</li> </ol>                     |
| 101,102<br>(システムおよびプロセッサー・<br>エラー)                                            | 1. システム・ボード<br>2. プロセッサー・ボード                                                                                                    |
| 106<br>(システムおよびプロセッサー・<br>エラー)                                                | 1. システム・ボード<br>2. プロセッサー・ボード                                                                                                    |
| 111<br>(チャネル検査エラー)                                                            | <ol> <li>ISA アダブターに障害が発生した</li> <li>メモリー DIMM</li> <li>システム・ボード</li> </ol>                                                        |
| 114<br>(アダプター読み取り専用メモリ<br>ー・エラー)                                              | <ol> <li>アダプターに障害が発生した</li> <li>アダプターに障害が発生した</li> <li>「診断」を実行する</li> </ol>                                                       |
| 129<br>(内部キャッシュ・エラー)                                                          | <ol> <li>ブロセッサー</li> <li>オブションのブロセッサー<br/>(取り付けられている場合)</li> <li>プロセッサー・ボード</li> </ol>                                            |
| 151<br>(リアルタイム・クロック・エラ<br>-)                                                  | <ol> <li>「診断」を実行する</li> <li>バッテリー/CMOS チップ</li> <li>システム・ボード</li> </ol>                                                           |
| 161<br>(リアルタイム・クロック・パッ<br>テリー・エラー)                                            | <ol> <li>「Configuration/Setup<br/>(構成/セットアップ)」<br/>を実行する</li> <li>パッテリー/CMOS チップ</li> <li>システム・ボード</li> </ol>                     |
| 162<br>(装置構成エラー)<br>重要<br>デフォルトの設定と必要な<br>追加の設定を必ずロード<br>し、次に、構成の保管を行<br>います。 | <ol> <li>「Configuration/Setup<br/>(構成/セットアップ)」<br/>を実行する</li> <li>バッテリー/CMOS チップ</li> <li>装置に障害が発生した</li> <li>システム・ボード</li> </ol> |
| 163<br>(リアルタイム・クロック・エラ<br>−)                                                  | <ol> <li>「Configuration/Setup<br/>(構成 / セットアップ)」<br/>を実行する</li> <li>パッテリー/CMOS チップ</li> <li>システム・ボード</li> </ol>                   |

| エラー・コード / 現象                                           | FRU/処置                                                                                                    |
|--------------------------------------------------------|----------------------------------------------------------------------------------------------------|
| <b>164</b>                                             | <ol> <li>「Configuration/Setup</li></ol>                                                                               |
| (メモリー構成が変更された。                                         | (構成/セットアップ)」                                                                                                    |
| 106ページの                                                | を実行する <li>DIMM (二重インライ</li>                                                                                           |
| <sup>®</sup> Memory Settings (メモリー                     | ン・メモリー・モジュー                                                                                                    |
| 設定値) <i>a</i> を参照)                                     | ル) <li>プロセッサー・ボード</li>                                                                                                |
| 173                                                    | <ol> <li>「Configuration/Setup</li></ol>                                                                               |
| (システム CMOS チェックサ                                       | (構成/セットアップ)」                                                                                                    |
| ムが正しくない)                                               | を実行する <li>パッテリー/CMOS チップ</li> <li>システム・ボード</li>                                                                       |
| 175                                                    | 1. システム・ボード                                                                                                    |
| (ハードウェア・エラー)                                           | 2. プロセッサー・ボード                                                                                                    |
| 176<br>(かぎを使用せずにコンピュータ<br>ーのカバーまたはケーブルのカバ<br>ーが取り外された) | <ol> <li>「Configuration/Setup<br/>(構成 / セットアップ)」<br/>を実行する</li> <li>システム・ボード</li> </ol>                               |
| 177, 178<br>(セキュリティー・ハードウェ<br>ア・エラー)                   | <ol> <li>「Configuration/Setup<br/>(構成/セットアップ)」<br/>を実行する</li> <li>サービス・プロセッサー・<br/>アダプター</li> <li>システム・ボード</li> </ol> |
| 184<br>(始動パスワードが破壊された)                                 | <ol> <li>「Configuration/Setup<br/>(構成/セットアップ)」<br/>を実行する</li> <li>システム・ボード</li> </ol>                                 |
| 185                                                    | <ol> <li>「Configuration/Setup</li></ol>                                                                               |
| (ドライブ始動順序情報が破壊さ                                        | (構成/セットアップ)」                                                                                                    |
| れた)                                                    | を実行する <li>システム・ボード</li>                                                                                               |
| 186                                                    | <ol> <li>「Configuration/Setup<br/>(構成/セットアップ)」<br/>を実行する</li> <li>システム・ボード</li> </ol>                                 |
| 187                                                    | <ol> <li>「Setup (セットアッ</li></ol>                                                                                      |
| (VPD 製造番号が設定されてい                                       | ブ)」で製造番号を設定す                                                                                                    |
| ない。)                                                   | る <li>システム・ボード</li>                                                                                                   |
| 188                                                    | <ol> <li>「Configuration/Setup</li></ol>                                                                               |
| (EEPROM CRC #2 が正しくな                                   | (構成 / セットアップ)」                                                                                                    |
| い)                                                     | を実行する <li>システム・ボード</li>                                                                                               |
| 189<br>(無効なバスワードでサーバーに<br>アクセスしようとした)                  | <ol> <li>Configuration/Setup<br/>(構成/セットアップ)<br/>を実行し、管理者パスワー<br/>ドを入力する</li> </ol>                                   |

| エラー・コード / 現象                                                                                                    | FRU/処置                                                                                                    |
|----------------------------------------------------------------------------------------------------|----------------------------------------------------------------------------------------------------|
| <b>195</b><br>(プロセッサー 1 が機能してい<br>ない)                                                                                       | <ol> <li>VRM 1</li> <li>プロセッサー 1</li> <li>プロセッサー・ボード</li> <li>システム・ボード</li> </ol>                                                                                    |
| <b>196</b><br>(プロセッサー 2 が機能してい<br>ない)                                                                                       | <ol> <li>VRM 2</li> <li>プロセッサー 2</li> <li>プロセッサー・ボード</li> <li>システム・ボード</li> </ol>                                                                                    |
| <b>197</b><br>(プロセッサー 1 が BIST が失<br>敗した)                                                                                   | 1. プロセッサー <b>1</b><br>2. プロセッサー・ボード<br>3. システム・ボード                                                                                                    |
| <b>198</b><br>(プロセッサー 2 が BIST が失<br>敗した)                                                                                   | 1. プロセッサー <b>2</b><br>2. プロセッサー・ボード<br>3. システム・ボード                                                                                                    |
| <b>201</b><br>(メモリー・テスト・エラー。<br>106ページの<br>『Memory Settings (メモリー<br>設定値)』を参照)                                              | <ol> <li>DIMM</li> <li>プロセッサー・ボード</li> <li>システム・ボード</li> </ol>                                                                                                    |
| 229<br>(キャッシュ・エラー)                                                                                                    | <ol> <li>1. プロセッサー</li> <li>2. オプションのプロセッサー<br/>(取り付けられている場合)</li> <li>3. プロセッサー・ボード</li> </ol>                                                                      |
| <b>262</b><br>(DRAM バリティー構成エラ<br>- )                                                                                        | <ol> <li>「Configuration/Setup<br/>(構成/セットアップ)」<br/>を実行する</li> <li>パッテリー/CMOS チップ</li> <li>システム・ボード</li> </ol>                                                        |
| <b>289</b><br>(DIMM が、ユーザーまたはシ<br>ステムによって使用不能になって<br>いる。106ページの<br><sup>®</sup> Memory Settings (メモリー<br>設定値) <i>a</i> を参照) | <ol> <li>ユーザーが使用不能にした<br/>場合には、<br/>Configuration/Setup<br/>(構成/セットアップ)<br/>を実行する。</li> <li>ユーザーが使用不能にした<br/>のでない場合には、DIMM<br/>は使用不能。</li> <li>プロセッサー・ボード</li> </ol> |
| 301<br>(キーボード・エラーまたはキー<br>ボード・コントローラー・エラ<br>ー)                                                                              | 1. キーボード<br>2. システム・ボード                                                                                                    |
| 303<br>(キーボード・コントローラー・<br>エラー)                                                                                              | 1. キーボード<br>2. システム・ボード                                                                                                    |
| <b>602</b><br>(ディスケット・ブート・レコー<br>ドが無効)                                                                                      | 1. ディスケット<br>2. ケーブル<br>3. ディスケット・ドライブ                                                                                                    |

| エラー・コード / 現象                                  | FRU/処置                                                                                                    |
|-----------------------------------------------|----------------------------------------------------------------------------------------------------|
| 604<br>(ディスケット・ドライブ・エラ<br>−)                  | <ol> <li>「Configuration/Setup<br/>(構成/セットアップ)」<br/>と「診断」を実行する</li> <li>ディスケット・ドライブ</li> <li>ドライブのケーブル</li> <li>システム・ボード</li> </ol>                                         |
| <mark>605</mark><br>(ロック解除障害)                 | 1. ディスケット・ドライブ<br>2. ドライブのケーブル<br>3. システム・ボード                                                                                                    |
| <b>662</b><br>(ディスケット・ドライブ構成エ<br>ラー)          | <ol> <li>「Configuration/Setup<br/>(構成/セットアップ)」<br/>と「診断」を実行する</li> <li>ディスケット・ドライブ</li> <li>ドライブのケーブル</li> <li>システム・ボード</li> </ol>                                         |
| <b>762</b><br>(コプロセッサー構成エラー)                  | <ol> <li>「Configuration/Setup<br/>(構成/セットアップ)」<br/>を実行する</li> <li>パッテリー/CMOS チップ</li> <li>プロセッサー</li> </ol>                                                                |
| 962<br>(パラレル・ポート・エラー)                         | <ol> <li>パラレル・ポートで外付け<br/>ケーブルを切り離す</li> <li>「Configuration/Setup<br/>(構成/セットアップ)」<br/>を実行する</li> <li>システム・ボード</li> </ol>                                                  |
| 11XX<br>(システム・ボードのシリアル・<br>ボート 1 または 2 のエラー ) | <ol> <li>シリアル・ボートで外付け<br/>ケーブルを切り離す</li> <li>「Configuration/Setup<br/>(構成/セットアップ)」<br/>を実行する</li> <li>システム・ボード</li> </ol>                                                  |
| 1762<br>(ハード・ディスク構成エラー)                       | <ol> <li>ハード・ディスク・ケーブ<br/>ル</li> <li>「Configuration/Setup<br/>(構成/セットアップ)」<br/>を実行する</li> <li>ハード・ディスク・アダプ<br/>ター</li> <li>ハード・ディスク・ドライ<br/>ブ</li> <li>システム・ボード</li> </ol> |
| 178X<br>(ハード・ディスク・エラー)                        | <ol> <li>ハード・ディスク・ケーブ<br/>ル</li> <li>「診断」を実行する</li> <li>ハード・ディスク・アダプ<br/>ター</li> <li>ハード・ディスク・ドライ<br/>ブ</li> <li>システム・ボード</li> </ol>                                       |

| エラー・コード / 現象                                        | FRU/処置                                                                                                    |
|-----------------------------------------------------|----------------------------------------------------------------------------------------------------|
| 1800<br>(これ以上、PCI アダプターに<br>使用できるハードウェア割り込み<br>がない) | <ol> <li>「Configuration/Setup<br/>(構成/セットアップ)」<br/>を実行する</li> <li>アダプターに障害が発生</li> <li>システム・ボード</li> </ol>                                                          |
| <b>1801</b><br>(PCI オプションの ROM 用の<br>余地がない )        | <ol> <li>「Configuration/Setup<br/>(構成/セットアップ)」<br/>を実行する</li> <li>アダブターに障害が発生</li> <li>システム・ボード</li> </ol>                                                          |
| <b>1802</b><br>(これ以上、PCI アダプターの<br>ための I/O スペースがない) | <ol> <li>Configuration/Setup」<br/>を実行する</li> <li>アダプターに障害が発生</li> <li>システム・ボード</li> </ol>                                                                           |
| 1803<br>(これ以上メモリーがない (PCI<br>アダプター用に 1MB 以上))       | <ol> <li>「Configuration/Setup<br/>(構成/セットアップ)」<br/>を実行する</li> <li>アダプターに障害が発生</li> <li>システム・ボード</li> </ol>                                                          |
| 1804<br>(これ以上メモリーがない(PCI<br>アダプター用に 1MB 以下))        | <ol> <li>「Configuration/Setup<br/>(構成/セットアップ)」<br/>を実行する</li> <li>障害の発生しているアダプ<br/>ターをスロット1または<br/>2 に移す</li> <li>アダプターに障害が発生</li> <li>システム・ボード</li> </ol>          |
| 1805<br>(PCI オプションの ROM チェ<br>ックサム・エラー )            | <ol> <li>障害の発生している PCI<br/>カードを取り外す</li> <li>システム・ボード</li> </ol>                                                                                                    |
| <b>1806</b><br>(PCI 間のブリッジ・エラー )                    | <ol> <li>「Configuration/Setup<br/>(構成/セットアップ)」<br/>を実行する</li> <li>障害の発生しているアダプ<br/>ターをスロット1または<br/>2 に移す</li> <li>アダプターに障害が発生</li> <li>システム・ボード</li> </ol>          |
| <b>1807, 1808, 1810</b><br>(一般的な PCI エラー)           | <ol> <li>障害の発生している PCI<br/>カードを取り外す</li> <li>システム・ボード</li> </ol>                                                                                                    |
| <b>1962</b><br>(ドライブに、有効なブート・セ<br>クターが含まれていない)      | <ol> <li>ブート可能なオペレーティ<br/>ング・システムがインスト<br/>ールされているか調べる</li> <li>「診断」を実行する</li> <li>ハード・ディスク・ドライ<br/>ブのケーブル</li> <li>システム・ボード</li> <li>ハード・ディスク・ドライ<br/>ブ</li> </ol> |

| エラー・コード / 現象                                                      | FRU/処置                                                                                                    |
|-------------------------------------------------------------------|----------------------------------------------------------------------------------------------------|
| 2400<br>(ビデオ・コントローラー・テス<br>トが失敗した)                                | <ol> <li>ビデオ・アダブター<br/>(取り付けられている場合)</li> <li>システム・ボード</li> </ol>                                                                     |
| <b>2462</b><br>(ビデオ・メモリー構成エラー)                                    | <ol> <li>ビデオ・アダブター<br/>(取り付けられている場合)</li> <li>システム・ボード</li> </ol>                                                                     |
| <b>5962</b><br>(IDE CD-ROM 構成エラー)                                 | <ol> <li>「Configuration/Setup<br/>(構成/セットアップ)」<br/>を実行する</li> <li>CD-ROM ドライブ</li> <li>バッテリー/CMOS チップ</li> </ol>                      |
| 8603<br>(ポインティング・デバイス・エ<br>ラー)                                    | <ol> <li>ポインティング・デバイス</li> <li>システム・ボード</li> </ol>                                                                                    |
| 8603<br>(ポインティング・デバイス・エ<br>ラー)                                    | <ol> <li>ポインティング・デバイス</li> <li>システム・ボード</li> </ol>                                                                                    |
| 0001200<br>(マシン・チェック・アーキテク<br>チャー・エラー)                            | <ol> <li>プロセッサー</li> <li>オプションのプロセッサー</li> <li>プロセッサー・ボード</li> </ol>                                                                  |
| 000120P0,000120P1,<br>000120P2,000120PF<br>(プロセッサー・キャッシュ・エ<br>ラー) | <ol> <li>1. プロセッサーに障害が発生</li> <li>2. プロセッサー・ボード</li> </ol>                                                                            |
| <b>01295085</b><br>(ECC 検査ハードウェア・テス<br>ト・エラー)                     | 1. プロセッサー・ボード<br>2. プロセッサー                                                                                                    |
| 19990301<br>(固定ブート・セクター・エラ<br>ー。オペレーティング・システム<br>がインストールされていない)   | <ol> <li>正しく始動できるように<br/>「Configuration/Setup<br/>(構成/セットアップ)」<br/>を実行する</li> <li>オペレーティング・システ<br/>ムがインストールされてい<br/>るか検査する</li> </ol> |
| 19990305<br>(固定ブート・セクター・エラ<br>ー。オペレーティング・システム<br>がインストールされていない)   | <ol> <li>オペレーティング・システムをハード・ディスク・ドライブにインストールする</li> </ol>                                                                              |

# SCSI エラー・コード

| エラー・コード                                                    | FRU/処置                                |
|------------------------------------------------------------|---------------------------------------|
| <ul> <li>すべての SCSI エラー</li> <li>問題の原因として、次のうちの 1</li></ul> | <ol> <li>サーバーの電源を入れる前</li></ol>       |
| つまたは複数の事項が考えられま                                            | に、外付け SCSI 装置の                        |
| す。 <li>・ 障害が発生している SCSI</li>                               | 電源を入れる必要がある。 <li>すべての外付け SCSI 装置</li> |
| 装置(アダブター、ドライ                                               | のケーブルを正しく接続す                          |
| ブ、コントローラー) <li>SCSI 構成または SCSI 終</li>                      | る。 <li>外付け SCSI 装置をサーバ</li>           |
| 端ジャンパーの設定が不適                                               | ーに取り付けてある場合に                          |
| 切である <li>同じ SCSI チェーン内で</li>                               | は、その外付け SCSI 終端                       |
| SCSI ID が重複している <li>SCSI ターミネーターがな</li>                    | を必ず「automatic (自                      |
| いか、あるいは正しく取り                                               | 動)」に設定する。 <li>各 SCSI チェーン内の最後</li>    |
| 付けられていない <li>SCSI ターミネーターに欠</li>                           | の外付け装置を正しく終端                          |
| 陥がある <li>ケーブルが正しく取り付け</li>                                 | する。 <li>SCSI 装置を正しく構成す</li>           |
| られていない <li>ケーブルに欠陥がある</li>                                 | る。                                    |

### ServeRAID || コントローラー・エラー・コー ド / メッセージ

ServeRAID 問題を診断する際に、以下の ServeRAID IIコントロ ーラー・エラー・コード / メッセージ情報を使用します。エラー・ コード / メッセージは、以下のようなアダプター BIOS バージョン 画面が表示された後すぐに、1 行のテキストで画面上に表示されま す。

IBM PC ServeRAID Adapter BIOS Copyright IBM Corp. 1995,1997 BIOS Ver. x.xx.x xx/xx/xx

**Ctrl+I**を押して、MiniConfig Utility (ミニ構成ユーティリティー)を開始します。以下のメッセージが画面に表示されます。

Initializing Adapter Number 1. Please Wait. Starting Drives. Firmware Version: x.xx.xx

\* Adapter POST & configuration Error Codes: IPSR=xxxx BCS=xx ECS=xx

割り込み状況ポート・レジスター (IPSR) コード、基本構成状況 (BCS) メッセージ、および拡張構成状況 (ECS)メッセージによ り、Controller State (コントローラーの状態)が識別されます。 BCS および ECS コードは、構成変更を示します。構成変更情報 は、以下の IPSR コードに続いて、テキスト形式で画面上に表示さ れます。

以下のインデックスでシステム・ボードが FRU/処置として記 載されていない場合には、RAID 問題が発生しても、内蔵オ ンボード ServeRAID コントローラーを備えたプレーナー (システム・ボード)を取り替えてはなりません。DDD ド ライブの回復手順については、RAID アダプター HMM S10L-9147-00 を参照してください。

- 注 -

| IPSR ⊥∋-                                 | FRU処置                                                                                                    |
|------------------------------------------|----------------------------------------------------------------------------------------------------|
| EF10<br>(デフォルトの ISPR)                    | 1. コントローラーは正しく機能している。コントローラーを取り替えてはなりません。                                                                                                    |
| <b>IXXX</b><br>(マイクロコード・チェックサム・エラ<br>- ) | 1. RAID コントローラー。内蔵コントローラーの場合は、システム・ボード。                                                                                                    |
| 2xxx ~ 8xxx<br>(⊐-⊦DRAM エラ-)             | <ol> <li>ダウンロード・ジャンバー(JI5の2)のジャンバーで、PCIスロットに対して並列に取り付けられる)を取り付け、IBM Webサイトからの最新の IBM ServeRAID<br/>BIOS/ファームウェアでコントローラーをフラッシュしてから、ジャンバーを取り外します。</li> <li>RAID コントローラー・システム・ボード(内蔵コントローラーの場合)。</li> </ol> |

| IPSR エラー<br>EFFE<br>(ファームウェア・コードの破壊、ある<br>いはダウンロード・ジャンパーはしかる<br>べき場所に収まっている)<br>FFFF | FRU/処置 <ol> <li>ゲウンロード・ジャンパー (J15)がしかるべき場所に吸まっているか調べる。</li> <li>ゲウンロード・ジャンパーをしかるべき場所に吸まっているか調べる。</li> <li>ゲウンロード・ジャンパーをしかるべき場所に吸まっているか調べる。</li> <li>ゲウンロード・ジャンパーをしかるべき場所に吸まっているか調べる。</li> <li>ゲウンロード・ジャンパーをしかるべき場所に吸まっているか調べる。</li> <li>ゲウンロード・ジャンパーをしかるべき場所に吸まっているか調べる。</li> <li>ボクンロード・ジャンパーをしかるべき場所に吸まっているか調べる。</li> <li>ボクンロード・ジャンパーをしかるべき場所に吸まっているか<br/>フラッシュしてから、ゲワンロード・ジャンパーを取り外す。</li> <li>メクシコード・ジャンパーを取り除す。</li> <li>RAID コントローラー。内蔵コントローラーの場合は、システム・ボード。</li> <li>RAID コントローラー。内蔵コントローラーの場合は、システム・ボード。</li> <li>RAID コントローラー。内蔵コントローラーの時合は、システム・ボード。</li> <li>ホーゴルをなっている SCSI ケーブルを に、コントローラーを分離して、リブートする。ケーブルを切り離した後 IPSR コードが完全<br/>いない場合には、エヨーがなくならまでいアのステップに従い。</li> <li>ホーブルを に、エヨーが見をまてリブートすることにより、エヨーの原因となっているチャネルを説別する。</li> <li>SCSI ケーブルを 隔離のあるチャネルに接続する。</li> <li>パックブレーン・ケーブルを 隔離のあるチャネルに接続する。</li> </ol> |
|--------------------------------------------------------------------------------------|----------------------------------------------------------------------------------------------------|
|                                                                                      | C. 陸車の発生しているチャネルに接続されているドラインを一度に IE 9 ついり痛してレッシードし、向題の原因 C 4つ ているドラインを判別9 5。<br>2. べての SCSI ケーブルを切り離してリブードした後も IBSRコードが続く場合には、システム・ブレーナーを取り替える。                                                                                                    |

### システム・ボード LED

システム・ボードには SCSI LED が 3 つとプロセッサー LED が 1 つ付いており、システムがエラーを検出すると、それらのランプ はオンになります。

— 注-

- システム・ボード上の LED を見付けるには、262ページの『システム・ボード構成要素の位置』を参照してください。
- FRU を交換する前に、追加情報がないか、システム・ エラー・ログを調べてください。

| システム・ボード LED                | FRU/処置                                                 |
|-----------------------------|--------------------------------------------------------|
| サービス・プロセッサー LED             | 1. システム・ボード                                            |
| SCSI LED がオン<br>(明滅または連続オン) | <ol> <li>『システム・ボード<br/>SCSI LED』を参照す<br/>る。</li> </ol> |

# システム・ボード SCSI LED

連続オンまたは明滅するシステム・ボード SCSI LED は、エラー が検出されたことを示します。(明滅の後は、休止があります。)

- 一注一
- システム・ボード上の LED を見付けるには、262ページの『システム・ボード構成要素の位置』を参照してください。
- システム・ボードで ServeRAIDコントローラーをフラ ッシュするよう指示された場合には、ブート可能な ServerGuide Flash (ServerGuide フラッシュ)ディスケ ットの作成手順について、システムに付属の ServerGuideを参照してください。あるいは、Web を参 照します。iiiページの『オンライン・サポート』を参照 してください。
- FRU を交換する前に、追加情報がないか、システム・ エラー・ログを調べてください。

| システム・ボード SCSI LED                           | FRU/処置                                                               |
|---------------------------------------------|----------------------------------------------------------------------|
| 休止の後で 1 回明滅する<br>(ブート・ブロックのチェックサ<br>ム・エラー ) | <ol> <li>ケーブルを調べる</li> <li>システム・ボード</li> <li>DASD バックプレーン</li> </ol> |
| 休止の後で 2 回明滅する<br>(DRAM パリティー・エラー)           | <ol> <li>ケーブルを調べる</li> <li>システム・ボード</li> <li>DASD バックプレーン</li> </ol> |

| システム・ボード SCSI LED                                                         | FRU/処置                                                                                                    |
|---------------------------------------------------------------------------|----------------------------------------------------------------------------------------------------|
| 休止の後で 3 回明滅する<br>(コード・ブロックのチェックサ<br>ム・エラー。ServeRAID コント<br>ローラーをフラッシュする。) | <ol> <li>「ServeRAID Flash<br/>(ServeRAID フラッシ<br/>ュ) プログラム」を実行<br/>する。</li> <li>ケーブルを調べる</li> <li>システム・ボード</li> <li>DASD バックブレーン</li> </ol> |
| 休止の後で <b>4</b> 回明滅する<br>(DRAM データ)                                        | 1. ケーブルを調べる<br>2. システム・ボード<br>3. DASD バックプレーン                                                                                               |
| 休止の後で 5 回明滅する<br>(DRAM アドレス・エラー )                                         | a. ケーブルを調べる<br>b. システム・ボード<br>c. DASD バックプレーン                                                                                               |
| 休止の後で 6 回明滅する<br>(コード・ブロックのチェックサ<br>ム・エラー。ServeRAID コント<br>ローラーをフラッシュする。) | <ol> <li>「ServeRAID Flash<br/>(ServeRAID フラッシ<br/>ュ) プログラム」を実行<br/>する。</li> <li>ケーブルを調べる</li> <li>システム・ボード</li> <li>DASD バックプレーン</li> </ol> |
| オン(連続オン)                                                                  | <ol> <li>ジャンパー J11 を調べ<br/>る。264ページの『システ<br/>ム・ボード・ジャンパー』<br/>を参照する。</li> <li>ケーブルを調べる</li> <li>システム・ボード</li> <li>DASD バックプレーン</li> </ol>   |

#### 判別できない問題

診断テストによって障害を識別できない場合、装置リストが正しく ない場合、システムが作動しない場合は、この項を参照してくださ い。

一注一

- ソフトウェアのミスマッチが固定的または断続的な障害 の原因であると思われる場合は、必ず 79ページの『構成 上の競合の解消』を参照してください。
- CMOS が破壊しているために、問題が判別できない可 能性があります。

すべての電源機構の LED を調べます。284ページの『電源ラン プ・エラー』を参照してください。LED が電源が正常に作動して いることを示している場合は、次の処理をします。

- 1. コンピューターの電源を切ります。
- 2. システムが正しく配線されているか確認します。
- 障害が見つかるまで以下のものを(一度に1つずつ)取り外 すか、切り離します(そのつど、コンピューターの電源を入 れて、再構成します)。

- すべての外付け装置
- 過電流抑制装置 (コンピューター上の)
- モデム、プリンター、マウス、他社製の装置
- 各アダプター
- ドライブ

- 注 -

メモリー・モジュール・キット(最低要件は 64 MBの DIMM を1 パンク)

最低動作要件は、次のとおりです。 電源機構 電源パックブレーン 電源 AC 入力ボックス システム・ボード (電源スイッチ (ボタン)をパ イパスするために J32 のピン 2 と 3が接続された もの。デフォルトは、ピン 1 と 2 です。) プロセッサー・ボード (J10 および J17コネクター が正しく取り付けられたもの。) メモリー・モジュール・キット (最低要件は 64 MB の DIMM を 1 パンク)

- コンピューターの電源を入れます。問題が解決されていなければ、次に示す FRU が原因であると考えられます。可能性の大きい順に示してあります。
  - 電源機構
  - 電源バックプレーン
  - システム・ボード
  - プロセッサー・ボード

— 注

システムからどれかのアダプターを取り外すと問題が解決する が、そのアダプターを元に戻すと問題が再発する場合は、疑い はまず、システム・ボード、次にプロセッサー・ボードにあり ます。 パーツ・リスト **(8660** 型**)** 

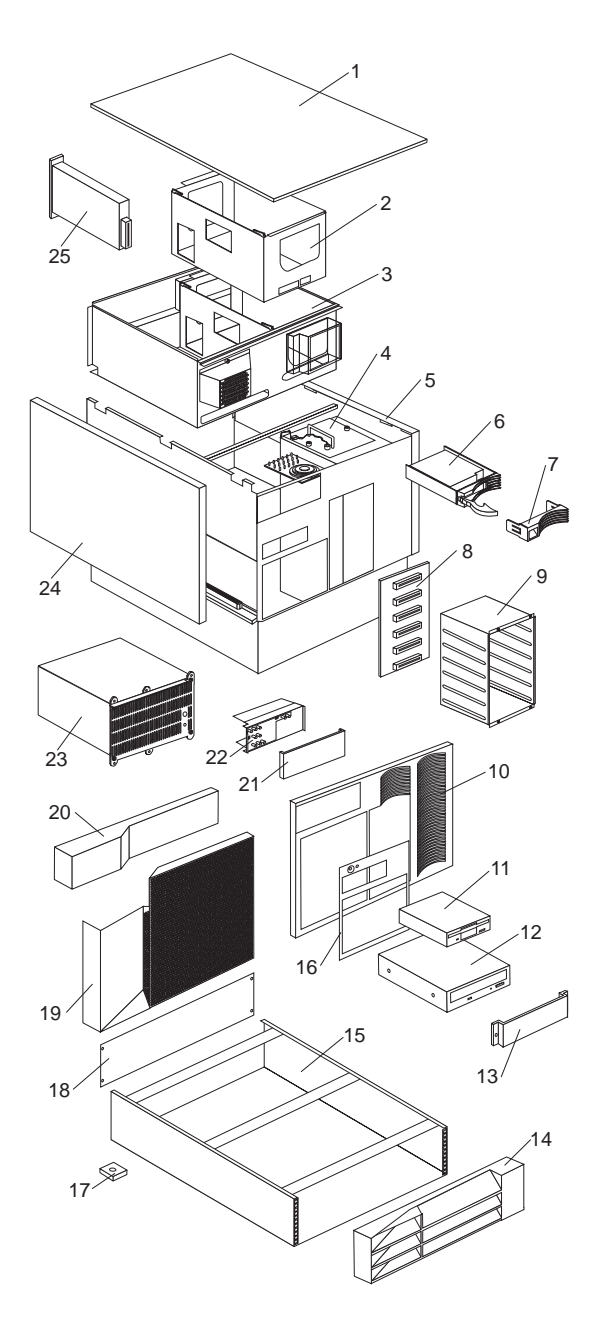

| システム |                                                                  |          |
|------|------------------------------------------------------------------|----------|
| 番号   | システム (Netfinity 5500 (8660 型))                                   | FRU 番    |
|      | モデル 11U、11X、41U、41X                                              | 号        |
| 1    | Top Cover (Models 11U, 11X, 41U, 41X)                            | 12J3063  |
| 2    | Processor Card Support Tray (Housing)                            | 01K6983  |
|      | (Models 11U, 11X, 41U, 41X)                                      |          |
| 3    | Shuttle with Bracket (Models 11U, 11X,                           | 01K6998  |
| 4    | Fan Assembly 92 mm with Connector and                            | 01K6999  |
| •    | Bracket (Models 11U, 11X, 41U, 41X)                              | 01110/// |
| 4    | Short Blower Fan Assembly with Bracket                           | 01K6988  |
|      | (Models 11U, 11X, 41U, 41X)                                      |          |
| 4    | Long Blower Fan Assembly with Bracket                            | 01K6990  |
|      | Fan/Blower 3x Power Cable (Models 11U)                           | 03K9168  |
|      | 11X, 41U, 41X)                                                   | 05107100 |
| 5    | Base Frame Assembly (Models 11U, 11X,                            | 01K6991  |
|      | 41U, 41X)                                                        |          |
| 6    | Hard Disk Drive                                                  | N/A      |
|      | 305ページの『ハード・ティスク・ドライブお<br>よびケーブル』を参照。                            |          |
| 7    | Hard Disk Drive Bezel (Black) (Models                            | 12J3072  |
|      | 11U, 11X, 41U, 41X)                                              |          |
| 8    | DASD Backplane Board (Models 11U,                                | 76H6880  |
| 0    | 11X, 41U, 41X)<br>DASD 6 Drive Cage Assembly (Models             | 0186087  |
| ,    | 11U, 11X, 41U, 41X)                                              | 01100007 |
| 10   | Front Bezel without Door Assembly                                | 01K6997  |
|      | (Models 11U, 11X, 41U, 41X)                                      |          |
| 11   | 1.44MB Diskette Drive, Black (Models                             | 76H4091  |
|      | 11U, 11X, 41U, 41X)<br>Diskette Holder Bracket (Models 11U       | 1213065  |
|      | 11X, 41U, 41X)                                                   | 1233003  |
|      | Diskette Drive Signal Cable (Models 11U,                         | 03K9340  |
|      | 11X, 41U, 41X)                                                   |          |
| 12   | MKE CR-504 32x CD-ROM Drive, Black                               | 02K1119  |
|      | (Models 11U, 11X, 41U, 41X)<br>CD-ROM Signal Cable (IDE) (Models | 03K9338  |
|      | 11U, 11X, 41U, 41X)                                              | 051()550 |
| 13   | 5.25-Inch Blank Bezel (Models 11U, 11X,                          | 12J3073  |
|      | 41U, 41X)                                                        |          |
| 14   | 3-U Front Bezel Assembly                                         | 03K8798  |
| 15   | 3 LI Enclosure Frame                                             | 038 8707 |
| 15   | Media and Switch Trim Panel (Models                              | 03K8773  |
|      | 11U, 11X, 41U, 41X)                                              |          |
| 17   | Foot Pads Qty. 4                                                 | 03K8800  |
| 18   | 3-U Blank Panel                                                  | 03K8799  |
| 19   | DASD Door (Models 11U, 11X, 41U,                                 | 03K8778  |
| 20   | Front Bezel Cap (Models 11U 11X 41U                              | 12J7041  |
|      | 41X)                                                             |          |
|      | Door Hinge (Models 11U, 11X, 41U, 41X)                           | 01K6637  |
| 21   | Status Cover Lens (Models 11U, 11X,                              | 12J7031  |
|      | 41U, 41X)                                                        |          |

| 番号 | システム (Netfinity 5500 (8660 型))<br>モデル 11U、11X、41U、41X | FRU 番<br>号 |
|----|-------------------------------------------------------|------------|
| 22 | Front LED (Models 11U, 11X, 41U, 41X)                 | 01K7001    |
| 23 | 400 Watt Hot Swap PFC Power Supply                    | 03K8774    |
| -0 | Assembly with Bracket (Models 11U 11X                 | 00110771   |
|    | 41U 41X)                                              |            |
|    | Power Supply Filler Plate (Models 111)                | 01K6996    |
|    | 11X 41U 41X)                                          | 01110770   |
|    | Hot Swap Power Backplane Card with 5                  | 01K6992    |
|    | Power Cables (Models 1111 11X 4111                    | 011(0))2   |
|    | 41 <b>X</b> )                                         |            |
| 24 | Side Access Cover (Models 1111–11X                    | 0388776    |
| 24 |                                                       | 0516770    |
|    | Side Cover Petention Bracket (Models                  | 1217040    |
|    | 1111 11X AILL AIX)                                    | 12J/040    |
| 25 | Power AC Inlat Pox (Models 1111–11X)                  | 0186005    |
| 23 | ALL ALX)                                              | 01K0995    |
|    | 410, 41A)<br>64MD ECC 2.2v DEC DIMM (Option)          | 0187202    |
|    | 128 MD ECC 2.2 W DEC DIMM (Option)                    | 01K7202    |
|    | 128 MB ECC 5.5V REG DIMIM (Models                     | 01K/393    |
|    | 110, 11X, 410, 41X                                    | 01177201   |
|    | 256MB ECC 3.3V REG DIMM (Option)                      | 01K/391    |
|    | 512 KB Processor Card without Processor               | 01K/0//    |
|    | (Models 11U, 11X, 41U, 41X)                           | 101 5001   |
|    | 350 MHz Processor with 512 KB Cache                   | 10L5881    |
|    | and Heat Sink (Models 11U, 11X)                       | 101 5000   |
|    | 400 MHz Processor with 512 KB Cache                   | 10L5882    |
|    | and Heat Sink (Models 410, 41X)                       | 01177000   |
|    | Air Dinuser (Models 110, 11X, 410,                    | 01K/000    |
|    |                                                       | 01177000   |
|    | Interior LED and Speaker (Models 11U,                 | 01K7002    |
|    | 11X, 410, 41X                                         | NT/ A      |
|    | Keyboard with Cable (Models 11U, 11X,                 | N/A        |
|    | 41U, 41X)                                             |            |
|    | 306ページの『キーホード』を参照。                                    | 01776644   |
|    | Keylock with Keys and Pawl (Models                    | 01K6641    |
|    | 11U, 11X, 41U, 41X)                                   | 0.0170555  |
|    | Lock Linkage (Models 11U, 11X, 41U,                   | 03K8///    |
|    | 41X)                                                  |            |
|    | Media Bracket (Models 11U, 11X, 41U,                  | 12J5681    |
|    | 41X)                                                  |            |
|    | Miscellaneous Parts Kit 1 (Models 11U,                | 12J3079    |
|    | 11X, 41U, 41X)                                        |            |
|    | • 32X5/16 Screws (4 each)                             |            |
|    | • M3.5X8 Plastite Screws (2 each)                     |            |
|    | • (8 each)-M3X5 (CD/BRKT                              |            |
|    | SCREWS),15- M3.5X7 (PROC CD                           |            |
|    | SCREWS),                                              |            |
|    | • 6-32X3/16 Screws (8 each)                           |            |
|    | • 3.9ID Nylon Washers (2 each)                        |            |
|    | • EMC Springs (24 each)                               |            |
|    | • Lock Hole Plug (1 each)                             |            |
|    | • (1 each)CABLE TIE,                                  |            |
|    | • (4 each)FAN GROMMETS,                               |            |
|    |                                                       |            |

システム (Netfinity 5500 (8660 型)) FRU 番 号 モデル 11U、11X、41U、41X Miscellaneous Parts Kit 2 (Models 11U, 03K8782 11X, 41U, 41X) · EMI I/O Gasket • EMI PCI/ISA I/O Gasket (1 each) Miscellaneous Parts Kit 3 (Models 11U, 01K6982 11X, 41U, 41X) • M3X5 Handle Screws (5 each) · PCI Card/Housing to Shuttle Screws (2 each) • Insulator with Light Pipes (5 each) • Hot Swap PCI Card Clamps (4 each) · Hot Swap PCI Card Guides (5 each) • Hot Swap PCI I/O Card Guides (6 each) • ISA I/O Card Guide (1 each) PCI Filler Plate Bracket (4 each) · Hot Swap Retention Handles (4 each) · Switch Card Mounting to Chassis (1 each) 76H0889 Mouse (Models 11U, 11X, 41U, 41X) Power Switch (Button) Assembly with 01K7003 Bracket (Models 11U, 11X, 41U, 41X) Processor Terminator Card (Models 11U, 12J2701 11X, 41U, 41X) System Battery (Models 11U, 11X, 41U, 33F8354 41X) System Board without Memory and 01K7068 Processor Card (Models 11U, 11X, 41U, 41X) System Board Shield (Models 11U, 11X, 03K9054 41U, 41X) Voltage Regulator Card (Models 11U, 01K7113 11X, 41U, 41X)

番号

| ハード・ | ディスク・ドライブおよびケー                                                   | ブル               |
|------|------------------------------------------------------------------|------------------|
| 番号   | ハード・ディスク・ドライブのオプション                                              | FRU 番<br>号       |
| 6    | 4 GB Hard Disk Drive (Models 11U, 11X, 41U, 41X)                 | 76H5817          |
| 6    | 4 GB Hard Disk Drive (2nd Source)<br>(Models 11U, 11X, 41U, 41X) | 76H7243          |
| 6    | 9 GB Hard Disk Drive (Models 11U, 11X, 41U, 41X)                 | 76H5818          |
| 6    | 9 GB Hard Disk Drive (2nd Source)<br>(Models 11U, 11X, 41U, 41X) | 76H7244          |
|      | Hard Disk Drive Tray (Slim) (Models 11U, 11X, 41U, 41X)          | 12J3276          |
|      | Hard Disk Drive Tray (Half High) (Models 11U, 11X, 41U, 41X)     | 12J3758          |
|      | Half High Drive Extender (Models 11U, 11X, 41U, 41X)             | 12J3286          |
|      | PCI Switch Card (Models 11U, 11X, 41U, 41X)                      | 03K8982          |
|      | SCSI Hard Disk Drive Cable (3X) (Models 11U, 11X, 41U, 41X)      | 12 <b>J</b> 3711 |
|      | SCSI to Rear Panel Cable (Option only)                           | 03K9342          |

Arabic Belgian-French Belgian-UK/Dutch Brazil/Portugal Bulgarian Chinese/US Czech Danish Dutch French French/Canadian-ID 058 French/Canadian-ID 445 German Greek Hebrew Hungarian Icelandic Italian 日本語 Latin/Spanish Norwegian Polish Portuguese Romania Russian Serbian/Cyrillic Slovak Spanish Swed/Finn Swiss French/German Thailand Turkish (ID 179) Turkish (ID 440) UK English US English UK English (ISO Compliant) Yugoslavia/Lithuania

02K0870 02K0871 02K0872 02K0869 02K0873 02K0900 02K0874 02K0875 02K0876 02K0877 02K0863 02K0865 02K0878 02K0879 02K0880 02K0881 02K0882 02K0883 02K0899 02K0867 02K0884 02K0885 02K0886 02K0887 02K0888 02K0889 02K0890 02K0891 02K0892 02K0893 02K0902 02K0894 02K0895 02K0896 02K0861 02K0898 02K0897

#### FRU 番号

| 電源コード                       |         |
|-----------------------------|---------|
| 電源コード                       | FRU 番号  |
| Arabic                      | 14F0033 |
| Belgium                     | 1339520 |
| Bulgaria                    | 1339520 |
| Czech Republic              | 1339520 |
| Denmark                     | 13F9997 |
| Finland                     | 1339520 |
| France                      | 1339520 |
| Germany                     | 1339520 |
| Hungary                     | 1339520 |
| Israel                      | 14F0087 |
| Italy                       | 14F0069 |
| Latvia                      | 1339520 |
| Netherlands                 | 1339520 |
| Norway                      | 1339520 |
| Poland                      | 1339520 |
| Portugal                    | 1339520 |
| Serbia                      | 1339520 |
| Slovakia                    | 1339520 |
| South Africa                | 14F0015 |
| Spain                       | 1339520 |
| Switzerland                 | 1339520 |
| Switzerland (French/German) | 14F0051 |
| 米国                          | 62X1045 |
| U.K./Ireland                | 14F0033 |
| Yugoslavia                  | 1339520 |
| 日本                          | 85G0368 |

# 保守に関する情報

#### - 重要 -

この保守手順は、問題の判別を行うのに役立つように作成され ています。保守手順は、読者がすべてのコンピューターに関し てモデル別のトレーニングを受けていること、または本書に記 載されている製品知識、機能、用語、および保守情報に精通し ていることを前提として書かれています。

| 安全上の注意・・・・・・・・・・・・・・・・・・・・・・・・・・・・・・・・・・・・   |  |  | 310 |
|----------------------------------------------|--|--|-----|
| 一般的な安全・・・・・・・・・・・・・・・・・・・・・・・・・・・・・・・・・・・・   |  |  | 310 |
| 電気に関する安全                                     |  |  | 311 |
| 安全に関する検査ガイド                                  |  |  | 312 |
| 静電気の放電に敏感な装置の取り扱い                            |  |  | 314 |
| アースの要件                                       |  |  | 314 |
| 問題判別のヒント・・・・・・・・・・・・・・・・・・・・・・・・・・・・・・・・・・・・ |  |  | 318 |

### 安全上の注意

次の節で、IBM モービル・コンピューターを保守する前に熟知し ておかなければならない安全上の注意について説明します。

一般的な安全

次の規則を守って、安全の一般規則を確保してください。

- 保守中および保守後は、機械のあるところはよく掃除をして おく。
- 重い物を持ち上げる場合は、次の点に留意してください。
  - 1. 滑らずに安全に立っていられるようにする。
  - 2. 物体の重さを両足に同じようにかける。
  - ゆっくりと力を入れて持ち上げる。持ち上げようとする ときは、絶対に、体を突然動かしたり、ねじったりしない。
  - 4. 立った姿勢で持ち上げるか、または脚の筋肉を使って立ち上がるようにして持ち上げる。この動作をすれば、背中の筋肉を痛めることがない。 重さが 16 kg 以上ある物、または重すぎると感じられる物を持ち上げようとはしない。
- お客様に危険をもたらしたり、装置を危険にするような行動 はとらない。
- 機械を始動する前に、他のサービス技術員やお客様の従業員 が危険な位置にいないことを確認する。
- 機械の保守作業中は、取り外したカバーその他の部品は、すべての人々から離れた安全な場所に置く。
- 道具箱は、他の人がつまずかないように、人の歩くところから離れた場所に置く。
- 機械の可動部品に引っ掛かりやすい、だぶだぶの衣服は着用しない。そでは、しっかり留めるか、ひじの上までたくし上げておく。髪が長い場合は、まとめておく。
- ネクタイやスカーフの端は、衣服の内側に入れるか、絶縁性のクリップで端から約8センチのところを留める。
- 宝石類、チェーン、メタル・フレームの眼鏡を身に着けない。また、金属製のファスナーの付いている衣服を着ない。
   注意:金属製の物は電気の導体である。
- 次の作業には、安全用の眼鏡を掛ける。ハンマーで打つ、ドリルで穴をあける、はんだづけをする、針金類を切る、スプリングを取り付ける、溶剤を使う、目に危険と思われる条件下で作業する。
- 保守終了後は、安全シールド、ガード、ラベル、およびアース線をすべて元に戻す。磨耗した、または欠陥のある安全装置は、交換する。
- 機械をお客様に返す前に、すべてのカバーを取り付ける。

#### 電気に関する安全

⚠ 注意

- 重要 -

電源ケーブル、電話線、通信ケーブルからの電流は、危険です。人身事 故または装置の損傷を避けるために、導入や構成手順で特別に指示され ている場合以外は、サーバーのカバーをあける前に、必ず、接続されて いる電源コード、通信システム、ネットワーク、およびモデムを切り離 してください。

電気機器に対して作業する場合は、次の規則を守ってください。

工具とテスト機器は、認定品のみを使用してください。道具の 中には、取っ手を柔らかい素材で覆ったものがあります。この ような素材は、電流が通じているところで作業する場合に、絶 縁にはなりません。

たいていのお客様の現場では、機器のそばに、静電気防止用の 細い導電性繊維の入ったゴムの床マットが敷いてあります。そ のようなマットは、感電を防ぐのには使用しないでください。

- 部屋の電源緊急遮断(EPO)スイッチ、切断スイッチ、または 電気のコンセントの取り付け位置を確認しておく。そうすれ ば、電気的な事故が起こったときに、即座にスイッチを操作 したり電源コードを引き抜いたりすることができます。
- 危険な状況下や、また危険な電圧をもつ装置のそばでは、一人で作業しない。
- 次の作業を行う前は、すべての電源を切る。
  - 機械的な検査
  - 電源機構のそばでの作業
  - 主要なユニットの取り外しと取り付け
- その機械に対する作業を始める前に、電源コードを抜く。抜けない場合は、お客様に依頼して、その機械に電力を供給している壁の分電盤の電源を切り、その分電盤をオフの位置にロックしてもらう。
- 電気回路が露出している機械に対して作業しなければならない場合は、次の注意を守る。
  - 電源切断の操作を熟知している人が、必ず自分のそばにいること。

注意:その人は、必要な場合にスイッチを切れるよう に、いつもそばにいてもらう必要がある。

電源の入った電気機器に対して作業するときは、片手だけを使う。もう一方の手は、ポケットに入れるか背中に回しておく。

注意:感電を起こす完全な回路は必ずある。上記の注意 を守ることによって、源流が自分の体を通過するのを防 止することができる。

- テスターを使うときは、つまみを正しい位置に設定して、そのテスター用に認定されたプローブのリード線と 付属品を使う。 適切なゴムのマット (必要な場合は現地で購入する)
 を敷いて、金属の床または機械のフレームなどの便宜上のアースから自分を絶縁できるようにする。

超高電圧のところで作業するときは、特別の安全上の注意事 項を守ってください。これについての指示は、保守情報の安 全に関するセクションで説明します。高電圧を測定するとき は、特別の注意を払ってください。

- ハンド電気工具は、安全な動作状態を保つため、定期的に検査して保守する。
- 磨耗または破損した道具、テスターは使用しない。
- 電源が回路から切断されていると 勝手に思い込まない。まず、回路の電源が切られているかどうか 確認する。
- 常に、作業する場所に危険の可能性がないか注意深く探す。
   危険の要因の例として、ぬれた床、アースされていない電源
   延長ケーブル、電力サージ、および安全なアースの欠如がある。
- 通電されている電気回路を、プラスチックの歯科用鏡の反射 面で触らない。反射面には導電性があり、そのような触り方 は、けがや機械の損傷の原因となる。
- 次の部品については、機械内での通常の作用位置から取り外 すときに、電源を入れたまま保守を行わない。
  - 電源装置
  - ポンプ
  - 送風機とファン
  - 電動発電機

そのほか、類似の装置 (このように習慣付けることにより、 装置を正しく接地できるようになる。)

- 電気事故が起こった場合は、
  - 注意して、自分が犠牲者にならないようにする。
  - 電源スイッチを切る。
  - 他の人に医療援助を依頼する。

#### 安全に関する検査ガイド

この検査ガイドの目的は、ユーザーが、製品上の潜在的な危険の条 件を認識するのを支援することです。ユーザーと各保守要員をけが から守るため、各機械には、設計、組み立ての段階から、必要な安 全上の部品と機能が組み込まれています。このガイドは、それらの 部品と機能だけを取り扱います。しかし、この検査ガイドが取り扱 っていない他社の製品やオプションを接続することによって発生す る可能性のある、潜在的な安全上の危険もあります。そのような潜 在的な危険は、判断力を働かせて識別することも必要です。

危険な条件がある場合は、みかけ上の危険がどの程度重大になる か、または最初に問題を解決せずに稼働を続けられるかどうかを判 断する必要があります。

そのような危険な条件と、それがもたらす次のような安全上の危険 とを考慮に入れてください。

- 電気的な危険。特に1次電源(フレーム上の1次電圧は、 重大または致命的な感電を起こすおそれがある)。
- 爆発の危険。破損した CRT 表面、膨らんだコンデンサーな ど。

機械的な危険。ハードウェアのゆるみ、脱落など。

このガイドでは、一連のステップを、以下に示すチェックリストで 説明します。電源を切り、電源コードを抜いてから、チェックを始 めてください。

チェックリスト:

- 外側のカバーに損傷 (緩み、破損、鋭利な先端)がないか調 べる。
- 2. コンピューターの電源を切る。電源コードを切り離す。
- 3. 次の点について、電源コードをチェックする。
  - a. 3 番線のアース・コネクターの状態が良好であるか。計 器を使って、3 番線アースの導通が、外部アース・ピン と分電盤アースとの間で、0.1 オーム以下かどうか検査 する。
  - b. 電源コードは、パーツ・リストで指定された適切なタイ プであるか。
  - c. 絶縁被覆は、すり切れたり、磨耗したりしていないか。
- 4. カバーを取り外す。
- 5. 明らかなIBM 製以外の改造を調べる。他社による改造の安全 性について、適切な判断を下す。
- 装置の内部を調べ、金属のやすりくず、汚れ、水その他の液体、火や煙による損傷の跡など、明らかな危険の条件を見つける。
- 磨耗し、すり切れ、または締め付けられたケーブルがない か、調べる。
- 電源機構のカバーの留め具(ねじまたはリベット)が取り外 されたり、いたずらで変更さていないか調べる。

#### 静電気の放電に敏感な装置の取り扱い

トランジスターや集積回路 (IC) が内蔵されたコンピューターの部 品は、静電気の放電 (ESD) に敏感です。ESD による損傷が起こる のは、物体の電荷の間に差がある場合です。ESD による損傷を防 ぐには、機械、部品、作業用マット、部品を扱う人の電荷をすべて 均等にします。

注:

- 1. 製品固有の ESD 手順がここに記述された要件を上回る場合 は、固有の手順に従ってください。
- 使用している ESD 保護装置が、(ISO 9000 によって) 十分 効果があると認定されていることを確認してください。

ESD に敏感な部品を取り扱う場合

- 部品は、製品に取り付けるまで、保護パッケージに入れておく。
- 他の人との接触を避ける。
- アースされたリスト・ストラップをはめ、体から静電気を除 去する。
- 部品が衣服に触れないようにする。リスト・ストラップをはめていても、ほとんどの衣服は絶縁されており、電荷が残っている。
- 静電気のない作業面を作るため、アースされた作業用マット は黒い方の面を使う。そのようなマットは、ESD に敏感な装 置を扱う場合に、特に役立つ。
- 次に示すアース方式を選択し、個々の保守要件を満たす保護 を取り入れる。
  - 注: アース方式の使用は望ましいが、ESDによる損傷から保 護するのに必須ではない。
    - ESD アース・クリップをフレーム・アース、アースされたひも、緑のアース線のどれかに接続する。
    - 2 重絶縁システムあるいはバッテリー駆動システムに対して作業する場合は、ESD 共通アース、または基準点を使用する。それらのシステムでは、同軸シェルまたはコネクター外装のシェルを使用できる。
    - AC 作動コンピューターでは、AC プラグの中の断面が 丸いアース端子を使用する。

#### アースの要件

コンピューターの電気的なアースは、操作員の安全と正しいシステム機能を確保するのに必要です。電気コンセントの正しいアース方 法を検査できるのは、資格を備えた電気技士です。

# ⚠ 危険

感電事故を防ぐために、雷雨の間はケーブルの接続や切り離し、または 本製品の設置、保守、再構成を行わないでください。

感電事故を防ぐために、以下の事項を守ってください。

- 電源コードは、正しく配線および接地されたコンセントに接続して ください。
- 本製品を接続するすべての装置も、正しく配線されたコンセントに 接続してください。

電位の異なる 2 つの面に触れたために起こるショックを避けるために、 信号ケーブルの接続または切り離しは可能な限り片手で行ってください。

電源、電話、および通信ケーブルからの電流は危険です。 感電事故を防 ぐために、本製品または接続装置の取り付け、移動、またはカバーの取 り外しを行う場合には、以下の説明に従ってケーブルの接続および切り 離しを行ってください。

ケーブルの接続手順

- 1. すべての電源をオフにします。
- まず、すべてのケーブルを装置に 接続します。
- 信号ケーブルをコンセントに接続 します。
- 電源コードをコンセントに差し込 みます。
- 5. 装置の電源をオンにします。

ケーブルの切り離し手順

- 1. すべての電源をオフにします。
- まず、電源コードをコンセントから取り外します。
- 信号ケーブルをコンセントから取 り外します。
- すべてのケーブルを装置から取り 外します。

注:英国では法律により、電話線は電源 コードより後に接続しなければなりませ ん。 注:英国では、電源コードは電話線より 後に取り外さなければなりません。

### ⚠ 注意

電池を交換する際には、IBM 部品番号 33F8354 またはメーカー 推奨の同等品のみを使用してください。システムにリチウム・バッ テリーが入ったモジュールがある場合、そのモジュールの交換には 同じメーカーの同じモジュール・タイプのみを使用してください。 バッテリーにはリチウムが含まれており、適切な使用、扱い、廃棄 をしないと、爆発するおそれがあります。

次のことは、しないでください。

- 水中に投棄したり、水に漬けたりする。
- 100°C 以上に加熱する。
- 修理または分解する。

電池の処分は、各地域の条例に従って行ってください。

#### ⚠ 注意

CD-ROM ドライブを取り付ける場合には、以下のことに注意して ください。

本書で指定されている以外の手順を実行したり、指定されていない 制御または調節スイッチを使用すると、有害な光線を浴びることが あります。

CD-ROM ドライブのカバーを取り外すと、有害なレーザー光線を 浴びることがあります。CD-ROM ドライブ内に修理可能な部品は ありません。CD-ROM ドライブのカバーは取り外さないでくださ い。

## ⚠ 危険

CD-ROM ドライブの一部には、クラス 3A または クラス 3B のレー ザー・ダイオードを内蔵しているものがあります。以下のことに注意し てください。

開くとレーザー光線の照射があります。光線をみつめたり、光学器械を 使って直接見たりしないでください。また、光線を直接浴びないように してください。

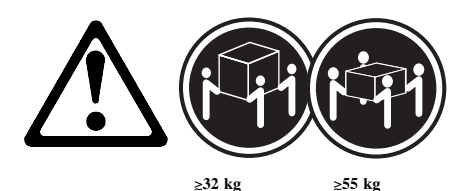

316 Netfinity サーバー HMM
注意:

サーバーを持ち上げたり移動したりする場合には、必ず必要な人数 をそろえ、十分に安全を確認しながら作業を進めてください。

# ▲ 注意

サーバーの前面にある電源スイッチを切るだけでは、サーバーに供 給されているすべての電源を遮断することはできません。サーバー には複数の電源コードが使われていることもあります。サーバーへ の電源をすべて遮断するには、すべての電源コードをコンセントか ら抜いてください。

## △ 注意

電源コードに電源コード・ブラケット・オプションが付いている場 合は、サーバーを簡単に届く電源に接続する必要があります。

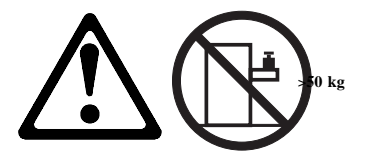

注意:

ラック型サーバーの上には、50 kg を越える物を置かないでください。

# 問題判別のヒント

ハードウェアとソフトウェアのさまざまな組み合わせがありうるた め、次の情報を利用して、問題判別をする際に役立ててください。 保守サポート部門や技術部門の支援を受ける場合は、できるだけ、 これらの情報をあらかじめ用意しておきます。

- マシン・タイプとモデル
- プロセッサーまたはハード・ディスクのアップグレード
- 障害の現象
  - 診断プログラムは失敗するか
  - 何が、いつ、どこで、1 つのシステム、または複数のシ ステムのどちらで起こったか
  - 障害は繰り返し起こるか
  - その構成は以前は作動していたか
  - 以前作動していた場合、障害が起こる前にどのような変 更を行ったか
  - これは、最初に報告された障害か
- リファレンス/診断ディスケットのバージョン
- タイプとバージョン・レベル
- ハードウェア構成
  - 現在使用中の構成の印刷出力 (画面内容の印刷)
  - BIOS レベル
- オペレーティング・システム・ソフトウェア
  タイプとバージョン・レベル

#### - 重要 -

混乱を避けるために、同じシステムがあるときは、次の条件を 満たす場合にかぎり、*同じである* とみなします。

- 1. マシンのタイプとモデルがまったく同じである
- 2. BIOS レベルが同じである
- 3. 同じ位置に同じアダプターまたは接続機構がある
- 同じアドレスのジャンパー、ターミネーター、またはケ ーブルがある
- 5. ソフトウェアのバージョンとレベルが同じである
- 同じ (バージョンの) リファレンス/診断ディスケット (バージョン) がある
- 7. システムに同じ構成オプションが設定されている
- オペレーション・システム制御ファイルのセットアップ が同じである

"稼働しているシステムと、していない"システムの間で構成 とソフトウェアのセットアップを比較すると、問題を解決でき ることがよくあります。

# 特記事項

本書において、日本では発表されていない IBM 製品 (機械および プログラム)、プログラミングまたはサービスについて言及または説 明する場合があります。しかし、このことは、弊社がこのような IBM 製品、プログラミングまたはサービスを、日本で発表する意 図があることを必ずしも示すものではありません。本書で、IBM ライセンス・プログラムまたは他の IBM 製品に言及している部分 があっても、このことは当該プログラムまたは製品のみが使用可能 であることを意味するものではありません。これらのプログラムま たは製品に代えて、IBM の知的所有権を侵害することのない機能 的に同等な他社のプログラム、製品またはサービスを使用すること ができます。ただし、IBM によって明示的に指定されたものを除 き、これらのプログラムまたは製品に関連する稼働の評価および検 証はお客様の責任で行っていただきます。

IBM および他社は、本書で説明する主題に関する特許権(特許出願 を含む)、商標権、または著作権を所有している場合があります。本 書は、これらの特許権、商標権、および著作権について、本書で明 示されている場合を除き、実施権、使用権等を許諾することを意味 するものではありません。実施権、使用権等の許諾については、下 記の宛先に、書面にてご照会ください。

〒106-0032 東京都港区六本木 3 丁目 2-31 AP事業所 IBM World Trade Asia Corporation Intellectual Property Law & Licensing

## 商標

次の用語は、米国およびその他の国における IBM 社の商標です。

EduQuest HelpCenter IBM OS/2 Predictive Failure Analysis SystemXtra HelpClub HelpFax Netfinity PS/1 Skill Dynamics ThinkPad

以下の用語は、他社の商標です。

注

Lotus Development Corporation

MMX および Pentium は Intel Corporation の商標または登録商 標です。

Microsoft、Windows、および Windows NT は、Microsoft Corporation の商標または登録商標です。

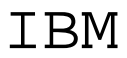

Printed in Japan

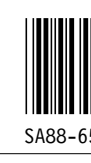

日本アイ・ビー・エム株式会社 〒106-8711 東京都港区六本木3-2-12

| id   | <u>File</u>     | Page | <u>Refe</u> |
|------|-----------------|------|-------------|
| COL2 | <b>D3ZAOSET</b> | i    |             |

|         |                 |      | r           |
|---------|-----------------|------|-------------|
| id      | <u>File</u>     | Page | <u>Refe</u> |
| BYBBOX  | <b>D3ZAOSET</b> |      |             |
| ONECOL  | D3ZAOSET        | 1    |             |
| COL1    | D3ZAOSET        | i    |             |
| PHEAD   | D3ZAOSET        | i    |             |
| THEAD   | <b>D3ZAOSET</b> | i    |             |
| HDROW   | D3ZAOSET        | i    |             |
| DOT5    | D3ZAOSET        | i    |             |
| DOT6    | <b>D3ZAOSET</b> | i    |             |
| DSKARAY | D3ZAOSET        | i    |             |
| FEATGL  | D3ZAOSET        | i    |             |
| 101     | D3ZAOSET        | i    |             |
| 102     | D374OSET        | i    |             |
| MONS    | D27AOSET        | i    |             |
| MONS    | DSZAOSET        | i    |             |
| SPECS   | D3ZAUSET        | i    |             |
| TABLE2  | D3ZAOSET        | i    |             |
| TM1     | D3ZAOSET        | i    |             |
| TM2     | D3ZAOSET        | i    |             |
| WAR     | D3ZAOSET        | i    |             |
| BYRNE1  | D3ZAOSET        | ;    |             |
| BYRNE2  | D3ZAOSET        | 1    |             |
| HONTAI  | D3ZAOLOC        | 1    |             |
| HEAD    | D3ZAOLOC        | 257  |             |

|         |          | 257 |
|---------|----------|-----|
| PADFOOT | D3ZAOSAF |     |
|         |          | 315 |

| id        | <u>File</u>     | Page         | <u>Refe</u>   |
|-----------|-----------------|--------------|---------------|
| ONLINE    | D3ZAOBAS SC     | CRIPT<br>iii | オンラ           |
| GC4       | D3ZAOGEN        | 8            | 一般ヨ           |
| СКМ       | D3ZAOGEN        |              |               |
| TESTPRO   | <b>D3ZAOGEN</b> | 11           | 診断い           |
| POST      | D3ZAOGEN        | 11           | 診断に           |
| BEEPDG    | <b>D3ZAOGEN</b> | 11           | 始動う           |
| ERR       | D3ZAOGEN        | 12           | POST          |
| PEM       | D37AOGEN        | 13           | エラー           |
| DEM       | D27AOCEN        | 13           | POST          |
|           | DSZAOGEN        | 13           | 診断コ           |
| SGEM      | D3ZAOGEN        | 13           | ソフト           |
| OPDISK    | D3ZAOGEN        | 13           | オプシ           |
| TEST      | D3ZAOGEN        | 14           | 診断に           |
| SDIAG     | <b>D3ZAOGEN</b> | 14           | 診断に           |
| FEAT      | D3ZAOFEA        |              |               |
| ADMU      | D3ZAOADD        | 16           | 機能            |
|           |                 | 19           | Admi          |
| BEFADM    | D3ZAOADD        | 20           | かめる           |
| UTILG     | D3ZAOADD        | 20           |               |
| C.C.I.T.H |                 | 21           | 5-7           |
| SGUTIL    | D3ZAOADD        | 21           | Serve<br>– IV |
| CLISV     | D3ZAOADD        | 21           | ディフ           |

| OS2UT   | D3ZAOADD |          |                   |
|---------|----------|----------|-------------------|
| W4X     | D3ZAOADD | 22       | IBM               |
| NOV34   | D3ZAOADD | 23       | Micro             |
| SCO5X   | D3ZAOADD | 24       | Nove              |
| USUI    | D3ZAOADD | 25       | SCO               |
|         |          | 26       | サーノ               |
| SECUR   | D3ZAOADD | 27       | サーノ               |
| ADMNG   | D3ZAOADD | 27       | Admi              |
| SGADMN  | D3ZAOADD | 28       | ムの<br>Serve<br>ティ |
| USI     | D3ZAOADD | 28       | ディス<br>ティ         |
| STAMP   | D3ZAOADD | 29       | Admi<br>ムの        |
| OPX     | D3ZAOADD | 20       |                   |
| NET     | D3ZAOADD | 30       | オフジ               |
| NFALRT  | D3ZAOADD | 30       | Netw              |
| ADMSRAD | D3ZAOADD | 33       | Netfi             |
| ARAYADM | D3ZAOADD | 34       | Serve             |
| LDADMIN | D3ZAOADD | 34<br>37 | アレ4<br>論理ト        |
| DOTEG   | D3ZAOADD | 39       | 論理日               |
| DOTEH   | D3ZAOADD | 40       | ÷∕aim l           |
| LDAAA   | D3ZAOADD | 40       |                   |
| LDMA    | D3ZAOADD | 41       | · □□理  <br>論理     |
| CRL     | D3ZAOADD | 42       | RAID              |
| PDA     | D3ZAOADD |          |                   |

|         |          | 46       | 物理类          |
|---------|----------|----------|--------------|
| BUILD   | D3ZAOADD | 47       | ドライ          |
| SRCA    | D3ZAOADD | 49       | Serve        |
| MONI    | D3ZAOADD |          |              |
| ETHCNF  | D3ZAOADD | 54<br>60 | イベン<br>Ether |
| CONFADP | D3ZAOADD | 61       | オプシ          |
| CONFOVU | D3ZAOADD | 62       | 構成0          |
| CONSET  | D3ZAOADD | 64       | Confi        |
| XIXIX   | D3ZAOADD | 66       | ISA a        |
| REDETH  | D3ZAOADD | 67       | 冗長1          |
| SPM     | D3ZAOADD | 70       | Netfi        |
| SPPOW   | D3ZAOADD | 73       | Syste        |
| SPBOOT  | D3ZAOADD | 75       | Boot         |
| SPPOST  | D3ZAOADD | 76       | リモ-          |
| CONFLIC | D3ZAOADD | 79       | 構成」          |
| DOT2    | D3ZAOADD | 80       | Serve        |
| STEP9   | D3ZAOADD | 80       | ソフト          |
| SYSSPEC | D3ZAOADD | 81       | 仕様           |
| START   | D3ZAOADD | 83       | Serve        |
| SGSTAR  | D3ZAOADD | 83       | サーノ          |

| SGOPS   | D3ZAOADD | 83       | オペレ         |
|---------|----------|----------|-------------|
| USEKET  | D3ZAOADD | 83       | ディフ         |
| LEDSTAT | D3ZAOADD | 85       | ₩2<br>1     |
| PSLED   | D3ZAOADD | 85       | 小儿 ·        |
| UNDAT   | D3ZAOADD | 05       | ■/// >      |
| CAPS    | D3ZAOADD | 87       | テイノ         |
| LOGICAL | D3ZAOADD | 87       | Л-н         |
| CLASS   | D3ZAOADD | 87<br>88 | 論理ト<br>RAID |
| RDL1    | D3ZAOADD | 88       | DAIF        |
| R5      | D3ZAOADD | 89       | RAIL        |
| UNDMST  | D3ZAOADD | 89       | Serve       |
| STUFF   | D3ZAOADD | 90       | Main        |
| RCPPIC  | D3ZAOADD | 91       | 画面と         |
| DRVPD1  | D3ZAOADD | 92       | 物理器         |
| DRVST1  | D3ZAOADD | 94       | 論理卜         |
| ADV     | D3ZAOADD | 95       | 拡張椲         |
| BOOTCD  | D3ZAOADD | 96       | Boot        |
| USEMENU | D3ZAOADD | 98       | Confi       |
| SYSSUM  | D3ZAOADD |          | ·           |
| SYSINFO | D3ZAOADD | 99       | Syste       |
| PRODDAT | D3ZAOADD | 99       | Syste       |
| PCIROUT | D3ZAOADD | 99       | Produ       |
|         |          | フプ       | Syste       |

| D3ZAOADD |                                                                                                    |                                                                                                    |
|----------|----------------------------------------------------------------------------------------------------|----------------------------------------------------------------------------------------------------|
|          | 99                                                                                                    | PCI F                                                                                                    |
| D3ZAOADD | 99                                                                                                    | 装置と                                                                                                    |
| D3ZAOADD | 101                                                                                                    | Date                                                                                                    |
| D3ZAOADD | 101                                                                                                    | Syste                                                                                                    |
| D3ZAOADD | 102                                                                                                    | Powe                                                                                                    |
| D3ZAOADD | 102                                                                                                    | Admi                                                                                                    |
| D3ZAOADD | 104                                                                                                    | Adini                                                                                                    |
|          | 105                                                                                                    | Start                                                                                                    |
| D3ZAOADD | 105                                                                                                    | Adva                                                                                                    |
| D3ZAOADD | 106                                                                                                    | PCI E                                                                                                    |
| D3ZAOADD | 106                                                                                                    | Memo                                                                                                    |
| D3ZAOADD | 107                                                                                                    | プラク                                                                                                    |
| D3ZAOADD | 108                                                                                                    | Error                                                                                                    |
| D3ZAOADD |                                                                                                    |                                                                                                    |
| D3ZAOADD | 108<br>108                                                                                                    | POST<br>Syste                                                                                                    |
| D3ZAOADD |                                                                                                    |                                                                                                    |
| D3ZAOADD | 108                                                                                                    | Save                                                                                                    |
| D3ZAOADD | 108                                                                                                    | Resto                                                                                                    |
| D3ZAOADD | 108                                                                                                    | Load                                                                                                    |
|          | 109                                                                                                    | Serve                                                                                                    |
| D3ZAOADD | 110                                                                                                    | ディフ                                                                                                    |
| D3ZAOADD | 110                                                                                                    | EZ-R                                                                                                    |
| D3ZAOADD | 112                                                                                                    | 手動に                                                                                                    |
| D3ZAOADD |                                                                                                    |                                                                                                    |
|          | D3ZAOADD      D3ZAOADD      D3ZAOADD | D3ZAOADD    99      D3ZAOADD    99      D3ZAOADD    101      D3ZAOADD    101      D3ZAOADD    102      D3ZAOADD    102      D3ZAOADD    102      D3ZAOADD    103      D3ZAOADD    103      D3ZAOADD    103      D3ZAOADD    105      D3ZAOADD    105      D3ZAOADD    106      D3ZAOADD    106      D3ZAOADD    106      D3ZAOADD    106      D3ZAOADD    108      D3ZAOADD    108 |

|         |          | 113 | 論理卜             |
|---------|----------|-----|-----------------|
| INITSYN | D3ZAOADD | 116 | 論理丨             |
| INIT    | D3ZAOADD | 117 | 論理ト             |
| SYNCH   | D3ZAOADD | 119 | 論理丨             |
| DEFSP   | D3ZAOADD | 119 | ホット             |
| HTSWR   | D3ZAOADD | 120 | ホット             |
| VC      | D3ZAOADD | 122 | 構成0             |
| VDAC    | D3ZAOADD | 122 | ディス             |
| CLRTAB  | D3ZAOADD | 122 | ドライ             |
| CHGRADS | D3ZAOADD | 124 | Serve           |
| DA1     | D3ZAOADD | 125 | 装置》             |
| CTRP    | D3ZAOADD | 127 | RAID            |
| WP      | D3ZAOADD | 130 | 書きば             |
| COPY    | D3ZAOADD | 130 | 論理し             |
| DOT10   | D3ZAOADD | 122 | 開生し             |
| DEL     | D3ZAOADD | 155 | ば <b>太1</b> 子 ∪ |
| DA6     | D3ZAOADD | 133 | 論理              |
| DRMAINT | D3ZAOADD | 134 | ディフ             |
|         |          | 135 | ディフ             |
| BUDSK   | D3ZAOADD | 135 | ディフ             |
| DOT11   | D3ZAOADD | 136 | ディス             |

| RTEST   | D3ZAOADD | 137 | RAIE        |
|---------|----------|-----|-------------|
| FMTDR   | D3ZAOADD | 138 | ドライ         |
| CTDET   | D3ZAOADD | 138 | 装置1         |
| BADRAID | D3ZAOADD | 139 | 障害が         |
| RBLDCO1 | D3ZAOADD | 141 | ドライ         |
| IVSC    | D3ZAOADD | 143 | Serve       |
| IVSY    | D3ZAOADD | 145 | 構成 <i>0</i> |
| MINICON | D3ZAOADD | 147 | Serve       |
| ADA     | D3ZAOADD | 149 | Serve       |
| VCON    | D3ZAOADD | 150 | 構成の         |
| ADPINS  | D3ZAOLOC | 153 | 「再成し        |
| ADAPCON | D3ZAOLOC | 155 |             |
| PNP     | D3ZAOLOC | 155 | アタフ<br>プラク  |
| LEGCAP  | D3ZAOLOC | 156 | レガシ         |
| CHGBATT | D3ZAOLOC | 158 | バッラ         |
| BEFORE3 | D3ZAOLOC | 161 | 始める         |
| CHGJUMP | D3ZAOLOC | 162 | ジャン         |
| COMPLET | D3ZAOLOC | 165 | 取り付         |
| INSTOP  | D3ZAOLOC | 166 | トッフ         |
| INSBEZ  | D3ZAOLOC | 167 | F.IJ.Z      |
|         |          |     |             |

| CONTRL  | D3ZAOLOC  | 169        | 調整梯        |
|---------|-----------|------------|------------|
| USECD   | D3ZAOLOC  | 172        | CD-R       |
| DSDBA   | D3ZAOLOC  | 174        | DASI       |
| DPANEL  | D3ZAOLOC  | 175        | 診断ノ        |
| EXTDEV  | D3ZAOLOC  | 176        | 外付け        |
| CONEXSC | D3ZAOLOC  |            |            |
| CABLEXT | D3ZAOLOC  | 176        | 外付け        |
| EXTDVID | D3ZAOLOC  | 176        | ケーフ        |
| DONEXT  | D3ZAOLOC  | 176        | 外付け        |
| SERPORT | D3ZAOLOC  | 176        | 取り作        |
| SERVER  | Dillioloc | 177        | シリフ        |
| MCPORT  | D3ZAOLOC  | 178        | 管理加        |
| VIDCON  | D3ZAOLOC  | 170        |            |
| ETHRCON | D3ZAOLOC  | 179        | E72        |
| USBCON  | D3ZAOLOC  | 181        | 1-5        |
| FRONBEZ | D3ZAOLOC  | 182<br>183 | ユニ/<br>前面^ |
| ADDHPCI | D3ZAOLOC  | 184        | ホット        |
| ADAPROC | D3ZAOLOC  | 100        | ±++        |
| ADAPROB | D3ZAOLOC  | 188        | 非小学        |
| ADDPOW  | D3ZAOLOC  | 190        | ネット        |
|         |           | 191        | ホット        |
| REMPOW  | D3ZAOLOC  | 194        | ホット        |
| REPFAN  | D3ZAOLOC  | 196        | ホット        |
| LIGHTS  | D3ZAOLOC  | 198        | 情報〕        |
| INFOPA  | D3ZAOLOC  |            |            |

|         |          | 200 | 情報/               |
|---------|----------|-----|-------------------|
| FRONLED | D3ZAOLOC | 201 | 情報/               |
| INOUT   | D3ZAOLOC | 203 | 入出ナ               |
| INTELED | D3ZAOLOC | 205 | 内部ラ               |
| DRIVEIN | D3ZAOLOC | 206 | 内蔵ト               |
| NDSKINT | D3ZAOLOC | 206 | 内蔵 I              |
| SCSIDRV | D3ZAOLOC |     |                   |
| SCSID   | D3ZAOLOC | 207 | SCSI              |
|         |          | 208 | SCSI              |
| TERMREQ | D3ZAOLOC | •   | 6 <b>6</b> 3 11 6 |
| FIRSTP  | D3ZAOLOC | 208 | 終端处               |
|         |          | 209 | 事前導               |
| BET4    | D3ZAOLOC | 209 | 5.25              |
| BET2    | D3ZAOLOC | 212 | ホット               |
| REMHOT  | D3ZAOLOC |     |                   |
| EQUIP   | D3ZAOLOC | 214 | ホット               |
|         |          | 218 | NetB.             |
| REMPAN  | D3ZAOLOC | 210 | 北西ノ               |
| RAILS   | D3ZAOLOC | 219 | 育山/               |
|         |          | 219 | サイト               |
| REMNUT  | D3ZAOLOC | 220 | ケージ               |
| CAGENUT | D3ZAOLOC | 221 | ケージ               |
| CANTI   | D3ZAOLOC | 222 | 片面耳               |
| BASE    | D3ZAOLOC | 222 | NetB              |
| MEMSYS  | D3ZAOLOC | 223 | メモリ               |

| MICROP  | D3ZAOLOC  | 226 | マイク  |
|---------|-----------|-----|------|
| ARRANG1 | D3ZAOLOC  | 229 | オプシ  |
| PORBPR  | D3ZAOLOC  | 231 | 電源ノ  |
| REARV   | D3ZAOLOC  | 233 | 電源機  |
| POWCR   | D3ZAOLOC  | 234 | 電源機  |
| INSTPED | D3ZAOLOC  | 235 | NetB |
| PROCBRD | D3ZAOLOC  | 236 | プロt  |
| PROJUMP | D3ZAOLOC  | 238 | プロt  |
| PROBDR  | D3ZAOLOC  | 240 | プロt  |
| RACKINS | D3ZAOLOC  | 241 | ラック  |
| BEFOR   | D3ZAOLOC  | 241 | 始める  |
| RAKINST | D3ZAOLOC  | 241 | サーノ  |
| INRACK  | D3ZAOLOC  |     |      |
| RAKBRAK | D3ZAOLOC  | 248 | ラック  |
| LAYBACK | D3ZAOLOC  | 253 | ラック  |
| 2       | 202210200 | 256 | SCSI |
| DRIVJMP | D3ZAOLOC  | 257 | SCSI |
| STEP7   | D3ZAOLOC  | 258 | サーノ  |
| REMBEZ  | D3ZAOLOC  | 259 | サーノ  |
| SHUTT   | D3ZAOLOC  | 260 | シャト  |
| SIDCOV  | D3ZAOLOC  | 261 | サイト  |

| SYSBPIX | D37AOLOC |            |              |
|---------|----------|------------|--------------|
| STODIA  | DJEROLOC | 262        | シスラ          |
| SYSJUMP | D3ZAOLOC | 264        | シスラ          |
| BYPASS  | D3ZAOLOC | 264        | 忘れて          |
| SYSBDR  | D3ZAOLOC | 266        | システ          |
| REMTOP  | D3ZAOLOC | 269        | トッフ          |
| VOLTRE  | D3ZAOLOC | 271        | 電圧調          |
| SYMPMQ  | D3ZAOSYM | 272        | FRU          |
| BCI1    | D3ZAOSYM | 272        | ⊬ <b>-</b> - |
| NBCI1   | D3ZAOSYM | 272        | ر ب<br>- ب   |
| CONPLED | D3ZAOSYM | 276        | しーク          |
| DIAGCD  | D3ZAOSYM |            |              |
| DIAGMSG | D3ZAOSYM | 279<br>283 | 診断コ<br>エラ-   |
| PSUPLED | D3ZAOSYM | 284        | 電源ラ          |
| ERCODE  | D3ZAOSYM | 007        | DOST         |
| SYMPEC  | D3ZAOSYM | 287        | POST         |
| RAIDSYM | D3ZAOSYM | 293        | SCSI         |
| SYSBLED | D3ZAOSYM | 294<br>298 | シスラ          |
| SCSILED | D3ZAOSYM | 298        | シスラ          |
| UNPR    | D3ZAOSYM | 299        | 判別で          |
| HDDOPTS | D3ZAOPAR | 305        | ハート          |
| PKYBD3  | D3ZAOPAR | 306        | キーオ          |

| PRCD3    | D3ZAOPAR |     |      |
|----------|----------|-----|------|
|          |          | 307 | 電源日  |
| ASI      | D3ZAOCOM |     |      |
|          |          | 309 | 保守は  |
| SFTINFO  | D3ZAOCOM |     |      |
|          |          | 310 | 安全」  |
|          |          |     |      |
| ELEC     | D3ZAOCOM |     |      |
|          |          | 311 | 電気に  |
| SFTYGDE  | D3ZAOCOM |     |      |
|          |          | 312 | 安全に  |
| ESD9095  | D3ZAOCOM |     |      |
|          |          | 314 | 静電気  |
| PDTTIP   | D3ZAOPDT |     |      |
| Nomerana |          | 318 | 問題判  |
| NOTICES  | D3ZAOTRA | 210 | 4++7 |
|          |          | 319 | 符記号  |

| id      | File     | Page | Refe    |
|---------|----------|------|---------|
| LOGSTEP | D3ZAOGEN | 15   | 4       |
| STEPB   | D3ZAOADD | 80   | 1       |
| MENUCON | D3ZAOADD | 98   | 1       |
| CHGCON  | D3ZAOADD | 98   | 2       |
| POP1    | D3ZAOADD | 102  | 1       |
| ТҮРРОР  | D3ZAOADD | 102  | 2       |
| POPEND  | D3ZAOADD | 102  | 4       |
| TYPSUPV | D3ZAOADD | 101  |         |
| EZ1     | D3ZAOADD | 104  | 2       |
| AAA     | D3ZAOADD | 111  | 2<br>2b |
| BBB     | D3ZAOADD | 111  | 2d      |
| ADIA    | D3ZAOADD |      |         |

|         |          | 111 | 3 |
|---------|----------|-----|---|
| EZ2     | D3ZAOADD | 112 | 6 |
| ARRAY   | D3ZAOADD | 112 | 3 |
| CRARRAY | D3ZAOADD | 110 |   |
| SELDRVS | D3ZAOADD | 112 | 4 |
| DOT20   | D3ZAOADD | 113 | 5 |
|         |          | 113 | 1 |
| DEFLOG  | D3ZAOADD | 114 | 1 |
| SIX     | D3ZAOADD | 116 | 4 |
| N1      | D3ZAOADD | 116 | 7 |
| INITQ   | D3ZAOADD | 110 | 1 |
|         |          | 116 | 8 |
| ANGI7   | D3ZAOADD | 118 | 6 |
| DOT8    | D3ZAOADD |     |   |
| DOT9    | D3ZAOADD | 118 | 7 |
| ANGI8   | D3ZAOADD | 119 | 1 |
| DOTEE   | D3ZAOADD | 119 | 5 |
|         |          | 126 | 4 |
| DOTEF   | D3ZAOADD | 127 | 7 |
| STE1    | D3ZAOADD |     |   |
|         |          | 133 | 1 |
| LABL1   | D3ZAOADD | 136 | 1 |
| RBLFIN  | D3ZAOADD | 1/3 | 5 |
| 0000000 | 54740455 | 145 | 5 |
| STEPPP2 | D3ZAOADD | 147 | 2 |
| INSBATT | D3ZAOLOC | 150 | ~ |
| POWEND  | D3ZAOLOC | 159 | 0 |
|         |          | 195 | 5 |
| CHOOSE  | D3ZAOLOC | 209 | 1 |
| BET8    | D3ZAOLOC |     | - |

|         |          | 211 | 3  |
|---------|----------|-----|----|
| HDDBAYD | D3ZAOLOC |     |    |
| MMK     |          | 213 | 3  |
| MINIX   | DJENOLOC | 224 | 4  |
| OFFDOOR | D3ZAOLOC |     |    |
| UNPLUG  | D3ZAOLOC | 229 | I  |
|         |          | 229 | 4  |
| FRNT    | D3ZAOLOC | 242 | 2  |
| RELEA   | D3ZAOLOC | 243 | 3  |
|         |          | 261 | 2a |
| LIFT    | D3ZAOLOC | 261 | 26 |
| TOPSCRU | D3ZAOLOC | 201 | 20 |
|         |          | 269 | 2  |

|        | id       |   | Fil  |
|--------|----------|---|------|
| ADVDIA | D3ZAOGEN | 9 | :004 |

| <u>id</u> | <u>File</u> | Page | <u>Refe</u> |
|-----------|-------------|------|-------------|
| GB        | D3ZAOADD    | 87   | 1           |
| DRCAP     | D3ZAOADD    | 115  | 2           |

| id      | File     | Page | <u>Refe</u> |
|---------|----------|------|-------------|
| MAUPIN  | D3ZAOLOC | 181  | 6           |
| USCONN  | D3ZAOLOC | 182  | 7           |
| AUTOIDS | D3ZAOLOC | 208  | 8           |
| PROCBD  | D3ZAOLOC | 238  | 9           |
| RATIO   | D3ZAOLOC | 239  | 10          |
| OPTJMPS | D3ZAOLOC | 257  | 11          |
| SCSIIDS | D3ZAOLOC | 257  | 12          |
| SCBX    | D3ZAOLOC | 264  | 13          |
| PSLES   | D3ZAOSYM | 285  | 14          |

## P

| Runtime v | alues:            |
|-----------|-------------------|
|           | Document fileid   |
|           | Document type     |
|           | Document style    |
|           | Profile           |
|           | Service Level     |
|           | SCRIPT/VS Release |
|           | Date              |
|           | Time              |
|           | Device            |
|           | Number of Passes  |
|           | Index             |
|           | SVSVAD C          |
|           | SISVAR U          |
|           | SISVAK A          |

| Formatting values used:          |  |
|----------------------------------|--|
| Annotation                       |  |
| Cross reference listing          |  |
| Cross reference head prefix only |  |

| Dialog                             |
|------------------------------------|
| Duplex                             |
| DVCF conditions file               |
| DVCF value 1                       |
| DVCF value 2                       |
| DVCF value 3                       |
| DVCF value 4                       |
| DVCF value 5                       |
| DVCF value 6                       |
| DVCF value 7                       |
| DVCF value 8                       |
| DVCF value 9                       |
| Explode                            |
| Figure list on new page            |
| Figure/table number separation     |
| Folio-by-chapter                   |
| Head 0 body text                   |
| Head 1 body text                   |
| Head 1 appendix text               |
| Hyphenation                        |
| Justification                      |
| Language                           |
| Keyboard                           |
| Layout                             |
| Leader dots                        |
| Master index                       |
| Partial TOC (maximum level)        |
| Partial TOC (new page after)       |
| Print example id's                 |
| Print cross reference page numbers |
| Process value                      |
| Punctuation move characters        |
| Read cross-reference file          |
| Running heading/footing rule       |
| Show index entries                 |
| Table of Contents (maximum level)  |
| Table list on new page             |
| Title page (draft) alignment       |
| Write cross-reference file         |
|                                    |

Page 0 Page iii Page vi Page 15 Page 15 Page 150 Page 158 Page 271 Page 301 Page 307 Page 314 Page 317 Page 318 Page 319 Page 319 D3ZAOSET D3ZAOPOI D3ZAOGEN D3ZAOFEA D3ZAOADD D3ZAOLOC E1D9HBAT D3ZAOSYM D3ZAOPAR D3ZAOCOM D3ZAOCAM D3ZAOCATRA E1D9IBMT E1D9NONT